Service Training

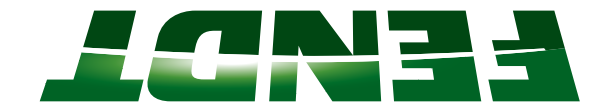

### FT65 - FENDT introductory course Vario series

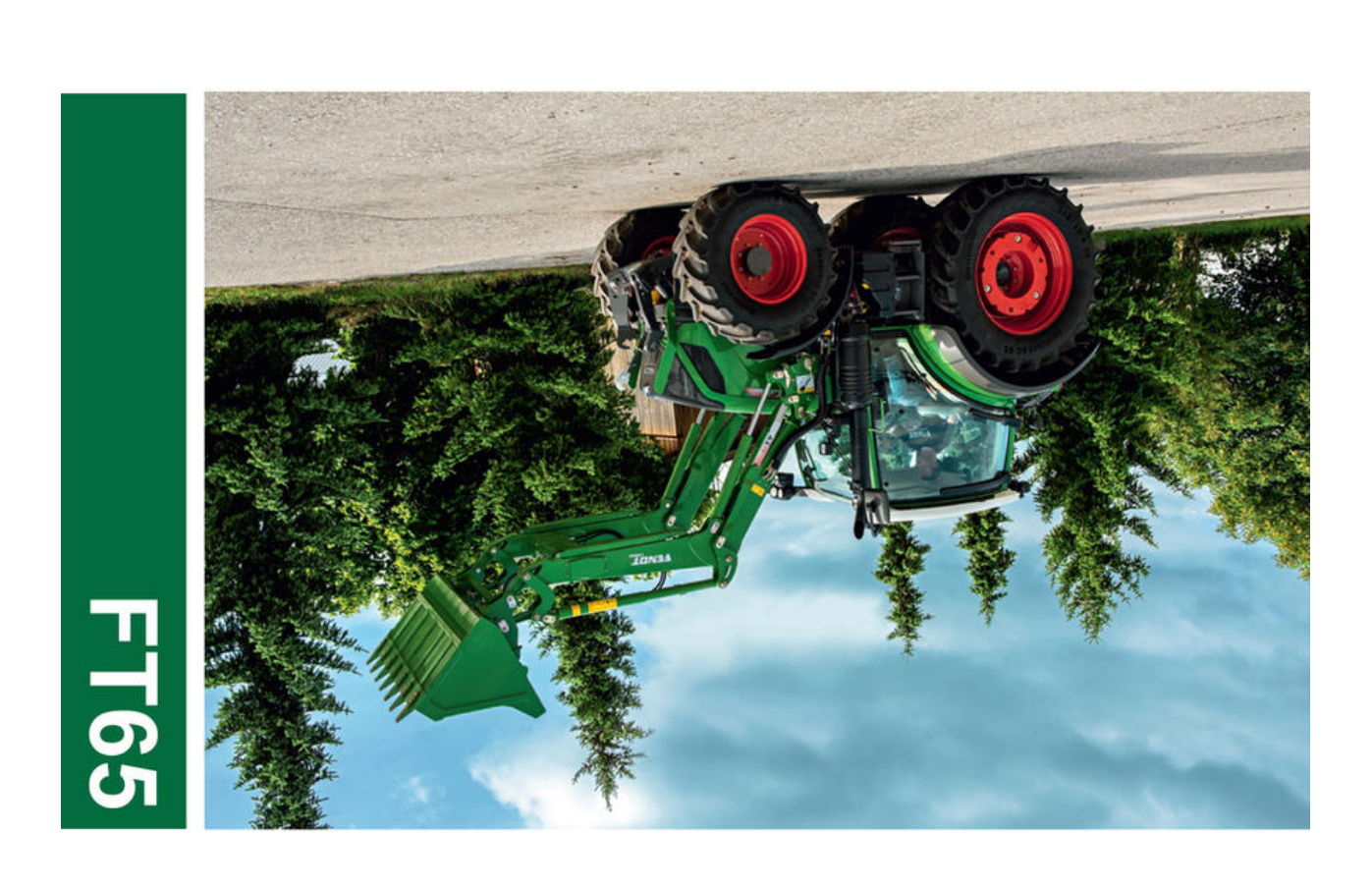

8605 rədmətq98 7408 AMAE Amish

Marktoberdorf AGCO GmbH - Johann-Georg-Fendt-Str. 4 - D-87616 Marktoberdorf FENDT is a worldwide brand of AGCO © AGCO 2016

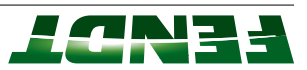

### Subject to changes and additions

### :TNATAO9MI

This document is valid from the chassis number noted. The last valid chassis number could not be determined at the time of creation. Use AGCONET or contact FENDT Technical Service to ascertain whether a current wiring diagram set is available with an updated chassis number range.

Due to further developments to the vehicle, the content of this document is subject to change.

The relevant accident prevention regulations must be observed, as must as any generally acknowledged safety, industrial medicine and traffic regulations. The manufacturer does not accept liability for damage resulting from unauthorized modifications to the machine.

### Property of AGCO GmbH.

Any disclosure to third parties – either in return for payment or free of charge – is prohibited.

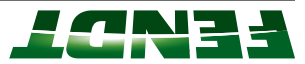

### FT65 - FENDT introductory course - Vario series

| 3-33          | Tasks for terminal settings                                                             | 7.5.5              |          |   |
|---------------|-----------------------------------------------------------------------------------------|--------------------|----------|---|
| 3-33          | Information regarding terminal simulation                                               | 3.3.6              |          |   |
| 3 <b>-</b> 27 | Menu overview of tractor operation                                                      | 3.3.5              |          |   |
| 3-26          | Page layout and screen allocation                                                       | 3.3.4              |          |   |
| 3-25          | External control panel                                                                  | 3.3.3              |          |   |
| 3-24          | Terminal display                                                                        | 3.3.2              |          |   |
| 3-23          | Terminal overview                                                                       | 1.E.E              |          |   |
| 3-23          | len                                                                                     | Termi              | 3'3      |   |
| 12-E          | Crossgate lever and linear module                                                       | 3.2.5              |          |   |
| 12-E          | Safety switch                                                                           | 3.2.4              |          |   |
| 3-16          | EPC operating controlsEPC operating controls                                            | 5.2.S              |          |   |
| 3-18          | Dashboard                                                                               | 3.2.2              |          |   |
| 3-JZ          | Multifunction armrest keypad bsqyaat keypad                                             | 1.2.E              |          |   |
| 3-JZ          | operating controls for 700 Vario S4                                                     | Other              | 3.2      |   |
| 3-11          | Joyatick                                                                                | 9'L'E              |          |   |
| <u>/-ε</u> .  | Control panel                                                                           | 3.1.4              |          |   |
|               | γelqsib elqifuM                                                                         | 3.1.3              |          |   |
| 7-2.          | Operating status display                                                                | 3.1.2              |          |   |
| . 3-3         | Instrument panel                                                                        | 1.1.5              |          |   |
| 3-3           | inng controls                                                                           | Opera              | r.s      |   |
| 1-2           | •••••••••••••••••••••••••••••••••••••••                                                 |                    | piado d  | c |
| 10            |                                                                                         |                    |          | 5 |
| 101-7         | Calibration fault codes                                                                 | /1.7.7             |          |   |
| 86-7          | Calibration code 4010 (accelerator pedal resolution)                                    | 91.2.2             |          |   |
| 96-7          | (noitonut dotud) (004 4000 to the second dotud) (noitonut dotud) (004 aboo noiteridile) | GL.2.2             |          |   |
|               | Calibration code 4007 (transmission ratio characteristic)                               | 2.2.14             |          |   |
| 38-2          | Calibration code 4005 (toot throttle/accelerator pedal)                                 | 2.2.13             |          |   |
| 5-82          | Calibration code 4003 (travel speed range selector)                                     | 21.2.2             |          |   |
| 7-87          | Calibration code 4002 (hand throttle)                                                   | 11.2.2             |          |   |
| <b>5-80</b>   | Calibration code 4001 (Clutch pedal)                                                    | 2.2.10             |          |   |
| <i>LL</i> -7  | Calibration code 7666 (front axle suspension)                                           | 2.2.9              |          |   |
| 7 <i>-</i> 77 | Calibration code 1001 (crossgate lever)                                                 | 2.2.8              |          |   |
| 3-68          | General information on calibration                                                      | 7 <sup>.</sup> 2.7 |          |   |
| Z-97          | Fault code 1D.0.0                                                                       | 2.2.6              |          |   |
| 5-42          | Fault code 00.1.A0                                                                      | 2.2.5              |          |   |
| 7-34          | Fault code 04.1.00 -                                                                    | 2.2.4              |          |   |
| <b>Z-30</b>   | Fault code 00.0.00                                                                      | 2.2.3              |          |   |
| 2-28          | Confirming, calling up, deleting fault codes                                            | 2.2.2              |          |   |
| Z-27          | Structure of fault codes                                                                | 1.2.2              |          |   |
| 7-27          |                                                                                         | stlue7             | 2.2      |   |
| 5-20          |                                                                                         | 2.1.3              |          |   |
| 2-13          | Overview of technical data for 200 Vario S3 to 1000 Vario S4                            | 2.1.2              |          |   |
| . 2-3         | Overview of current Fendt wheeled tractor models                                        | 1.1.2              |          |   |
| . <b>2</b> -3 | ical specification                                                                      | uqɔəL              | r.S      |   |
| . ۲-۲         |                                                                                         | noitetn            | 2 Presei | 2 |
| C-I .         |                                                                                         |                    |          |   |
| ן־3<br>ר_י    | vertety britation                                                                       |                    |          |   |
| ٦ <u>-</u> ۲  | , briefina                                                                              | rtets.             |          | _ |
| 1-1 .         | Бі                                                                                      | / briefir          | /f9fe2   | L |

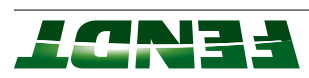

| Task sheet: Carry out hydraulic measurement Task sheet: Carry out hydraulic measurement                                                                                                    | 5.1.Z                                                                                                    |                                        |
|----------------------------------------------------------------------------------------------------|----------------------------------------------------------------------------------------------------|----------------------------------------|
| Basic hydraulic systems                                                                                                    | 2.1.Z                                                                                                    |                                        |
| Task sheet: Hydraulic pumps                                                                                                    | 1.1.7                                                                                                    |                                        |
| 2-2                                                                                                    | Basics                                                                                                    | 17                                     |
| ι-Ζ                                                                                                    | səilu                                                                                                    | 7 Hydra                                |
|                                                                                                    | 2.6.0                                                                                                    |                                        |
| 82-0                                                                                                    | 1.5.0                                                                                                    |                                        |
| 87-9                                                                                                    |                                                                                                    | <b>5.</b> 0                            |
|                                                                                                    | 7'7'9                                                                                                    | 0.5                                    |
|                                                                                                    | 1.2.0                                                                                                    |                                        |
| 07-9 <b>1591 DUE 9</b> /1                                                                                                    | SESIVI                                                                                                    | 7.0                                    |
| korsity position sensor function, when used as a current aivider δ. μ                                                                                                    | 5.1.0<br>2.1.0                                                                                                    | 0.5                                    |
|                                                                                                    | 71.0                                                                                                    |                                        |
| Button & switch tunctionality                                                                                                    | L.F.Ə                                                                                                    |                                        |
| ante                                                                                                    | Proce                                                                                                    | l.'9                                   |
|                                                                                                    | sγs icai                                                                                                    | D EIECT                                |
|                                                                                                    |                                                                                                    |                                        |
| er-a                                                                                                    | 7.2.0                                                                                                    |                                        |
|                                                                                                    | 663                                                                                                    |                                        |
| Driving in emergency mode 5-13                                                                                                    | 1.2.a                                                                                                    |                                        |
| Driving in emergency mode5-13                                                                                                    | <b>Emer</b> g<br>5.2.1                                                                                                    | 5.2                                    |
| Transmission diagram ML400                                                                                                    | 5.1.3<br>5.2.1<br>5.2.1                                                                                                    | 5.2                                    |
| Transmission function diagram   5-3     Transmission diagram ML400   5-13     gency mode   5-13                                                                                                    | 2:1.3<br>2:2.1<br>2:1.3<br>2:1.3<br>2:1.3                                                                                                    | 5.2                                    |
| Transmission control system functional sequence   5-3     Transmission function diagram   5-6     Transmission diagram   DL400     Bency mode   5-13     Driving in emergency mode   5-13                                                                                                    | 6.2.3<br>6.1.3<br>6.1.3<br>6.1.3<br>6.1.3                                                                                                    | 5.2                                    |
| IonTransmission control system functional sequence5-3Transmission diagram ML400Transmission diagram ML4006-13Driving in emergency mode5-13Driving in emergency mode                                                                                                    | <b>Funct</b><br>5.1.2<br>5.1.3<br><b>Emer</b><br>5.1.3<br><b>Emer</b>                                                                                                    | 5.2<br>5.2                             |
| 1-3   5-1     ion   5-3     Transmission control system functional sequence   5-3     Transmission diagram ML400   5-11     Gensy mode   5-13     Driving in emergency mode   5-13                                                                                                    | <b>fransm</b><br>Funct<br>5.1.7<br>5.1.3<br>5.1.3<br><b>Emer</b> (<br>5.2.1                                                                                                    | oinsV 8<br>r.a<br>5.a                  |
| 1-3   5-3     100   5-3     17ansmission control system functional sequence   5-3     17ansmission function diagram   5-11     17ansmission diagram   ML400     17ansmission diagram   5-11     17ansmission diagram   5-13     17ansmission diagram   5-13     16anstruction diagram   5-13     17ansmission diagram   5-13     17ansmission diagram   5-13                                                                                                    | transm<br>Eunct<br>5.1.1<br>5.1.2<br>5.1.3<br>5.1.3<br>5.1.3<br>5.2.1<br>5.2.1<br>5.2.1<br>5.2.1<br>5.2.1<br>5.2.1<br>5.2.1<br>5.2.1<br>5.2.1<br>5.2.1<br>5.2.1<br>5.2.1<br>5.2.1<br>5.2.1<br>5.2.1<br>5.2.1<br>5.2.1<br>5.2.1<br>5.2.1<br>5.2.1<br>5.2.1<br>5.2.1<br>5.2.1<br>5.2.1<br>5.2.1<br>5.2.1<br>5.2.1<br>5.2.1<br>5.2.1<br>5.2.1<br>5.2.1<br>5.2.1<br>5.2.2<br>5.2.2<br>5.2.5<br>5.2.5<br>5.2.5<br>5.2.5<br>5.2.5<br>5.2.5<br>5.2.5<br>5.2.5<br>5.5.5<br>5.5.5<br>5.5.5<br>5.5.5<br>5.5.5<br>5.5.5<br>5.5.5<br>5.5.5<br>5.5.5<br>5.5.5<br>5.5.5<br>5.5.5<br>5.5.5<br>5.5.5<br>5.5.5<br>5.5.5<br>5.5.5<br>5.5.5<br>5.5.5<br>5.5.5<br>5.5.5<br>5.5.5<br>5.5.5<br>5.5.5<br>5.5.5.5.5<br>5.5.5.5<br>5.5.5.5.5.5<br>5.5.5.5.5.5.5.5.5.5.5.5.5.5.5.5.5.5.5.5.                                                                                                    | oinsV 8<br>1.8<br>2.8                  |
| ACR catalytic converter   4-13     SCR catalytic converter   6-1     ion   5-3     Transmission control system functional sequence   5-3     Transmission tunction diagram   5-3     Transmission diagram   5-3     Diving in emergency mode   5-13     Driving in emergency mode   5-13                                                                                                    | 4.2.3<br><b>Funct</b><br>5.1.3<br>5.1.3<br>5.1.5<br>5.1.5<br>5.1.5<br>5.5<br>5.5<br>5.5<br>5.5<br>5.5<br>5                                                                                                    | oinsV ð<br>r.ð<br>s.ð                  |
| CSF particulate filter (reduction of soot particles)<br>SCR catalytic converter<br>f-13<br>for<br>for<br>for<br>for<br>for<br>for<br>for<br>for                                                                                                    | 4.2.2<br>6.2.1<br>6.1.2<br>6.1.2<br>6.1.3<br>6.1.3<br>6.1.3<br>6.1.3<br>6.1.3<br>6.1.3<br>6.1.3<br>6.1.3                                                                                                    | oinsV ð<br>1.ð<br>2.ð                  |
| Exhaust after-treatment                                                                                                    | 4.2.3<br>6.2.1<br>6.1.3<br>6.1.3<br>6.1.3<br>6.1.3<br>6.1.3<br>6.1.3<br>7.3<br>7.3<br>7.3<br>7.3<br>7.3<br>7.3<br>7.3<br>7.3<br>7.3<br>7                                                                                                    | oinsV ð<br>r.ð<br>s.ð                  |
| 4-9   4-9     Exhaust after-treatment   4-9     CSF particulate filter (reduction of soot particles)   4-12     SCR catalytic converter   4-13     SCR catalytic converter   4-13     Itasion   6-13     SCR particulate filter (reduction of soot particles)   4-13     SCR catalytic converter   4-13     SCR catalytic converter   4-13     Itasicon   6-13     Screen   5-3     Transmission function diagram   5-3     Transmission function diagram   5-11     Screen   5-13     Diriving in emergency mode   5-13                                                                                                    | Exhat<br>4.2.1<br>6.1.3<br>6.1.3<br>6.1.3<br>6.1.3<br>6.1.3<br>6.1.3<br>6.1.3<br>6.1.3<br>6.1.3                                                                                                    | 4.2<br>oineV 8<br>r.a<br>r.a           |
| Diesel high-pressure pump: Bosch CP 4.1 4-5<br>Diesel high-pressure pump: Bosch CP 4.1 4-5<br>Exhaust after-treatment 4-9<br>CSF particulate filter (reduction of soot particles) 4-9<br>SCR catalytic converter 4-13<br>SCR catalytic converter 6-13<br>ion 6-1<br>Transmission tunction diagram ML400 5-3<br>Transmission diagram ML400 5-3<br>Driving in emergency mode 6-13<br>Driving in emergency mode 6-13<br>Driving in emergency mode 6-13                                                                                                    | 4.2.2<br><b>Exhar</b><br>4.2.3<br>4.2.3<br>4.2.3<br>4.2.3<br>4.2.3<br>4.2.3<br>4.2.3<br>4.2.3<br>4.2.3<br>4.2.3<br>4.2.3<br>4.2.3                                                                                                    | 2.4<br>oinsV 8<br>r.a<br>2.2           |
| Fuel system4-3Fuel system4-5Diesel high-pressure pump: Bosch CP 4.14-5Exhaust after-treatment4-9Exhaust after-treatment4-9CSF particulate filter (reduction of soot particles)4-13SCR catalytic converter4-13SCR catalytic converter5-13SCR catalytic control system functional sequence5-13SCR catalytic control system functional sequence5-13Scr SCR catalytic control system functional sequence5-13Scr SCR catalytic control system functional sequence5-13Scr SCR catalytic for diagram ML4005-13Scr SCR catalytic for diagram functional sequence5-13Scr SCR catalytic for diagram functional second for diagram functional second for diagram functional second for diagram for diagram functional for diagram functional for diagram functional for diagram functional for diagram for diagram functional for diagram functional for diagram functional for diagr                                                                                                    | 4.1.7<br>6.2.1<br>6.2.1<br>6.1.2<br>6.1.2<br>6.1.3<br>6.1.3<br>6.1.3<br>6.1.3<br>6.1.3<br>6.1.3<br>6.1.3<br>6.1.3<br>6.1.3<br>6.1.3<br>6.1.3<br>6.1.3<br>6.1.3<br>6.1.3<br>6.1.3<br>6.1.3<br>7.3<br>7.3<br>7.3<br>7.3<br>7.3<br>7.3<br>7.3<br>7.3<br>7.3<br>7                                                                                                    | 4.2<br>oinsV 8<br>1.3<br>2.3           |
| 4-3     Fuel system     Fuel system     Fuel system     Fuel system     Pisel high-pressure pump: Bosch CP 4.1     Exhaust after-treatment     CSF particulate filter (reduction of soot particles)     A-9     SCR catalytic converter     Inamission     Failon     5-1     Fairemission     Fairemission                                                                                                    | <b>Euel s</b><br><b>Emet</b><br><b>Emet</b><br><b>Enect</b><br><b>Exhac</b><br><b>4.2.3</b><br><b>4.2.3</b><br><b>4.3.5</b><br><b>4.3.5</b><br><b>4.5.5</b><br><b>4.5.5</b><br><b>5.5.5</b><br><b>5.5.5</b><br><b>5.5</b> | f.4<br>2.4<br>oineV 8<br>f.3<br>2.2    |
| 4-1     ystem   4-3     Fuel system   4-3     Fuel system   4-3     Fuel system   4-3     Fuel system   4-3     Fuel system   4-3     Fuel system   4-3     Fuel system   4-4     Fuel system   4-5     Fuel system   4-6     Fuel system   4-7     Fuel system   4-7     Fuel system   4-7     Fuel system   4-7     Fuel system   4-7     Fuel system   4-7     Fuel system   4-7     Fuel system   4-7     SCR satalytic converter   4-13     Fuel system   4-7     Scription   5-3     Fision   5-3     Fision   5-3     Fision   5-13     Fision   5-13     Fision   5-13     Fision   5-13     Fision   5-13     Fision   5-13     Fision   5-13     Fision   5-13 <td< td=""><td>Euel s<br/>5.1<br/>6.2.1<br/>6.1.2<br/>6.1.2<br/>4.2.3<br/>4.2.3<br/>4.5</td><td>1.4<br/>1.4<br/>2.4<br/>7.6<br/>1.3<br/>2.2</td></td<> | Euel s<br>5.1<br>6.2.1<br>6.1.2<br>6.1.2<br>4.2.3<br>4.2.3<br>4.5                                                                                                    | 1.4<br>1.4<br>2.4<br>7.6<br>1.3<br>2.2 |

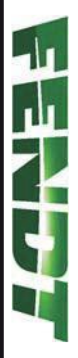

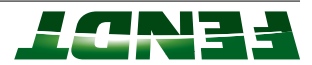

### 1. Safety briefing

| 1-3 |     |   |     | • | • |     | • |     | • |     |   | • • |     |     |     | •   |     | • |     | • • | • • | • • |     |   | • • | • |     | • |     |     |   | • |   |   | <br>• |     |   | бι  | iitə | 'nd | ٤λ           | .əţe | s | ۱.۱ | 1.1 |   |     |  |
|-----|-----|---|-----|---|---|-----|---|-----|---|-----|---|-----|-----|-----|-----|-----|-----|---|-----|-----|-----|-----|-----|---|-----|---|-----|---|-----|-----|---|---|---|---|-------|-----|---|-----|------|-----|--------------|------|---|-----|-----|---|-----|--|
| 1-3 | • • | • | • • |   | · | • • | · | • • | · | • • | · |     | • • | ••• | • • | • • | • • | • | • • | •   | ••• | ·   | ••• | · | ••• | · | • • | · | • • | • • | · |   | • | • | <br>· | ••• | · | • • | 6    | uij | ļ <b>Ə</b> ļ | hr   | ٨ | 19  | le2 | ; | l.I |  |

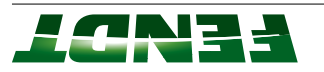

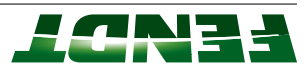

### 9.1 Safety briefing

### Prifeind ytels I.I.I

| Instructor: | Training leader                                                              |
|-------------|------------------------------------------------------------------------------|
| Project:    | Training course at the Technical Service training center                     |
| Contractor: | See supplementary sheet (list of participants as per supplementary<br>sheet) |

### Reference has been made to:

### Compliance with the relevant accident prevention regulations

Local conditions

(workplace environment, emergency exit routes, fire extinguishers, switch boxes, extraction systems)

səitilidiznoqsəR

(First-aiders)

Fire prevention

Separation of waste

Personal protective equipment

ssənibit bns ssənilnsəlƏ 🗌

Traffic on the work premises/training premises

### Restriction of access for other branches of industry

No smoking or alcohol

Morking under specific risk

"rs0\_DOM leuneM s'roteraqO" — senidoem gninnun no stnemenuseeM

### Working on working platforms

Driving the tractor

"A01-38 DOM not the training building/on the circuit — "work instruction MOD 86-107

### :**3TON**

Due to the employment of the instructor, neither the contractor nor its representatives are responsible for work safety within the training center.

### Important telephone numbers:

| First aiders in the training center: | <b>901</b> Mr Porer<br>905 Mr Haf |
|--------------------------------------|-----------------------------------|
| Emergency medics:                    | 510                               |
| :ənɔsə႘                              | LLLL                              |

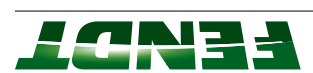

| :016:      |   | 545                |
|------------|---|--------------------|
|            | Ś | 9777922297775      |
| .e warden: |   | 7632 Mr Einsiedler |
| :ə.        |   | 511                |

By signing here, the signatory confirms within the role of contractor that the contents of the training will be disseminated accordingly among the employees of the contractor.

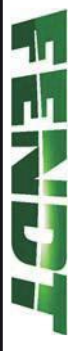

### 2. Presentation

| 2.2.17 Calibration fault codes                                                                                                    |     |
|----------------------------------------------------------------------------------------------------|-----|
| 2.2.16 Calibration code 4010 (accelerator pedal resolution) 2-98                                                                                                    |     |
| 2.2.15 Calibration code 4009 (turbo-clutch function)                                                                                                    |     |
| 2.2.14 Calibration code 4007 (transmission ratio characteristic)                                                                                                    |     |
| 2.2.13 Calibration code 4005 (foot throttle/accelerator pedal)                                                                                                    |     |
| 2.2.12 Calibration code 4003 (travel speed range selector)                                                                                                    |     |
| 2.2.11 Calibration code 4002 (hand throttle)                                                                                                    |     |
| 2.2.10 Calibration code 4001 (clutch pedal)                                                                                                    |     |
| 2.2.9 Calibration code 7666 (front axle suspension)                                                                                                    |     |
| 2.2.8 Calibration code 1001 (crossgate lever)                                                                                                    |     |
| 2.2.7 General information on calibration                                                                                                    |     |
| 2.2.6 Fault code 1D.0.00 - 00.0.01 Bub 72.5                                                                                                    |     |
| 24-2 - 00.1.A0 9bop flug 7.2.2                                                                                                    |     |
| 2.2.4 Fault code 04.1.00                                                                                                    |     |
| 2.2.3 Fault code 00.0.00 - 00.0.00 - 00.0.00 - 00.0.00 - 00.00 - 00.00 |     |
| 2.2.2 Confirming, calling up, deleting fault codes                                                                                                    |     |
| 2.2.1 Structure of fault codes                                                                                                    |     |
| 2 Faults                                                                                                    | 2.5 |
| 2.1.3 Maintenance schedule                                                                                                    |     |
| 2.1.2 Overview of technical data for 200 Vario S3 to 1000 Vario S4                                                                                                    |     |
| 2.1.1 Overview of current Fendt wheeled tractor models                                                                                                    |     |
| 1 Technical specification                                                                                                    | 2.1 |

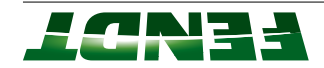

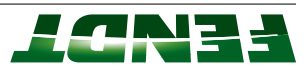

### 2.1 Technical specification

### 2.1.1 Overview of current Fendt wheeled tractor models

| <b>523</b> // (L)                       |                                                                                                    |                                                                                                    |  |  |  |  |  |  |
|-----------------------------------------|----------------------------------------------------------------------------------------------------|----------------------------------------------------------------------------------------------------|--|--|--|--|--|--|
| <b>543</b> /…/ (⊢)                      |                                                                                                    | joystick                                                                                                    |  |  |  |  |  |  |
| <b>536</b> // (\)                       | <b>S3</b> Tier 3b EU (2017)                                                                                                    | Vario joystick, Profi                                                                                                    |  |  |  |  |  |  |
| <b>323/</b> / (b)                       |                                                                                                    |                                                                                                    |  |  |  |  |  |  |
| <b>242</b> /…/ (⊢)                      |                                                                                                    | joystick                                                                                                    |  |  |  |  |  |  |
| <b>532</b> \```\ (∧)                    | <b>S3</b> Tier 3b EU (2017)                                                                                                    | Vario joystick, Profi                                                                                                    |  |  |  |  |  |  |
| <b>221</b> // (P)                       |                                                                                                    |                                                                                                    |  |  |  |  |  |  |
| (∃) // <b>Г42</b>                       |                                                                                                    | joystick                                                                                                    |  |  |  |  |  |  |
| <b>534</b> // (\/)                      | <b>S3</b> Tier 3b EU (2017)                                                                                                    | Vario joystick, Profi                                                                                                    |  |  |  |  |  |  |
| <b>240</b> /…/ (⊢)                      |                                                                                                    | Ιολετιςκ                                                                                                    |  |  |  |  |  |  |
| 533// (/\)                              | <b>53</b> Tier 3b EU (2017)                                                                                                    | Vario joystick, Profi                                                                                                    |  |  |  |  |  |  |
| <b>539</b> // (E)                       |                                                                                                    | Joystick                                                                                                    |  |  |  |  |  |  |
| <b>535</b> // (\/)                      | <b>53</b> Tier 3b EU (2017)                                                                                                    | Vario joystick, Profi                                                                                                    |  |  |  |  |  |  |
| Chassis number                          | sləvəl noissim <b>∃</b>                                                                                                    | Equipment                                                                                                    |  |  |  |  |  |  |
| Tractor: FENDT - series 200 V,F,P Vario |                                                                                                    |                                                                                                    |  |  |  |  |  |  |
|                                         | 263// (P)<br>233// (P)<br>233/. | 263// (P)<br>233// (P)<br>233// (P)<br>233// (P)<br>233// (P)<br>233// (P)<br>233// (P)<br>233// (P)<br>233// (P)<br>233// (P)<br>233/ (V)<br>23 Tier 3b EU (2017)<br>23 Tier 3b EU (2017)<br>23 Tier 3b EU (2017)<br>23 Tier 3b EU (2017)<br>23 Tier 3b EU (2017)<br>23 Tier 3b EU (2017)<br>23 Tier 3b EU (2017)<br>23 Tier 3b EU (2017)<br>24 Tier 3b EU (2017)<br>25 Tier 3b EU (2017)<br>26 Tier 3b EU (2017)<br>27 Tier 3b EU (2017)<br>28 Tier 3b EU (2017)<br>29 Tier 3b EU (2017)<br>20 Tier 3b EU (2017)<br>29 Tier 3b EU (2017)<br>20 Tier 3b EU (2017)<br>20 Tier 3b EU (2017)<br>20 Tier 3b EU (2017)<br>20 Tier 3b EU (2017)<br>20 Tier 3b EU (2017)<br>21 Tier 3b EU (2017)<br>22 Tier 3b EU (2017)<br>23 Tier 3b EU (2017)<br>24 Tier 3b EU (2017)<br>25 Tier 3b EU (2017)<br>26 Tier 3b EU (2017)<br>27 Tier 3b EU (2017)<br>28 Tier 3b EU (2017)<br>29 Tier 3b EU (2017)<br>20 Tier 3b EU (2017)<br>20 Tier 3b EU (2017) |  |  |  |  |  |  |

|                                     | <b>33</b> Tier 3b EU (2017) | 304\\              | 112   |  |  |  |  |
|-------------------------------------|-----------------------------|--------------------|-------|--|--|--|--|
|                                     | <b>S3</b> Tier 3b EU (2017) | 303/```/           | 210   |  |  |  |  |
|                                     | <b>S3</b> Tier 3b EU (2017) | <b>305</b> //      | 506   |  |  |  |  |
|                                     | <b>S3</b> Tier 3b EU (2017) | / <sup></sup> /loe | 508   |  |  |  |  |
|                                     | <b>S3</b> Tier 3b EU (2017) | //008              | 207   |  |  |  |  |
| fnemt                               | sləvəl noissim <b>∃</b>     | Chassis number     | ləboM |  |  |  |  |
| Tractor: FENDT - series 200 S Vario |                             |                    |       |  |  |  |  |

\_\_\_\_\_

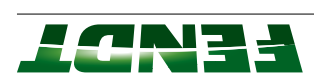

|                                   | 350/23/ from 5001 (type<br>approval "Mother Regula-<br>tion") |                                  |                         |  |  |  |  |  |
|-----------------------------------|---------------------------------------------------------------|----------------------------------|-------------------------|--|--|--|--|--|
|                                   | <b>320</b> \53\ (Power)                                       |                                  |                         |  |  |  |  |  |
|                                   | 350/21/ from 5001 (type<br>approval "Mother Regula-<br>tion") |                                  |                         |  |  |  |  |  |
| 313                               | <b>350</b> /21/ (Professional)                                | <b>S4</b> (Level 4, Tier 4f); EU | Power, Profi, ProfiPlus |  |  |  |  |  |
|                                   | 349/23/ from 5001 (type<br>tion") tiom 5001 (type             |                                  |                         |  |  |  |  |  |
|                                   | <b>349</b> /23/ (Power)                                       |                                  |                         |  |  |  |  |  |
|                                   | 349/21/ from 5001 (type<br>approval "Mother Regula-<br>tion") |                                  |                         |  |  |  |  |  |
| 312                               | <b>349</b> /21/ (Professional)                                | <b>S4</b> (Level 4, Tier 4f); EU | Power, Profi, ProfiPlus |  |  |  |  |  |
|                                   | 348/23/ from 5001 (type<br>approval "Mother Regula-<br>tion") |                                  |                         |  |  |  |  |  |
|                                   | <b>348</b> /23/ (Power)                                       |                                  |                         |  |  |  |  |  |
|                                   | 348/21/ from 5001 (type<br>approval "Mother Regula-<br>tion") |                                  |                         |  |  |  |  |  |
| 311                               | <b>348</b> /21/ (Professional)                                | <b>54</b> (Level 4, Tier 4f); EU | Power, Profi, ProfiPlus |  |  |  |  |  |
|                                   | 347/23/ from 5001 (type<br>approval "Mother Regula-<br>tion") |                                  |                         |  |  |  |  |  |
|                                   | <b>347</b> /23/ (Power)                                       |                                  |                         |  |  |  |  |  |
|                                   | 347/21/ from 5001 (type<br>approval "Mother Regula-<br>tion") |                                  |                         |  |  |  |  |  |
| 310                               | (Isnoissəforq) (Professional)                                 | <b>54</b> (Level 4, Tier 4f); EU | Power, Profi, ProfiPlus |  |  |  |  |  |
| ləboM                             | Chassis number                                                | sləvəl noissim <b>3</b>          | fnemqiup3               |  |  |  |  |  |
| Tractor: FENDT - series 300 Vario |                                                               |                                  |                         |  |  |  |  |  |

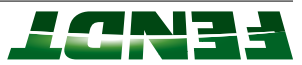

|                                   | l ("noit                       |                                  |                          |  |  |  |  |  |
|-----------------------------------|--------------------------------|----------------------------------|--------------------------|--|--|--|--|--|
|                                   | approval "Mother Regula-       |                                  |                          |  |  |  |  |  |
|                                   | 437/23/ from 5001 (type        |                                  |                          |  |  |  |  |  |
|                                   | <b>437</b> \23\ (Power)        |                                  |                          |  |  |  |  |  |
|                                   | ("noit                         |                                  |                          |  |  |  |  |  |
|                                   | approval "Mother Regula-       |                                  |                          |  |  |  |  |  |
|                                   | 437/21/ from 5001 (type        |                                  | ProtiPlus                |  |  |  |  |  |
| <b>7</b> 19                       | <b>437</b> /21/ (Professional) | <b>S4</b> (Level 4, Tier 4f); EU | Power, PowerPlus, Profi, |  |  |  |  |  |
|                                   | ("noit                         |                                  |                          |  |  |  |  |  |
|                                   | approval "Mother Regula-       |                                  |                          |  |  |  |  |  |
|                                   | 436/22/ from 5001 (type        |                                  |                          |  |  |  |  |  |
|                                   | <b>436</b> /22/ (Professional) | AV (Level 4, Tier 4f); NA        | Profi, ProfiPlus         |  |  |  |  |  |
|                                   | ("noit                         |                                  |                          |  |  |  |  |  |
|                                   | approval "Mother Regula-       |                                  |                          |  |  |  |  |  |
|                                   | 436/23/ from 5001 (type        |                                  |                          |  |  |  |  |  |
|                                   | <b>436</b> \23\ (Power)        |                                  |                          |  |  |  |  |  |
|                                   | ("noit                         |                                  |                          |  |  |  |  |  |
|                                   | approval "Mother Regula-       |                                  |                          |  |  |  |  |  |
|                                   | 436/21/ from 5001 (type        |                                  | ProfiPlus                |  |  |  |  |  |
| <b>213</b>                        | <b>436</b> /21/ (Professional) | <b>54</b> (Level 4, Tier 4f); EU | Power, PowerPlus, Profi, |  |  |  |  |  |
|                                   | ("noit                         |                                  |                          |  |  |  |  |  |
|                                   | approval "Mother Regula-       |                                  |                          |  |  |  |  |  |
|                                   | 435/22/ from 5001 (type        |                                  |                          |  |  |  |  |  |
|                                   | <b>435</b> /22/ (Professional) | AV ;(14 '16'4, Tier 4f); NA      | Profi, ProfiPlus         |  |  |  |  |  |
|                                   | ("noit                         |                                  |                          |  |  |  |  |  |
|                                   | approval "Mother Regula-       |                                  |                          |  |  |  |  |  |
|                                   | 435/23/ from 5001 (type        |                                  |                          |  |  |  |  |  |
|                                   | <b>432</b> \23\ (Power)        |                                  |                          |  |  |  |  |  |
|                                   | ("noit                         |                                  |                          |  |  |  |  |  |
|                                   | approval "Mother Regula-       |                                  |                          |  |  |  |  |  |
|                                   | 435/21/ from 5007 hort         |                                  | ProfiPlus                |  |  |  |  |  |
| 212                               | 435/21/ (Professional)         | <b>S4</b> (Level 4, Tier 4f); EU | Power, PowerPlus, Profi, |  |  |  |  |  |
| ləboM                             | Chassis number                 | sləvəl noissim <b>∃</b>          | fnemtiup3                |  |  |  |  |  |
| Tractor: FENDT - series 500 Vario |                                |                                  |                          |  |  |  |  |  |
|                                   |                                |                                  |                          |  |  |  |  |  |

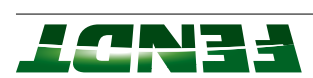

|                                   |                                  | 438/22/ from 5001 (type<br>approval "Mother Regula-<br>tion") |       |  |  |  |  |  |  |
|-----------------------------------|----------------------------------|---------------------------------------------------------------|-------|--|--|--|--|--|--|
| Profi, ProfiPlus                  | <b>S4</b> (Level 4, Tier 4f); NA | <b>438</b> /22/ (Professional)                                |       |  |  |  |  |  |  |
|                                   |                                  | 438/23/ from 5001 (type<br>approval "Mother Regula-<br>tion") |       |  |  |  |  |  |  |
|                                   |                                  | <b>438</b> \23\ (Power)                                       |       |  |  |  |  |  |  |
| SUIGITOJG                         |                                  | 438/21/ from 5001 (type<br>approval "Mother Regula-<br>tion") |       |  |  |  |  |  |  |
| Power, PowerPlus, Profi,          | <b>54</b> (Level 4, Tier 4f); EU | <b>438</b> /21\ (Professional)                                | 916   |  |  |  |  |  |  |
|                                   |                                  | 437/22/ from 5001 (type<br>approval "Mother Regula-<br>tion") |       |  |  |  |  |  |  |
| Profi, ProfiPlus                  | A4 (Level 4, Tier 4f); NA        | (Isnoizzətor9)(SZ/ <b>754</b>                                 |       |  |  |  |  |  |  |
| fauipment                         | sləvəl noissim∃                  | Chassis number                                                | ləboM |  |  |  |  |  |  |
| Tractor: FENDT - series 500 Vario |                                  |                                                               |       |  |  |  |  |  |  |

|                                   | 738/25/ from 6001 (type<br>approval "Mother Regula-<br>tion") |                                  |                          |  |  |  |
|-----------------------------------|---------------------------------------------------------------|----------------------------------|--------------------------|--|--|--|
|                                   | <b>738</b> /25/ (Professional)                                | sissuA (G2) A33                  | Profi, ProfiPlus         |  |  |  |
| -                                 | 738/22/ from 6001 (type<br>approval "Mother Regula-<br>tion") |                                  |                          |  |  |  |
|                                   | <b>738</b> /22/ (Professional)                                | <b>S4</b> (Level 4, Tier 4f); NA | Profi, ProfiPlus         |  |  |  |
|                                   | 738/23/ from 6001 (type<br>approval "Mother Regula-<br>tion") |                                  |                          |  |  |  |
|                                   | <b>138</b> \23\ (Power)                                       |                                  |                          |  |  |  |
|                                   | 738/21/ from 6001 (type<br>approval "Mother Regula-<br>tion") |                                  | SUIGITOTA                |  |  |  |
| 714                               | <b>738</b> /21/ (Professional)                                | <b>S4</b> (Level 4, Tier 4f); EU | Power, PowerPlus, Profi, |  |  |  |
| ləboM                             | Chassis number                                                | sləvəl noissim∃                  | fnəmqiup∃                |  |  |  |
| Tractor: FEUDT - series 700 Vario |                                                               |                                  |                          |  |  |  |

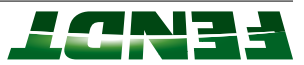

| Equipment<br>Power PowerPlus Profi | Emission levels                  | Chassis number                                                                   | leboM |
|------------------------------------|----------------------------------|----------------------------------------------------------------------------------|-------|
| ProfiPlus                          |                                  | 739/21/ from 6001 (type<br>approval "Mother Regula-<br>tion")                    |       |
|                                    |                                  | 739/23/ (Power)<br>739/23/ from 6001 (type<br>approval "Mother Regula-<br>tion") |       |
| Profi, ProfiPlus                   | AN ;(Ì4 Tier 4f); NA             | 739/22/ (Professional)                                                           |       |
|                                    |                                  | 739/22/ from 6001 (type<br>approval "Mother Regula-<br>tion")                    |       |
| Profi, ProfiPlus                   | sissuA (SƏ) <b>A33</b>           | (Professional)\Z <b>39</b> /25/                                                  |       |
|                                    |                                  | 739/25/ from 6001 (type<br>approval "Mother Regula-<br>tion")                    |       |
| Power, PowerPlus, Profi,           | <b>S4</b> (Level 4, Tier 4f); EU | 740/21/ (Professional)                                                           | 812   |
| רוטוורוטא                          |                                  | 740/21/ from 6001 (type<br>approval "Mother Regula-<br>tion")                    |       |
|                                    |                                  | <b>740</b> /23/ (Power)                                                          |       |
|                                    |                                  | 740/23/ from 6001 (type<br>approval "Mother Regula-<br>tion")                    |       |
| Profi, ProfiPlus                   | AN ;(14, Tier 4f); NA            | (Isnoizzafora) (Professional)                                                    |       |
|                                    |                                  | 740/22/ from 6001 (type<br>approval "Mother Regula-<br>tion")                    |       |
| Profi, ProfiPlus                   | aisenA (62) A33                  | (Isnoizzətora)\ZS\ <b>Q40</b>                                                    |       |
|                                    |                                  | 740/25/ from 6001 (type<br>approval "Mother Regula-<br>tion")                    |       |
| ProfiPlus<br>ProfiPlus             | <b>S4</b> (Level 4, Tier 4f); EU | (Professional)                                                                   | 120   |
|                                    |                                  | /41//21/ trom 6001 (type<br>approval "Mother Regula-<br>tion")                   |       |
|                                    |                                  | 741/23/ from 6001 (type                                                          |       |
|                                    |                                  | approval "Mother Regula-<br>tion")                                               |       |
| Proti, ProtiPlus                   | AV ((14 1911 ,4 19v91) <b>48</b> | (Isnoizeatory)/22/ <b>Г4</b> 7                                                   |       |
|                                    |                                  | tion")<br>trinciper Regula-<br>tion")                                            |       |

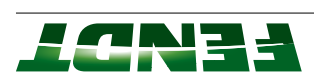

|                                   |                                  | 743/25/ from 6001 (type<br>approval "Mother Regula-<br>tion") |       |  |  |  |  |
|-----------------------------------|----------------------------------|---------------------------------------------------------------|-------|--|--|--|--|
| Profi, ProfiPlus                  | aissuA (62) A33                  | <b>743</b> /25/ (Professional)                                |       |  |  |  |  |
|                                   |                                  | 743/22/ from 6001 (type<br>tion")<br>tion")                   |       |  |  |  |  |
| Profi, ProfiPlus                  | AN ;(14 19vel 4, Tier 4f); NA    | <b>743</b> /22/ (Professional)                                |       |  |  |  |  |
|                                   |                                  | 743/23/ from 6001 (type<br>approval "Mother Regula-<br>tion") |       |  |  |  |  |
|                                   |                                  | <b>743</b> \23\ (Power)                                       |       |  |  |  |  |
| sul4ito14                         |                                  | 743/21/ from 6001 (type<br>approval "Mother Regula-<br>tion") |       |  |  |  |  |
| Power, PowerPlus, Profi,          | <b>54</b> (Level 4, Tier 4f); EU | 743/21/ (Professional)                                        | 724   |  |  |  |  |
|                                   |                                  | 742/25/ from 6001 (type<br>approval "Mother Regula-<br>tion") |       |  |  |  |  |
| Profi, ProfiPlus                  | eisenA (G3) A <b>33</b>          | <b>742</b> /25/ (Professional)                                |       |  |  |  |  |
|                                   |                                  | 742/22/ from 6001 (type<br>approval "Mother Regula-<br>tion") |       |  |  |  |  |
| Profi, ProfiPlus                  | AN ;(14 19vel 4, Tier 4f); NA    | (Isnoizzətory)(SZ/ <b>247</b>                                 |       |  |  |  |  |
|                                   |                                  | 742/23/ from 6001 (type<br>approval "Mother Regula-<br>tion") |       |  |  |  |  |
|                                   |                                  | <b>742</b> /23/ (Power)                                       |       |  |  |  |  |
| SUIGITOIS                         |                                  | 742/21/ from 6001 (type<br>approval "Mother Regula-<br>tion") |       |  |  |  |  |
| Prover, PowerPlus, Profi,         | <b>S4</b> (Level 4, Tier 4f); EU | (Isnoissəforq)\rS\ <b>Z42</b> /21                             | 722   |  |  |  |  |
|                                   |                                  | 741/25/ from 6001 (type<br>approval "Mother Regula-<br>tion") |       |  |  |  |  |
| Profi, ProfiPlus                  | aiseuA (63) A <b>33</b>          | (Isnoizsətor9)/ZS/ <b>L47</b>                                 |       |  |  |  |  |
| fnemqiup∃                         | sləvəl noissim∃                  | Chassis number                                                | ləboM |  |  |  |  |
| Tractor: FENDT - series 700 Vario |                                  |                                                               |       |  |  |  |  |

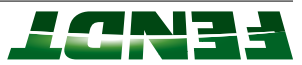

|                                                    |                                                     | 00 Vario                                                          | Tractor: FENDT - series 8 |
|----------------------------------------------------|-----------------------------------------------------|-------------------------------------------------------------------|---------------------------|
| Equipment<br>Power, PowerPlus, Profi,<br>Profiplus | Emission levels<br><b>S4</b> (Level 4, Tier 4f); EU | Chassis number<br>639/21 or 23/ (1-<br>61/01/17/2-61/61/17        | 852<br> Model             |
|                                                    |                                                     | 839/21 or 23/ from<br>5001 (type approval<br>"Mother Regulation") |                           |
|                                                    | AM (Level 4, Tier 4f); NA                           | <b>839</b> /22,24/ (1-circuit/2-<br>circuit)                      |                           |
|                                                    |                                                     | 839/22,24/ from 5001<br>(type approval "Mother<br>Regulation")    |                           |
|                                                    | eissuମ (SƏ) A <b>33</b>                             | <b>839</b> /25,26/ (1-circuit/2-<br>circuit)                      |                           |
|                                                    |                                                     | 839/25,26/ from 5001<br>(type approval "Mother<br>Regulation")    |                           |
| Power, PowerPlus, Profi,<br>ProfiPlus              | <b>S4</b> (Level 4, Tier 4f); EU                    | <b>840</b> /21,23/ (1-circuit/2-<br>circuit)                      | 824                       |
|                                                    |                                                     | 840/21,23/ from 5001<br>(type approval "Mother<br>Regulation")    |                           |
|                                                    | AV (Level 4, Tier 4f); AN                           | <b>840</b> /22,24/ (1-circuit/2-<br>circuit)                      |                           |
|                                                    |                                                     | 840/22,24/ from 5001<br>(type approval "Mother<br>Regulation")    |                           |
|                                                    | eiseuA (63) A33                                     | <b>840</b> /25,26/ (1-circuit/2-<br>circuit)                      |                           |
|                                                    |                                                     | 840/25,26/ from 5001<br>(type approval "Mother<br>Regulation")    |                           |
| Power, PowerPlus, Profi,<br>ProfiPlus              | <b>54</b> (Level 4, Tier 4f); EU                    | <b>841</b> /21,23/ (1-circuit/2-<br>circuit)                      | 826                       |
|                                                    |                                                     | 841/21,23/ from 5001<br>(type approval "Mother<br>Regulation")    |                           |
|                                                    | AN ;(14 'ier 4), <b>7</b> 1er 41), <b>AS</b>        | <b>841</b> /22,24/ (1-circuit/2-<br>circuit)                      |                           |
|                                                    |                                                     | 841/22,24/ from 5001<br>(type approval "Mother<br>Regulation")    |                           |
|                                                    | sisenମ (୧୦) <b>A33</b>                              | <b>841</b> /25,26/ (1-circuit/2-<br>circuit)                      |                           |
|                                                    |                                                     | 841/25,26/ from 5001<br>(type approval "Mother<br>Regulation")    |                           |

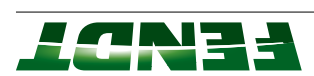

|                                       |                                  | 842/25,26, from 5001<br>(type approval "Mother<br>Regulation") |       |  |  |
|---------------------------------------|----------------------------------|----------------------------------------------------------------|-------|--|--|
|                                       | sissuA (SD) 🗚 🗃                  | <b>842</b> /25,26/ (1-circuit/2-<br>circuit)                   |       |  |  |
|                                       |                                  | 842/22,24/ from 5001<br>(type approval "Mother<br>Regulation") |       |  |  |
|                                       | AM (Level 4, Tier 4f); NA        | <b>842</b> /22,24/ (1-circuit/2-<br>circuit)                   |       |  |  |
|                                       |                                  | 842/21,23/ from 5001<br>(type approval "Mother<br>Regulation") |       |  |  |
| Power, PowerPlus, Profi,<br>ProfiPlus | <b>S4</b> (Level 4, Tier 4f); EU | <b>842</b> /21,23/ (1-circuit/2-<br>circuit)                   | 828   |  |  |
| fuipment                              | sləvəl noissim <b>∃</b>          | Chassis number                                                 | ləboM |  |  |
| Tractor: FENDT - series 800 Vario     |                                  |                                                                |       |  |  |

|                                   |                                  | Regulation")                                                   |                           |  |  |
|-----------------------------------|----------------------------------|----------------------------------------------------------------|---------------------------|--|--|
|                                   |                                  | 1002 mort/4/2,22/136                                           |                           |  |  |
|                                   |                                  | circuit)                                                       |                           |  |  |
|                                   | CA (Level V Tier Af) D           |                                                                |                           |  |  |
|                                   |                                  | (type approval "Mother<br>Regulation")                         |                           |  |  |
|                                   |                                  | 951/21,23/ from 5001                                           |                           |  |  |
| ProfiPlus                         |                                  | circuit)                                                       |                           |  |  |
| Power, PowerPlus, Profi,          | <b>S4</b> (Level 4, Tier 4f); EU | <b>951</b> /21,23/ (1-circuit/2-                               | 830                       |  |  |
|                                   |                                  | 950/25,26/ from 5001<br>(type approval "Mother<br>Regulation") |                           |  |  |
|                                   |                                  | circuit)                                                       |                           |  |  |
|                                   | aissuA (G3) A33                  | <b>950</b> /25,26/ (1-circuit/2-                               |                           |  |  |
|                                   |                                  | ("noitslugeA                                                   |                           |  |  |
|                                   |                                  | 950/22,24/ from 5001<br>(type approval "Mother                 |                           |  |  |
|                                   |                                  | circuit)                                                       |                           |  |  |
|                                   | <b>S4</b> (Level 4, Tier 4f); NA | <b>950</b> /22,24/ (1-circuit/2-                               |                           |  |  |
|                                   |                                  | ("noitelugeЯ                                                   |                           |  |  |
|                                   |                                  | 100d mot trom 5001<br>(type approval "Mother                   |                           |  |  |
|                                   |                                  |                                                                |                           |  |  |
| Power, PowerPlus, Profi,          | <b>S4</b> (Level 4, Tier 4f); EU | <b>950</b> /21,23/ (1-circuit/2-                               | 226                       |  |  |
| fungment                          | sləvəl noissim <b>∃</b>          | Chassis number                                                 | ləboM                     |  |  |
|                                   |                                  | oinsV 00                                                       | Tractor: FENDT - series 9 |  |  |
| Tractor: EEUDT - series 900 Vario |                                  |                                                                |                           |  |  |

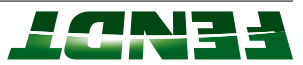

| Tractor: FENDT - series 900 Vario<br>Model Chassis number Emission levels Equipment |                                            |                                                                              |             |  |  |
|-------------------------------------------------------------------------------------|--------------------------------------------|------------------------------------------------------------------------------|-------------|--|--|
| uoudub=                                                                             | sizvor norconne<br>Bizzuñ (63) A <b>33</b> | <b>951</b> /25,26/ (1-circuit/2-                                             |             |  |  |
|                                                                                     |                                            | circuit)<br>951/25,26/ from 5001<br>(type approval "Mother<br>Regulation")   |             |  |  |
| Power, PowerPlus, Profi,<br>ProfiPlus                                               | <b>S4</b> (Level 4, Tier 4f); EU           | <b>952</b> /21,23/ (1-circuit/2-<br>circuit)<br>952/21,23/ from 5001         | <b>6</b> 33 |  |  |
|                                                                                     | AM (1 9/9 ) A Tier 41)                     | (type approval "Mother")<br>Regulation")<br><b>952</b> /72 24/ (1-circuit/2- |             |  |  |
|                                                                                     |                                            | Ger, 22, 24, from 5001<br>circuit)<br>(type approval "Mother<br>Regulation") |             |  |  |
|                                                                                     | sizzuA (CD) A33                            | <b>952</b> /25,26/ (1-circuit/2-<br>circuit)                                 |             |  |  |
|                                                                                     |                                            | 952/25,26, from 5001<br>(type approval "Mother<br>Regulation")               |             |  |  |
| Power, PowerPlus, Profi,<br>ProfiPlus                                               | <b>S4</b> (Level 4, Tier 4f); EU           | <b>953</b> /21,23/ (1-circuit/2-<br>circuit)                                 | 936         |  |  |
|                                                                                     |                                            | 953/21,23/ from 5001<br>(type approval "Mother<br>Regulation")               |             |  |  |
|                                                                                     | AV (Level 4, Tier 4f); AN                  | <b>953</b> /22,24/ (1-circuit/2-<br>circuit)                                 |             |  |  |
|                                                                                     |                                            | 953/22,24/ from 5001<br>(type approval "Mother<br>Begulation")               |             |  |  |
|                                                                                     | sissuA (SÐ) 🗚 🗃                            | <b>953</b> /25,26/ (1-circuit/2-<br>circuit)                                 |             |  |  |
|                                                                                     |                                            | 953/25,26/ from 5001<br>(type approval "Mother<br>Regulation")               |             |  |  |
| Power, PowerPlus, Profi,<br>ProfiPlus                                               | <b>S4</b> (Level 4, Tier 4f); EU           | <b>954</b> /21,23/ (1-circuit/2-<br>circuit)                                 | <b>6</b> 36 |  |  |
|                                                                                     |                                            | 954/21,23/ from 5001<br>(type approval "Mother<br>Regulation")               |             |  |  |

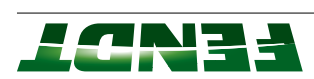

|                                    |                                  | 529/26/ from 5001<br>(type approval "Mother<br>Regulation") |       |  |  |  |
|------------------------------------|----------------------------------|-------------------------------------------------------------|-------|--|--|--|
|                                    | eissuA (G 3) A33                 | <b>256</b> /32/                                             |       |  |  |  |
|                                    |                                  | 529/24/ from 5001<br>(type approval "Mother<br>Regulation") |       |  |  |  |
|                                    | <b>אל</b> (Level 4, Tier 4f); AN | <b>25</b> 6\5\$\                                            |       |  |  |  |
| snl9                               |                                  | 529/23/ from 5001<br>(type approval "Mother<br>Regulation") |       |  |  |  |
| PowerPlus, Profi, Profi-           | <b>S4</b> (Level 4, Tier 4f); EU | <b>256</b> /53/                                             | 940L  |  |  |  |
|                                    |                                  | 528/26/ from 5001<br>(type approval "Mother<br>Regulation") |       |  |  |  |
| _                                  | eissuß (G 3) A <b>33</b>         | <b>258</b> /56/                                             |       |  |  |  |
|                                    |                                  | 528/24/ from 5001<br>(type approval "Mother<br>Regulation") |       |  |  |  |
|                                    | <b>אל</b> (Level 4, Tier 4f); AN | <b>258</b> \54\                                             |       |  |  |  |
| snid                               |                                  | 528/23/ from 5001<br>(type approval "Mother<br>Regulation") |       |  |  |  |
| PowerPlus, Profi, Profi-           | <b>S⊄</b> (Level 4, Tier 4f); EU | <b>258</b> \53\                                             | 1042  |  |  |  |
|                                    |                                  | 527/26/ from 5001<br>(type approval "Mother<br>Regulation") |       |  |  |  |
| -                                  | eissuA (G 3) A33                 | /97/ <b>/2</b> 9                                            |       |  |  |  |
|                                    |                                  | 527/24/ from 5001<br>(type approval "Mother<br>Regulation") |       |  |  |  |
| _                                  | <b>S4</b> (Level 4, Tier 4f); NA | <b>251</b> /54/                                             |       |  |  |  |
| LINS                               |                                  | 527/23/ from 5001<br>(type approval "Mother<br>Regulation") |       |  |  |  |
| PowerPlus, Profi, Profi-           | <b>S4</b> (Level 4, Tier 4f); EU | /ɛʒ/ <b>/ʒ</b> s                                            | 1038  |  |  |  |
| tnəmqiup3                          | sləvəl noissim∃                  | Chassis number                                              | ləboM |  |  |  |
| Tractor: FENDT - series 1000 Vario |                                  |                                                             |       |  |  |  |

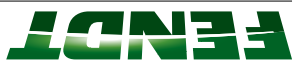

|                                    |                                  | 530/26/ from 5001<br>(type approval "Mother<br>Regulation") |       |  |  |
|------------------------------------|----------------------------------|-------------------------------------------------------------|-------|--|--|
|                                    | ыssuЯ (б Ә) <b>АЗЗ</b>           | <b>230</b> \5୧\                                             |       |  |  |
|                                    |                                  | 530/24/ from 5001<br>(type approval "Mother<br>Regulation") |       |  |  |
|                                    | <b>S4</b> (Level 4, Tier 4f); NA | <b>230</b> \5\$\                                            |       |  |  |
| Snia                               |                                  | 530/23/ from 5001<br>(type approval "Mother<br>Regulation") |       |  |  |
| PowerPlus, Profi, Profi-           | <b>S4</b> (Level 4, Tier 4f); EU | <b>230</b> \73\                                             | 1020  |  |  |
| fnemtup∃                           | sləvəl noissim <b>∃</b>          | Chassis number                                              | ləboM |  |  |
| Tractor: FENDT - series 1000 Vario |                                  |                                                             |       |  |  |

### 2.1.2 Overview of technical data for 200 Vario S3 to 1000 Vario S4

### Technical data for 200 Vario V/F/P S3

| Integrated housing                    | Monoblock design                                             |                                                |                     |                         |                   |  |
|---------------------------------------|--------------------------------------------------------------|------------------------------------------------|---------------------|-------------------------|-------------------|--|
| tqəənoə ələidəV                       |                                                              |                                                |                     |                         |                   |  |
| Operating pressure                    |                                                              |                                                | 200 bar             |                         |                   |  |
| Hydraulic pump output                 | nq məbnsT                                                    | · nim\l ££) qmı                                | + 42 do (nim\l 14 + | s gnisna2 bec<br>tional | 55) məteyi        |  |
| Lype                                  | Electrohydra                                                 | brebnete oilue                                 | power lift (EP      | loode dtiw (D           | -idste beol ×     |  |
| Hydraulics                            |                                                              |                                                |                     |                         |                   |  |
| Spring travel                         |                                                              |                                                | mm 04 ±             |                         |                   |  |
| Manufacturer/axle type                |                                                              | Planetary stee                                 | AD) əlxs gnine      | əlxs bigir\(AN          |                   |  |
| Front axle                            |                                                              |                                                |                     |                         |                   |  |
| bəəqs mumixeM                         | 40 km/h                                                      | 40 km/h                                        | 4/m¥ 04             | 40 km/h                 | 40 km/h           |  |
| Driving range (forwards/reverse)      | AWD                                                          | AWD: 0,02 km/h to 40 km/h/0,02 km/h to 25 km/h |                     |                         |                   |  |
| Rear axle/rear brakes                 |                                                              | )ζΑΗ                                           | d notsiq pnir\(     | ыаке                    |                   |  |
| Gearbox type (drive train)            |                                                              | Infinitely varia                               | able Vario gea      | rbox (ML70)             |                   |  |
| Gearbox                               |                                                              |                                                |                     |                         |                   |  |
| Displacement/rated engine speed       |                                                              | E                                              | mq1 0012\  5.8      |                         |                   |  |
| Injection type/emissions optimisation |                                                              | Common rail/EGR/DOC                            |                     |                         |                   |  |
| motor                                 | AGCO Power 3-cylinder 33 AWI, water-cooled with turbocharger |                                                |                     |                         |                   |  |
| Rated power ECE R 120                 | Hb<br>23 KM / JJ                                             | Hb<br>09 KM / 8                                | Hb<br>29 KM / 6     | НЬ<br>НЬ                | Hb<br>14 KM / 101 |  |
| [əboM                                 | V/F 207                                                      | V/F 208                                        | Λ\Ε\ <b>b</b> 209   | V/F/P 210               | V/F/P 211         |  |
| Technical data for 200 Vario V/F/P S3 |                                                              |                                                |                     |                         |                   |  |

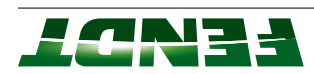

### Technical data for 200 Vario Standard S3

| Technical data for 300 Vario S4          |                                                              |                     |                                 |                         |                   |  |
|------------------------------------------|--------------------------------------------------------------|---------------------|---------------------------------|-------------------------|-------------------|--|
| Integrated housing                       |                                                              | ρΜ                  | iseb yoolook desi               | du                      |                   |  |
| tqəənoə ələidəV                          |                                                              |                     |                                 |                         |                   |  |
| Operating pressure                       |                                                              |                     | 200 bar                         |                         |                   |  |
| Hydraulic pump output                    | Tandem pu                                                    | - nim\l EE) qmr     | + 42 (uim/l 4)<br>do (uim/l ۲۲  | s gnisn92 bec<br>tional | SS) məteyi        |  |
| Туре                                     | Electrohydra                                                 | brebnete oilue      | Power lift (EF<br>lizing system | loode dtiw (Oc          | -idete beol ×     |  |
| Hydraulics                               |                                                              |                     |                                 |                         |                   |  |
| Spring travel                            |                                                              |                     | mm 04 ±                         |                         |                   |  |
| Manufacturer/axle type                   |                                                              | Planetary stee      | AD) əlxs gnire                  | əlxs bigir\(AN          |                   |  |
| Front axle                               |                                                              |                     |                                 |                         |                   |  |
| bəəqs mumixeM                            | 40 km/h                                                      | 40 km/h             | 40 km/h                         | 40 km/h                 | 40 Km/h           |  |
| Driving range (forwards / reverse)       | DWA                                                          | o; 0,02 km/h tú     | 0,0\A\mx 04 c                   | 2 km/h to 25            | үшү               |  |
| Rear axle/rear brakes                    |                                                              | BYAH                | d notsiq pnir\ā                 | orake                   |                   |  |
| Gearbox type (drive train)               |                                                              | infinitely varia    | able Vario gea                  | irbox (ML75)            |                   |  |
| Gearbox                                  |                                                              |                     |                                 |                         |                   |  |
| Displacement/rated engine speed          |                                                              | e                   | mq1 001 2\l E.8                 | ι                       |                   |  |
| Injection type/emissions optimisation    |                                                              | Common rail/EGR/DOC |                                 |                         |                   |  |
| motor                                    | AGCO Power 3-cylinder 33 AWI, water-cooled with turbocharger |                     |                                 |                         |                   |  |
| Rated power ECE R 120                    | Hb<br>23 KM / JJ                                             | Hb<br>09 KM / 8     | Hb<br>29 KM / 6                 | НЬ<br>13 КМ / 66        | Hb<br>14 KM / 101 |  |
| ləboM                                    | 507                                                          | 508                 | 506                             | 510                     | 511               |  |
| Technical data for 200 Vario Standard S3 |                                                              |                     |                                 |                         |                   |  |

| bəəqs mumixsM                         | y/ɯϡ 0₽         | t0 km/h                                                            | t0 km/μ         | ч/шү 0 <del>1</del> / |  |  |  |
|---------------------------------------|-----------------|--------------------------------------------------------------------|-----------------|-----------------------|--|--|--|
| Driving range (forwards / reverse)    | AWD: 0,03       | AWD: 0,02 km/h to 40 km/h/0,02 km/h to 20 km/h                     |                 |                       |  |  |  |
| Rear axle/rear brakes                 |                 | q gnin/ð7AH                                                        | iston brake     |                       |  |  |  |
| Gearbox type (drive train)            | nifnl           | itely variable Va                                                  | rio gearbox (Ml | (92-                  |  |  |  |
| Searbox                               |                 |                                                                    |                 |                       |  |  |  |
| Displacement/rated engine speed       |                 | mq1 0012/1 4,4                                                     |                 |                       |  |  |  |
| Injection type/emissions optimisation |                 | ROS/OOD/RD3/list nommoO                                            |                 |                       |  |  |  |
| motor                                 | ewog 022A       | AGCO Power 4-cylinder 44 AWF HD, water-cooled with<br>turbocharger |                 |                       |  |  |  |
| Rated power ECE R 120                 | НЬ<br>К//\100   | Hb<br>83 KM\113                                                    | НЬ<br>60 КМ\153 | НЬ<br>62 КМ\133       |  |  |  |
| stnsinsv tnemqiupB                    | Power/ProfiPlus |                                                                    |                 |                       |  |  |  |
| ləboM                                 | 310             | 311                                                                | 312             | 313                   |  |  |  |
| Technical data for 300 Vario S4       |                 |                                                                    |                 |                       |  |  |  |

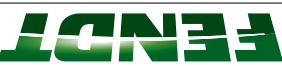

| Operating pressure              |                         | 500                                 | par                                  |                       |
|---------------------------------|-------------------------|-------------------------------------|--------------------------------------|-----------------------|
| tuqtuo qmuq silusibAH           | Power 84 (46            | lim\l 85 + nim\l<br>ProfiPlus       | nim/l 011 lsnoitqo (r<br>10 l/min    | bns itor9\nim         |
| λbe                             | Constant curre<br>Profi | vo9) mətəyə tre<br>and ProfiPlus (c | iiznəz bsoJ\(nəv<br>o9 djiw lsnoijqo | wer)<br>ng system for |
| Hydraulics                      |                         |                                     |                                      |                       |
| Spring travel                   |                         | 07 7                                | աա                                   |                       |
| Manufacturer/axle type          | ansl9                   | kary steering ax                    | bigin\(ANAG) əl>                     | axle                  |
| Front axle                      |                         |                                     |                                      |                       |
| ləboM                           | 310                     | 311                                 | 312                                  | 313                   |
| Technical data for 300 Vario S4 |                         |                                     |                                      |                       |
|                                 |                         |                                     |                                      |                       |

ngisab amart flaH

### Technical data for 500 Vario S4

Integrated housing

tqeonoo eloideV

|                                       | and Pro          | nim/I 011 sul9ifc | 821 Vllenoitgo) (   | (uim/l           |
|---------------------------------------|------------------|-------------------|---------------------|------------------|
| Hydraulic pump output                 | Power and Po     | m\l               | 11 VIIanoitao) ni   | 0 I/min)/Profi   |
| Δγρε                                  | -реод            | nətsys pnisnəs-   | hor Power and       | Profi            |
| Hydraulics                            |                  |                   |                     |                  |
| Spring travel                         |                  | F 20              | աա                  |                  |
| Alanufacturer/axle type               | anelq            | kary steering ax  | bigin\(ANAG) 9l>    | alx6             |
| Front axle                            |                  |                   |                     |                  |
| bəəqs mumixsM                         |                  | 20 K              | կ/ա                 |                  |
| Range II (forwards/reverse)           |                  |                   |                     |                  |
| Range I (forwards/reverse)            | Travel range II: | c ot d\m\ 20,0 t  | 0 km/h/0,02 km      | n/h to 33 km/h   |
| ılavei range:                         | Travel range I:  | 0,02 km/h to 2    | my 20,0/d/my 8      | /h to 17 km/h    |
|                                       |                  |                   |                     |                  |
| Rear axie                             |                  | ∀H<br>            | 06                  |                  |
| Gearbox type (drive train)            | niful            | eV əldariable Va  | IM) xodnaen (ML     | (06              |
| Gearbox                               | T                |                   |                     |                  |
| Displacement/rated engine speed       |                  | 12/11/21          | 00 thm              |                  |
| Injection type/emissions optimitation | Э                | IDJ\lib1 nommo    | A/DOC/DPF/SCI       | L L              |
|                                       | срягдег          |                   |                     |                  |
| motor                                 | Deutz 4-cylind   | er TCD 4.1 L04    | = 4V, water-cool    | ed with turbo-   |
| Rated power ECE R 120                 | НЬ<br>81 КМ/154  | НЬ<br>88 КЛЛ/133  | НЬ<br>110 КМ\120    | НЬ<br>150 КМ\163 |
| stnsinsv tnemqiup∃                    | Ł                | ower/PowerPlu     | sul9i7o1i/ProfiPlus | S                |
| ləboM                                 | 212              | 213               | <b>7</b> 19         | 919              |
| Technical data for 500 Vario S4       |                  |                   |                     |                  |
|                                       |                  |                   |                     |                  |

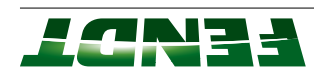

|     | ngisəb ə | ment fleH |     | brized housing                  |
|-----|----------|-----------|-----|---------------------------------|
|     |          |           |     | tqəənoə ələidəV                 |
|     | par      | 500       |     | Operating pressure              |
| 918 | 71S      | 213       | 212 | ləboM                           |
|     |          |           |     | Technical data for 500 Vario S4 |

### Technical data for 700 Vario S4

|                                                     |                                                                                                    | mert tleH                                                                                                    | ngisəb ə                                                                                                    |                                                                                                    |                                                                                                    |
|-----------------------------------------------------|----------------------------------------------------------------------------------------------------|----------------------------------------------------------------------------------------------------|----------------------------------------------------------------------------------------------------|----------------------------------------------------------------------------------------------------|----------------------------------------------------------------------------------------------------|
|                                                     |                                                                                                    |                                                                                                    |                                                                                                    |                                                                                                    |                                                                                                    |
|                                                     |                                                                                                    | 500                                                                                                    | par                                                                                                    |                                                                                                    |                                                                                                    |
| Power and                                           | sul9newo9  <br>Plus 1                                                                                                    | o) nim\l                                                                                                    | 27 YII6noity<br>291 YII6noit                                                                                                    | 2 I/min)/Profi<br>I/min)                                                                                                    | and Profi-                                                                                                    |
|                                                     | road-sen                                                                                                    | nəteye pnier                                                                                                    | s tor Power a                                                                                                    | itor9 bne                                                                                                    |                                                                                                    |
|                                                     |                                                                                                    |                                                                                                    |                                                                                                    |                                                                                                    |                                                                                                    |
|                                                     |                                                                                                    | 0G ±                                                                                                    | աա                                                                                                    |                                                                                                    |                                                                                                    |
|                                                     | stanel9                                                                                                    | ary steering                                                                                                    | axle (ZF)/rig                                                                                                    | əlxa bi                                                                                                    |                                                                                                    |
|                                                     |                                                                                                    |                                                                                                    |                                                                                                    |                                                                                                    |                                                                                                    |
|                                                     |                                                                                                    | 20 K                                                                                                    | գ/ա                                                                                                    |                                                                                                    |                                                                                                    |
|                                                     | _                                                                                                    |                                                                                                    |                                                                                                    |                                                                                                    |                                                                                                    |
| Элал                                                | ),0 :ll əpnər<br>D,0 :ll əpnər                                                                                                    | g ot d/my 2(                                                                                                    | 0 km/h/0,02                                                                                                    | km/h to 33                                                                                                    | кт/п                                                                                                    |
| Тгаvе                                               | ),0 :l əpnsı l                                                                                                    | 2 ot d/my 20                                                                                                    | 8 km/h/0,02                                                                                                    | Km/h to 17                                                                                                    | үшү                                                                                                    |
| HA140/to a<br>brake cove<br>used to p<br>brake cove | ctivate the<br>/-notch is<br>ring at the<br>discs.                                                                                                    | в ot\04ГАН<br>Элл ггэлд от                                                                                                    | ctivate the b<br>brake cove                                                                                                    | orake, a V-no<br>aring at the b<br>aring                                                                                                    | otch is used<br>orake discs.                                                                                                    |
|                                                     |                                                                                                    | лм                                                                                                    | 081                                                                                                    |                                                                                                    |                                                                                                    |
|                                                     |                                                                                                    |                                                                                                    |                                                                                                    |                                                                                                    |                                                                                                    |
|                                                     |                                                                                                    | 12/11/9                                                                                                    | տգո 00                                                                                                    |                                                                                                    |                                                                                                    |
|                                                     | აე                                                                                                    | ∖\lisЯ-nommo                                                                                                    | уск/ссг/ус                                                                                                    | ยว                                                                                                    |                                                                                                    |
| -ð stuð                                             | cylinder TCC                                                                                                    | \7 907 1.9 0                                                                                                    | water-cool                                                                                                    | ed with turb                                                                                                    | ocµsrger                                                                                                    |
| Hb<br>KM\144<br>106                                 | Hb<br>KM\103<br>150                                                                                                    | НЬ<br>КМ\181<br>133                                                                                                    | Hb<br>KM\501<br>148                                                                                                    | Hb<br>KM\555<br>163                                                                                                    | Hb<br>KM\532<br>124                                                                                                    |
|                                                     | woq                                                                                                    | er/PowerPlu                                                                                                    | s/Profi/Profi                                                                                                    | snlq                                                                                                    |                                                                                                    |
| 714                                                 | 912                                                                                                    | 817                                                                                                    | 720                                                                                                    | 152                                                                                                    | 124                                                                                                    |
|                                                     |                                                                                                    |                                                                                                    |                                                                                                    |                                                                                                    |                                                                                                    |
|                                                     | TI4   TO6   KW/144   PH   PH   Deutz 6-   brake, a V   brake, a V   brake, a V   brake, a V   Drake, a V   Drake, a V   Drake, a V   Drake, a V   Drake, a V   Drake, a V   Drake, a V   Drake, a V | 714 716   Pow   106   kW/144   kW/163   HP   HP   HP   Cd   kW/144   kW/144   kW/146   brake   brake, a V-notch is   brake, a V-notch is   brake, a V-notch is   brake, a V-notch is   brake covering at the   brake discs.   Travel range I: 0,0   Travel range I: 0,0   Travel range I: 0,0   Travel range I: 0,0   Travel range I: 0,0 | 714 716 716 718<br>ア14 716 716 718<br>Power/PowerPlu<br>Fourts 6-cylinder TCD 6.1 L06 4V,<br>KW/144 RW/163 KW/181<br>HP HP HP HP HP HP Common-Rail/,<br>6,1 I/21<br>6,1 I/21<br>ML HA140/to activate the<br>brake, a V-notch is<br>brake, a V-notch is<br>brake discs.<br>Travel range I: 0,02 km/h to 5<br>6,1 I/21<br>ML HA140/to activate the<br>brake discs.<br>For the discs.<br>For the discs.<br>For t | 714     716     716     718     720       Power/PowerPlus/Profile     120     133     148     7201       Power/PowerPlus/Profile     120     133     148     149       Power/PowerPlus/Profile     133     148     149     140       Deuts     6,1     1/2100     1700     171       Deuts     6,1     1/2100     140     140       Deuts     6,1     1/2100     140     140       Deuts     6,1     1/2100     160     140       Deuts     6,1     1/2100     1780     160       Deuts     6,1     1/2100     1780     160       Deuts     6,1     1/2100     160     160       Deuts     6,1     1/2100     160     160       Deuts     100     100     100     160       Deuts     10,00     10,00     1/10,00     160       Deuts     10,00     10,00     10,00     160     160     160     160 | 714 716 718 720   714 716 718 723   Power/PowerPlus/Profilpius 133 148   RW/144 RW/163 RW/181 RW/222   Deutz 6-cylinder TCD 6.1 L06 4V, water-cooled with turb 133 148   Deutz 6-cylinder TCD 6.1 L06 4V, water-cooled with turb 153 RW/123   Deutz 6-cylinder TCD 6.1 L06 4V, water-cooled with turb 161 160   Drake avering at the 17300 rpm 1780   Drake discs. ML180 1780   Drake discs. ML180 100 fbm   Drake discs. ML180 100 fbm   Drake discs. 10,002 km/h to 50 km/h/0,02 km/h to 33 160   Drake discs. 10 1780   Drake discs. 10 1780   Drake discs. 10 100 rpm   Drake discs. 10 100 rpm   Drake discs. 10 100 rpm   Drake discs. 100 rpm 103 rpm   Drake discs. 100 rpm 103 rpm   Drake discs. 100 rpm 103 rpm   Drake discs. 100 rpm 100 rpm   Drake discs. 100 rpm 100 rpm   Drake discs. 100 rpm 100 rpm |

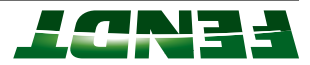

### Technical data for 800 Vario S4

|                              | ngisəb ər          | ment tleH                  |                 | Integrated housing                    |
|------------------------------|--------------------|----------------------------|-----------------|---------------------------------------|
|                              |                    |                            |                 | tqəənəə ələidəV                       |
|                              | par                | 500                        |                 | Operating pressure                    |
| (nim\l 202 ylle              | enoitqo) nim\l     | 281 stnsinsv tne           | əmqiupə IIA     | Hydraulic pump output                 |
| nd Profi                     | n for Power an     | nətaya gnianəa-            | реод            | Ţype                                  |
|                              |                    |                            |                 | Hydraulics                            |
|                              | աա                 | 09 ∓                       |                 | Spring travel                         |
| əlxa big                     | pin∖(ANAD) ∋l×     | stary steering a           | Plane           | Manufacturer/axle type                |
|                              |                    |                            |                 | Front axle                            |
|                              | գ/ա։               | 90 K                       |                 | bəəqe mumixeM                         |
|                              |                    |                            | 0               | Range II (forwards/reverse)           |
| <pre> 4/m/b to 33 km/h</pre> | 90 km/h/0,02 k     | 5 0,02 km/h to 6           | Travel range II | Range I (forwards/reverse)            |
| d/my 02 ot d/m               | 5 km/h/0,02 k      | 0,02 km/h to 3             | Travel range I: | Travel range:                         |
|                              | piston brake       | pnin\022AH                 |                 | Rear axle/rear brakes                 |
| VF560)                       | V) xodısəg oir     | itely variable Va          | inifnl          | Gearbox type (drive train)            |
|                              |                    |                            |                 | Gearbox                               |
|                              | 100 rpm            | lZ/ l'9                    |                 | Displacement/rated engine speed       |
| L                            | AGR/CSF/SCF        | lisA-nommo)                |                 | Injection type/emissions optimitation |
| -owt dtiw beloo              | harging<br>harging | aer TTCD 6.1 LC<br>stage c | Deutz 6-cylind  | notom                                 |
| ЧΗ                           | НЬ                 | ЧН                         | ЧН              |                                       |
| 2 511 KM/582                 | 195 KW/265         | 181 KW/246                 | 166 kW/226      | Rated power ECE R 120                 |
| snj                          | IS/Profi/ProfiPl   | ower/PowerPlu              | <u></u>         | Equipment variants                    |
| 828                          | 978                | 824                        | 852             | ləboM                                 |
|                              |                    |                            |                 | Technical data for 800 Vario S4       |

### Technical data for 900 Vario S4

| Gearbox type (drive train)            |                  | lnfinitely va    | iable Vario ge            | (092) xod18      |                    |
|---------------------------------------|------------------|------------------|---------------------------|------------------|--------------------|
| Gearbox                               |                  |                  |                           |                  |                    |
| Displacement/rated engine speed       |                  | -                | mq1 0012\  8,7            |                  |                    |
| Injection type/emissions optimisation |                  | იოოიე            | CABA/lisA-n               | SF/SCR           |                    |
| motor                                 | Və-ð ztuð        | Inder TTCD X     | 8 L6 4V, wate<br>charging | htiw beloos-     | egete-owt          |
| Rated power ECE R 120                 | КМ\575 НР<br>202 | КМ\302 НЬ<br>554 | КМ\339 НЬ<br>542          | КМ\300 Hb<br>500 | 396 НЬ<br>531 КМ / |
| stทธทธง tnəmqiup∃                     |                  | Power/Po         | verPlus/Profi/            | ProfiPlus        |                    |
| ləboM                                 | <i>L</i> 26      | 630              | 633                       | 936              | 686                |
| Technical data for 900 Vario S4       |                  |                  |                           |                  |                    |

Г

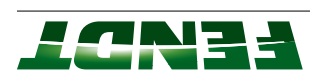

| Integrated housing              |              | PM             | jisəb yzoldono                  | du             |               |
|---------------------------------|--------------|----------------|---------------------------------|----------------|---------------|
| tqəənoə ələidəV                 |              |                |                                 |                |               |
| Operating pressure              |              |                | 200 bar                         |                |               |
| Hydraulic pump output           | upə IIA      | ipment varian  | ) nim\l S&l st                  | 202 yllenoitqc | (uim/l        |
| Jype                            | ΕΙθατιομλαιε | brebnete pilue | Power lift (EP<br>lizing system | loode dtiw (D  | -idets beol > |
| Hydraulics                      |              |                |                                 |                |               |
| Spring travel                   |              |                | աա ՀՅԼ ∓                        |                |               |
| Manufacturer/axle type          | Planetary    | steering axle  | oivibni\(ANAD)                  | ns ləədw leub  | noiznaqzı     |
| Front axle                      |              |                |                                 |                |               |
| bəəqs mumixeM                   | 4/my 09      | 4/my 09        | 4/my 09                         | 4/my 09        | 4/my 09       |
| Range II (forwards/reverse)     |              |                |                                 |                |               |
| Range I (forwards/reverse)      | Travel ran   | ny 20,02 km    | n/m¥ 09 ot n/n                  | /0,02 km/h to  | 33 km/h       |
| Travel range:                   | Travel rar   | my 20,0 :l epi | /h to 35 km/h/                  | /0,02 km/h to  | 20 km/h       |
|                                 |              | ргаке соле     | and at the brine                | ake discs.     |               |
| Rear axle/rear brakes           | )∱\7092AH    | edtivate the   | brake, a V-not                  | ot besu si do: | bress the     |
| ləboM                           | <i>L</i> 26  | 630            | 633                             | 986            | 686           |
| Technical data for 900 Vario S4 |              |                |                                 |                |               |
|                                 |              |                |                                 |                |               |

### Technical data for 1000 Vario S4

| addu                                  | רופרנוסוואמוממ       | voq praprias on<br>gnizilidate | a system                       |                    |
|---------------------------------------|----------------------|--------------------------------|--------------------------------|--------------------|
| edvī                                  | Electrobudia         | voa biebaete oil               | iw (DGE) this is               | peol 4004s dt      |
| Hydraulics                            |                      |                                |                                |                    |
| Spring travel                         |                      | ZGL ∓                          | աա                             |                    |
| Manufacturer/axle type                | Planetary stee       | ANAD) əlxa pnir                | ədw leubivibni\(               | noiznaqzuz la      |
| Front axle                            |                      |                                |                                |                    |
| bəəqe mumixeM                         |                      | 90 F                           | y/w                            |                    |
| Driving range (forwards / reverse)    | 0 <sup>0</sup> 05 Ki | /h/m/ 00 ot h/m                | 0,02 km/h to 33                | y km/h             |
| Rear axle/rear brakes                 |                      | HA400/ring p                   | oiston brake                   |                    |
| Gearbox type (drive train)            | inifnl               | tely variable Var              | io gearbox (ML                 | (00†               |
| Gearbox                               |                      |                                |                                |                    |
| Displacement                          |                      | LI/I 4'ZI                      | ազ։ 00՝                        |                    |
| Injection type/emissions optimitation |                      | er nommoJ                      | II/EGB/SCB                     |                    |
| motor                                 | 97920 NAM            | LE 121 water-cc                | DTV dtiw beloo                 | turbocharger       |
| Rated power ECE R 120                 | НЬ<br>531 КМ \ 330   | Hb<br>350 KM \ <del>1</del> 32 | Hb<br>320 KM / <del>4</del> 20 | НЬ<br>380 КМ \ 212 |
| Stubment variants                     |                      | PowerPlus/Pr                   | rofi/ProfiPlus                 |                    |
| ləboM                                 | J038                 | 1045                           | 970L                           | 1020               |
| Technical data for 1000 Vario S4      |                      |                                |                                |                    |
|                                       |                      |                                |                                |                    |

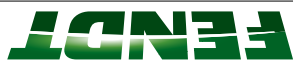

| ntegrated housing                |                               | oldonoM                                              | ngisəb X:                                            |                                 |
|----------------------------------|-------------------------------|------------------------------------------------------|------------------------------------------------------|---------------------------------|
| tqəənoə ələidəv                  |                               |                                                      |                                                      |                                 |
| Perating pressure                |                               | 500                                                  | par                                                  |                                 |
| Hydraulic pump output            | 9f sul9 19wo9<br>Plus 165 I/r | snoitqo) nim\l ði<br>2 Yllsnoitqo) nin<br>muq bnoɔəɛ | ۱۱۷ ۵۵۲ (/mim/)/P<br>۵۵ ۱/min or 430<br>۵۲ ۱۵ ۱/min) | rofi and Profi-<br>) I/min with |
| ləbolV                           | 1038                          | 1042                                                 | 970L                                                 | 1020                            |
| Fechnical data for 1000 Vario S4 |                               |                                                      |                                                      |                                 |

# FENDT 714 Vario, 716 Vario, 718 Vario, 720 Vario, 722 Vario, 724 Vario

# From chassis number 738 .. 0101, 739 .. 0101, 740 .. 0101, 741 .. 0101, 742 .. 0101, 743 .. 0101

For work during and after the running-in period and for workshop work after the 5th routine service

# IMPORTANT:

Consult the fuels and lubricants list in this maintenance manual for the respective types and quantities of oil

## NOTE:

Service Bulletin 45/08)! The technical service carried out must be documented by the dealer in the Service Record Book and by with an on-line Internet application in AGCONET (see

|                                                                                                    | Change the AdBlue® filter cartridge.                   |       |                              | ×                     | ×      | ×          |      |
|----------------------------------------------------------------------------------------------------|--------------------------------------------------------|-------|------------------------------|-----------------------|--------|------------|------|
|                                                                                                    | Change engine oil and filter cartridge. <sup>[3]</sup> |       |                              | ×                     | ×      | ×          | ×    |
| If the soot load is low (green status display), stationary regeneration must be triggered via Serdia. |                                                        |       |                              |                       |        |            |      |
| Stationary regeneration must always be performed before changing the engine oil.                      | diesei particulate illter.                             |       |                              |                       |        |            |      |
| If the last stationary regeneration was over 50 hrs ago.                                              | Perform stationary regeneration of                     |       |                              | ×                     | ×      | ×          |      |
| Wait until level is just above the MIN marking. Do not fill above MAX marking.                        |                                                        |       |                              |                       |        |            |      |
| After 100 running hours, add oil to the MAX mark on the dipstick.                                     | Check engine oil level.                                | ×     |                              |                       |        |            |      |
|                                                                                                    | Engine                                                 |       |                              |                       |        |            |      |
|                                                                                                    | Service and maintenance                                |       | or<br>every<br>2000<br>hours | every<br>500<br>hours | 1000 h | 500 h      | 50 h |
| Filling levels are determined with a dipstick or by over-                                             | See also: Operator's Manual                            |       | Every 2                      | Annu-                 | 3.     | 2.         | -    |
| Information and technical data on materials <sup>[2]</sup>                                            | Work to be carried out                                 | Daily | ılar[1]                      | Regu                  | vice   | hnical ser | Tecl |

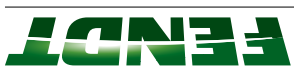

| Add anti-freeze as indicated in Fendt Service Bulletin 11/02.                                                                                                    |                                                                       |       |                                       |                                  |            |           |      |
|----------------------------------------------------------------------------------------------------|-----------------------------------------------------------------------|-------|---------------------------------------|----------------------------------|------------|-----------|------|
| A concentration of 35–50% vol. of antifreeze and anticorrosion inhibitor is necessary throughout the year, even in frost-free areas.                                        |                                                                       |       |                                       |                                  |            |           |      |
|                                                                                                    | Change coolant.                                                       | -     | ×                                     |                                  |            |           |      |
|                                                                                                    | Visual check of coolant hoses for leaks.                              |       |                                       | ×                                | ×          | ×         | ×    |
| <b>Coolant</b> With the engine cold, top up if necessary with clean, demineralized water containing anti-freeze to between the MIN and MAX mark on the expansion reservoir. | Check coolant level, top up if necessary.                             | ×     |                                       |                                  | ×          | ×         | ×    |
|                                                                                                    | Check poly-V belt.                                                    |       |                                       | ×                                | ×          | ×         | ×    |
| Repeat more often if engine performance begins to drop.                                                                                                    | Replace fuel pre-filter                                               |       |                                       | As<br>require<br>d               |            |           |      |
|                                                                                                    | Drain fuel pre-filter.                                                | ×     |                                       |                                  |            |           |      |
| Repeat more often if engine performance begins to drop.                                                                                                    | Replace fuel filter element.                                          |       |                                       | ×                                | ×          |           |      |
| Valve Intake valve 75°, exhaust valve 120° (corre-<br>clearance: sponds to 0.3/0,5 mm clearance) when the<br>engine is cold (max. 50°C) locknut tightening<br>torque 20 Nm. | Check valve clearances, adjust if neces-<br>sary - workshop function. |       | ×                                     |                                  |            |           |      |
|                                                                                                    | Change AdBlue® breather filter.                                       |       |                                       | ×                                |            |           |      |
| flow at level bungs etc.                                                                                                    | Service and maintenance                                               |       | years<br>or<br>every<br>2000<br>hours | ally or<br>every<br>500<br>hours | 1000 h     | 500 h     | 50 h |
| Filling levels are determined with a dipstick or by over-                                                                                                    | See also: Operator's Manual                                           |       | Every 2                               | Annu-                            | <b>3</b> . | 2.        | -1   |
| Information and technical data on materials <sup>[2]</sup>                                                                                                    | Work to be carried out                                                | Daily | ılar <sup>[1]</sup>                   | Regu                             | vice       | nical ser | Tech |

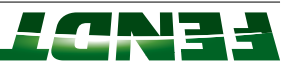

| <b>Oil level:</b> Fill to overflow mark at filler hole.                                                                                                    | Check the oil level at the rear axle drives.                                                              |                    |                                            | ×                                | ×          |           | ×              |
|----------------------------------------------------------------------------------------------------|----------------------------------------------------------------------------------------------------|--------------------|--------------------------------------------|----------------------------------|------------|-----------|----------------|
| If the "pressure filter dirty" symbol appears on the multiple display, replace the filter as soon as possible.                                                                                | Replace gearbox oil pressure filter.                                                                      |                    |                                            | 1000 h<br>To<br>Display          | ×          |           | ×              |
|                                                                                                    | Change the gearbox oil and replace the gearbox oil suction filter.                                        |                    | ×                                          |                                  |            |           |                |
|                                                                                                    | Check oil level in gearbox.                                                                               | ×                  |                                            |                                  |            |           |                |
|                                                                                                    | Transmission, rear axle final drives and front PTO                                                        |                    |                                            |                                  |            |           |                |
| There should be no cracks on the intake hoses.                                                                                                    | Check the air filter suction line for leaks; check maintenance switch and indication on multiple display. |                    |                                            | ×                                | ×          | ×         | ×              |
| Main cartridge must not be blown out or cleaned. After the<br>third replacement of the main cartridge or if the main<br>cartridge was damaged, the safety cartridge must also be<br>replaced. | Change air filter main cartridge.                                                                         |                    | X<br>1000 h<br>or if<br>warning<br>appears |                                  | ×          |           |                |
| Blow out with compressed air or a dust aspirator.                                                                                                    | Check, and if necessary clean, the cooling fins on the engine, gearbox and air conditioning.              | As<br>require<br>d |                                            |                                  |            |           |                |
| flow at level bungs etc.                                                                                                    | Service and maintenance                                                                                   |                    | years<br>or<br>every<br>2000<br>hours      | ally or<br>every<br>500<br>hours | 1000 h     | 500 h     | 50 h           |
| Filling levels are determined with a dipstick or by over-                                                                                                    | See also: Operator's Manual                                                                               |                    | Every 2                                    | Annu-                            | <u>.</u> ω | 2.        | <del>. `</del> |
| Information and technical data on materials <sup>[2]</sup>                                                                                                    | Work to be carried out                                                                                    | Daily              | ılar <sup>[1]</sup>                        | Regu                             | rvice      | hnical se | Tecl           |

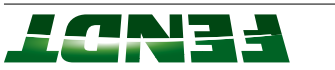

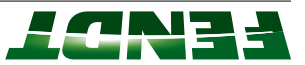

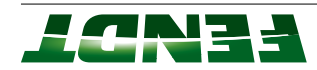
| Switch off engine before tightening hose clamps.                                                                            | Check hose clamps on the air intake<br>and coolant pipes, tighten as necessary.                                                                                                    |        | 1500 h                       |                       |      |           |      |
|----------------------------------------------------------------------------------------------------|----------------------------------------------------------------------------------------------------|--------|------------------------------|-----------------------|------|-----------|------|
|                                                                                                    | Check functioning of the sunblind, replace clamping strips as necessary.                                                                                                    |        |                              | ×                     | ×    | ×         | ×    |
| Switch off engine before tightening pressure lines. With<br>front axle suspension, also unload pressure in the lines.       | front axle, body and hydraulics; tighten<br>if necessary. Only tighten hydraulic<br>screw connections in the event of a<br>leak. In particular, check the steering<br>hydraulic hoses and the front hydraulic<br>system for chafing points. |        |                              |                       |      |           |      |
| Check hydraulic hoses and replace if they show signs of damage. Check for loose parts or missing safety devices.            | Check that bolted connections are tight, especially the wheels, engine, gearbox,                                                                                                    |        |                              | ×                     | ×    | ×         | ×    |
| Repeat more frequently if fan output begins to fall.                                                                        | Change fresh air and recirculation filter on heater, air conditioning and fan.                                                                                                    |        |                              | ×                     | ×    | ×         |      |
|                                                                                                    | Assemblies/general                                                                                                    |        |                              |                       |      |           |      |
|                                                                                                    | Cartridge change                                                                                                    | 1000 h |                              |                       | ×    |           |      |
| If water runs out of the drain valve, replace the air dryer cartridge and drain all tanks.                                  |                                                                                                    |        |                              |                       |      |           |      |
| Pull cable to operate drainage valve.                                                                                       | Check tank.                                                                                                    | ×      |                              | ×                     | ×    | ×         | ×    |
|                                                                                                    | Compressed air system                                                                                                    |        |                              |                       |      |           |      |
| Setting the service counter using the diagnostic software<br>Checking and entering workshop contact data in the<br>terminal | Setting the next customer service interval                                                                                                    | ×      | ×                            | ×                     | ×    | ×         | ×    |
|                                                                                                    |                                                                                                    |        | or<br>every<br>2000<br>hours | every<br>500<br>hours |      | u one     |      |
| Filling levels are determined with a dipstick or by over-<br>flow at level bungs etc.                                       | See also: Operator's Manual                                                                                                    |        | Every 2<br>years             | Annu-<br>ally or      | 3.   | 2.        | 1.   |
| Information and technical data on materials <sup>[2]</sup>                                                                  | Work to be carried out                                                                                                    | Daily  | lar <sup>[1]</sup>           | Regu                  | vice | nical ser | Tech |

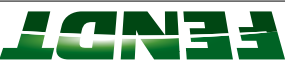

| Tech     | inical ser | vice        | Regu                             | ılar <sup>[1]</sup>          | Daily     | Work to be carried out                                                               | Information and technical data on materials <sup>[2]</sup>                                                                       |
|----------|------------|-------------|----------------------------------|------------------------------|-----------|--------------------------------------------------------------------------------------|----------------------------------------------------------------------------------------------------|
| 1.       | 2.         | 3.          | Annu-                            | Every 2                      |           | See also: Operator's Manual                                                          | Filling levels are determined with a dipstick or by over-                                                                        |
| 50 h     | 500 h      | 1000 h      | ally or<br>every<br>500<br>hours | years<br>or<br>every<br>2000 |           | Service and maintenance                                                              | flow at level bungs etc.                                                                                                    |
| ×        | ×          | ×           | ×                                |                              |           | Check the trailer hitch.                                                             | Swivel joint on trailer hitch: max. play 3 mm                                                                                    |
| ×        | ×          | ×           | ×                                |                              |           | Check and correct tire pressures, if necessary.                                      | See technical data.                                                                                                    |
| ×        | ×          | ×           | ×                                |                              |           | For lubrication of greasing points refer to lubrication chart, lubricate all joints. |                                                                                                    |
| ×        | ×          | ×           | ×                                |                              |           | Test drive the tractor, checking braking efficiency, adjust if necessary.            | From 20 km/h, the tractor must come to standstill within a stopping distance of 4 m to 6 m.                                      |
| ×        | ×          | ×           | ×                                |                              |           | Check electro-hydraulic steering.                                                    | Warning and fault messages that indicate a malfunction in the electro-hydraulic steering may not appear on the multiple display. |
| [1] Max. | values Wł  | nichever co | omes first.                      | More freq                    | uent main | tenance is recommended in difficult operating                                        | conditions. Always have the main service carried out before long                                                                 |

Max. values Whichever comes first. More frequent maintenance is recommended in difficult operating conditions. Always have the main service carried out before long idle periods.

<u>ω</u> For authorised trade names, refer to the current Fendt fuels and lubricants list, which is available from authorized Fendt workshops as a technical service bulletin.

If the diesel fuel contains more than 0.5% sulphur, the oil replacement intervals must be halved. Use only diesel fuel approved in accordance with EN 590 (see technical service bulletin 04/2016)

# NOTE:

When carrying out any maintenance work, instructions on how to avoid accidents and how to handle materials (including disposal) must be observed.

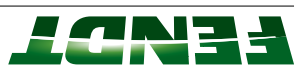

## 2.2 Faults

## 2.2.1 Structure of fault codes

Warning and fault messages are indicated by symbols on the multiple display on the instrument panel. The warning lamp also flashes and a warning signal sounds.

If a fault code is displayed, additional fault codes can be called up for the exact determination of faults. These fault codes are stored automatically and can be called up in the workshop for rapid troubleshooting.

## Fault code 06.1.0 as an example on the multiple display

- (A) Number of faults
- (B) Fault currently on display
- (C) Fault code

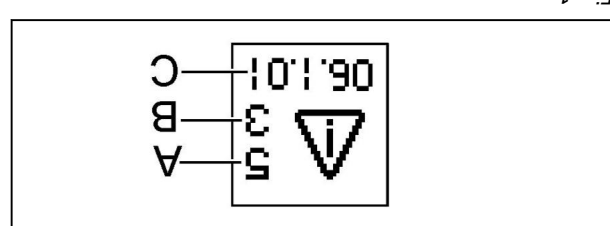

ſ.<sub>0</sub>i∃

The fault code consists of characters (hexadecimal numbers, letters up to F), which are separated from each other with full stops and so form three groups of characters.

**The first group** consists of two characters and can contain numbers and letters. This group indicates the fault location, e.g. 06 — the fault is in the area of the rear PTO.

List of fault locations:

- 00 = instrument cluster
- 01 = EDC engine control
- 02 = Vario terminal
- 03 = multifunction armrest (MFA)
- 04 = gearbox
- 05 = comfort hydraulics (AWD, differential lock)
- 06 = rear PTO
- 07 = front PTO
- 08 = rear power lift (EPC)
- 09 = front power lift
- OA = electric auxiliary control valves
- 0B = TeachIn
- 0D = VarioDoc
- 0E = VarioGuide
- DF = central electrical system (ZE)
- 10 = air-conditioning system (DAVH)
- 11 = instrument panel
- 12 = tire pressure monitoring system (TMG)
- 14 = 1 front loader
- 15 = front axle suspension
- 17 = ISO bus implement control (joystick)
- 18 = track guidance preparation (EHL)
- S8A = Af ●
- ID = diesel engine
- IE = diesel engine
- 1F = basic control unit (EXT)
- 20 = VarioGuide CEA

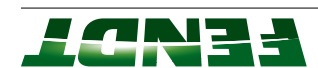

.fluet The second group consists of a number and indicates the fault weighting, e.g. 1 — medium-severity

- mibem = 1٠ 46iA = 0 •
- <u>5</u> = 10M

used to sort the fault codes. The third group consists of two characters (numbers and letters) and is a sequential number, which is

01... = sequential number

codes 0A.1.10 and 0A.1.37 are displayed, this means the following: third character group, e.g. 0A.1.X0 or 0A.1.X7. The X stands for the valve number. If, for example, the fault In the fault code lists for the "electrical auxiliary spool valves", fault codes with an X can be found in the

- 0A.1.10 = position 1 valve does not report on CAN
- DA.1.37 = position pickup sensor fault for position 3 valve

# 2.2.2 Confirming, calling up, deleting fault codes

## Confirm fault code

Cancelling a fault code does not remove the fault; it is simply no longer displayed.

# ERC

Press button repeatedly until no more fault codes are indicated on the display.

## : **JTON**

tractor is started up. Each stored fault code must be cleared individually. The message will be displayed again the next time the

Fig. 3

## Sall up fault code

|--|

appears on the multiple display. Press button, the first main menu level

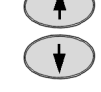

the symbol (A) lodmys ant Press one of the buttons repeatedly until

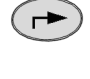

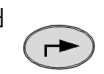

Press button, the following image appears

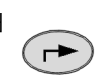

on the multiple display.

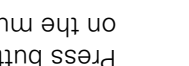

- Number of faults (A)
- Fault currently on display (B)
- Störcode (C)

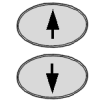

their fault code. displayed one after the other along with Press one of the buttons and the faults are

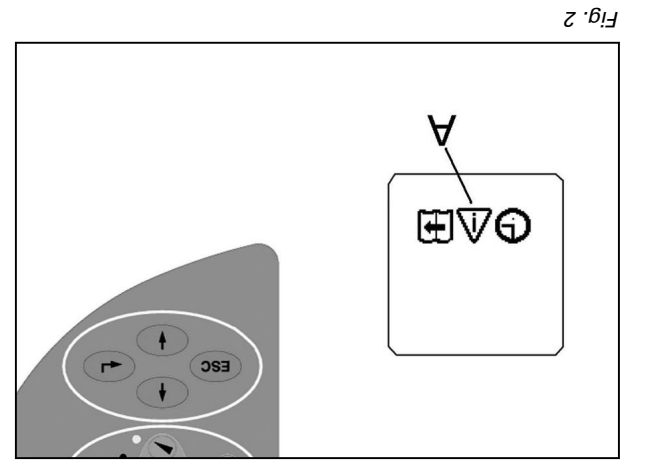

1011.90

ε

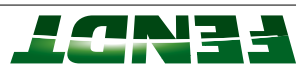

В

А

ç

## Delete fault code

. necessary. First call up the fault code, making a note of it if

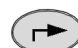

on the multiple display. Press button, the following image appears

.γlaneously. Press buttons (A), (B) and (C) (both arrow keys)

Instrument panel are deleted. - 700A to vromem tlust edt ni seboo tlust IIA

## :**3TON**

.90A Appropriate diagnostic software. Fault codes can only be deleted from the A050 and A099 - Engine control ECU. basic control unit and, where necessary, in the Fault codes are also stored in the A050 - ECU,

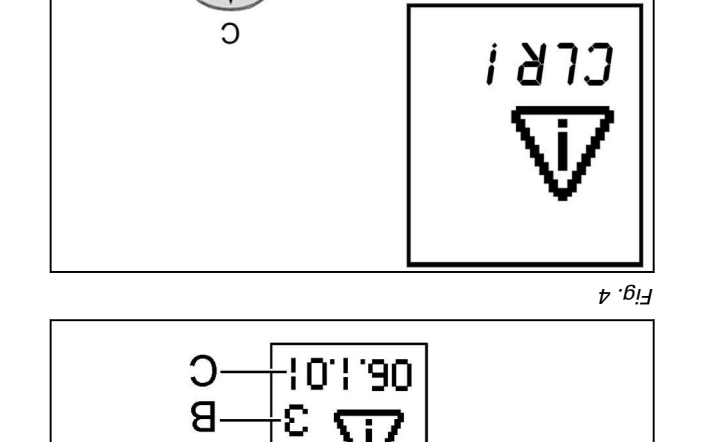

SSE

A

С

€ ( ►

<u>с</u> . ві7

| 2.2.3 Fault | code 00.0.00 -                  |                                                  |                                               |                    |
|-------------|---------------------------------|--------------------------------------------------|-----------------------------------------------|--------------------|
| Fault code  | DIN brief description           | Cause                                            | Consequences                                  | Note/remedy        |
| 00.0.01     | A050 basic control unit ECU     | Bus fault EDC, no speed setting to EDC           | Engine malfunction                            | EOL                |
|             |                                 |                                                  |                                               | programming        |
| 00.0.02     | A103 NT01/02 terminal           | Terminal BUS fault, does not report to BUS       |                                               | EOL                |
|             |                                 |                                                  |                                               | programming        |
| 00.0.03     | A100 MFA, multifunction armrest | Multifunction armrest BUS fault, does not report |                                               | EOL                |
|             |                                 | to BUS                                           |                                               | programming        |
| 00.0.04     | A050 basic control unit ECU     | Transmission BUS fault,                          | Functions non-opera-                          | EOL                |
|             |                                 | no setpoint value to actuator unit               | tional,<br>no display                         | programming        |
| 00.0.05     | A050 basic control unit ECU     | Bus fault AR/Diff.                               | Functions non-opera-<br>tional,<br>no display | EOL<br>programming |
| 00.0.06     | A050 basic control unit ECU     | Rear PTO bus fault                               | Functions non-opera-<br>tional,               | EOL<br>programming |
|             |                                 |                                                  | no display                                    |                    |
| 00.0.07     | A050 basic control unit ECU     | Front PTO BUS fault                              | Function non-operable,                        | EOL                |
|             |                                 |                                                  | no display                                    | programming        |
| 00.0.08     | A050 basic control unit ECU     | Rear EPC BUS fault                               | Function non-operable,                        | EOL                |
|             |                                 |                                                  | no display                                    | programming        |
| 00.0.09     | A050 basic control unit ECU     | Front EPC BUS fault                              | Function non-operable,                        | EOL                |
|             |                                 |                                                  | no display                                    | programming        |

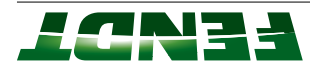

| 00.0.0EA102 VarioGuide GNSS ECUVarioGuide BUS fault00.0.0FA111 central electrical system ECUCentral electrical system00.0.10A050 basic control unit ECUAir conditioning system00.0.11A050 basic control unit ECUElectrical control panel00.0.15A050 basic control unit ECUElectrical control panel00.0.16A050 basic control unit ECUElectrical control panel00.0.17A050 basic control unit ECUElectro Hydraulic steen00.0.18A050 basic control unit ECUElectro-hydraulic steen                                                                                                    | Fault code<br>00.0.0A<br>00.0.0B<br>00.0.0D | DIN brief description         A050 basic control unit ECU         A050 basic control unit ECU         A050 basic CONTROL UNIT ECU | Cause<br>Bus fault, el. valve<br>Teach-in function BUS fault<br>VarioDoc BUS fault | Con:<br>Func<br>Func<br>Func<br>Func<br>Func |
|----------------------------------------------------------------------------------------------------|---------------------------------------------|----------------------------------------------------------------------------------------------------|------------------------------------------------------------------------------------|----------------------------------------------|
| Image: Constraint of the constraint of the constraint |                                             | A102 VarioGuide GNSS ECU                                                                                                    | VarioGuide BUS fault                                                               |                                              |
| .10A050 basic control unit ECUAir conditioning system.11A050 basic control unit ECUElectrical control panel.15A050 basic control unit ECUBus fault, VA suspensi.16A050 basic control unit ECUEPC CAN BUS fault.17A050 basic control unit ECUEPC can Bus fault, Vario<br>control unit ECU.18A050 basic control unit ECUElectro-hydraulic steeri                                                                                                    | .OF                                         | A111 central electrical system ECU                                                                                                | Central electrical system BUS fau                                                  | <b></b>                                      |
| 0.0.11A050 basic control unit ECUElectrical control panel0.0.15A050 basic control unit ECUBus fault, VA suspensi0.0.16A050 basic control unit ECUEPC CAN BUS fault0.0.17A050 basic control unit ECUBus fault, Vario0.0.18A050 basic control unit ECUElectro-hydraulic steeri                                                                                                    | 0.0.10                                      | A050 basic control unit ECU                                                                                                    | Air conditioning system BUS fault                                                  |                                              |
| 10.0.15A050 basic control unit ECUBus fault, VA suspensi10.0.16A050 basic control unit ECUEPC CAN BUS fault<br>Auto mode10.0.17A050 basic control unit ECUBus fault, Vario<br>control unit10.0.18A050 basic control unit ECUElectro-hydraulic steeri                                                                                                    | 0.0.11                                      | A050 basic control unit ECU                                                                                                    | Electrical control panel BUS fault                                                 |                                              |
| 200.0.16       A050 basic control unit ECU       EPC CAN BUS fault         200.0.17       A050 basic control unit ECU       Auto mode         200.0.17       A050 basic control unit ECU       Bus fault, Vario         200.0.18       A050 basic control unit ECU       Electro-hydraulic steeri                                                                                                    | 00.0.15                                     | A050 basic control unit ECU                                                                                                    | Bus fault, VA suspension                                                           |                                              |
| 30.0.17     A050 basic control unit ECU     Bus fault, Vario       control unit     control unit       30.0.18     A050 basic control unit ECU     Electro-hydraulic steeri                                                                                                    | 00.0.16                                     | A050 basic control unit ECU                                                                                                    | EPC CAN BUS fault<br>Auto mode                                                     |                                              |
| 00.0.18 <b>A050</b> basic control unit ECU Electro-hydraulic steeri                                                                                                    | 00.0.17                                     | A050 basic control unit ECU                                                                                                    | Bus fault, Vario<br>control unit                                                   |                                              |
|                                                                                                    | 00.0.18                                     | A050 basic control unit ECU                                                                                                    | Electro-hydraulic steering (EF                                                     | IL) BUS fault                                |

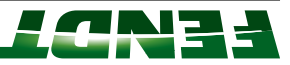

| 00.1.55 <b>E</b>                |                         |                                                 |                         | 00.1.54 E                                         | 00.1.50                                    | 00.1.4F                                | 00.1.4E                                                    |                                             | 00.1.4D                      | 00.0.21                            | 00.0.1F                            | 00.0.1D                                                      | 00.0.19                            | Fault code [          |
|---------------------------------|-------------------------|-------------------------------------------------|-------------------------|---------------------------------------------------|--------------------------------------------|----------------------------------------|------------------------------------------------------------|---------------------------------------------|------------------------------|------------------------------------|------------------------------------|--------------------------------------------------------------|------------------------------------|-----------------------|
| 3084 hydraulic oil level sensor |                         |                                                 |                         | <b>3060</b> compressed air supply sensor (circuit | 1007 instrument panel                      | 1007 instrument panel                  | <b>1007</b> instrument panel                               |                                             | <b>1007</b> instrument panel | <b>1050</b> basic control unit ECU | <b>1050</b> basic control unit ECU | <b>1050</b> basic control unit ECU                           | <b>1050</b> basic control unit ECU | VIN brief description |
| Sensor faulty<br>Signal fault   | 12 V supply fault       |                                                 | Signal fault            | Sensor faulty                                     | VDO instrument panel EEPROM not programmed | Checksum GD table                      | Checksum<br>Warning images, instrument panel memory faulty | Menu images, instrument panel memory faulty | Checksum                     | On-board computer BUS fault        | Fault management BUS fault         | EDC17 reports incorrectly to instrument panel —<br>BUS fault | ISO task BUS fault                 | Cause                 |
|                                 | A007 - instrument panel | 4WD is switched on<br>until the next cold start | Compressed air display, | Function non-operable                             | Malfunctions in instru-<br>ment panel      | Display fault in instru-<br>ment panel | Display fault in instru-<br>ment panel                     | ו ופות עמופו<br>מוופו                       | Display fault in instru-     |                                    |                                    |                                                              |                                    | Consequences          |
|                                 |                         |                                                 |                         |                                                   | EOL<br>programming                         | EOL<br>programming                     | EOL<br>programming                                         | programming                                 | EOL                          | EOL<br>programming                 | programming                        | EOL<br>programming                                           | EOL<br>programming                 | Note/remedy           |

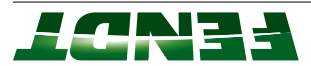

LCN34

| Fault code | DIN brief description                                | Cause                                   | Consequences                                    | Note/remedy |
|------------|------------------------------------------------------|-----------------------------------------|-------------------------------------------------|-------------|
| 00.1.59    | B007 immersed tube fuel-level sensor                 | Sensor faulty,                          | No display                                      |             |
|            |                                                      | Signal fault                            |                                                 |             |
| 00.1.5A    | B019 compressed air supply sensor (circuit           | Sensor faulty,                          | Function non-operable                           |             |
|            | 2)                                                   | Signal fault                            | Compressed air display,                         |             |
|            |                                                      |                                         | 4WD is switched on until the next cold start    |             |
|            |                                                      | 12 V supply fault                       | A007 - instrument panel                         |             |
| 00.1.71    | A128 control panel for right/left dashboard          | Enter key                               | Button non-operable                             |             |
| 00.1.72    | A128 control panel for right/left dashboard          | ESC button                              | Button non-operable                             |             |
| 00.1.73    | A128 control panel for right/left dashboard          | Up button                               | Button non-operable                             |             |
| 00.1.74    | A128 control panel for right/left dashboard          | Down button                             | Button non-operable                             |             |
| 00.1.75    | A128 control panel for right/left dashboard          | Enter button pressed > 30s              | Button non-operable                             |             |
|            |                                                      |                                         | or button released                              |             |
| 00.1.76    | A128 control panel for right/left dashboard          | Esc button pressed > 30s                | Button non-operable                             |             |
|            |                                                      |                                         | or button released                              |             |
| 00.1.77    | A128 control panel for right/left dashboard          | Up button pressed > 30s                 | Button non-operable                             |             |
|            |                                                      |                                         | or button released                              |             |
| 00.1.78    | A128 control panel for right/left dashboard          | Down button pressed > 30s               | Button non-operable                             |             |
|            |                                                      | operated                                | or button released                              |             |
| 00.1.A8    | <b>B060</b> compressed air supply sensor (circuit 1) | Compressed air supply circuit 1, vacuum | 4WD is switched on<br>until the next cold start |             |

| 2.2.4 Fault | code 04.1.00 -                   |                                |                                                                                                    |             |
|-------------|----------------------------------|--------------------------------|----------------------------------------------------------------------------------------------------|-------------|
| Fault code  | DIN brief description            | Cause                          | Consequences                                                                                                    | Note/remedy |
| 04.1.04     | <b>B017</b> clutch pedal sensor  | Sensor faulty,<br>Signal fault | Loss of comfort control/<br>function in final speed<br>control;                                                 |             |
|             |                                  |                                | No cruise control func-<br>tion,<br>TMS is switched off                                                         |             |
|             |                                  | Faulty 8.5 V supply            | A013, fuse 05                                                                                                   |             |
| 04.1.05     | B039 high-pressure sensor 2      | Sensor faulty,                 | TMS is switched off                                                                                             |             |
|             |                                  | Signal fault                   | Transmission protection<br>function active (engine<br>power is limited to 70<br>percent)                        |             |
|             |                                  | 12 V supply fault              | A013, fuse 31                                                                                                   |             |
| 04.1.06     | <b>B055</b> foot throttle sensor | Sensor faulty,<br>Signal fault | Emergency mode if<br>throttle pedal mode is<br>active, TMS is switched<br>off                                   |             |
|             |                                  | Faulty 8.5 V supply            | A013, fuse 19                                                                                                   |             |
| 04.1.07     | B008 high-pressure sensor 1      | Sensor faulty,<br>Signal fault | Pressure spikes in the<br>transmission are no<br>longer monitored,                                              |             |
|             |                                  |                                | TMS is switched off<br>Transmission protection<br>function active (engine<br>power is limited to 70<br>percent) |             |

| Fault code | DIN brief description                               | Cause                                                                                  | Consequences                                                | Note/remedy                |
|------------|-----------------------------------------------------|----------------------------------------------------------------------------------------|-------------------------------------------------------------|----------------------------|
|            |                                                     | 12 V supply fault                                                                      | A013, fuse 32                                               |                            |
| 04.1.08    | B016 travel range detection sensor                  | Sensor faulty,                                                                         | TMS is switched off                                         |                            |
|            |                                                     | Signal fault<br>Faulty 8.5 V supply                                                    | A013, fuse 06                                               |                            |
| 04.1.19    | A050 basic control unit ECU                         | Error on reading-in throttle pedal parameters                                          |                                                             |                            |
| 04.1.20    | A100 MFA, multifunction armrest                     | Throttle pedal resolution potentiometer<br>EEPROM checksum incorrect or not calibrated | Throttle pedal mode not<br>possible, TMS is<br>switched off | Calibration code<br>"4010" |
| 04.1.22    | A100 MFA, multifunction armrest                     | Throttle pedal resolution potentiometer faulty,<br>Signal fault                        | TMS is switched off                                         |                            |
| 04.1.23    | A100 MFA, multifunction armrest                     | Joystick signal "Tempomat cruise control ON"<br>faulty                                 | Continuation in emer-<br>gency mode possible                |                            |
| 04.1.24    | S080 hand brake switch                              | Faulty switch,<br>Signal fault                                                         | TMS is switched off,<br>4WD is switched on                  |                            |
| 04.1.25    | A100 MFA, multifunction armrest                     | Joystick "F/R quick reverse" signal faulty                                             | TMS is switched off                                         |                            |
| 04.1.26    | A100 MFA, multifunction armrest                     | Accelerator pedal mode button faulty,<br>Signal fault                                  | Throttle pedal mode<br>inoperable                           |                            |
| 04.1.28    | <b>A009</b> actuator unit<br>VR incremental encoder | Faulty path signal                                                                     | Continuation in emer-<br>gency mode possible                |                            |
| 04.1.29    | A100 MFA, multifunction armrest                     | Joystick signal "park position" faulty                                                 | TMS is switched off                                         |                            |
| 04.1.2A    | B015 bevel pinion sensor                            | Sensor faulty,                                                                         | Continuation in emer-                                       |                            |

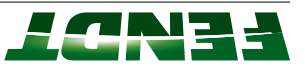

Direction signal faulty

gency mode possible

| Fault code | DIN brief description                           | Cause                                                                                   | Consequences                                 | Note/remedy |
|------------|-------------------------------------------------|-----------------------------------------------------------------------------------------|----------------------------------------------|-------------|
| 04.1.2B    | A100 MFA, multifunction armrest                 | Faulty button,                                                                          |                                              |             |
|            | Travel speed range selection button I/II        | Signal fault                                                                            |                                              |             |
| 04.1.2C    | A100 MFA, multifunction armrest                 | Faulty button,                                                                          | Continuation in emer-                        |             |
|            | Neutral/Active Standstill button                | Signal fault                                                                            | gency mode possible                          |             |
| 04.1.2D    | S157 forward - reverse shuttle switch           | Faulty forward travel signal                                                            | TMS is switched off                          |             |
|            | Forward/reverse shuttle switch on control stalk |                                                                                         |                                              |             |
| 04.1.2E    | S157 forward - reverse shuttle switch           | Faulty reverse travel signal                                                            | TMS is switched off                          |             |
|            | Forward/reverse shuttle switch on control stalk |                                                                                         |                                              |             |
| 04.1.2F    | A100 MFA, multifunction armrest                 | Joystick signal "v-" faulty                                                             | Continuation in emer-                        |             |
|            | Joystick                                        | (joystick to rear)                                                                      | gency mode possible                          |             |
| 04.1.31    | B014 collecting shaft sensor                    | Sensor faulty,                                                                          | Continuation in emer-                        |             |
|            |                                                 | Direction signal faulty                                                                 | gency mode possible                          |             |
| 04.1.32    | A100 MFA, multifunction armrest                 | Faulty button, signal fault                                                             | Continuation in emer-                        |             |
|            | Joystick activation button                      |                                                                                         | gency mode possible                          |             |
| 04.1.33    | A100 MFA, multifunction armrest                 | Faulty joystick signal "v+" (joystick forward)                                          | Continuation in emer-<br>gency mode possible |             |
| 04.1.3D    | A050 basic control unit ECU                     | Derating parameter checksum error                                                       | Continuation in emer-                        |             |
|            |                                                 | (Error occurs when there is a reduction in engine power due to an exhaust system fault) | gency mode possible                          |             |
|            |                                                 |                                                                                         |                                              |             |

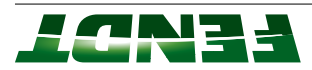

9E-7

| Fault code | DIN brief description                                                                                                    | Cause                                                                                                    | Consequences                                                                                         | Note/remedy                          |
|------------|----------------------------------------------------------------------------------------------------|----------------------------------------------------------------------------------------------------|----------------------------------------------------------------------------------------------------|--------------------------------------|
| 04.1.3E    | A050 basic control unit ECU                                                                                                    | Derating active<br>(Restrictions due to exhaust system)                                                   | Engine torque is reduced,                                                                            | Read out engine<br>fault with SERDIA |
|            |                                                                                                    |                                                                                                    | max. engine speed is<br>limited,<br>TMS is switched off                                              |                                      |
| 04.1.42    | B014 collecting shaft sensor                                                                                                    | Sensor faulty,<br>Speed signal faulty                                                                     | Continuation in emer-<br>gency mode possible                                                         |                                      |
|            |                                                                                                    | Faulty 8.5 V supply                                                                                       | A013, fuse 07                                                                                        |                                      |
| 04.1.45    | <b>B015</b> bevel pinion sensor<br>(=road speed)                                                                                                 | Sensor faulty,<br>Speed signal faulty                                                                     | Continuation in emer-<br>gency mode possible                                                         |                                      |
|            |                                                                                                    | Faulty 8.5 V supply                                                                                       | A013, fuse 08                                                                                        |                                      |
| 04.1.46    | Y004 clutch/turbo-clutch solenoid valve                                                                                                    | Pressure does not drop when the TK valve is opened                                                        | TK valve jams, TK valve<br>external energizing                                                       |                                      |
| 04.1.47    | <b>B016</b> travel range detection sensor<br><b>Y002</b> travel speed range I solenoid valve<br><b>Y003</b> travel speed range II solenoid valve | Travel speed range selector: Does not come out<br>of gear when travel speed range valve is ener-<br>gized | Travel speed range<br>detection sensor faulty,<br>incorrect valve<br>connected or valve is<br>faulty |                                      |
| 04. 1.48   | <b>B016</b> travel range detection sensor<br><b>Y002</b> travel speed range I solenoid valve<br><b>Y003</b> travel speed range II solenoid valve | Travel speed range selector: Cannot shift to<br>neutral                                                   | Travel speed range<br>detection sensor faulty,<br>incorrect valve<br>connected or valve is<br>faulty |                                      |
| 04.1.49    | <b>S017</b> filter contamination switch                                                                                                    | Plausibility error                                                                                        | Switch supplies incor-<br>rect information (engine<br>is off and switch<br>displays contamination)   |                                      |

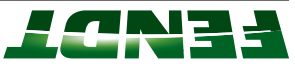

| Fault code | DIN brief description                     | Cause                                                                      | Consequences                                                                                                    | Note/remedy                                                                                                    |
|------------|-------------------------------------------|----------------------------------------------------------------------------|----------------------------------------------------------------------------------------------------|----------------------------------------------------------------------------------------------------|
| 04.1.50    | S017 filter contamination switch          | Filter clogged                                                             | No further indication of<br>clogging                                                                                                    | Switch function not<br>active at oil temper-<br>ature below 50°                                                            |
| 04.1.53    | B009 discharge temperature sensor         | "Transmission oil temperature more than 110°C"                             | transmission damage if<br>journey is continued!                                                                                                    |                                                                                                    |
| 04.1.56    | S017 filter contamination switch          | Faulty switch,                                                             |                                                                                                    |                                                                                                    |
|            |                                           | Signal line fault                                                          |                                                                                                    |                                                                                                    |
| 04.1.58    | Transmission hydraulics                   | Transmission slip monitor                                                  | May occur at extremely low temperatures in                                                                                                    | ("Ideal ratio/actual<br>ratio" comparison)                                                                                 |
|            |                                           | Transmission output speed deviates by more than<br>30% from setpoint value | isolated cases;<br>repeated occurrence<br>under normal conditions<br>causes a rise in oil<br>temperature and further<br>transmission damage;<br>TMS is switched off | Fault not active if<br>turbo-clutch (TK)<br>function is on -<br>clutch is depressed,<br>check clutch from<br>actuator unit |
| 04.1.59    | A050 basic control unit ECU               | Emergency mode has been activated manually                                 | Transmission emer-<br>gency mode                                                                                                    |                                                                                                    |
| 04.1.61    | A050 basic control unit ECU               | Faulty actuation of travel speed range I valve                             | Cannot switch to travel                                                                                                    |                                                                                                    |
|            | Y002 travel speed range I solenoid valve  |                                                                            | speed range I                                                                                                    |                                                                                                    |
| 04.1.62    | A050 basic control unit ECU               | Faulty actuation of travel speed range II valve                            | Cannot switch to travel                                                                                                    |                                                                                                    |
|            | Y003 travel speed range II solenoid valve |                                                                            | speed range II                                                                                                    |                                                                                                    |
| 04.1.63    | A050 basic control unit ECU               | Valve actuation for mechanical speed limiter                               |                                                                                                    |                                                                                                    |
|            | Y005 speed governor solenoid valve        | faulty                                                                     |                                                                                                    |                                                                                                    |
| 04.1.64    | A050 basic control unit ECU               | Turbo-clutch solenoid valve actuation faulty,                              | TK valve cannot be                                                                                                    |                                                                                                    |
|            | Y004 clutch/turbo-clutch solenoid valve   | fuse F56 faulty                                                            | actuated manually, i.e.<br>tractor must not be<br>driven!                                                                                                    |                                                                                                    |
|            |                                           |                                                                            |                                                                                                    |                                                                                                    |

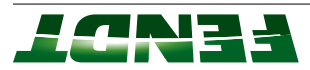

8E-Z

| Fault code | DIN brief description                                                  | Cause                                                                            | Consequences                                    | Note/remedy |
|------------|------------------------------------------------------------------------|----------------------------------------------------------------------------------|-------------------------------------------------|-------------|
| 04.1.69    | S053 driver presence switch                                            | Seat switch faulty                                                               |                                                 |             |
|            |                                                                        | (Error code is output by the "hand brake warning message" function)              |                                                 |             |
| 04.1.70    | A100 MFA, multifunction armrest                                        | Faulty button,                                                                   | Cruise control 1 cannot                         |             |
|            | Cruise control button, C1                                              | Signal fault                                                                     | be activated                                    |             |
| 04.1.71    | A100 MFA, multifunction armrest                                        | Faulty button,                                                                   | Cruise control 2 cannot                         |             |
|            | Cruise control button, C2                                              | Signal fault                                                                     | be activated                                    |             |
| 04.1.76    | S047 engine brake switch                                               | Switch faulty or communication error to EDC,                                     | TMS is switched off                             |             |
|            |                                                                        | Signal fault                                                                     |                                                 |             |
| 04.1.77    | <b>A100</b> MFA, multifunction armrest Joystick acceleration rate I…IV | Signal fault                                                                     | Only rate III available in the event of a fault |             |
| 04.1.78    | S053 driver presence switch                                            | Faulty switch,<br>Signal fault                                                   | TMS is switched off                             |             |
| 04.1.79    | A050 basic control unit ECU                                            | Output for reverse warning signal not OK<br>(Current > 2500 mA or short circuit) |                                                 |             |
| 04.1.82    | <b>B014</b> collecting shaft sensor<br><b>B015</b> bevel pinion sensor | Plausibility error<br>(=speeds do not match) fault output as of 5 km/h           | Continuation in emer-<br>gency mode possible    |             |
|            | B016 travel range detection sensor                                     |                                                                                  |                                                 |             |
| 04.1.83    | B014 collecting shaft sensor                                           | Plausibility error                                                               | Continuation in emer-                           |             |
|            | B015 bevel pinion sensor                                               | (=speeds do not match)<br>Fault output as of 5 km/h                              | gency mode possible                             |             |
| 04.1.84    | A100 MFA, multifunction armrest                                        | Plausibility error                                                               | Continuation in emer-                           |             |
|            | Joystick switch (V, R, VR, cruise control, default position)           | (=signals do not match)                                                          | gency mode possible                             |             |

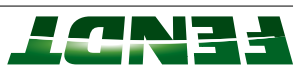

| Fault code | DIN brief description                                                                              | Cause                                                                                                    | Consequences                                                                                                    | Note/remedy                                     |
|------------|----------------------------------------------------------------------------------------------------|----------------------------------------------------------------------------------------------------|----------------------------------------------------------------------------------------------------|-------------------------------------------------|
| 04.1.85    | <b>B085</b> camshaft speed sensor<br><b>B088</b> crankshaft speed sensor                           | Engine speed sensors do not supply plausible speed curves. Output speed increase or decrease is outside limits. | Continuation in emer-<br>gency mode possible                                                                                                    |                                                 |
| 04.1.86    | B008 high-pressure sensor 1                                                                        | Plausibility error in both pressure sensors                                                                     | TMS is switched off                                                                                                    |                                                 |
|            | B039 high-pressure sensor 2                                                                        |                                                                                                    | Transmission protection<br>function active (engine<br>power is limited to 70<br>percent)                                                                                                    |                                                 |
| 04.1.87    | S157 forward - reverse shuttle switch                                                              | Plausibility error at F/R switch, quick reverse                                                                 | F/R switch inoperable,<br>quick reverse on<br>steering wheel adjust-<br>ment, S079 switch,                                                                                                    | Check the forward/<br>reverse shuttle<br>switch |
| 04.1.89    | B009 discharge temperature sensor                                                                  | Plausibility error, transmission temperature                                                                    |                                                                                                    |                                                 |
| 04.1.8A    | <b>B017</b> clutch pedal sensor<br><b>S074</b> starter lockout switch/clutch pedal<br>limit switch | Plausibility error; electrical clutch pedal (TK line<br>not opened when clutch pedal depressed)                 |                                                                                                    |                                                 |
| 04.1.8F    |                                                                                                    | Currently selected tire circumference is too small                                                              | <ul> <li>The speed display is<br/>no longer correct in<br/>certain circumstances</li> <li>Transmission controls<br/>no longer working<br/>correctly in certain<br/>circumstances (e.g.<br/>TMS, final speed<br/>control, cruise control)</li> </ul> | Enter correct tire<br>circumference             |
| 04.1.94    | A050 basic control unit ECU<br>A100 MFA, multifunction armrest                                     | Faulty CAN communication between e-box and CAN joystick                                                         |                                                                                                    |                                                 |

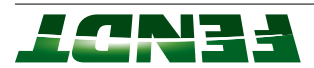

| Fault code | DIN brief description             | Cause                                                                             | Consequences                                 | Note/remedy                                                                     |
|------------|-----------------------------------|-----------------------------------------------------------------------------------|----------------------------------------------|---------------------------------------------------------------------------------|
| 04.1.A1    | A009 actuator unit                | Turn angle is not reached within 2 seconds.                                       | Continuation in emer-<br>gency mode possible | Mechanical check:<br>check smooth<br>adjustment action<br>in emergency<br>mode. |
|            |                                   |                                                                                   |                                              | Refer to Service<br>Information 26/04                                           |
| 04.1.A2    | A009 actuator unit                | CAN Bus actuation fault                                                           | Continuation in emer-                        | Check CAN bus                                                                   |
|            | A050 basic control unit ECU       |                                                                                   | gency mode possible                          |                                                                                 |
| 04. 1.A3   | A009 actuator unit                | Fault or logic error in incremental sensor signal (actual position signal)        | Continuation in emer-<br>gency mode possible |                                                                                 |
| 04.1.A4    | A009 actuator unit                | Fault or logical error signal in EST.                                             | Continuation in emer-<br>gency mode possible |                                                                                 |
| 04.1.A5    | A009 actuator unit                | Initial reference (=zero position) could not be found during ignition ON          | Continuation in emer-<br>gency mode possible | Refer to Service<br>Information 26/04                                           |
| 04.1.A6    | A009 actuator unit                | Reference point signal fault during operation                                     | Continuation in emer-<br>gency mode possible |                                                                                 |
| 04.1.B0    | All bus users                     | Initialisation error                                                              | Restricted CAN bus                           | Check CAN bus                                                                   |
|            |                                   | TeachIn fault                                                                     | data communication                           |                                                                                 |
| 04.1.B1    | A050 basic control unit ECU       | Fatal error, range change (e.g. valve fault)                                      | Emergency mode                               |                                                                                 |
|            |                                   | TeachIn fault                                                                     |                                              |                                                                                 |
| 04.1.B5    | A050 basic control unit ECU       | Checksum error rate parameters, quick reverse for Tractor Management System (TMS) | TMS is switched off                          | EOL                                                                             |
| 04.1.B7    | B009 discharge temperature sensor | Incorrect checksum                                                                |                                              | EOL                                                                             |
|            |                                   |                                                                                   |                                              | programming                                                                     |

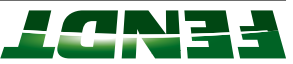

| Fault code | DIN brief description              | Cause                                                                                                    | Consequences                                 | Note/remedy                |
|------------|------------------------------------|----------------------------------------------------------------------------------------------------|----------------------------------------------|----------------------------|
| 04.1.CB    | A100 MFA, multifunction armrest    | Warning message: Travel range button "under excessive pressure"                                                |                                              |                            |
| 04.1.CF    | A050 basic control unit ECU        | Internal error, A050 basic operating system                                                                    |                                              |                            |
| 04.1.D5    | A050 basic control unit ECU        | Communication error during workshop mode                                                                       | Emergency mode,<br>transmission              | Perform restart            |
| 04.1.E1    | A050 basic control unit ECU        | Traction control regulator parameters (ML trans-<br>mission adjustment) not plausible or read incor-<br>rectly | Emergency mode                               | EOL<br>programming         |
| 04.1.E2    | A050 basic control unit ECU        | Traction control regulator parameters not plau-<br>sible (B008/B039) or read incorrectly.                      | Emergency mode                               | EOL<br>programming         |
| 04.1.E3    | A050 basic control unit ECU        | Checksum error, parameter for throttle pedal mode                                                              | Emergency mode<br>TMS is switched off        | EOL<br>programming         |
| 04.1.E5    | A050 basic control unit ECU        | Checksum error for range control, speed limiting valve etc. faulty                                             | Range control not<br>possible                | EOL<br>programming         |
| 04.1.E6    | A050 basic control unit ECU        | Incorrect checksum, load limit control parameters                                                              | Emergency mode,<br>transmission              | EOL<br>programming         |
| 04.1.E7    | A050 basic control unit ECU        | Incorrect checksum, joystick parameters                                                                        | Possible to drive with default values        | EOL<br>programming         |
| 04.1.E9    | A050 basic control unit ECU        | Speed selection parameters incorrect                                                                           |                                              | EOL<br>programming         |
| 04.1.EA    | A050 basic control unit ECU        | Error in checksum parameter for transmission teeth number                                                      | Continuation in emer-<br>gency mode possible | EOL<br>programming         |
| 04.1.EB    | B016 travel range detection sensor | Checksum error or<br>range control calibration missing                                                         |                                              | Calibration code<br>"4003" |

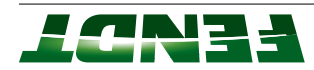

2. Presentation

| 04.1.EC  | - · ·                              |                                                             |                                   |
|----------|------------------------------------|-------------------------------------------------------------|-----------------------------------|
|          | B055 foot throttle sensor          | No calibration or                                           | Continuation in emer-             |
|          |                                    | drifted, changed values                                     | gency mode possible               |
| 04.1.ED  | B017 clutch pedal sensor           | No calibration or                                           | Continuation in emer-             |
|          |                                    | drifted, changed values                                     | gency mode possible               |
| 04.1.EE  | A050 basic control unit ECU        | No calibration or                                           | Continuation in emer-             |
|          | Transmission characteristic        | drifted, changed values                                     | gency mode possible               |
| 04. 1.EF | A050 basic control unit ECU        | No calibration or                                           | Continuation in emer-             |
|          | Turbo-clutch characteristic        | drifted, changed values                                     | gency mode possible               |
| 04.1.F0  | A050 basic control unit ECU        | Checksum parameter for transmission calibration incorrect   | Transmission cannot be calibrated |
| 04.1.F1  | A050 basic control unit ECU        | Checksum parameter for stationary control incor-            | Emergency mode                    |
|          |                                    | rect                                                        |                                   |
| 04.1.F2  | A050 basic control unit ECU        | Characteristic offset deviation outside permitted range     | Only fault code display           |
| 04.1.F3  | A050 basic control unit ECU        | Ratio restriction checksum faulty                           | Emergency mode,                   |
|          |                                    |                                                             |                                   |
| 04.1.F4  | A050 basic control unit ECU        | EXT memory could not be reserved                            | Continuation in emer-             |
|          |                                    |                                                             | gency mode possible               |
| 04.1.F5  | A050 basic control unit ECU        | Checksum error, "instance for selecting the                 |                                   |
|          |                                    | optimum speed source" parameter                             |                                   |
| 04.2.40  | B016 travel range detection sensor | Transmission travel speed range is not recognized correctly |                                   |

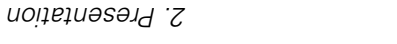

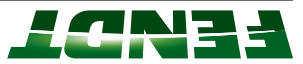

FT65 - FENDT introductory course - Vario series

| 04.2.D0 A050 basic cont                                                          |                     | 04.2.52 B009 discharge              | 04.2.51 <b>B009</b> discharge                                     | B009 discharge     | 04.2.41 <b>A050</b> basic cont                      | Fault code DIN brief descri |
|----------------------------------------------------------------------------------|---------------------|-------------------------------------|-------------------------------------------------------------------|--------------------|-----------------------------------------------------|-----------------------------|
| rol unit ECU                                                                     |                     | temperature sensor                  | temperature sensor                                                | temperature sensor | rol unit ECU                                        | ption                       |
| Workshop mode: Ratio restriction active                                          |                     | Transmission oil temperature >105°C | Transmission oil temperature >95°C                                |                    | Condition for switching switch level not fulfilled. | Cause                       |
|                                                                                  | transmission damage | Continuing to drive will cause      | Switching from travel<br>speed range 2 to travel<br>speed range 1 |                    |                                                     | Consequences                |
| After workshop<br>mode is complete,<br>the restart function<br>must be performed |                     |                                     |                                                                   |                    |                                                     | Note/remedy                 |

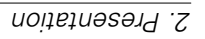

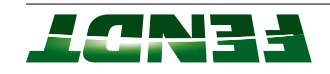

| 2.2.5 Fault  | : code 0A.1.00 -                            |                                                   |                                  |                  |
|--------------|---------------------------------------------|---------------------------------------------------|----------------------------------|------------------|
| Fault code   | DIN brief description                       | Cause                                             | Consequences                     | Note/remedy      |
| X stands for | the valve number, e.g. 0A.1.10 = position 1 | valve does not report to CAN or 0A.1.37 = positic | on pickup sensor error in        | position 3 valve |
| 0A. 1.X0     | Y176 position 1 spool valve (yellow)        | Valve does not report to CAN                      | Valve moves to neutral and locks |                  |
|              | Y178 position 3 spool valve (red)           |                                                   |                                  |                  |
|              | Y179 position 4 spool valve (green)         |                                                   |                                  |                  |
|              | Y180 position 5 spool valve (brown)         |                                                   |                                  |                  |
|              | Y182 position 7 spool valve (olive)         |                                                   |                                  |                  |
|              | Y183 position 8 spool valve (gray)          |                                                   |                                  |                  |
| 0A. 1.X1     | Y176 position 1 spool valve (yellow)        | EEPROM inconsistent                               | Valve moves to neutral           |                  |
|              | Y177 position 2 spool valve (blue)          | (X=valve number)                                  | and locks                        |                  |
|              | Y178 position 3 spool valve (red)           |                                                   |                                  |                  |
|              | Y179 position 4 spool valve (green)         |                                                   |                                  |                  |
|              | Y180 position 5 spool valve (brown)         |                                                   |                                  |                  |
|              | Y182 position 7 spool valve (olive)         |                                                   |                                  |                  |
|              | Y183 position 8 spool valve (gray)          |                                                   |                                  |                  |
| 0A. 1.X2     | Y176 position 1 spool valve (yellow)        | Undervoltage (where $U < 8V$ )                    | Valve moves to neutral           |                  |
|              | Y177 position 2 spool valve (blue)          | (X=valve number)                                  | and locks                        |                  |
|              | Y178 position 3 spool valve (red)           |                                                   |                                  |                  |
|              | Y179 position 4 spool valve (green)         |                                                   |                                  |                  |
|              | Y180 position 5 spool valve (brown)         |                                                   |                                  |                  |
|              | Y182 position 7 spool valve (olive)         |                                                   |                                  |                  |
|              | Y183 position 8 spool valve (gray)          |                                                   |                                  |                  |

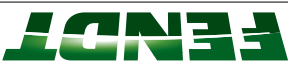

| Fault code | DIN brief description                | Cause                                                              | Consequences           | Note/remedy |
|------------|--------------------------------------|--------------------------------------------------------------------|------------------------|-------------|
| 0A. 1.X3   | Y176 position 1 spool valve (yellow) | Overvoltage, safe                                                  | Valve moves to neutral |             |
|            | Y177 position 2 spool valve (blue)   | (where $U > 18 V$ )                                                | and locks              |             |
|            | Y178 position 3 spool valve (red)    | (X=valve number)                                                   |                        |             |
|            | Y179 position 4 spool valve (green)  |                                                                    |                        |             |
|            | Y180 position 5 spool valve (brown)  |                                                                    |                        |             |
|            | Y182 position 7 spool valve (olive)  |                                                                    |                        |             |
|            | Y183 position 8 spool valve (gray)   |                                                                    |                        |             |
| 0A.1.X4    | Y176 position 1 spool valve (yellow) | Valve spool stops short (frequent cause: control                   | Valve moves to neutral |             |
|            | Y177 position 2 spool valve (blue)   | pressure dips briefly or oil too viscous at very low temperatures) | and locks              |             |
|            | Y178 position 3 spool valve (red)    | (X=valve number)                                                   |                        |             |
|            | Y179 position 4 spool valve (green)  |                                                                    |                        |             |
|            | Y180 position 5 spool valve (brown)  |                                                                    |                        |             |
|            | Y182 position 7 spool valve (olive)  |                                                                    |                        |             |
|            | Y183 position 8 spool valve (gray)   |                                                                    |                        |             |
| 0A.1.X5    | Y176 position 1 spool valve (yellow) | High overvoltage (> 45V)                                           | Valve moves to neutral |             |
|            | Y177 position 2 spool valve (blue)   | (X=valve number)                                                   | and locks              |             |
|            | Y178 position 3 spool valve (red)    |                                                                    |                        |             |
|            | Y179 position 4 spool valve (green)  |                                                                    |                        |             |
|            | Y180 position 5 spool valve (brown)  |                                                                    |                        |             |
|            | Y182 position 7 spool valve (olive)  |                                                                    |                        |             |
|            | Y183 position 8 spool valve (gray)   |                                                                    |                        |             |

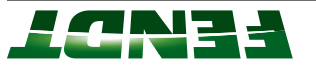

*9†-7* 

| Fault code | DIN brief description                | Cause                                                                                                   | Consequences            | Note/remedy |
|------------|--------------------------------------|----------------------------------------------------------------------------------------------------|-------------------------|-------------|
| 0A. 1.X6   | Y176 position 1 spool valve (yellow) | Final stage error (pilot control solenoid valve)                                                        | Valve moves to neutral  |             |
|            | Y177 position 2 spool valve (blue)   | (X=valve number)                                                                                        | and locks               |             |
|            | Y178 position 3 spool valve (red)    |                                                                                                    |                         |             |
|            | Y179 position 4 spool valve (green)  |                                                                                                    |                         |             |
|            | Y180 position 5 spool valve (brown)  |                                                                                                    |                         |             |
|            | Y182 position 7 spool valve (olive)  |                                                                                                    |                         |             |
|            | Y183 position 8 spool valve (gray)   |                                                                                                    |                         |             |
| 0A. 1.X7   | Y176 position 1 spool valve (yellow) | Position pickup sensor error                                                                            | Valve moves to neutral  |             |
|            | Y177 position 2 spool valve (blue)   | (X=valve number)                                                                                        | and locks               |             |
|            | Y178 position 3 spool valve (red)    |                                                                                                    |                         |             |
|            | Y179 position 4 spool valve (green)  |                                                                                                    |                         |             |
|            | Y180 position 5 spool valve (brown)  |                                                                                                    |                         |             |
|            | Y182 position 7 spool valve (olive)  |                                                                                                    |                         |             |
|            | Y183 position 8 spool valve (gray)   |                                                                                                    |                         |             |
| 0A.1.X8    | Y176 position 1 spool valve (yellow) | Valve actuator does not return to neutral position                                                      | Valve remains deflected |             |
|            | Y177 position 2 spool valve (blue)   | (trequent cause: valve actuator mechanically Jams<br>(pilot control or main actuator) caused by contam- | valve locks,            |             |
|            | Y178 position 3 spool valve (red)    | ination in hydraulics area)                                                                             | Pilot pressure OFF      |             |
|            | Y179 position 4 spool valve (green)  | (X=valve number)                                                                                        |                         |             |
|            | Y180 position 5 spool valve (brown)  |                                                                                                    |                         |             |
|            | Y182 position 7 spool valve (olive)  |                                                                                                    |                         |             |
|            | Y183 position 8 spool valve (gray)   |                                                                                                    |                         |             |

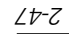

| Fault code | DIN brief description                | Cause                                                                                             | Consequences                       | Note/remedy |
|------------|--------------------------------------|---------------------------------------------------------------------------------------------------|------------------------------------|-------------|
| 0A. 1.X9   | Y176 position 1 spool valve (yellow) | Valve actuator not in neutral position when                                                       | Valve remains deflected            |             |
|            | Y177 position 2 spool valve (blue)   | switched on (frequent cause: valve actuator<br>mechanically iams (pilot control or main actuator) | when engine is on;<br>valve locks. |             |
|            | Y178 position 3 spool valve (red)    | caused by contamination in hydraulics area)                                                       | Pilot pressure OFF                 |             |
|            | Y179 position 4 spool valve (green)  | (X=valve number)                                                                                  | -                                  |             |
|            | Y180 position 5 spool valve (brown)  |                                                                                                   |                                    |             |
|            | Y182 position 7 spool valve (olive)  |                                                                                                   |                                    |             |
|            | Y183 position 8 spool valve (gray)   |                                                                                                   |                                    |             |
| 0A. 1.XA   | Y176 position 1 spool valve (yellow) | Valve spool is deflected too far                                                                  | Valve moves to neutral             |             |
|            | Y177 position 2 spool valve (blue)   | (X=valve number)                                                                                  | and locks                          |             |
|            | Y178 position 3 spool valve (red)    |                                                                                                   |                                    |             |
|            | Y179 position 4 spool valve (green)  |                                                                                                   |                                    |             |
|            | Y180 position 5 spool valve (brown)  |                                                                                                   |                                    |             |
|            | Y182 position 7 spool valve (olive)  |                                                                                                   |                                    |             |
|            | Y183 position 8 spool valve (gray)   |                                                                                                   |                                    |             |
| 0A. 1.XB   | Y176 position 1 spool valve (yellow) | Floating position is not reached                                                                  | Valve moves to neutral             |             |
|            | Y177 position 2 spool valve (blue)   | (X=valve number)                                                                                  | and locks                          |             |
|            | Y178 position 3 spool valve (red)    |                                                                                                   |                                    |             |
|            | Y179 position 4 spool valve (green)  |                                                                                                   |                                    |             |
|            | Y180 position 5 spool valve (brown)  |                                                                                                   |                                    |             |
|            | Y182 position 7 spool valve (olive)  |                                                                                                   |                                    |             |
|            | Y183 position 8 spool valve (gray)   |                                                                                                   |                                    |             |

LCN34

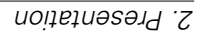

| Fault code | DIN brief description                | Cause                                                                         | Consequences                       | Note/remedy |
|------------|--------------------------------------|-------------------------------------------------------------------------------|------------------------------------|-------------|
| 0A.1.XC    | Y176 position 1 spool valve (yellow) | Manual actuation (occurs when a valve is deflected from its neutral position) | All valve positions, no function;  |             |
|            | Y178 position 3 spool valve (red)    | (X=valve number)                                                              | Valve locked,                      |             |
|            | Y179 position 4 spool valve (green)  |                                                                               | Pilot pressure OFF                 |             |
|            | Y180 position 5 spool valve (brown)  |                                                                               |                                    |             |
|            | Y182 position 7 spool valve (olive)  |                                                                               |                                    |             |
|            | Y183 position 8 spool valve (gray)   |                                                                               |                                    |             |
| 0A. 1.XD   | Y176 position 1 spool valve (yellow) | Pilot control actuator jams                                                   | Valve locked,                      |             |
|            | Y177 position 2 spool valve (blue)   | (X=valve number)                                                              | Pilot pressure OFF                 |             |
|            | Y178 position 3 spool valve (red)    |                                                                               |                                    |             |
|            | Y179 position 4 spool valve (green)  |                                                                               |                                    |             |
|            | Y180 position 5 spool valve (brown)  |                                                                               |                                    |             |
|            | Y182 position 7 spool valve (olive)  |                                                                               |                                    |             |
|            | Y183 position 8 spool valve (gray)   |                                                                               |                                    |             |
| 0A. 1.XE   | Y176 position 1 spool valve (yellow) | RAM or FLASH test fault                                                       | Valve moves to neutral             |             |
|            | Y177 position 2 spool valve (blue)   | (X=valve number)                                                              | and locks, pilot pres-<br>sure OFF |             |
|            | Y178 position 3 spool valve (red)    |                                                                               |                                    |             |
|            | Y179 position 4 spool valve (green)  |                                                                               |                                    |             |
|            | Y180 position 5 spool valve (brown)  |                                                                               |                                    |             |
|            | Y182 position 7 spool valve (olive)  |                                                                               |                                    |             |
|            | Y183 position 8 spool valve (gray)   |                                                                               |                                    |             |

| Fault code | DIN brief description                                     | Cause                                                                                                    | Consequences                                       | Note/remedy                |
|------------|-----------------------------------------------------------|----------------------------------------------------------------------------------------------------|----------------------------------------------------|----------------------------|
| 0A.1.XF    | Y176 position 1 spool valve (yellow)                      | No setpoint message,                                                                                     | Valve moves to neutral                             |                            |
|            | Y177 position 2 spool valve (blue)                        | no configuration message,                                                                                | and locks                                          |                            |
|            | Y178 position 3 spool valve (red)                         | setpoint message not plausible,                                                                          | Pilot pressure UFF                                 |                            |
|            | Y179 position 4 spool valve (green)                       | configuration message not plausible.                                                                     |                                                    |                            |
|            | Y180 position 5 spool valve (brown)                       | Potentiometer/PW error                                                                                   |                                                    |                            |
|            | Y182 position 7 spool valve (olive)                       | (X=valve number)                                                                                         |                                                    |                            |
|            | Y183 position 8 spool valve (gray)                        |                                                                                                    |                                                    |                            |
| 0A. 1.A2   | A050 basic control unit ECU                               | More valves connected than registered via EOL programming                                                |                                                    |                            |
| 0A. 1.A4   | A050 basic control unit ECU                               | Checksum error when reading the parameters for valve heating                                             | Deactivation of valve heating function             |                            |
| 0A. 1.B0   | A100 MFA, multifunction armrest<br>Crossgate lever        | Crossgate lever is not calibrated                                                                        | Crossgate lever not<br>working                     | Calibration code<br>"1001" |
| 0A.1.B1    | <b>A100</b> MFA, multifunction armrest<br>Crossgate lever | Crossgate lever X axis faulty or engaged when ignition switched on                                       | Crossgate lever not<br>working                     |                            |
| 0A.1.B2    | A100 MFA, multifunction armrest<br>Crossgate lever        | Crossgate lever Y axis faulty or engaged when ignition switched on                                       | Crossgate lever not<br>working                     |                            |
| 0A.1.B3    | <b>A100</b> MFA, multifunction armrest<br>Crossgate lever | Crossgate lever missing (both axes)                                                                      | Crossgate lever not<br>working                     |                            |
| 0A.1.B5    | A100 MFA, multifunction armrest                           | Joystick center position recognition faulty (elec-<br>trical fault) or engaged when ignition switched on | Valve position not func-<br>tioning,<br>lock valve |                            |
| 0A.1.B6    | A100 MFA, multifunction armrest                           | Linear module 1 (rocker) not calibrated                                                                  | Valve position not func-<br>tioning                | Calibration code<br>"1003" |

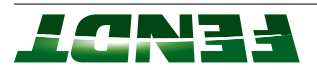

|                            | טטאוטוש,                             |                                                                      |                                 |            |
|----------------------------|--------------------------------------|----------------------------------------------------------------------|---------------------------------|------------|
|                            | Total unlocking not                  | Faulty MFA button (total lock)                                       | A100 MFA, multifunction armrest | 0A.1.C2    |
|                            |                                      |                                                                      | A100 MFA, multifunction armrest |            |
|                            | Valve locked                         | MFA GD fault in button used by hydraulics                            | A050 basic control unit ECU     | 0A.1.C1    |
|                            | Valve locked                         |                                                                      |                                 |            |
|                            | No auto mode,                        | MFA not fitted                                                       | A100 MFA, multifunction armrest | 0A. 1.C0   |
|                            | lock valve                           |                                                                      |                                 |            |
|                            | Valve position not func-<br>tioning, | Faulty linear module 4 (rocker)                                      | A100 MFA, multifunction armrest | 0A.1.BD    |
| Calibration code<br>"1006" | Valve position not func-<br>tioning  | Linear module 4 (rocker) not calibrated                              | A100 MFA, multifunction armrest | 0A.1.BC    |
|                            | lock valve                           |                                                                      |                                 |            |
|                            | Valve position not func-<br>tioning, | Linear module 3 (rocker) faulty or engaged when ignition switched on | A100 MFA, multifunction armrest | 0A.1.BB    |
| Calibration code<br>"1005" | Valve position not func-<br>tioning  | Linear module 3 (rocker) not calibrated                              | A100 MFA, multifunction armrest | 0A.1.BA    |
|                            | lock valve                           |                                                                      |                                 |            |
|                            | Valve position not func-<br>tioning, | Linear module 2 (rocker) faulty or engaged when ignition switched on | A100 MFA, multifunction armrest | 0A.1.B9    |
| Calibration code<br>"1004" | Valve position not func-<br>tioning  | Linear module 2 (rocker) not calibrated                              | A100 MFA, multifunction armrest | 0A.1.B8    |
|                            | lock valve                           |                                                                      |                                 |            |
|                            | Valve position not func-<br>tioning, | Linear module 1 (rocker) faulty or engaged when ignition switched on | A100 MFA, multifunction armrest | 0A.1.B7    |
| Note/remedy                | Consequences                         | Cause                                                                | DIN brief description           | Fault code |

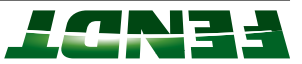

| Fault code | DIN brief description                                                                             | Cause                                              | Consequences                                                                          | Note/remedy        |
|------------|---------------------------------------------------------------------------------------------------|----------------------------------------------------|---------------------------------------------------------------------------------------|--------------------|
| 0A.1.C6    | A128 control panel for right/left dashboard                                                       | Faulty button,                                     | Function non-operable                                                                 |                    |
|            | Cargo front loader tool lock button                                                               | Signal fault                                       |                                                                                       |                    |
| 0A.1.C7    | A128 control panel for right/left dashboard                                                       | Faulty button,                                     | Function non-operable                                                                 |                    |
|            | Cargo front loader suspension button                                                              | Signal fault                                       |                                                                                       |                    |
| 0A.1.C8    | Cargo front loader tool lock solenoid valve                                                       | Solenoid valve faulty                              | Function non-operable                                                                 |                    |
| 0A.1.C9    | Cargo front loader suspension solenoid<br>valve                                                   | Solenoid valve faulty                              | Function non-operable                                                                 |                    |
| 0A.1.CA    | A050 basic control unit ECU                                                                       | Steering axle checksum incorrect                   | Steering axle deactiva-<br>tion                                                       | EOL<br>programming |
| 0A. 1.CD   | R019 front-loader detection resistor (MK)                                                         | Front loader detection input error                 |                                                                                       |                    |
|            | X4006 - Cargo cable coupling                                                                      |                                                    |                                                                                       |                    |
| 0A. 1.CE   | Auxiliary control units                                                                           | Valve actuator does not return to neutral position | Valve remains deflected<br>when engine is on,<br>valve locks, pilot pres-<br>sure OFF |                    |
| 0A.1.CF    | Auxiliary control units                                                                           | Floating position is not reached                   | Valve moves to neutral and locks                                                      |                    |
| 0A.1.D0    | <b>A100</b> MFA, multifunction armrest<br>Button for hydraulic circuit 3                          | Faulty button,<br>Signal fault                     | Button inoperable until<br>next trouble-free cold<br>start                            |                    |
| 0A.1.D1    | <b>A100</b> MFA, multifunction armrest<br>Button for hydraulic circuit 4                          | Faulty button,<br>Signal fault                     | Button inoperable until<br>next trouble-free cold<br>start                            |                    |
| 0A. 1.D2   | <b>A100</b> MFA, multifunction armrest<br>Red raise/lower/floating position button on<br>joystick | Faulty button,<br>Signal fault                     | Valve position not func-<br>tioning,<br>Valve locked                                  |                    |

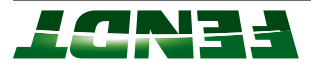

| Fault code | DIN brief description                          | Cause                                            | Consequences                                              | Note/remedy |
|------------|------------------------------------------------|--------------------------------------------------|-----------------------------------------------------------|-------------|
| 0A. 1.D3   | A100 MFA, multifunction armrest                | Faulty button,<br>Signal fault                   | Valve position not func-<br>tioning,                      |             |
|            | joystick                                       |                                                  | Valve locked                                              |             |
| 0A.1.D4    | S021 external raise front power lift button    | Double actuation (button possibly stuck)         | Valve in neutral                                          |             |
|            | S022 external lower front power lift button    | Faulty button,                                   |                                                           |             |
|            |                                                | Signal fault                                     |                                                           |             |
| 0A.1.D5    | S022 external lower front power lift button    | Faulty button,                                   | Button inoperable until                                   |             |
|            |                                                | Signal fault                                     | start                                                     |             |
| 0A. 1.D6   | S021 external raise front power lift button    | Faulty button,<br>Signal fault                   | Button inoperable until next trouble-free cold            |             |
| 0A. 1.D7   | B084 hydraulic oil level sensor                | Sensor faulty,<br>Signal fault                   | Fill level is no longer<br>monitored                      |             |
| 0A. 1.D8   | B084 hydraulic oil level sensor                | Warning, hydraulic oil tank                      | Warning display only                                      |             |
| 0A.1.D9    | B084 hydraulic oil level sensor                | Hydraulic oil tank empty                         | Valves are locked and<br>pilot control is switched<br>off |             |
| 0A. 1.DA   | B013 hydraulic oil temperature sensor          | Warning, hydraulic oil temperature too high      | Warning display only<br>(without storing)                 |             |
| 0A. 1.DB   | B013 hydraulic oil temperature sensor          | Hydraulic oil temperature too high               | Is stored                                                 |             |
| 0A. 1.DC   | B013 hydraulic oil temperature sensor          | Warning, hydraulic oil temperature not plausible | Warning display only                                      |             |
| 0A. 1.DD   | S119 hydraulic oil filter contamination switch | Filter clogged                                   | Warning display only                                      |             |
| 0A. 1.DE   | S119 hydraulic oil filter contamination switch | Faulty switch,                                   | Warning display only                                      |             |
|            |                                                | Signal fault                                     |                                                           |             |

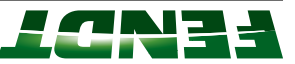

| 0A.1DFV176 position 1 spool valve (yellow)Priority volume greater than pump volumeV177 position 2 spool valve (blue)V178 position 3 spool valve (green)V179 position 3 spool valve (green)V178 position 3 spool valve (green)V182 position 5 spool valve (brown)Steering axle volume greater than pump volume0A.1E0A050 basic control unit ECUSteering axle volume greater than pump volume0A.1EDA128 control panel for right/left dashboardSolenoid valve faulty0A.1EEV032 control pressure solenoid valveSolenoid valve faulty0A.1F0V032 control pressure solenoid valveABV activation button faulty0A.1F2V032 control pressure solenoid valveCurrent too high, faulty valve (short circuit to0A.1F3V181 front power lift control valveShort circuit to earth or +UB or break in wiring0A.1F5V181 front power lift control valveShort circuit to earth or +UB or break in wiring0A.1F6V060 rear hydraulic oil preheater solenoidActuation fault0A.1F7valveV060 rear hydraulic oil preheater solenoidActuation fault                                                                                                    | Fault code | DIN brief description                                              | Cause                                                   | Consequences |
|----------------------------------------------------------------------------------------------------|------------|--------------------------------------------------------------------|---------------------------------------------------------|--------------|
| Y177 position 2 spool valve (blue)Y178 position 2 spool valve (red)Y178 position 3 spool valve (green)Y180 position 5 spool valve (green)Y182 position 5 spool valve (grav)OA.1E0A050 basic control unit ECUOA.1EDA128 control panel for right/left dashboardA126 control systemOA.1EDA128 control pressure solenoid valveOA.1EDA128 control pressure solenoid valveOA.1EDA128 control pressure solenoid valveOA.1EDA128 control pressure solenoid valveOA.1EDOA.1EDA128 control pressure solenoid valveOA.1EDOA.1EDOA.1EDOA.1EDA128 control pressure solenoid valveOA.1EDOA.1EDOA.1EDOA.1EDOA.1EDOA.1EDOA.1EDOA.1EDOA.1EDOA.1EDOA.1EDOA.1EDOA.1EDOA.1EDOA.1EDOA.1EDOA.1EDOA.1EDOA.1EDOA.1EDOA.1EDOA.1EDOA.1EDOA.1EDOA.1EDOA.1EDOA.1EDOA.1EDOA.1EDOA.1EDOA.1F3V181 front power lift control valveShort circuit to earth or +UB or break in wiringOA.1F5V181 front power lift control valveShort circuit to earth or +UB or break in wiringValve <td>0A. 1.DF</td> <td>Y176 position 1 spool valve (yellow)</td> <td>Priority volume greater than pump volume</td> <td></td>                                                                                                    | 0A. 1.DF   | Y176 position 1 spool valve (yellow)                               | Priority volume greater than pump volume                |              |
| Y178<br>V179<br>position 1 spool valve (green)<br>Y180<br>position 5 spool valve (green)<br>Y182<br>position 5 spool valve (gray)Steering axle volume greater than pump volume<br>(panta 2 position 7 spool valve (gray))0A.1E0A050 basic control unit ECU<br>V173 trailer brake release solenoid valve<br>for gant/left dashboardSteering axle volume greater than pump volume<br>(panta 2 position 7 spool valve (gray))0A.1E0A128 control panel for right/left dashboard<br>control systemABV activation button faulty0A.1EDA128 control persure solenoid valve<br>control systemSolenoid valve faulty0A.1E1V023 control pressure solenoid valve<br>control systemSolenoid valve faulty0A.1F2V032 control pressure solenoid valve<br>earth)Solenoid valve faulty valve (short circuit to<br>earth)0A.1F3V032 control pressure solenoid valve<br>earth)Current too high, faulty valve (short circuit to<br>earth)0A.1F4V181 front power lift control valve<br>valveShort circuit to earth or +UB or break in wiring0A.1F5V060 rear hydraulic oil preheater solenoid<br>valveActuation fault0A.1F7V061 middle hydraulic oil preheater solenoid<br>valveActuation fault                                                                                                    |            | Y177 position 2 spool valve (blue)                                 |                                                         |              |
| Y179 position 4 spool valve (green)<br>Y180 position 5 spool valve (brown)<br>Y182 position 7 spool valve (olive)<br>Y182 position 8 spool valve (olive)<br>Y183 position 8 spool valve (gray)Steering axle volume greater than pump volume<br>0A 1.EC0A.1ECA050 basic control unit ECUSteering axle volume greater than pump volume<br>(valve faulty)0A.1EDA128 control panel for right/left dashboardSolenoid valve faulty<br>orntrol system0A.1EEY023 control pressure solenoid valve<br>control systemSolenoid valve faulty0A.1F2Y032 control pressure solenoid valve<br>alve for compressed air pilot<br>control systemCurrent too high, faulty valve (short circuit to<br>earth) front power lift control valve<br>alve0A.1F3Y181 front power lift control valve<br>valve for power lift control valve<br>valve for circuit to earth or +UB or break in wiring0A.1F5Y181 front power lift control valve<br>valveShort circuit to earth or +UB or break in wiring0A.1F6Y060 rear hydraulic oil preheater solenoid<br>valveActuation fault0A.1F7Y061 middle hydraulic oil preheater solenoid<br>valveActuation fault                                                                                                    |            | Y178 position 3 spool valve (red)                                  |                                                         |              |
| Y180 position 5 spool valve (brown)<br>Y182 position 7 spool valve (gray)Steering axle volume greater than pump volume<br>(A1E0A050 basic control unit ECUSolenoid valve faulty0A.1E0A128 control panel for right/left dashboardSolenoid valve faulty0A.1EDA128 control panel for right/left dashboardABV activation button faulty0A.1EDY032 solenoid valve for compressed air pilotSolenoid valve faulty0A.1EEY032 control pressure solenoid valveSolenoid valve faulty0A.1F2Y032 control pressure solenoid valveCurrent too high, faulty valve (short circuit to0A.1F3Y181 front power lift control valveBreak in wiring0A.1F6Y181 front power lift control valveShort circuit to earth or +UB or break in wiring0A.1F5Y181 front power lift control valveShort circuit to earth or +UB or break in wiring0A.1F6Y060 rear hydraulic oil preheater solenoidActuation fault0A.1F7Y061 middle hydraulic oil preheater solenoidActuation fault                                                                                                    |            | Y179 position 4 spool valve (green)                                |                                                         |              |
| v182 position 7 spool valve (olive)v183 position 8 spool valve (gray)0A.1E0A050 basic control unit ECUSteering axle volume greater than pump volume0A.1EDV173 trailer brake release solenoid valveSolenoid valve faulty0A.1EDA128 control panel for right/left dashboardABV activation button faulty0A.1EDV023 solenoid valve for compressed air pilotSolenoid valve faulty0A.1EEv023 control pressure solenoid valveABV activation button faulty0A.1F0v032 control pressure solenoid valveCurrent too high, faulty valve (short circuit to0A.1F2v032 control pressure solenoid valveCurrent too high, faulty valve (short circuit to0A.1F3v032 control pressure solenoid valveBreak in wiring0A.1F4v181 front power lift control valveShort circuit to earth or +UB or break in wiring0A.1F6v060 rear hydraulic oil preheater solenoidActuation fault0A.1F7v061 middle hydraulic oil preheater solenoidActuation fault                                                                                                    |            | Y180 position 5 spool valve (brown)                                |                                                         |              |
| V183 position 8 spool valve (gray)Steering axle volume greater than pump volume0A.1E0A050 basic control unit ECUSteering axle volume greater than pump volume0A.1EDA128 control panel for right/left dashboardABV activation button faulty0A.1EDA128 control panel for right/left dashboardABV activation button faulty0A.1EDA128 control panel for right/left dashboardABV activation button faulty0A.1EDV023 solenoid valve for compressed air pilotSolenoid valve faulty0A.1EEV032 control pressure solenoid valveLUB short circuit0A.1F3V032 control pressure solenoid valveCurrent too high, faulty valve (short circuit to0A.1F4V181 front power lift control valveShort circuit to earth or +UB or break in wiring0A.1F5V060 rear hydraulic oil preheater solenoidActuation fault0A.1F6V061 middle hydraulic oil preheater solenoidActuation fault                                                                                                    |            | Y182 position 7 spool valve (olive)                                |                                                         |              |
| <ul> <li>A.1E0</li> <li>A050 basic control unit ECU</li> <li>Steering axle volume greater than pump volume</li> <li>V173 trailer brake release solenoid valve</li> <li>Solenoid valve faulty</li> <li>A128 control panel for right/left dashboard</li> <li>ABV activation button faulty</li> <li>V023 solenoid valve for compressed air pilot</li> <li>Solenoid valve faulty</li> <li>V023 control pressure solenoid valve</li> <li>V032 control pressure solenoid valve</li> <li>V032 control pressure solenoid valve</li> <li>V032 control pressure solenoid valve</li> <li>V032 control pressure solenoid valve</li> <li>V181 front power lift control valve</li> <li>V181 front power lift control valve</li> <li>V160 rear hydraulic oil preheater solenoid</li> <li>V061 middle hydraulic oil preheater solenoid</li> <li>V061 middle hydraulic oil preheater solenoid</li> <li>V061 middle hydraulic oil preheater solenoid</li> <li>V061 middle hydraulic oil preheater solenoid</li> </ul>                                                                                                    |            | Y183 position 8 spool valve (gray)                                 |                                                         |              |
| <ul> <li>OA. 1.EC</li> <li>V173 trailer brake release solenoid valve</li> <li>Solenoid valve faulty</li> <li>A128 control panel for right/left dashboard</li> <li>ABV activation button faulty</li> <li>OA. 1.EE</li> <li>V023 solenoid valve for compressed air pilot</li> <li>Solenoid valve faulty</li> <li>v032 control pressure solenoid valve</li> <li>V032 control pressure solenoid valve</li> <li>V032 control pressure solenoid valve</li> <li>V032 control pressure solenoid valve</li> <li>V032 control pressure solenoid valve</li> <li>V032 control pressure solenoid valve</li> <li>V032 control pressure solenoid valve</li> <li>V032 control pressure solenoid valve</li> <li>V032 control pressure solenoid valve</li> <li>V181 front power lift control valve</li> <li>V181 front power lift control valve</li> <li>V181 front power lift co</li></ul> | 0A.1.E0    | A050 basic control unit ECU                                        | Steering axle volume greater than pump volume           |              |
| <ul> <li>A1ED A128 control panel for right/left dashboard ABV activation button faulty</li> <li>A1.EE V023 solenoid valve for compressed air pilot Solenoid valve faulty control system</li> <li>A1.FC V032 control pressure solenoid valve</li> <li>V032 control pressure solenoid valve</li> <li>V032 control pressure solenoid valve</li> <li>Current too high, faulty valve (short circuit to earth)</li> <li>V032 control pressure solenoid valve</li> <li>V032 control pressure solenoid valve</li> <li>V032 control pressure solenoid valve</li> <li>V032 control pressure solenoid valve</li> <li>V032 control pressure solenoid valve</li> <li>Current too high, faulty valve (short circuit to earth)</li> <li>V181 front power lift control valve</li> <li>Short circuit to earth or +UB or break in wiring</li> <li>V181 front power lift control valve</li> <li>Short circuit to earth or +UB or break in wiring</li> <li>V181 front power lift control valve</li> <li>Short circuit to earth or +UB or break in wiring</li> <li>V181 front power lift control valve</li> <li>Actuation fault</li> <li>V181 front power lift control valve</li> <li>Actuation fault</li> <li>V181 front power lift control valve</li> <li>Actuation fault</li> <li>V181 front power lift control valve</li> <li>Actuation fault</li> <li>V181 front power lift control valve</li> <li>Actuation fault</li> <li>V181 ford power lift control valve</li> <li>Actuation fault</li> </ul>                                                                                                    | 0A.1.EC    | Y173 trailer brake release solenoid valve                          | Solenoid valve faulty                                   |              |
| <ul> <li>A. 1.EE</li> <li>V023 solenoid valve for compressed air pilot</li> <li>Solenoid valve faulty</li> <li>control system</li> <li>V032 control pressure solenoid valve</li> <li>+UB short circuit</li> <li>+UB short circuit</li> <li>v032 control pressure solenoid valve</li> <li>Current too high, faulty valve (short circuit to earth)</li> <li>A. 1.F3</li> <li>V032 control pressure solenoid valve</li> <li>Break in wiring</li> <li>V181 front power lift control valve</li> <li>A. 1.F6</li> <li>V181 front power lift control valve</li> <li>A. 1.F6</li> <li>V060 rear hydraulic oil preheater solenoid</li> <li>Actuation fault</li> <li>Actuation fault</li> <li>valve</li> </ul>                                                                                                    | 0A.1.ED    | A128 control panel for right/left dashboard                        | ABV activation button faulty                            |              |
| <ul> <li>OA. 1.F0</li> <li>V032 control pressure solenoid valve</li> <li>A. 1.F2</li> <li>V032 control pressure solenoid valve</li> <li>Current too high, faulty valve (short circuit to<br/>earth)</li> <li>OA. 1.F3</li> <li>V032 control pressure solenoid valve</li> <li>Break in wiring</li> <li>OA. 1.F4</li> <li>V181 front power lift control valve</li> <li>Short circuit to earth or +UB or break in wiring</li> <li>OA. 1.F5</li> <li>V181 front power lift control valve</li> <li>Short circuit to earth or +UB or break in wiring</li> <li>OA. 1.F6</li> <li>V060 rear hydraulic oil preheater solenoid</li> <li>Actuation fault</li> <li>Actuation fault</li> <li>V061 middle hydraulic oil preheater solenoid</li> <li>Actuation fault</li> </ul>                                                                                                    | 0A. 1.EE   | <b>Y023</b> solenoid valve for compressed air pilot control system | Solenoid valve faulty                                   |              |
| <ul> <li>OA. 1.F2</li> <li>V032 control pressure solenoid valve</li> <li>Current too high, faulty valve (short circuit to<br/>earth)</li> <li>OA. 1.F3</li> <li>V131 front power lift control valve</li> <li>OA. 1.F5</li> <li>V181 front power lift control valve</li> <li>Short circuit to earth or +UB or break in wiring</li> <li>OA. 1.F6</li> <li>V060 rear hydraulic oil preheater solenoid</li> <li>Actuation fault</li> <li>OA. 1.F7</li> <li>V061 middle hydraulic oil preheater solenoid</li> <li>Actuation fault</li> </ul>                                                                                                    | 0A.1.F0    | Y032 control pressure solenoid valve                               | +UB short circuit                                       |              |
| <ul> <li>0A. 1.F3 <b>Y032</b> control pressure solenoid valve</li> <li>0A. 1.F4 <b>Y181</b> front power lift control valve</li> <li>0A. 1.F5 <b>Y181</b> front power lift control valve</li> <li>0A. 1.F6 <b>Y060</b> rear hydraulic oil preheater solenoid valve</li> <li>0A. 1.F7 <b>Y061</b> middle hydraulic oil preheater solenoid valve</li> </ul>                                                                                                    | 0A.1.F2    | Y032 control pressure solenoid valve                               | Current too high, faulty valve (short circuit to earth) |              |
| <ul> <li>0A. 1.F4 <b>Y181</b> front power lift control valve</li> <li>0A. 1.F5 <b>Y181</b> front power lift control valve</li> <li>0A. 1.F6 <b>Y060</b> rear hydraulic oil preheater solenoid valve</li> <li>0A. 1.F7 <b>Y061</b> middle hydraulic oil preheater solenoid valve</li> </ul>                                                                                                    | 0A.1.F3    | Y032 control pressure solenoid valve                               | Break in wiring                                         |              |
| <ul> <li>0A. 1.F5 <b>Y181</b> front power lift control valve</li> <li>0A. 1.F6 <b>Y060</b> rear hydraulic oil preheater solenoid valve</li> <li>0A. 1.F7 <b>Y061</b> middle hydraulic oil preheater solenoid Actuation fault</li> <li>Valve</li> </ul>                                                                                                    | 0A. 1.F4   | Y181 front power lift control valve                                | Short circuit to earth or +UB or break in wiring        |              |
| 0A. 1.F6Y060 rear hydraulic oil preheater solenoid<br>valveActuation fault0A. 1.F7Y061 middle hydraulic oil preheater solenoid<br>valveActuation fault                                                                                                    | 0A.1.F5    | Y181 front power lift control valve                                | Short circuit to earth or +UB or break in wiring        |              |
| 0A.1.F7 <b>Y061</b> middle hydraulic oil preheater solenoid Actuation fault valve                                                                                                    | 0A. 1.F6   | <b>Y060</b> rear hydraulic oil preheater solenoid valve            | Actuation fault                                         |              |
|                                                                                                    | 0A. 1.F7   | <b>Y061</b> middle hydraulic oil preheater solenoid valve          | Actuation fault                                         |              |

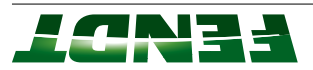

| Fault code | DIN brief description                                                                                  | Cause                                                       | Consequences                                               | Note/remedy |
|------------|----------------------------------------------------------------------------------------------------|-------------------------------------------------------------|------------------------------------------------------------|-------------|
| 0A.1.F9    | <b>Y012</b> suspension loading/oil preheating solenoid valve                                           | Loading valve fault                                         |                                                            |             |
| 0A.1.FA    | <b>S067</b> external raise valve actuation button                                                      | Faulty button,<br>Signal fault                              | Button inoperable until<br>next trouble-free cold<br>start |             |
| 0A.1.FB    | S068 external lower valve actuation button                                                             | Faulty button,<br>Signal fault                              | Button inoperable until<br>next trouble-free cold<br>start |             |
| 0A.1.FC    | <b>S067</b> external raise valve actuation button<br><b>S068</b> external lower valve actuation button | Double actuation, faulty button, signal fault               |                                                            |             |
| 0A.1.FD    | Y082 lock lower link stabilizer solenoid valve                                                         | Solenoid valve faulty                                       | No locking possible                                        |             |
| 0A. 1.FE   | <b>Y083</b> release lower link stabilizer solenoid valve                                               | Solenoid valve faulty                                       | No opening possible                                        |             |
| 0A.2.92    | A100 MFA, multifunction armrest                                                                        | Linear module 1 (rocker) stuck                              |                                                            |             |
| 0A.2.93    | A100 MFA, multifunction armrest                                                                        | Linear module 2 (rocker) stuck                              |                                                            |             |
| 0A.2.94    | A100 MFA, multifunction armrest                                                                        | Linear module 3 (rocker) stuck                              |                                                            |             |
| 0A.2.95    | A100 MFA, multifunction armrest                                                                        | Linear module 4 (rocker) stuck                              |                                                            |             |
| 0A.2.96    | A100 MFA, multifunction armrest                                                                        | Crossgate lever (horizontal) stuck                          |                                                            |             |
| 0A.2.97    | A100 MFA, multifunction armrest                                                                        | Crossgate lever (horizontal) stuck                          |                                                            |             |
| 0A.2.9A    | A100 MFA, multifunction armrest                                                                        | Right joystick actuation, one of the three buttons is stuck |                                                            |             |
| 0A.2.9B    | A100 MFA, multifunction armrest                                                                        | Left joystick actuation, one of the three buttons is stuck  |                                                            |             |
| 0A.2.A8    | A100 MFA, multifunction armrest                                                                        | Crossgate lever double actuation "yellow"                   |                                                            |             |

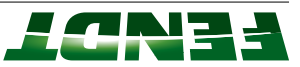

| Fault code | DIN brief description           | Cause                                     | Consequences | Note/remedy |
|------------|---------------------------------|-------------------------------------------|--------------|-------------|
| 0A.2.A9    | A100 MFA, multifunction armrest | Crossgate lever double actuation "blue"   |              |             |
|            | Crossgate lever                 |                                           |              |             |
| 0A.2.AA    | A100 MFA, multifunction armrest | Joystick double actuation, right          |              |             |
|            | Joystick                        |                                           |              |             |
| 0A.2.AB    | A100 MFA, multifunction armrest | Joystick double actuation, left           |              |             |
|            | Joystick                        |                                           |              |             |
| 0A.2.AC    | A100 MFA, multifunction armrest | Linear module 1 double actuation (rocker) |              |             |
| 0A.2.AD    | A100 MFA, multifunction armrest | Linear module 2 double actuation (rocker) |              |             |
| 0A.2.AE    | A100 MFA, multifunction armrest | Linear module 3 double actuation (rocker) |              |             |
| 0A.2.AF    | A100 MFA, multifunction armrest | Linear module 4 double actuation (rocker) |              |             |
| 0A.2.CB    | A050 basic control unit ECU     | Steering axle active                      |              |             |
| 0A.2.CC    | A050 basic control unit ECU     | Steering axle not active                  |              |             |
|            |                                 |                                           |              |             |

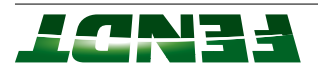

| 2.2.6 Fault    | code 1D.0.00 -                               |                                                                                          |                                                                                             |                                                  |
|----------------|----------------------------------------------|------------------------------------------------------------------------------------------|---------------------------------------------------------------------------------------------|--------------------------------------------------|
| Fault code     | DIN brief description                        | Cause                                                                                    | Consequences                                                                                | Note/remedy                                      |
| If the followi | ng errors occur (1D.0 etc.), they must be de | leted in the engine control unit following error c                                       | orrection with SERDIA!                                                                      |                                                  |
| 1D.0.09        | B086 rail pressure sensor                    | Opening of rail DBV valve recognized                                                     | Message appears, indi-<br>cating that the engine<br>will stop after approx.<br>five minutes | Read out the KWP<br>code using<br>SERDIA/Fendias |
| 1D.0.40        | B102 AdBlue temperature/level sensor         | Reduction in power as fill level is too low (with warning bleeper)                       | Top up AdBlue                                                                               |                                                  |
| 1D.0.42        | AdBlue                                       | Reduction in power due to AdBlue quality (with warning bleeper)                          |                                                                                             |                                                  |
| 1D.0.44        | A099 engine control ECU (EDC 17)             | Reduction in power due to incorrect AdBlue conversion rate (with warning bleeper)        |                                                                                             |                                                  |
| 1D.0.46        | A099 engine control ECU (EDC 17)             | Reduction in power as manipulation of the SCR system was detected (with warning bleeper) |                                                                                             |                                                  |
| 1D.0.62        | B086 rail pressure sensor                    | Rail pressure fault                                                                      |                                                                                             | Read out the KWP<br>code using<br>SERDIA/Fendias |
| 1D.0.A1        | B090 oil pressure sensor                     | Engine oil pressure too low                                                              |                                                                                             | Read out the KWP<br>code using<br>SERDIA/Fendias |
| 1D. 1.00       | A099 engine control ECU (EDC 17)             | Original Deutz error                                                                     |                                                                                             | Read out the KWP<br>code using<br>SERDIA/Fendias |
| 1D.1.01        | B090 oil pressure sensor                     | Broken wire or short circuit.<br>Oil pressure outside of setpoint range                  |                                                                                             | Read out the KWP<br>code using<br>SERDIA/Fendias |

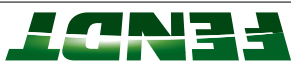

| Fault code | DIN brief description                                                    | Cause                                                                                                    | Consequences                                                                                | Note/remedy                                      |
|------------|--------------------------------------------------------------------------|----------------------------------------------------------------------------------------------------|---------------------------------------------------------------------------------------------|--------------------------------------------------|
| 1D.1.02    | B087 fuel low pressure sensor                                            | Broken wire or short circuit<br>Fuel low pressure outside setpoint range                                                         | Check fuel system; air<br>may be in the system<br>or the fuel filter may be<br>blocked      | Read out the KWP<br>code using<br>SERDIA/Fendias |
| 1D.1.03    | <b>B092</b> boost pressure/charge air temperature sensor                 | Broken wire or short circuit<br>Limits exceeded or specified values not reached                                                  | Reduced power                                                                               | Read out the KWP<br>code using<br>SERDIA/Fendias |
| 1D. 1.04   | B086 rail pressure sensor                                                | Broken wire or short circuit<br>Rail pressure outside setpoint range                                                             | Message appears, indi-<br>cating that the engine<br>will stop after approx. 5<br>minutes    | Read out the KWP<br>code using<br>SERDIA/Fendias |
| 1D.1.05    | <b>B089</b> engine temperature sensor (Deutz)                            | Coolant temperature sensor: break in wiring or<br>short circuit. Coolant temperature outside<br>setpoint area                    |                                                                                             | Read out the KWP<br>code using<br>SERDIA/Fendias |
| 1D. 1.07   | <b>B085</b> camshaft speed sensor<br><b>B088</b> crankshaft speed sensor | Camshaft sensor faulty or no signal; crankshaft<br>sensor faulty or no signal; camshaft/crankshaft<br>speed signals out of phase | Starting possible after<br>prolonged unsuccessful<br>attempt, engine runs<br>"rough"        | Read out the KWP<br>code using<br>SERDIA/Fendias |
| 1D. 1.08   | <b>Y091</b> fuel dispensing unit<br><b>B086</b> rail pressure sensor     | Dispensing unit not connected,<br>Short circuit to battery or earth<br>Rail pressure outside setpoint range                      | Message appears, indi-<br>cating that the engine<br>will stop after approx.<br>five minutes | Read out the KWP<br>code using<br>SERDIA/Fendias |
| 1D.1.0A    | <b>B085</b> camshaft speed sensor<br><b>B088</b> crankshaft speed sensor | Engine overspeed<br>Value exceeded, pushing mode                                                                                 |                                                                                             | Read out the KWP<br>code using<br>SERDIA/Fendias |
| 1D.1.0C    | K063 heater flange relay                                                 | Broken wire or short circuit<br>Actuation faulty                                                                                 | Preheater inoperable                                                                        | Read out the KWP<br>code using<br>SERDIA/Fendias |
| 1D.1.0D    | S034 coolant level switch                                                | Coolant level too low                                                                                                    |                                                                                             | Read out the KWP<br>code using<br>SERDIA/Fendias |

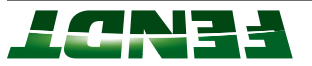

| and a street and a street and a | seires oireV | - əsınoə | λιοτουτοίλ | - FENDT | - 2917 |
|----------------------------------------------------------------------------------------------------|--------------|----------|------------|---------|--------|
|----------------------------------------------------------------------------------------------------|--------------|----------|------------|---------|--------|

| 1D.1.15<br>for 700<br>series                                                  | 1D.1.14                                                              | 1D.1.13                                                               |                                         |                                                                                                    |                                                                                        | 1D.1.12                       |                                        |                 |                       | 1D.1.11                      |                                           |                              | 1D.1.10                              | Fault code            |
|-------------------------------------------------------------------------------|----------------------------------------------------------------------|-----------------------------------------------------------------------|-----------------------------------------|----------------------------------------------------------------------------------------------------|----------------------------------------------------------------------------------------|-------------------------------|----------------------------------------|-----------------|-----------------------|------------------------------|-------------------------------------------|------------------------------|--------------------------------------|-----------------------|
| <b>B236</b> exhaust gas temperature upstream of<br>SCR sensor                 | <b>A083</b> nitrogen oxide NOx sensor 2, down-<br>stream of SCR      | <b>A082</b> nitrogen oxide NOx sensor 1,<br>upstream of SCR           |                                         |                                                                                                    |                                                                                        | A084 AdBlue module            |                                        |                 |                       | Y120 AdBlue metering valve   |                                           |                              | B102 AdBlue temperature/level sensor | DIN brief description |
| Broken wire or short circuit<br>Limit exceeded or specified value not reached | Current value too low or wire break<br>NOx Sensor CAN message faulty | Current value too low or wire break,<br>NOx Sensor CAN message faulty |                                         | Pressure too low,<br>General module fault                                                                             | Current value too low,<br>Limit exceeded or not reached<br>Return valve fault,         | Broken wire or short circuit, | Coolant line to metering valve crushed | Nozzle jammed   | Current value too low | Broken wire or short circuit | Temperature limit exceeded or not reached | Fill level too low,          | Broken wire or short circuit,        | Cause                 |
|                                                                               | Check fuse F60                                                       | Check fuse F60                                                        | Check relay K090,<br>Check earth points | Check the AdBlue<br>suction line from the<br><b>B102</b> AdBlue tempera-<br>ture/level sensor to the<br>AdBlue module | Check the intake<br>opening on the <b>B102</b><br>AdBlue temperature/<br>level sensor, | Check AdBlue filter,          |                                        |                 |                       |                              |                                           |                              |                                      | Consequences          |
| Read out the KWP<br>code using<br>SERDIA/Fendias                              | Read out the KWP<br>code using<br>SERDIA/Fendias                     | Read out the KWP<br>code using<br>SERDIA/Fendias                      |                                         |                                                                                                    | SERDIA/Fendias                                                                         | Read out the KWP              |                                        | SENDIAVLEIIUIAS | code using            | Read out the KWP             |                                           | code using<br>SERDIA/Fendias | Read out the KWP                     | Note/remedy           |

| 1D.1.1C                                                   | 1D.1.1B                                          | 1D.1.19                                                                         |                        | _                     |                        | _                      |                        |                              | 1D.1.17                            |                                                                   | 1D.1.16                          | for 500<br>series                             | 1D.1.15                                 | Fault code            |
|-----------------------------------------------------------|--------------------------------------------------|---------------------------------------------------------------------------------|------------------------|-----------------------|------------------------|------------------------|------------------------|------------------------------|------------------------------------|-------------------------------------------------------------------|----------------------------------|-----------------------------------------------|-----------------------------------------|-----------------------|
| <b>VIOO1</b> starter                                      | A099 engine control ECU (EDC 17)                 | <b>/222</b> Visco fan (Viscotronic)                                             | <b>1101</b> injector 6 | <b>100</b> injector 5 | <b>Y098</b> injector 4 | <b>Y097</b> injector 3 | <b>Y096</b> injector 2 | <b>Y095</b> injector 1       | A099 engine control ECU (EDC 17)   |                                                                   | SCR general                      | of SCK sensor                                 | 3244 - Exhaust gas temperature upstream | OIN brief description |
| Broken wire or short circuit<br>Terminal 50 signal faulty | EDC internal error                               | Broken wire or short circuit<br>Limits exceeded or specified values not reached |                        |                       |                        |                        |                        | Broken wire or short circuit | Misfiring on one or more injectors | - SCR catalytic converter faulty<br>- Insufficient AdBlue quality | NOx conversion rate insufficient | Limit exceeded or specified value not reached | Broken wire or short circuit            | Cause                 |
|                                                           |                                                  |                                                                                 |                        |                       |                        |                        |                        |                              |                                    |                                                                   |                                  |                                               |                                         | Consequences          |
| Read out the KWP<br>code using<br>SERDIA/Fendias          | Read out the KWP<br>code using<br>SERDIA/Fendias | Read out the KWP<br>code using<br>SERDIA/Fendias                                |                        |                       |                        |                        |                        | SERDIA/Fendias               | Read out the KWP                   | code using<br>SERDIA/Fendias                                      | Read out the KWP                 | code using<br>SERDIA/Fendias                  | Read out the KWP                        | Note/remedy           |

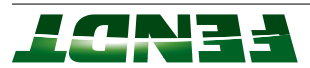
| Fault code | DIN brief description                                                                                | Cause                                                                                                    | Consequences                                                                                                    | Note/remedy                            |
|------------|----------------------------------------------------------------------------------------------------|----------------------------------------------------------------------------------------------------|----------------------------------------------------------------------------------------------------|----------------------------------------|
| 1D.1.1D    | DBV rail                                                                                             | Pressure-limiting valve (DBV) has reached<br>maximum number of switching operations.<br>DBV has exceeded maximum permitted opening<br>time | Replace rail pressure<br>DBV and <b>B086</b> rail pres-<br>sure sensor.<br>Reset "rail pressure<br>DBV counter" using<br>SERDIA |                                        |
| 1D.1.20    | S047 engine brake switch                                                                             | Valve or switch wire break or short circuit                                                                                                |                                                                                                    | Read out t                             |
|            | Y170 engine brake solenoid valve                                                                     |                                                                                                    |                                                                                                    | code using<br>SERDIA/Fé                |
| 1D.1.21    | <b>B092</b> boost pressure/charge air temperature sensor                                             | Charge air temperature too high                                                                                                    |                                                                                                    | Read out t<br>code using<br>SERDIA/Fé  |
| 1D.1.22    | <b>B004</b> vacuum switch (air filter)                                                               | Air filter contaminated                                                                                                    |                                                                                                    | Read out th<br>code using<br>SERDIA/Fe |
| 1D.1.23    | A077 immobilizer ECU<br>A099 engine control ECU (EDC 17)                                             | No manipulation protection                                                                                                    |                                                                                                    | Read out th<br>code using<br>SERDIA/Fe |
| 1D.1.24    | A099 engine control ECU (EDC 17)                                                                     | Engine starting problems (e.g. fault in injection<br>system)                                                                               |                                                                                                    | Read out th<br>code using<br>SERDIA/Fe |
| 1D.1.25    | A084 AdBlue module<br>E216 AdBlue suction and return line heater<br>E217 AdBlue pressure line heater | Cable iced up, pressure too high or low, heater<br>faulty, return valve jammed                                                             | Check fuse F55,<br>Check relay K091 and<br>K092,<br>Check earth points                                                          | Read out th<br>code using<br>SERDIA/Fe |
| 1D.1.26    | A084 AdBlue module                                                                                   | Not possible to empty system                                                                                                    |                                                                                                    | Read out th<br>code using<br>SERDIA/Fe |

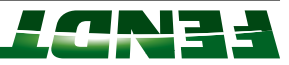

| Fault code | DIN brief description                                     | Cause                                                                                              | Consequences         |
|------------|-----------------------------------------------------------|----------------------------------------------------------------------------------------------------|----------------------|
| 1D.1.29    | Exhaust gas temperature upstream of turbo                 | Broken wire or short circuit,                                                                      |                      |
|            |                                                           | Limit value outside setpoint range                                                                 |                      |
| 1D.1.30    | A136 wastegate ECU                                        | Current value too low or wire break,                                                               |                      |
|            |                                                           | CAN message from/to actuator faulty,                                                               |                      |
|            |                                                           | other actuator error                                                                               |                      |
| 1D.1.31    | B195 AdBlue quality sensor                                | Insufficient AdBlue quality                                                                        | Check AdBlue quality |
| 1D.1.32    | B102 AdBlue temperature/level sensor                      | AdBlue level too low                                                                               | Top up AdBlue        |
| 1D. 1.34   | <b>B192</b> CSF differential pressure sensor              | Broken wire or short circuit<br>Pressure difference outside limit value                            |                      |
| 1D. 1.35   | A134 exhaust gas recirculation ECU                        | Internal fault, calibration fault,<br>CAN message from/to actuator faulty,<br>Other actuator fault |                      |
| 1D.1.37    | <b>B191</b> exhaust gas pressure upstream of turbo sensor | Broken wire or short circuit<br>Limit exceeded                                                     |                      |
| 1D. 1.38   | <b>B193</b> exhaust temperature upstream of CSF sensor    | Broken wire or short circuit<br>Limit exceeded                                                     |                      |
| 1D.1.39    | B194 pressure downstream of CSF sensor                    | Broken wire or short circuit<br>Limit exceeded                                                     |                      |

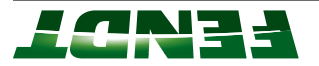

2. Presentation

| Fault code        | DIN brief description                                    |                                                | Consequences | Note/remed                   |
|-------------------|----------------------------------------------------------|------------------------------------------------|--------------|------------------------------|
| 1D.1.3A           | B102 AdBlue temperature/level sensor                     | AdBlue tank temperature not in operating range |              | Read ou<br>code us<br>SERDIA |
| 1D.1.3B           | A133 air intake throttle ECU                             | Broken wire or short circuit                   |              | Read ou                      |
|                   |                                                          | Overcurrent, incorrect angle                   |              | code us<br>SERDI/            |
| 1D.1.4C           | B236 exhaust gas temperature upstream of                 | Measured value is illogical                    |              | Read o                       |
| for 700<br>series | SCR sensor                                               |                                                |              | code u<br>SERDI/             |
| 1D.1.4C           | B244 - Exhaust gas temperature upstream                  | Measured value is illogical                    |              | Read o                       |
| for 500<br>series | of SCR sensor                                            |                                                |              | code u:<br>SERDI/            |
| 1D.1.4E           | A099 engine control ECU (EDC 17)                         | DPF regeneration monitoring                    |              | Read o<br>code u<br>SERDI/   |
| 1D. 1.4F          | A099 engine control ECU (EDC 17)                         | SCR regeneration                               |              | Read ou<br>code us<br>SERDI/ |
| 1D.1.54           | A099 engine control ECU (EDC 17)                         | Temperature outside target range               |              | Read ou<br>code us<br>SERDIA |
| 1D.1.60           | B086 rail pressure sensor                                | Leak detected                                  |              | Read ou<br>code us<br>SERDIA |
| 1D.1.65           | <b>B092</b> boost pressure/charge air temperature sensor | Boost pressure outside target range            |              | Read ou<br>code us<br>SERDIA |

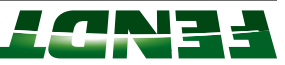

| 1D. 1.A5                                         | 1D.1.7C                                                  | 1D.1.7A                                          | 1D.1.79                                              |                 |                 |                 |                 |                 | 1D.1.76                          | 1D.1.69                                          | 1D. 1.68                                         | 1D.1.66                                          | Fault code            |
|--------------------------------------------------|----------------------------------------------------------|--------------------------------------------------|------------------------------------------------------|-----------------|-----------------|-----------------|-----------------|-----------------|----------------------------------|--------------------------------------------------|--------------------------------------------------|--------------------------------------------------|-----------------------|
| B089 engine temperature sensor (Deutz)           | <b>B092</b> boost pressure/charge air temperature sensor | B194 pressure downstream of CSF sensor           | <b>B217</b> temperature downstream of venturi sensor | Y101 injector 6 | Y098 injector 4 | Y097 injector 3 | Y096 injector 2 | Y095 injector 1 | A099 engine control ECU (EDC 17) | A134 exhaust gas recirculation ECU               | B218 venturi differential pressure sensor        | A134 exhaust gas recirculation ECU               | DIN brief description |
| Coolant temperature too high                     | Boost pressure too high                                  | Plausibility error                               | Electrical fault                                     |                 |                 |                 |                 |                 | Fault in one or more injectors   | Actuator blocked or sluggish                     | Short circuit to battery or broken wire          | EGR flow                                         | Cause                 |
|                                                  |                                                          |                                                  |                                                      |                 |                 |                 |                 |                 |                                  |                                                  |                                                  |                                                  | Consequences          |
| Read out the KWP<br>code using<br>SERDIA/Fendias | Read out the KWP<br>code using<br>SERDIA/Fendias         | Read out the KWP<br>code using<br>SERDIA/Fendias | Read out the KWP<br>code using<br>SERDIA/Fendias     |                 |                 |                 |                 | serbla/Fendias  | Read out the KWP                 | Read out the KWP<br>code using<br>SERDIA/Fendias | Read out the KWP<br>code using<br>SERDIA/Fendias | Read out the KWP<br>code using<br>SERDIA/Fendias | Note/remedy           |

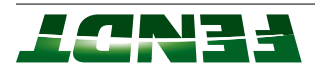

2. Presentation

*†9-*7

| 1D.2.06                                                                               | 1D.1.BA                                          | 1D.1.B6                                          | 1D.1.B5                                          | 1D.1.B2                                          | 1D. 1.AC                                                                                      | 1D.1.AB                                                                                       | 1D.1.AA                                                  | 1D.1.A9                                           | Fault code            |
|---------------------------------------------------------------------------------------|--------------------------------------------------|--------------------------------------------------|--------------------------------------------------|--------------------------------------------------|-----------------------------------------------------------------------------------------------|-----------------------------------------------------------------------------------------------|----------------------------------------------------------|---------------------------------------------------|-----------------------|
| B055 foot throttle sensor                                                             | A099 engine control ECU (EDC 17)                 | Y170 engine brake solenoid valve                 | Y170 engine brake solenoid valve                 | A099 engine control ECU (EDC 17)                 | A099 engine control ECU (EDC 17)                                                              | A099 engine control ECU (EDC 17)                                                              | A099 engine control ECU (EDC 17)                         | A099 engine control ECU (EDC 17)                  | DIN brief description |
| Broken wire or short circuit<br>Signal does not match idle sensor signal              | CAN bus fault                                    |                                                  |                                                  | Fault in voltage supply                          | DPF, ash/soot load of particulate filter,<br>Warning/shut-off threshold for ash load exceeded | SCR, emissions not met,<br>Emissions efficiency test, emissions above upper<br>physical value | SCR monitoring, crystallization,<br>Standstill requested | SCR lines,<br>SCR pressure monitoring/return line | Cause                 |
| Speed maintained, can<br>be used with hand<br>throttle by increasing<br>speed briefly |                                                  |                                                  |                                                  |                                                  |                                                                                               |                                                                                               |                                                          |                                                   | Consequences          |
| Read out the KWP<br>code using<br>SERDIA/Fendias                                      | Read out the KWP<br>code using<br>SERDIA/Fendias | Read out the KWP<br>code using<br>SERDIA/Fendias | Read out the KWP<br>code using<br>SERDIA/Fendias | Read out the KWP<br>code using<br>SERDIA/Fendias | Read out the KWP<br>code using<br>SERDIA/Fendias                                              | Read out the KWP<br>code using<br>SERDIA/Fendias                                              | Read out the KWP<br>code using<br>SERDIA/Fendias         | Read out the KWP<br>code using<br>SERDIA/Fendias  | Note/remedy           |

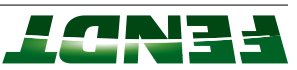

| 1D.2.52                                          | 1D.2.49                                                       | 1D.2.47                                                                                     | 1D.2.45                                                                              | 1D.2.43                                                            | 1D.2.41                                                               | 1D.2.1F                                                  | 1D.2.1E                                          | 1D.2.1A                                                          | 1D.2.18                                                                         | 1D.2.0B                                          | Fault code            |
|--------------------------------------------------|---------------------------------------------------------------|---------------------------------------------------------------------------------------------|--------------------------------------------------------------------------------------|--------------------------------------------------------------------|-----------------------------------------------------------------------|----------------------------------------------------------|--------------------------------------------------|------------------------------------------------------------------|---------------------------------------------------------------------------------|--------------------------------------------------|-----------------------|
| A133 air intake throttle ECU                     | A099 engine control ECU (EDC 17)                              | A099 engine control ECU (EDC 17)                                                            | A099 engine control ECU (EDC 17)                                                     | AdBlue                                                             | B102 AdBlue temperature/level sensor                                  | A077 immobilizer ECU<br>A099 engine control ECU (EDC 17) | Y169 AdBlue tank heater solenoid valve           | B091 water in fuel sensor                                        | B076 exterior temperature sensor                                                | A099 engine control ECU (EDC 17)                 | DIN brief description |
|                                                  | Torque reduction without fault in order to protect the engine | Reduction in power as manipulation of the SCR system was detected (without warning bleeper) | Reduction in power due to incorrect AdBlue conversion rate (without warning bleeper) | Reduction in power due to AdBlue quality (without warning bleeper) | Reduction in power as fill level is too low (without warning bleeper) | Immobilizer fault                                        | Broken wire or short circuit<br>Valve jammed     | Broken wire or short circuit<br>Water level above setpoint range | Broken wire or short circuit<br>Limits exceeded or specified values not reached | CAN BUS fault                                    | Cause                 |
|                                                  |                                                               |                                                                                             |                                                                                      |                                                                    | Top up AdBlue                                                         |                                                          | Check fuse F52,<br>Check relay K083              | Draining water                                                   |                                                                                 |                                                  | Consequences          |
| Read out the KWP<br>code using<br>SERDIA/Fendias | Read out the KWP<br>code using<br>SERDIA/Fendias              |                                                                                             |                                                                                      |                                                                    |                                                                       | Read out the KWP<br>code using<br>SERDIA/Fendias         | Read out the KWP<br>code using<br>SERDIA/Fendias | Read out the KWP<br>code using<br>SERDIA/Fendias                 | Read out the KWP<br>code using<br>SERDIA/Fendias                                | Read out the KWP<br>code using<br>SERDIA/Fendias | Note/remedy           |

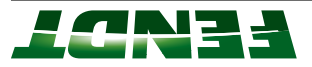

2. Presentation

99-7

| 1D.2.F0                                          | 1D.2.B8                                          | 1D.2.B3                                          | 1D.2.AF                                                                             |                 |                 |                 |                 |                 |                 | 1D.2.77                          | Fault code            |
|--------------------------------------------------|--------------------------------------------------|--------------------------------------------------|-------------------------------------------------------------------------------------|-----------------|-----------------|-----------------|-----------------|-----------------|-----------------|----------------------------------|-----------------------|
| A099 engine control ECU (EDC 17)                 | A099 engine control ECU (EDC 17)                 | A099 engine control ECU (EDC 17)                 | A099 engine control ECU (EDC 17)                                                    | Y101 injector 6 | Y100 injector 5 | Y098 injector 4 | Y097 injector 3 | Y096 injector 2 | Y095 injector 1 | A099 engine control ECU (EDC 17) | DIN brief description |
|                                                  | Ambient pressure                                 | Fault in voltage supply                          | Oil change request due to excessively frequent requests for standstill regeneration |                 |                 |                 |                 |                 |                 | Fault in one or more injectors   | Cause                 |
|                                                  |                                                  |                                                  |                                                                                     |                 |                 |                 |                 |                 |                 |                                  | Consequences          |
| Read out the KWP<br>code using<br>SERDIA/Fendias | Read out the KWP<br>code using<br>SERDIA/Fendias | Read out the KWP<br>code using<br>SERDIA/Fendias | Read out the KWP<br>code using<br>SERDIA/Fendias                                    |                 |                 |                 |                 |                 | SERDIA/Fendias  | Read out the KWP                 | Note/remedy           |

**LCN3** 

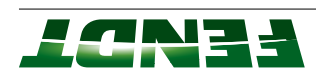

# 2.2.2 General information on calibration

To compensate for mechanical and electrical tolerances in sensors, the sensors concerned must be calibrated.

1000000 1

If a sensor is replaced, it must also be calibrated.

#### The following sensors and functions require calibration

- 1. EPC rear calibration (depth control code 8001 and rear power lift position code 8002)
- 2. Front EPC calibration (code 9001 and code 9002)
- 3. Calibration, crossgate lever (hydraulic auxiliary valves) (code 1001)
- 4. Calibration of linear modules 1-4; for hydraulic auxiliary spool valves (code 1003-1006)
- 5. Front axle suspension calibration (code 7666)
- 6. Steering angle sensor calibration (2401)
- X VarioGuide steering valve calibration (Code 2403)
- 8. Rear PTO engagement time calibration (code 6034)
- 9. Front PTO engagement time calibration (code 7034)
- 10.Drive clutch pedal calibration (code 4001)
- 11. Hand throttle calibration (code 4002)
- 12. Travel range selector calibration, (code 4003)
- **13.** Foot throttle pedal calibration (code 4005)
- 14. Transmission ratio characteristic calibration (code 4007)
- 15. Turbo-clutch function calibration (code 4009)
- 16. Accelerator pedal resolution Calibration, (code 4010)
- 17. Heater valve Calibration, (no code)
- (aboo on) (°00°) here windscreen wiper (300°) (no code)  $\ensuremath{\mathsf{A}}$
- (no code) (no code) (no code)

#### :**3TON**

Observe the calibration sequence.

Calibrations 1 to 9 as well as 17 to 19 can be performed in any order.

Calibrations 10 to 15 must be performed in sequence and as a block (transmission calibration)

The transmission emergency operation must not be switched on during calibration. (In case of transmission calibration, transmission oil temperature should be higher than approx. 40 °C.)

If incorrect values are detected or the conditions are not met, the message **ERROR** appears. If calibration completes successfully, **OK** is displayed, and the new sensor settings are stored. Data is only accepted when the ignition key is turned to position "0". Wait for at least 15 seconds before switching on the ignition again.

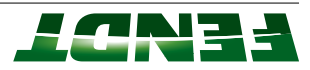

# If no error message is present: lənsq tnəmurtarıl - 700A əht no aləvəl unəM

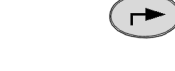

appears on the multiple display. Press "Return." The first main menu level

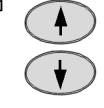

the symbol (A) flashes. Press one of the buttons repeatedly until

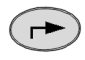

level appears on the multiple display. Press "Return". The second main menu

Second main menu on the A007 instrument panel

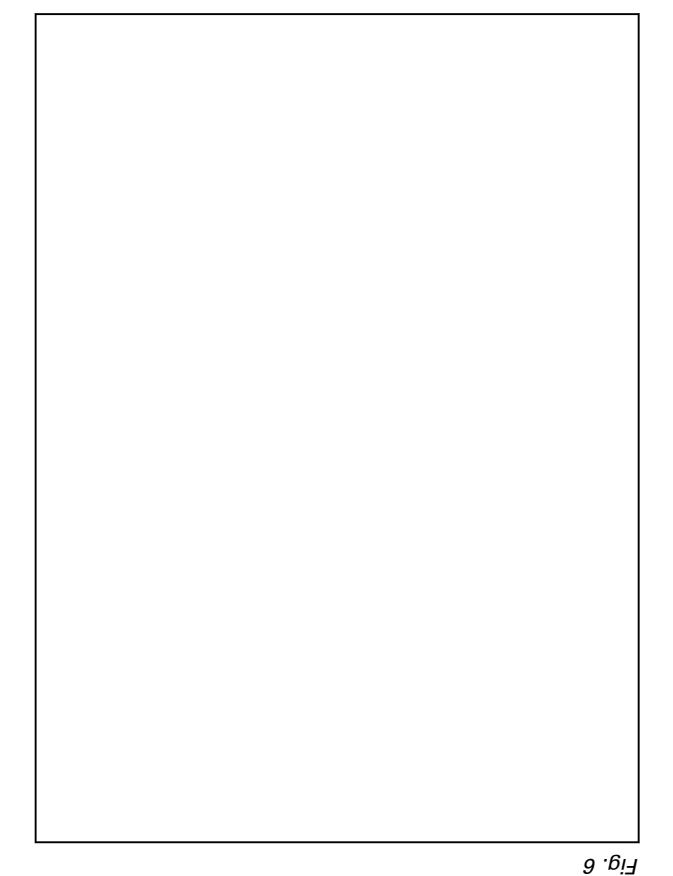

₩

Ą

∑ .6i٦

(A) unem noissimenenT

Front PTO menu (B) (for front PTO only)

Front power lift menu (C) (for EPC front power lift only)

Ě

Э 

**---**c Ш

ğ

Front axle suspension menu (D)

Rear PTO menu (E)

; ;/

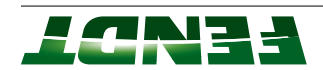

Rear power lift menu (F)

Hydraulics menu (G)

(H) unem gnineet2

±1 ©1 ±01

Heater valve menu and windscreen wiper (300°) menu (J)

#### unem noissimenerT

unem noissimenenT

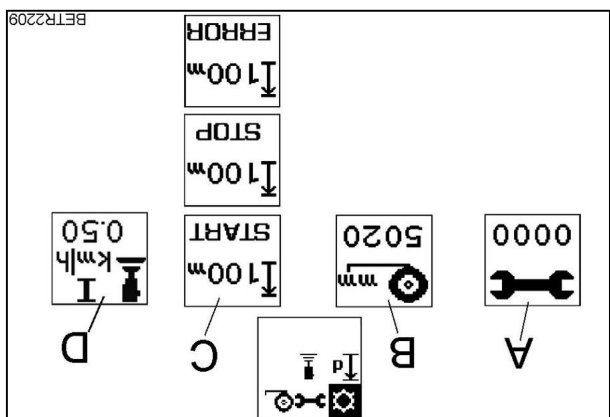

8 . <sub>6</sub>i7

Transmission calibration, display (A)

Change wheel circumference, display (B)

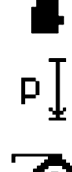

Change acceleration rate I display (D) (Note: Adjustment range from 0,02 km/h ... 0,5 km/h

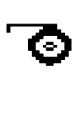

э-с

(C) (Calibrating speed display (C)

(9ldis2oq

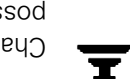

# Rear PTO menu

Rear PTO menu

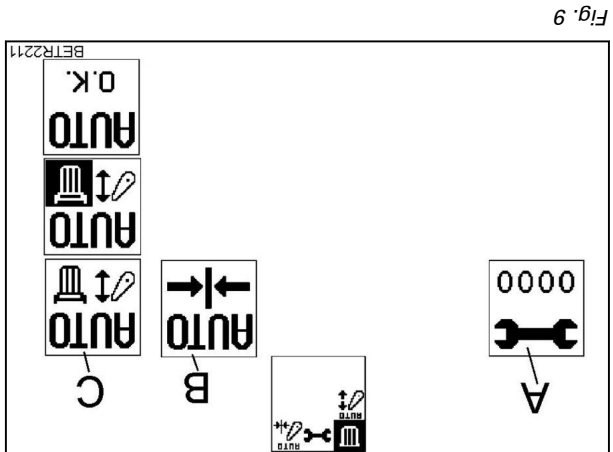

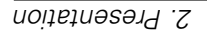

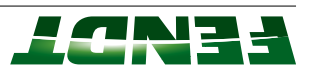

# 3-C

Rear PTO calibration, display (A)

\*\*\*

Select factory setting for auto mode switch-on point, display (B) (see also: Operating Manual)

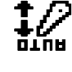

+

Change auto mode switch-on point, display (C) (see also: Operating Manual)

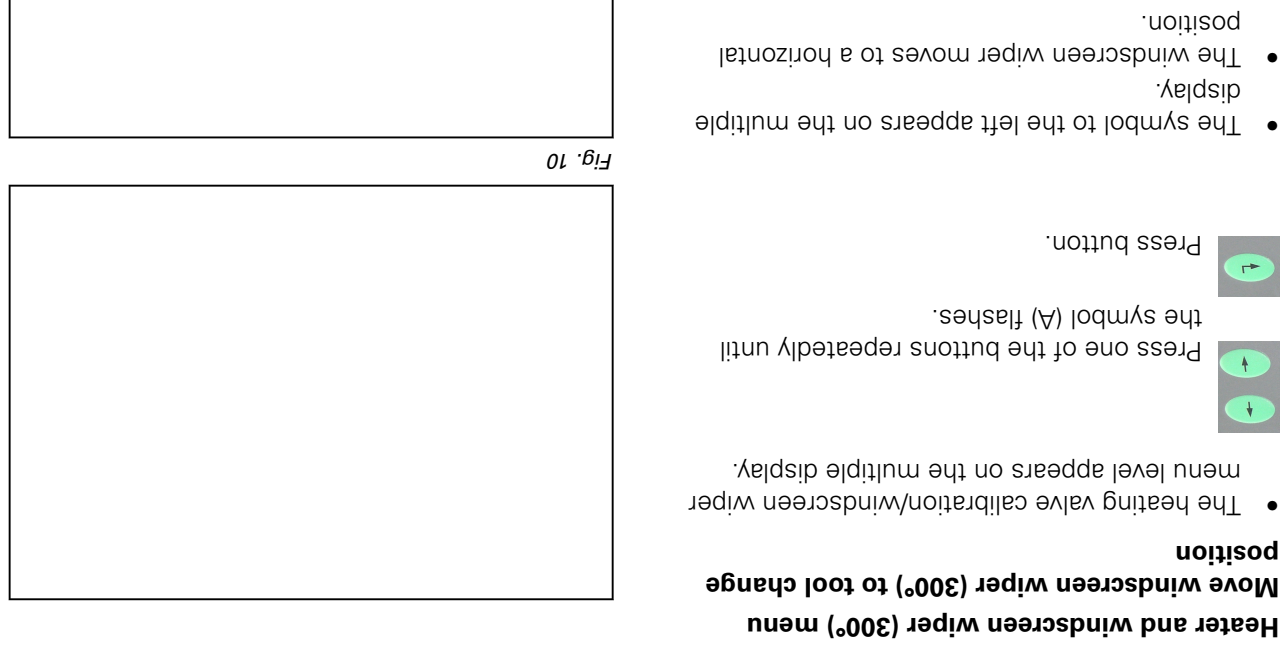

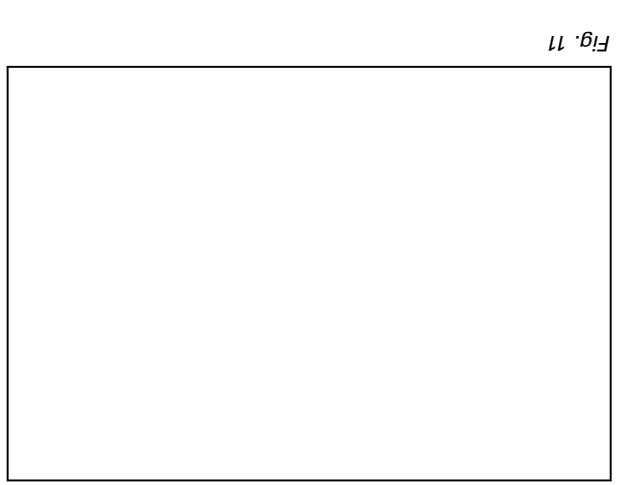

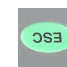

.noitizoq

.

Press the button several times to return to the default display in the instrument panel.

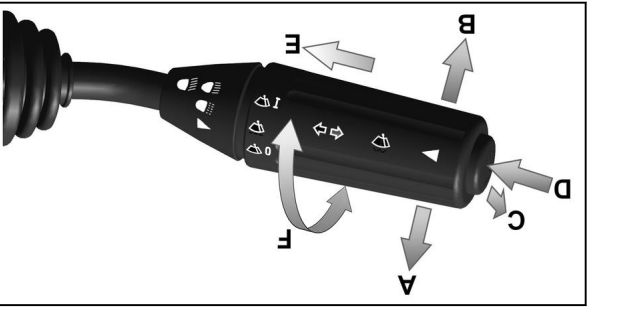

Fig. 12

position using the combination switch (F). vindscreen wiper can be moved to the default

• Once the wiper blade has been changed, the

The wiper blade can be changed in this

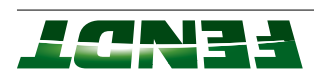

EK108190

# Adjusting heater valve

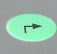

Press the button until the heater symbol flashes.

The calibration process is automatic (approx. 30 seconds).

The heater valve stepper motor is opened and closed slowly.

# :**3TON**

The display flashes during the calibration process.

Еі .еіЯ

If incorrect values are detected or the conditions are not met, the message ERROR appears.

If calibration is completed without errors, **O.K.** appears and the new sensor settings are saved.

# :**JTON**

Settings are only stored when the ignition key has been turned to the "0" position. Wait for at least 15 seconds before switching on the ignition again.

# 2.2.8 Calibration code 1001 (crossgate lever)

# Important: The following preparatory steps must be carried out.

- Hand brake applied
- Ignition ON
- If fault messages are displayed, the faults must be confirmed one by one.

# :TNATAO9MI

Refer to Service Information 18/2012.

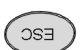

Press ESC to confirm the warning and fault messages displayed on the A007 -Instrument panel.

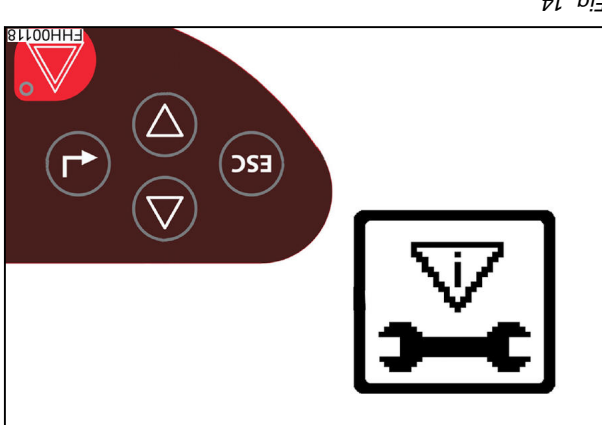

₽l .9i7

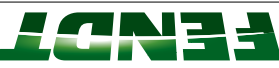

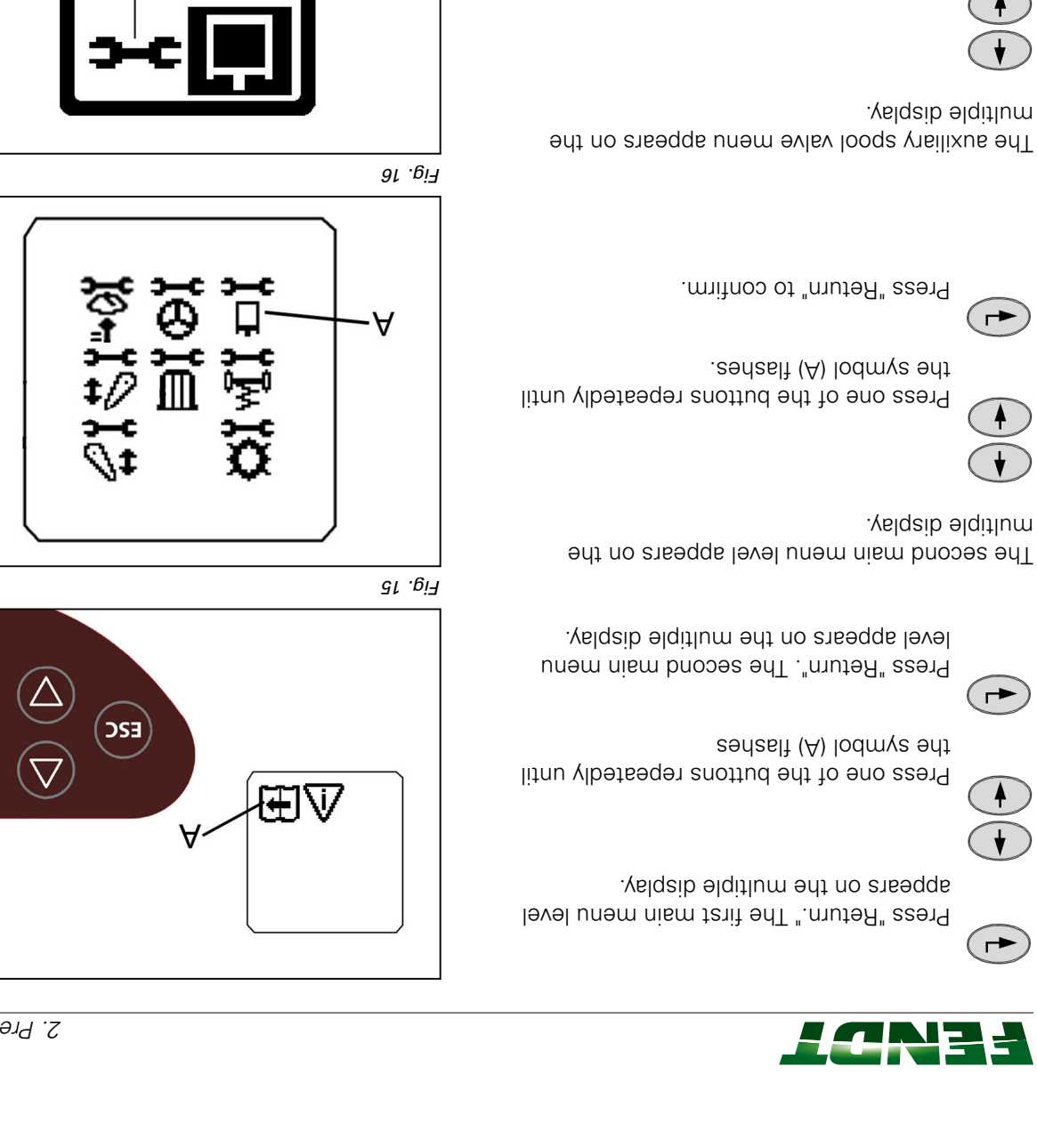

multiple display. The auxiliary spool valve menu appears on the

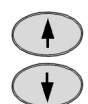

the symbol (A) lodmys ant Press one of the buttons repeatedly until

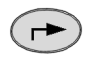

Press "Return" to confirm.

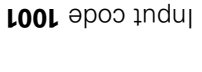

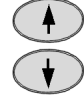

is displayed. Press one of buttons until desired number

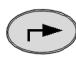

Press "Return" to confirm.

81 .Qi7

Γί .<sub>0</sub>i٦

FHH00123

FHH00122

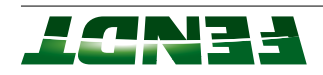

Release crossgate lever (centres automatically).

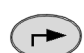

(┍►)

Press "Return" to confirm this position.

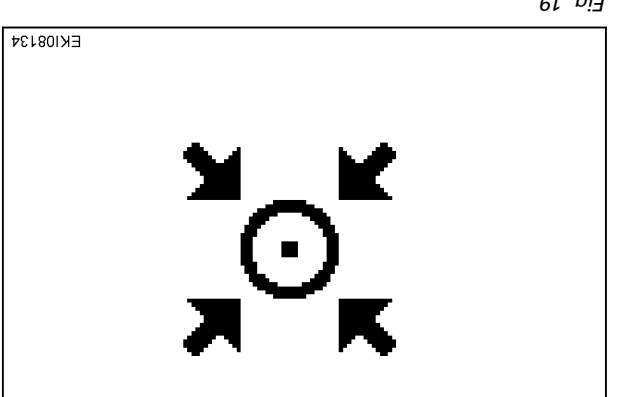

6Г .<sub>Ю</sub>іЯ

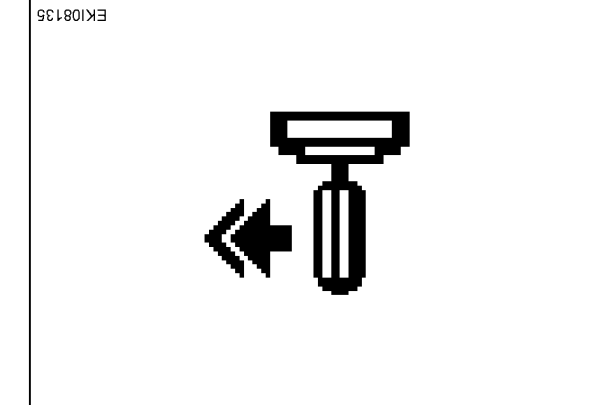

Fig. 20

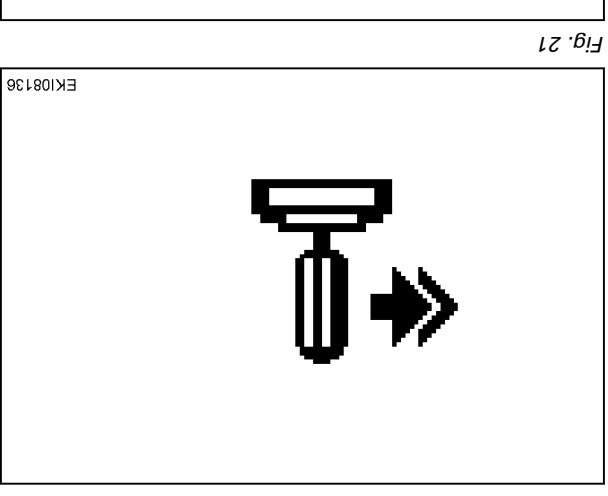

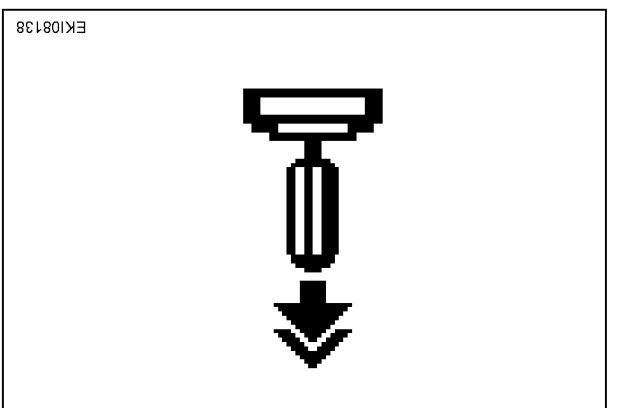

Fig. 22

pressure against spring). Push crossgate lever to left (exert excessive

Press "Return" to confirm this position.

Push crossgate lever to right and exert excessive

Hold crossgate lever.

Hold crossgate lever. pressure against spring.

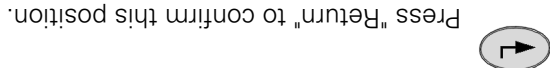

pressure against spring). Push crossgate lever forward (exert excessive

Hold crossgate lever.

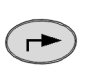

Press "Return" to confirm this position.

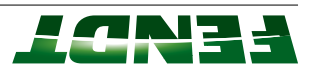

Hold crossgate lever.

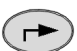

Press "Return" to confirm this position.

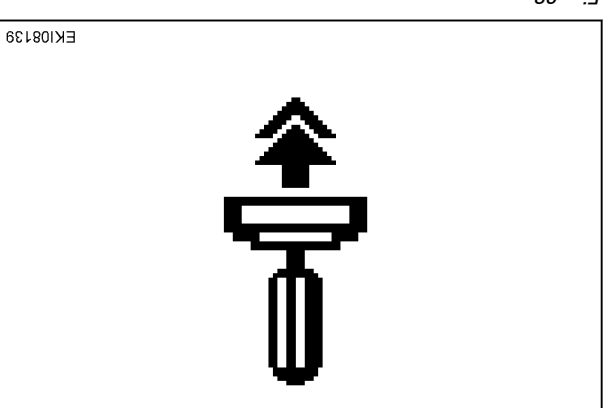

First move the crossgate lever to the right, and exert and hold excessive pressure on the spring.

In this position, move the crossgate lever forwards and exert excessive pressure on the spring.

Hold crossgate lever.

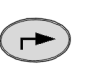

Press "Return" to confirm this position.

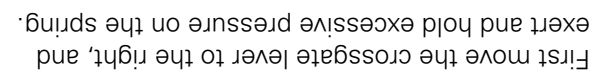

In this position, move the crossgate lever backwards and exert excessive pressure on the spring.

Hold crossgate lever.

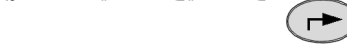

Press "Return" to confirm this position.

First move the crossgate lever to the left, and exert and hold excessive pressure on the spring.

In this position, move the crossgate lever backwards and exert excessive pressure on the spring.

Hold crossgate lever.

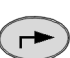

Press "Return" to confirm this position.

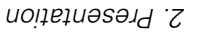

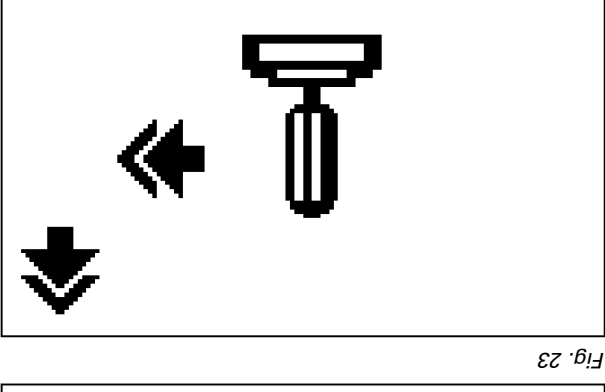

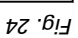

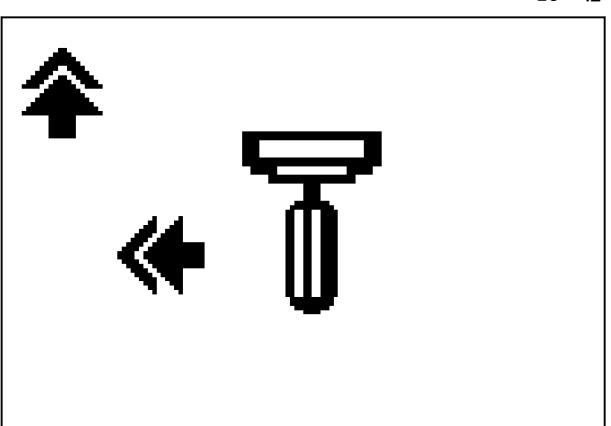

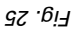

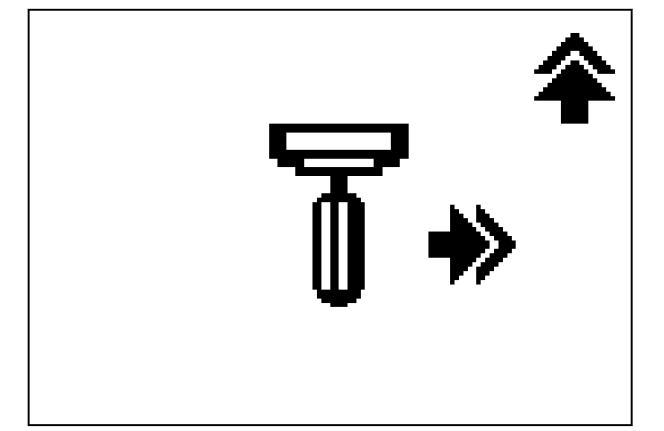

<u> Еід. 26</u>

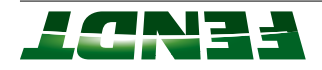

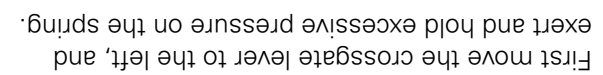

and exert excessive pressure on the spring. In this position, move the crossgate lever forwards

Hold crossgate lever.

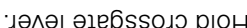

Hold crossgate lever.

Press "Return" to confirm this position.

Press "Return" to confirm this position.

Push crossgate lever to left (do not exert excessive

Press "Return" to confirm this position.

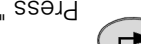

Press "Return" to confirm this position.

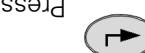

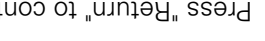

excessive pressure against spring).

Push crossgate lever to right (do not exert

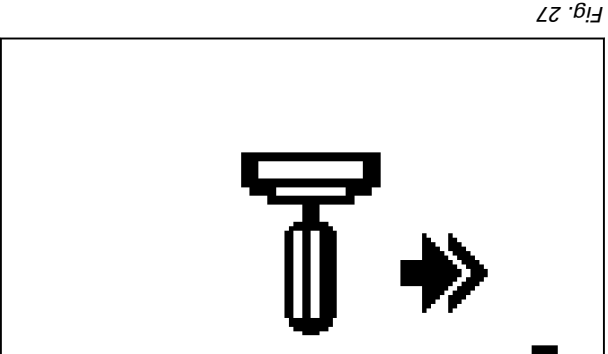

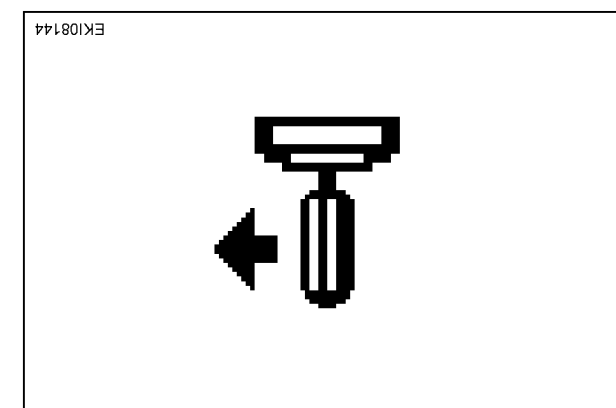

Fig. 28

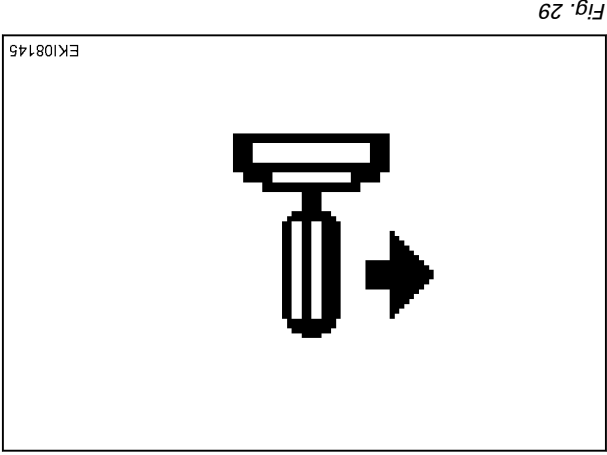

62 .*B*i7

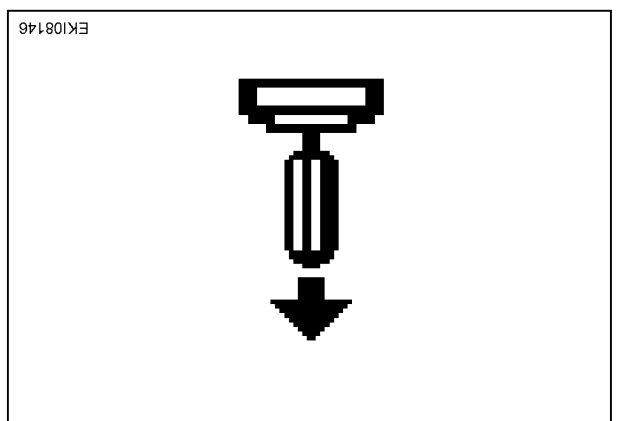

Fig. 30

(┍►)

(►)

(┍►)

Hold crossgate lever.

Hold crossgate lever. pressure against spring).

excessive pressure against spring).

Push crossgate lever forwards (do not exert

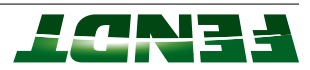

excessive pressure against spring). Pull crossgate lever backwards (do not exert

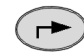

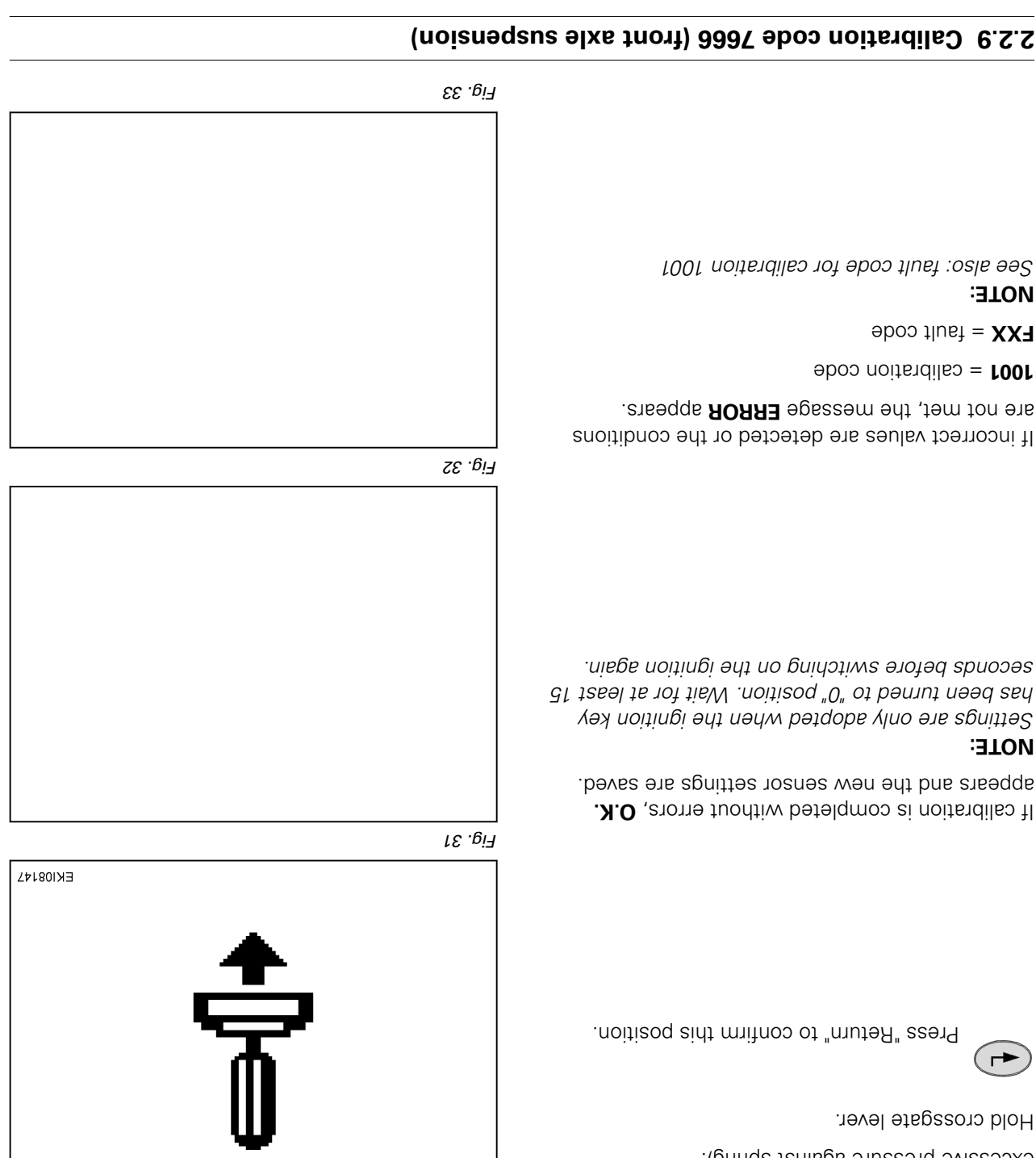

# 8. Calibrating the front axle suspension (7666)

# :DNINAAW

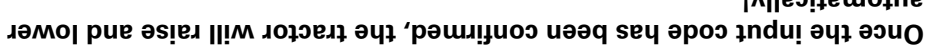

Hand brake applied

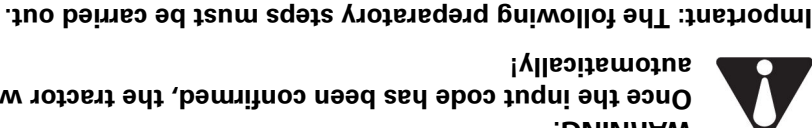

# automatically!

#### • If fault messages are displayed, the faults must be confirmed one by one. Start engine.

Position the tractor on a flat, level surface

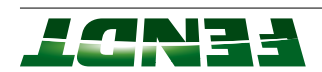

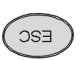

Press "ESC" to confirm the warning and fault messages displayed on the A007 instrument panel.

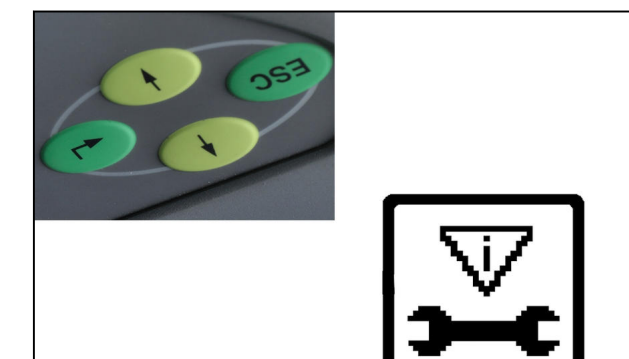

₽£ .0i7

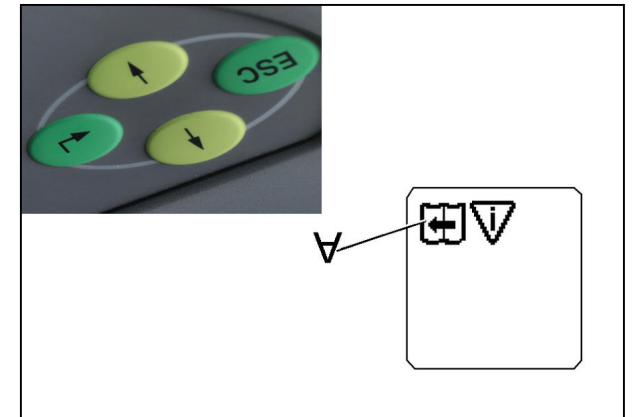

Fig. 35

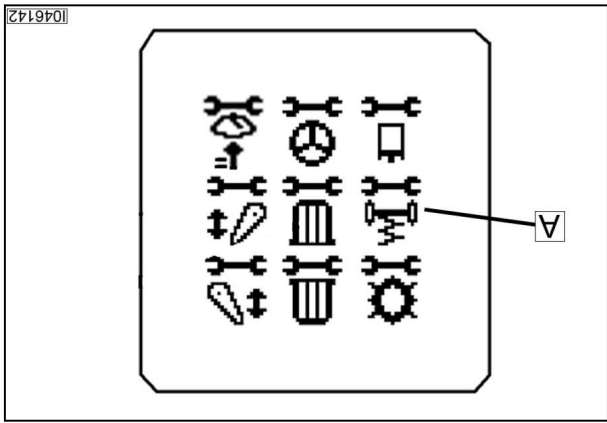

Fig. 36

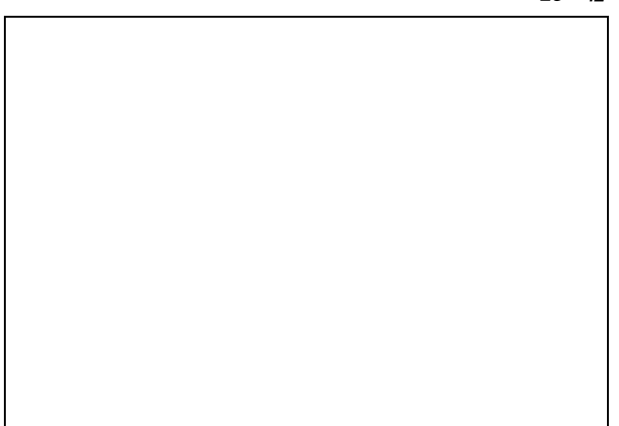

<u>Гід. 37</u>

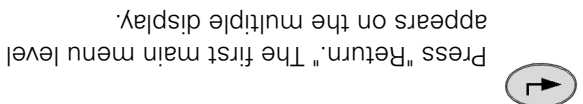

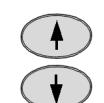

Press one of the buttons repeatedly until the symbol (A) flashes.

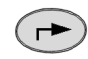

Press "Return". The second main menu level appears on the multiple display.

The second main menu level appears on the multiple display.

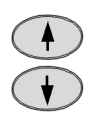

Press one of the buttons repeatedly until the symbol (A) flashes.

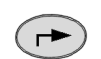

Press "Return" to confirm.

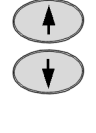

Press one of the buttons repeatedly until the symbol (A) flashes.

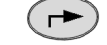

Press "Return" to confirm.

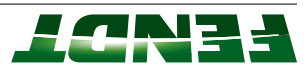

# lower automatically! confirmed, the tractor will raise and Once the input code has been :DNINAAW

Input code 7666

| $\left( \right)$ | 4 | >       |
|------------------|---|---------|
| $\langle$        | ¥ | $\Big)$ |

number is displayed. Press one of the buttons until the desired

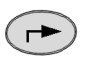

Press "Return" to confirm.

.noitizoq The flashing arrow indicates the desired limit

The tractor is raised to the upper limit position.

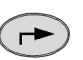

position. Press "Return" to confirm the upper limit

Press "Return" to confirm the lower limit

The tractor is lowered to the lower limit position.

The flashing arrow indicates the desired limit

<u>Еід.</u> 39

Fig. 38

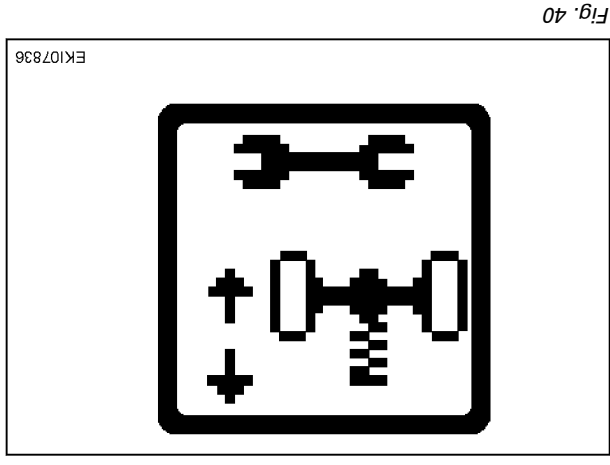

If incorrect values are detected or the conditions are not met, the message ERROR appears.

If calibration is completed without errors, **O.K.** appears and the new sensor settings are saved.

# :**3TON**

( ┍►

position.

.noitisoq

seconds before switching on the ignition again. Settings are only adopted when the ignition key has been turned to "0" position. Wait for at least 15

988701X3

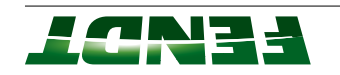

If incorrect values are detected or the conditions are not met, the message **ERROR** appears.

7666 = calibration code

**FXX** = fault code

7666" NOTE: See also: "Fault code for calibration code

ſ₽.₿і٦

# 2.2.2 Of Calibration code 4001 (clutch pedal)

# 12. Calibrating the clutch pedal

instrument panel.

# The following preparatory steps must be carried out

Press "ESC" to confirm the warning and fault more displayed on the A007

• Ignition ON

ESC

- Hand brake applied
- If fault messages are displayed, the faults must be confirmed one by one.

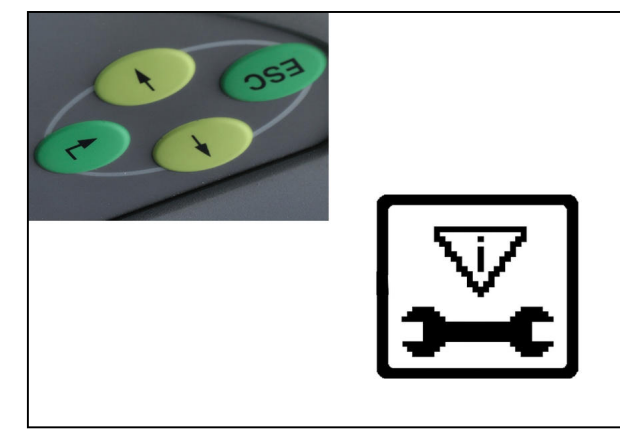

£ig. 42

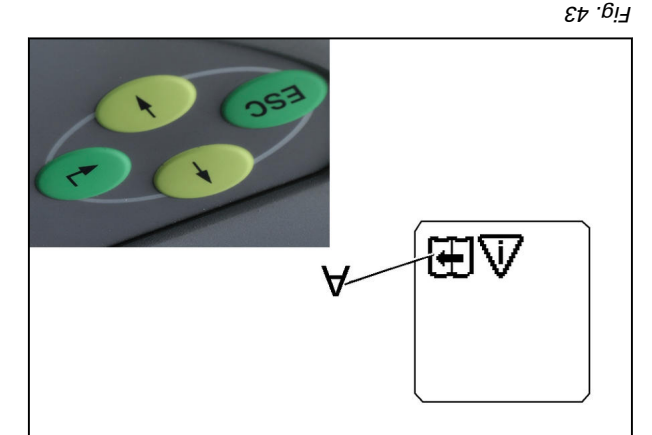

Press "Return." The first main menu level appears on the multiple display.

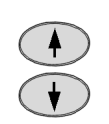

 $( \rightarrow$ 

Press one of the buttons repeatedly until the symbol (A) flashes.

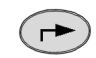

Press "Return". The second main menu level appears on the multiple display.

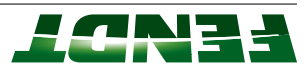

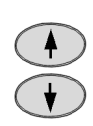

the symbol (A) lodmys ant Press one of the buttons repeatedly until

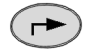

Press "Return" to confirm.

.yelqsib əlqitlum

The transmission menu level appears on the

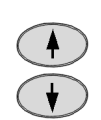

the symbol (A) lodmys ant

Press one of the buttons repeatedly until

( ->

Press "Return" to confirm.

Input code 4001

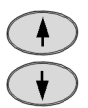

.beyalqsib si Press one of buttons until desired number

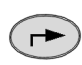

Press "Return" to confirm.

Clutch pedal not depressed

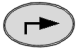

Press "Return" to confirm.

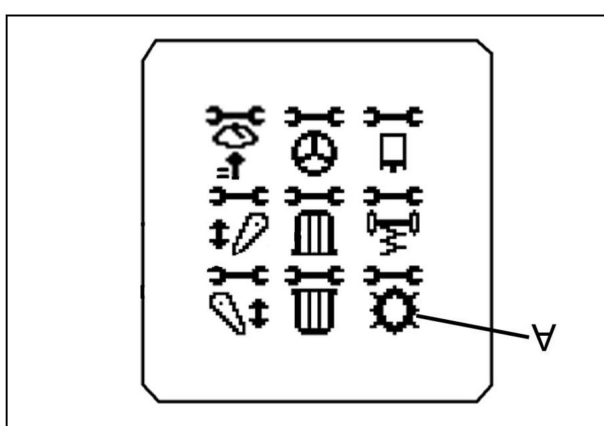

2. Presentation

₽₽ .<sub>6</sub>i7

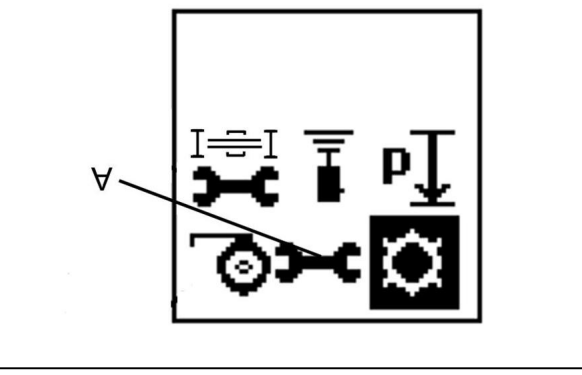

6ig. 45

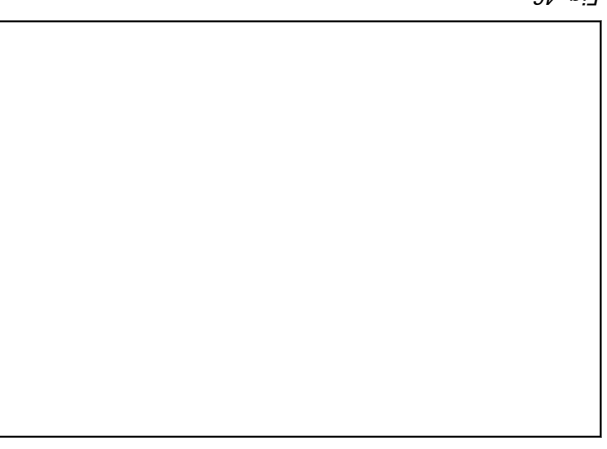

9₽ <sup>.</sup>6!∃

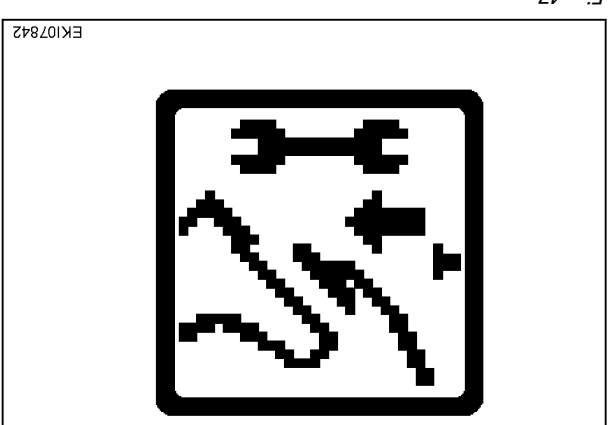

74 .*0*i7

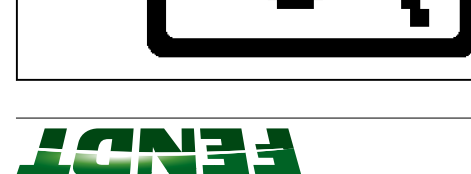

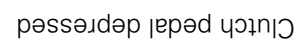

:**3TON** 

Press "Return" to confirm.

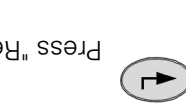

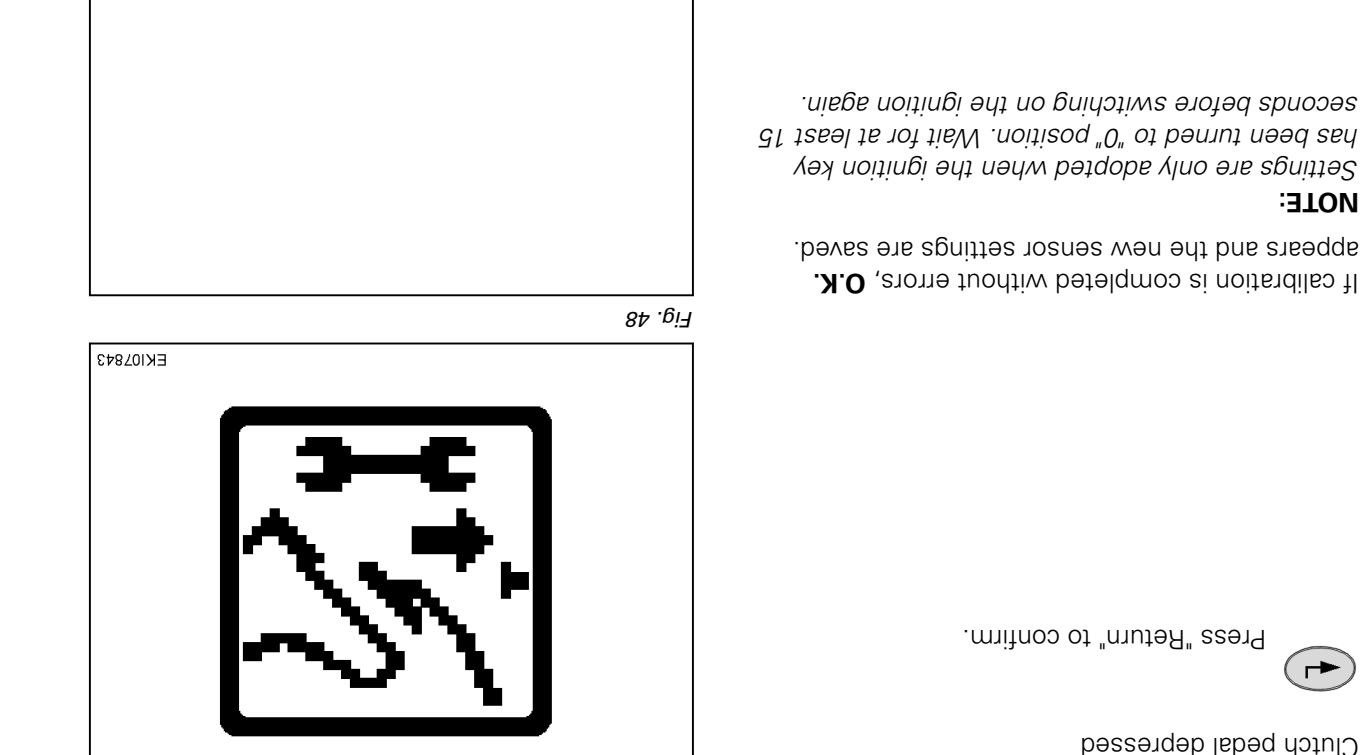

6⊅ .<sub>0</sub>i7

are not met, the message ERROR appears. If incorrect values are detected or the conditions

4001 = calibration code

FXX = error code (see table)

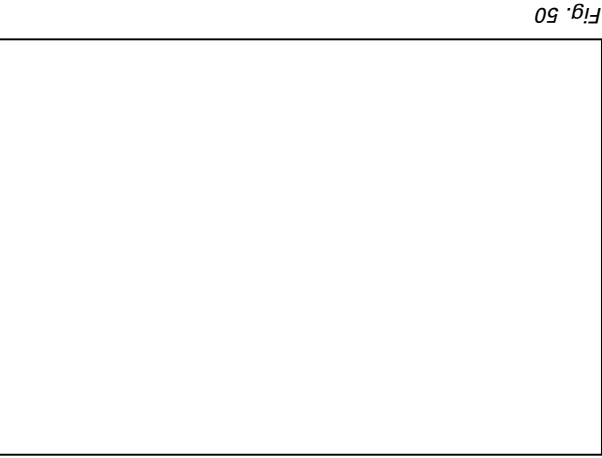

# 2.2.11 Calibration code 4002 (hand throttle)

### 13. Calibrating the hand throttle (4002)

## The following preparatory steps must be carried out

- Hand brake applied
- Ignition ON
- If fault messages are displayed, the faults must be confirmed one by one.

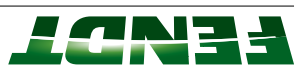

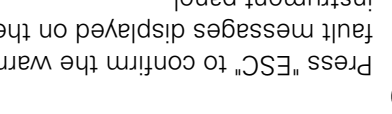

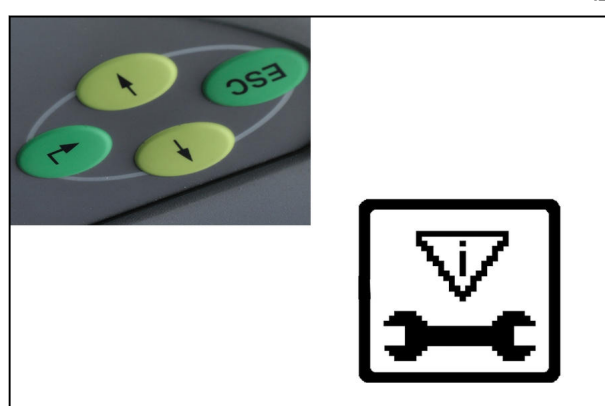

2. Presentation

۲д .ei٦

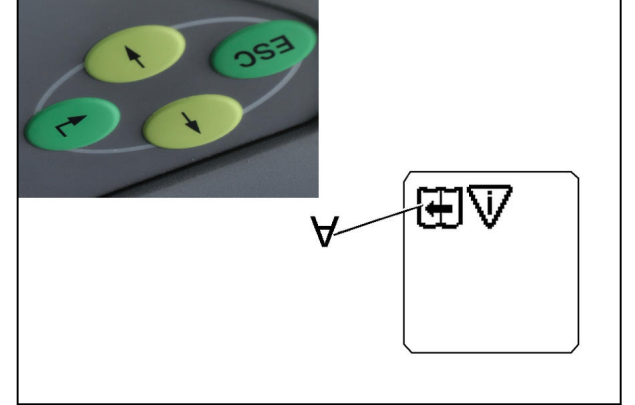

Fig. 52

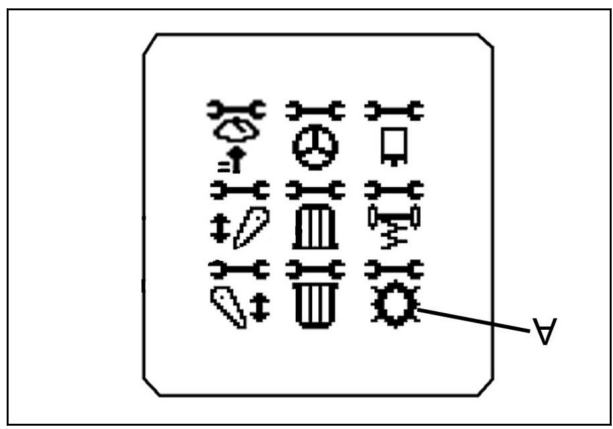

Fig. 53

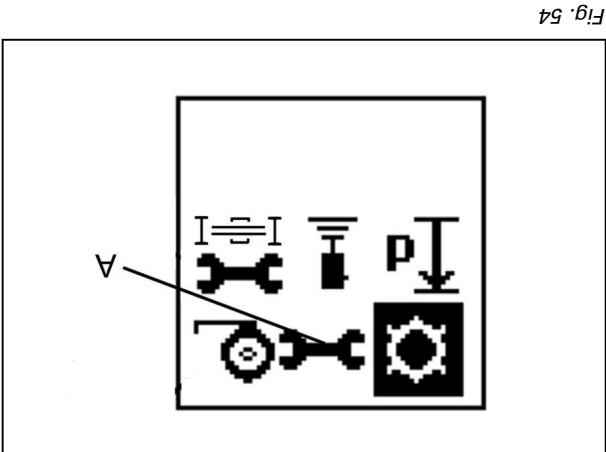

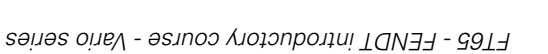

Press "Return" to confirm.

the symbol (A) lodmys ant

The transmission menu level appears on the

Press "Return" to confirm.

the symbol (A) lodmys ant

The second main menu level appears on the

the symbol (A) flashes.

level appears on the multiple display. Press "Return". The second main menu

Press one of the buttons repeatedly until

Press "Return." The first main menu level

appears on the multiple display.

Press one of the buttons repeatedly until

Press one of the buttons repeatedly until

( ->

multiple display.

( ->

( ┍►

-

( DSE

.velqsib əlqitlum

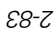

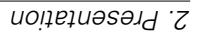

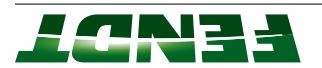

#### Input code 4002

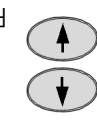

.beyalqsib si Press one of buttons until desired number

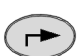

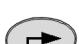

(►)

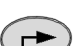

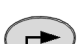

Press "Return" to confirm.

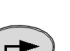

Press "Return" to confirm.

Turn the hand throttle to the maximum position.

seconds before switching on the ignition again. It is been turned to "0" position. Wait for at least 15 Settings are only adopted when the ignition key

appears and the new sensor settings are saved. If calibration is completed without errors, O.K.

Press "Return" to confirm.

Turn the hand throttle to the minimum position.

гд . bi٦

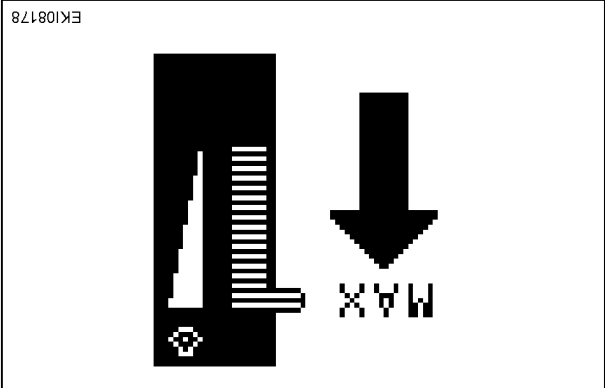

<u>-Еід. 56</u>

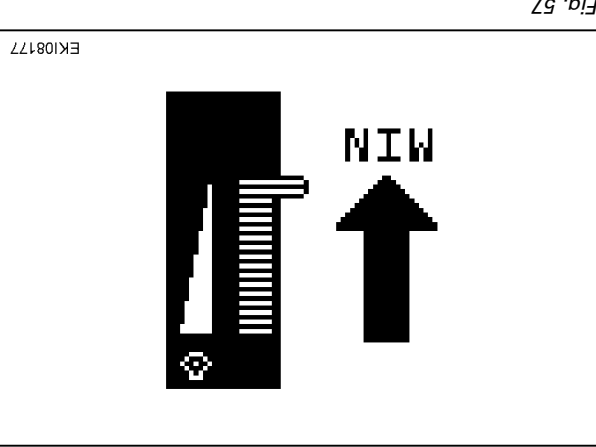

<u> ۲</u>д. Бі٦

6<u>.</u>58

:**3TON** 

( ->

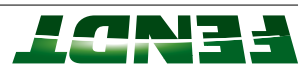

If incorrect values are detected or the conditions are not met, the message **ERROR** appears.

4002 = calibration code

(aldst eector code (see table)

Fig. 59

۲ð .ei٦

ÆĪ₩

# 2.2.12 Calibration code 4003 (travel speed range selector)

## 14. Calibrating the travel speed range selector (4003)

#### The following preparatory steps must be carried out

- $^{\circ}$  C°  $^{\circ}$  .xorqqs is approx. 40  $^{\circ}$  C  $^{\circ}$
- Hand brake applied
- Start engine.
  Clutch pedal c
- Clutch pedal depressed
  Engine speed approx. 800 rpm (idle speed)
- If fault messages are displayed, the faults must be confirmed one by one.

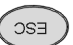

Press "ESC" to confirm the warning and fault messages displayed on the A007 instrument panel.

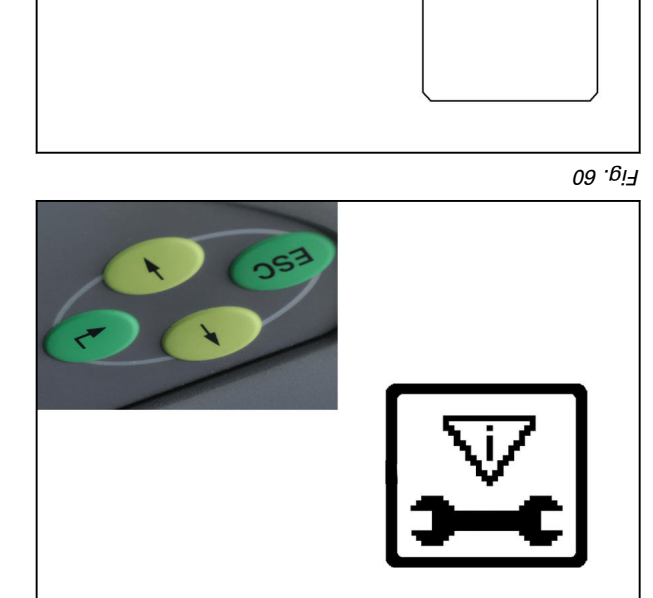

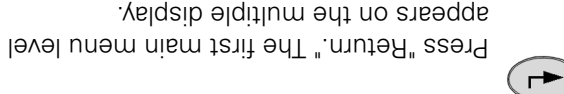

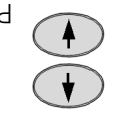

Press one of the buttons repeatedly until the symbol (A) flashes.

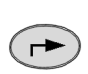

Press "Return". The second main menu level appears on the multiple display.

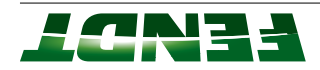

A

multiple display. The second main menu level appears on the

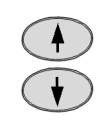

the symbol (A) lodmys ant Press one of the buttons repeatedly until

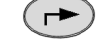

Press "Return" to confirm.

multiple display. The transmission menu level appears on the

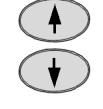

.sedaslf (A) lodmys edt Press one of the buttons repeatedly until

Press one of buttons until desired number

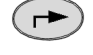

Press "Return" to confirm.

Travel speed range I is displayed and enabled

Press "Return" to confirm.

is displayed.

Fig. 63

Fig. 62

A

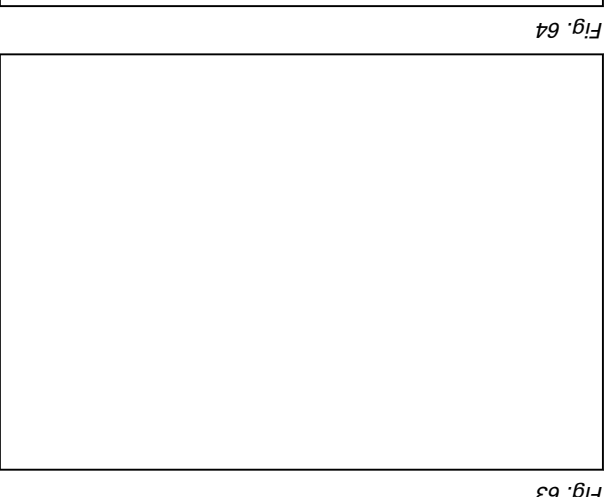

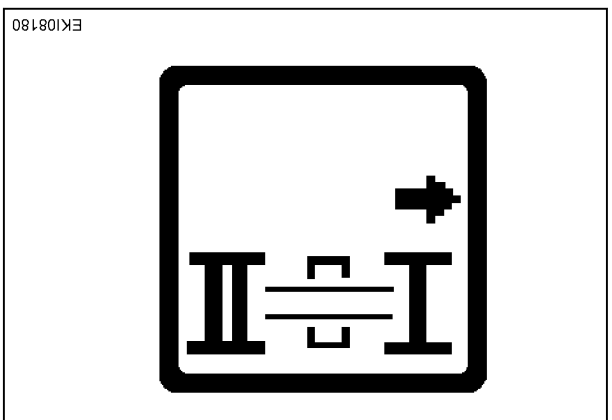

<u>с</u>9 . 6і7

.vlleoitemotue

(->

**A** 

Input code 4003

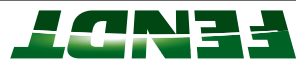

Travel speed range II is displayed and enabled automatically.

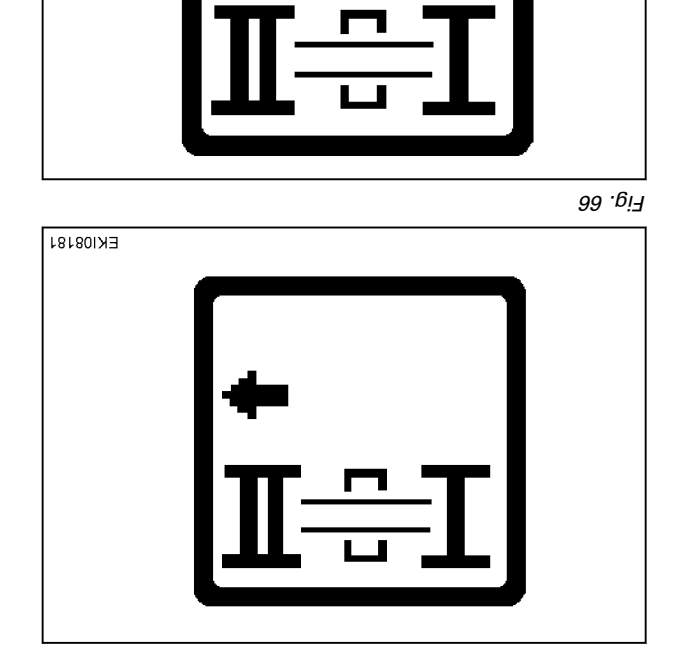

The center position is displayed and enabled automatically.

If incorrect values are detected or the conditions are not met, the message **ERROR** appears.

If calibration is completed without errors, the screen appears and the new settings are saved.

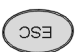

Press "ESC" to confirm the warning and fault messages displayed on the A007 instrument panel.

If calibration is completed without errors, **O.K.** appears and the new sensor settings are saved.

#### :**3TON**

Settings are only adopted when the ignition key has been turned to "0" position. Wait for at least 15 seconds before switching on the ignition again.

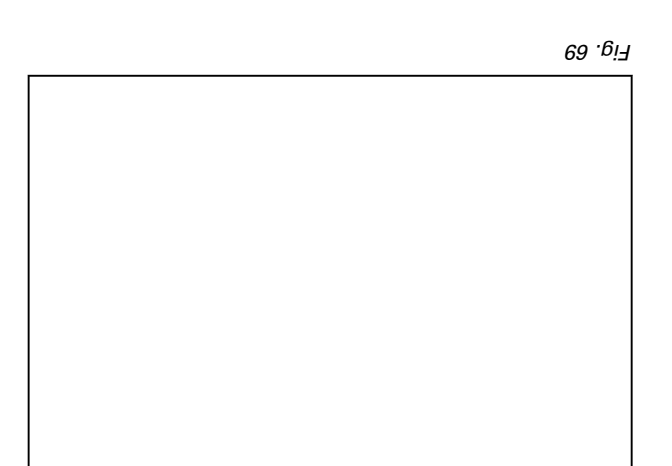

Fig. 68

<u>لان</u>6. 67

EK108183

EK108182

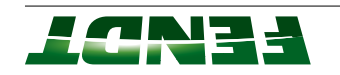

If incorrect values are detected or the conditions are not met, the message **ERROR** appears.

**4003** = calibration code

**FXX** = fault code

07 .<sub>0</sub>іЯ

# 2.2.23 Calibration code 4005 (foot throttle/accelerator pedal)

# 15. Calibrating the foot throttle/accelerator pedal (4005)

# The following preparatory steps must be carried out

Press "ESC" to confirm the warning and fault more displayed on the A007

Hand brake applied

instrument panel.

• Ignition ON

ESC

• If fault messages are displayed, the faults must be confirmed one by one.

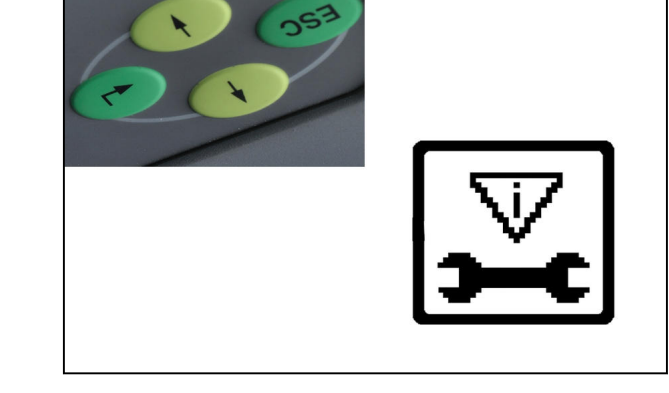

۲۲. gi٦

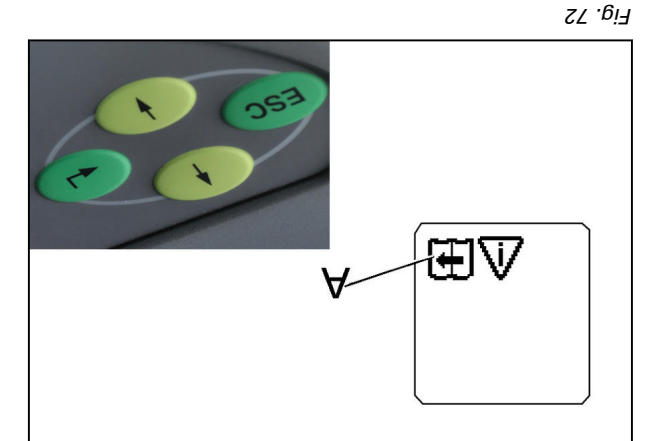

appears on the multiple display.

Press "Return." The first main menu level

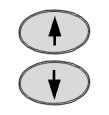

 $( \rightarrow$ 

Press one of the buttons repeatedly until the symbol (A) flashes.

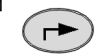

Press "Return". The second main menu level appears on the multiple display.

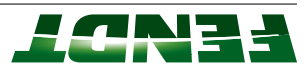

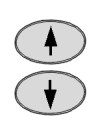

the symbol (A) lodmys ant Press one of the buttons repeatedly until

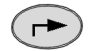

Press "Return" to confirm.

.yelqsib əlqitlum The transmission menu level appears on the

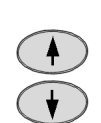

( ->

Press "Return" to confirm.

Press one of the buttons repeatedly until

the symbol (A) lodmys ant

# Input code 4005

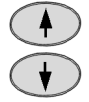

.beyalqsib si Press one of buttons until desired number

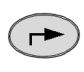

Press "Return" to confirm.

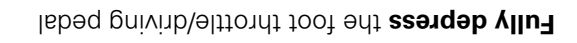

Press "Return" to confirm.

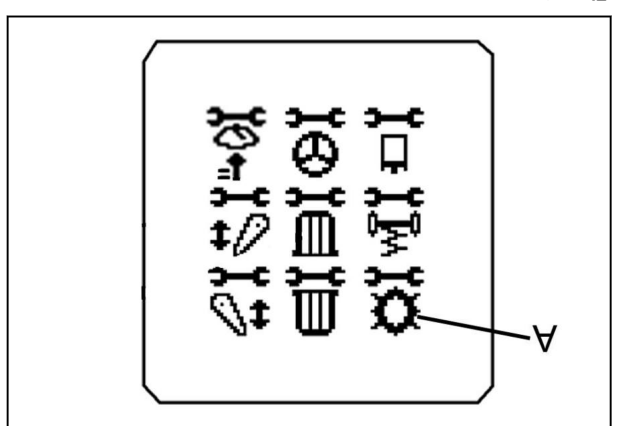

2. Presentation

Еід. 73

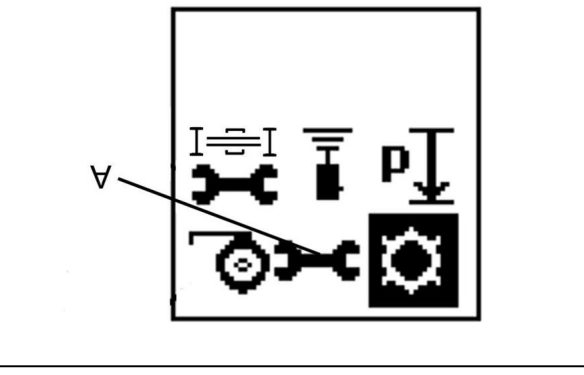

₽7 .6i7

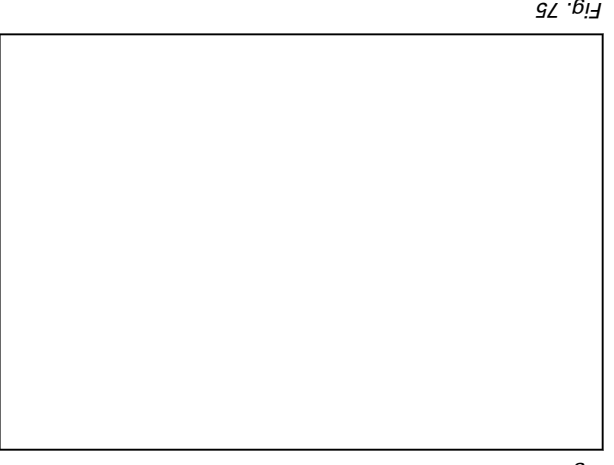

с. уб

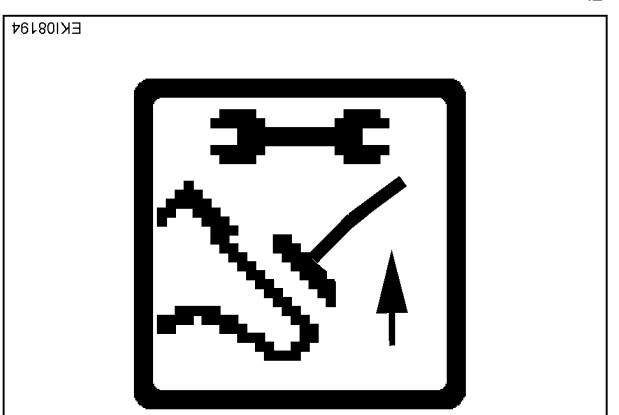

97 .<sub>6</sub>іЯ

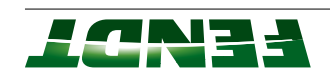

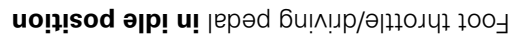

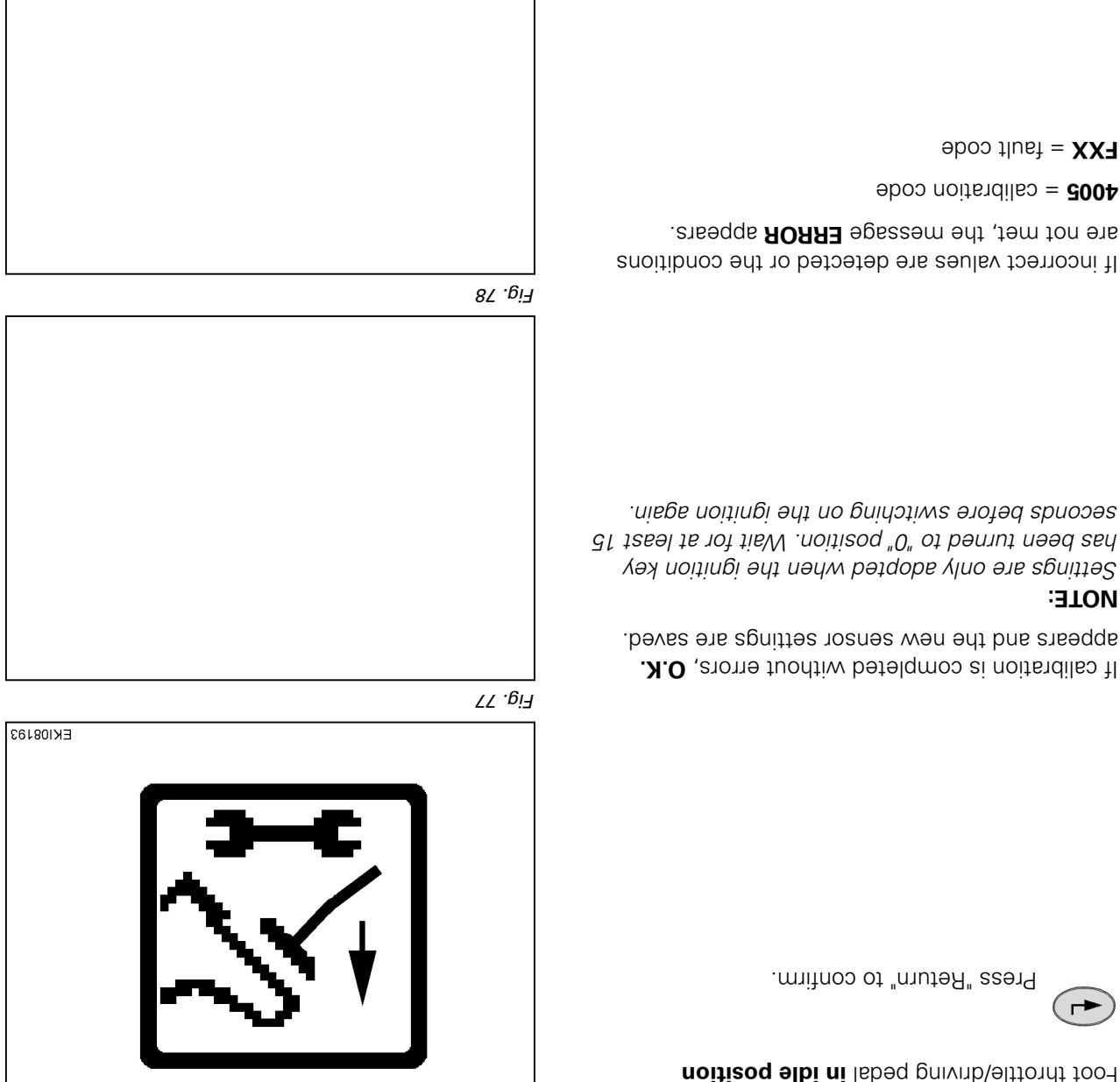

67 .QiF

# 2.2.14 Calibration code 4007 (transmission ratio characteristic)

### 16. Calibrating the transmission ratio characteristic

### The following preparatory steps must be carried out:

- J° 04 .xonqqs is approx. 40 °C ٠
- Start engine. Hand brake applied
- Tractor stationary (speed below 0,01 km/h)
- Engine speed 1600 rpm  $\pm$  30 rpm
- The engine speed must not drop below 1400 rpm during calibration

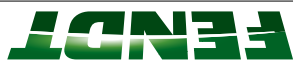

- No error messages from speed sensors (sensor, engine speed and B014 sensor, hydrostatic collecting shaft)
- Neutral switch not in neutral (LED off), transmission is engaged (active standstill)
- Bange selector in neutral (normal after calibration of the travel range selector (code 4003))

Manually set the transmission to neutral via the emergency operation if necessary.

- Clutch pedal not depressed
- If fault messages are displayed, the faults must be confirmed one by one.

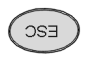

ESC

Press "ESC" to confirm the warning and fault messages displayed on the A007 instrument panel.

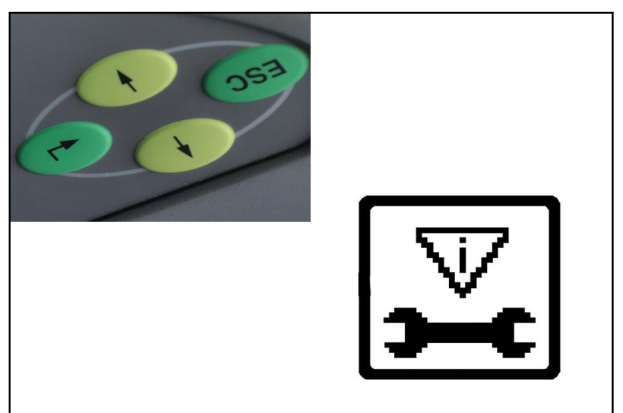

<u>Г</u>ід. 80

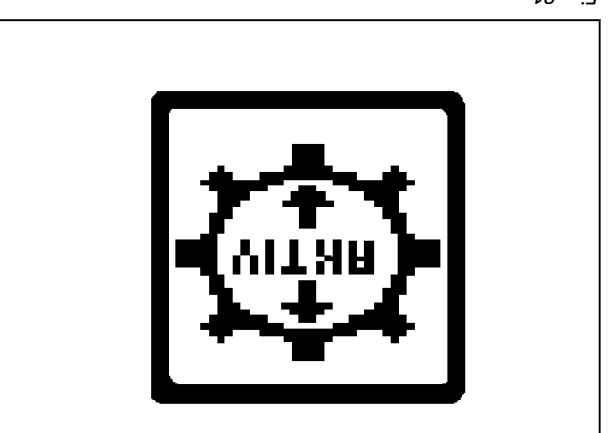

Fig. 81

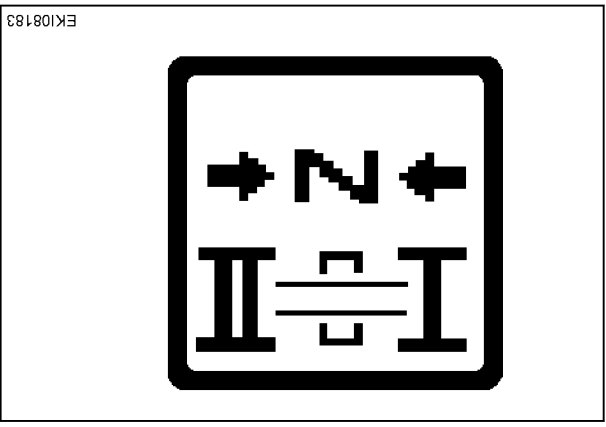

Fig. 82

Velqsib "Iransmin neutral" display

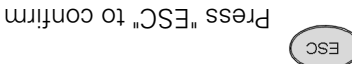

Press "ESC" to confirm

Velqsib Ilitenate etive standstill display

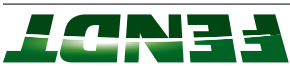

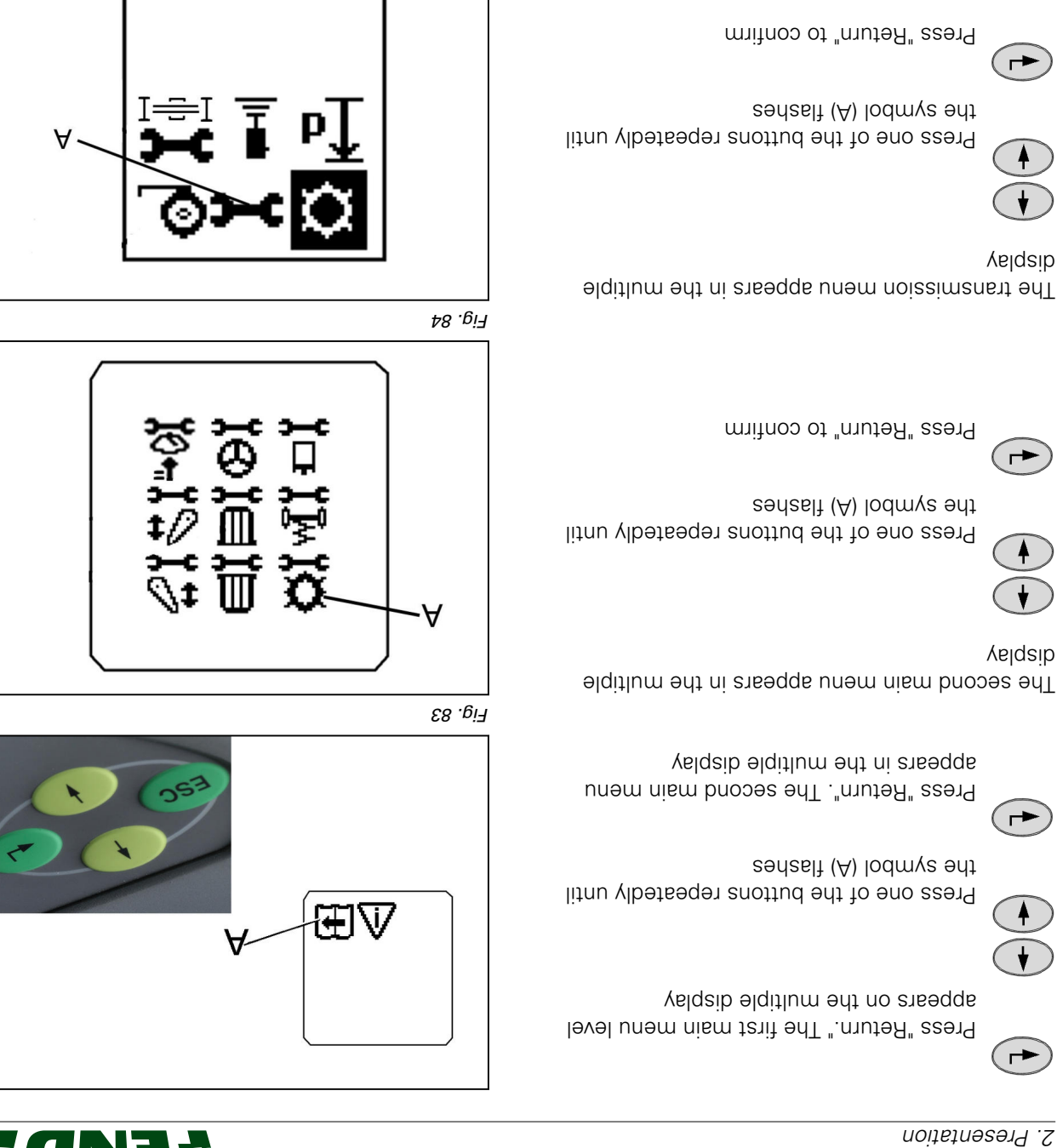

<u>г</u>е. 85

:**3TON** 

reactivate the transmission as necessary. Since the transmission automatically reverts to neutral after 15 sec. when the hand brake is applied,

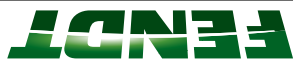

Input code 4007

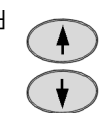

beyelqsib si Press one of buttons until desired number

Press "Return" to confirm

( ->

(fqst2) eno sqsts tesT

<u>-Еід</u> 88

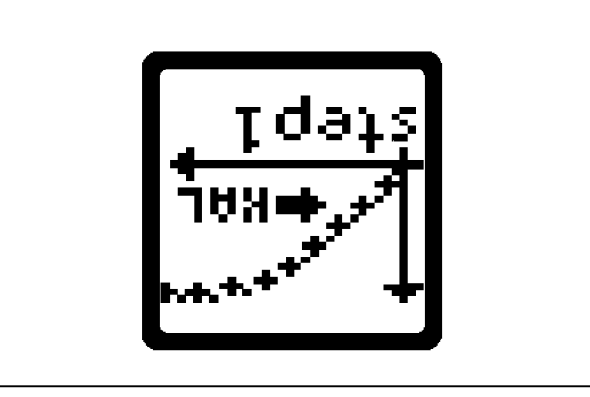

<u>Гід.</u> 87

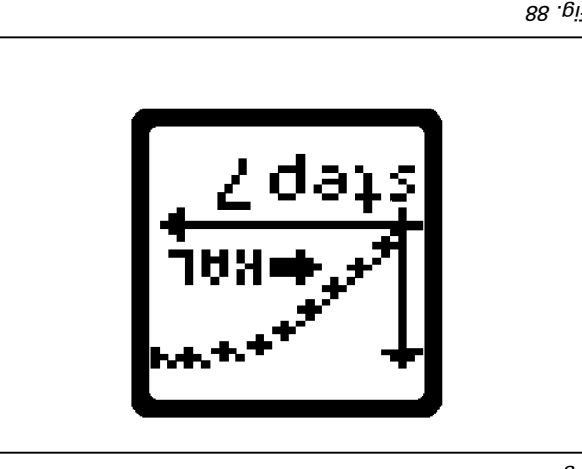

Fig. 88

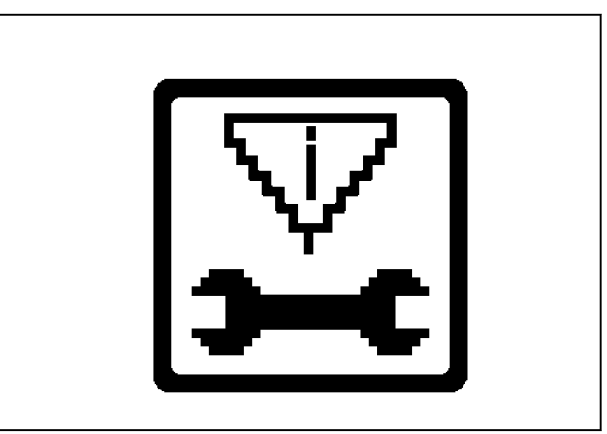

displayed and the new sensor values are saved If calibration completes successfully, the image is

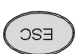

Press "SCE" to confirm

Vilsoitsmotus nur (V qet2) neves of

68 .gi₹

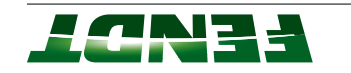

If calibration is completed without errors, **O.K.** appears and the new sensor settings are saved.

### :3TON

Settings are only stored when ignition key has been turned to "0" position. Wait for at least 15 seconds before switching on the ignition again.

<u>Г</u>ід. 90

If incorrect values are detected or the conditions are not met, an **ERROR** message appears

(4007) calibration code

(FXX) error code (see table)

۲6 .*و*آ

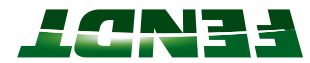

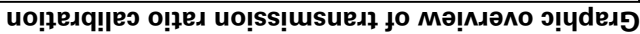

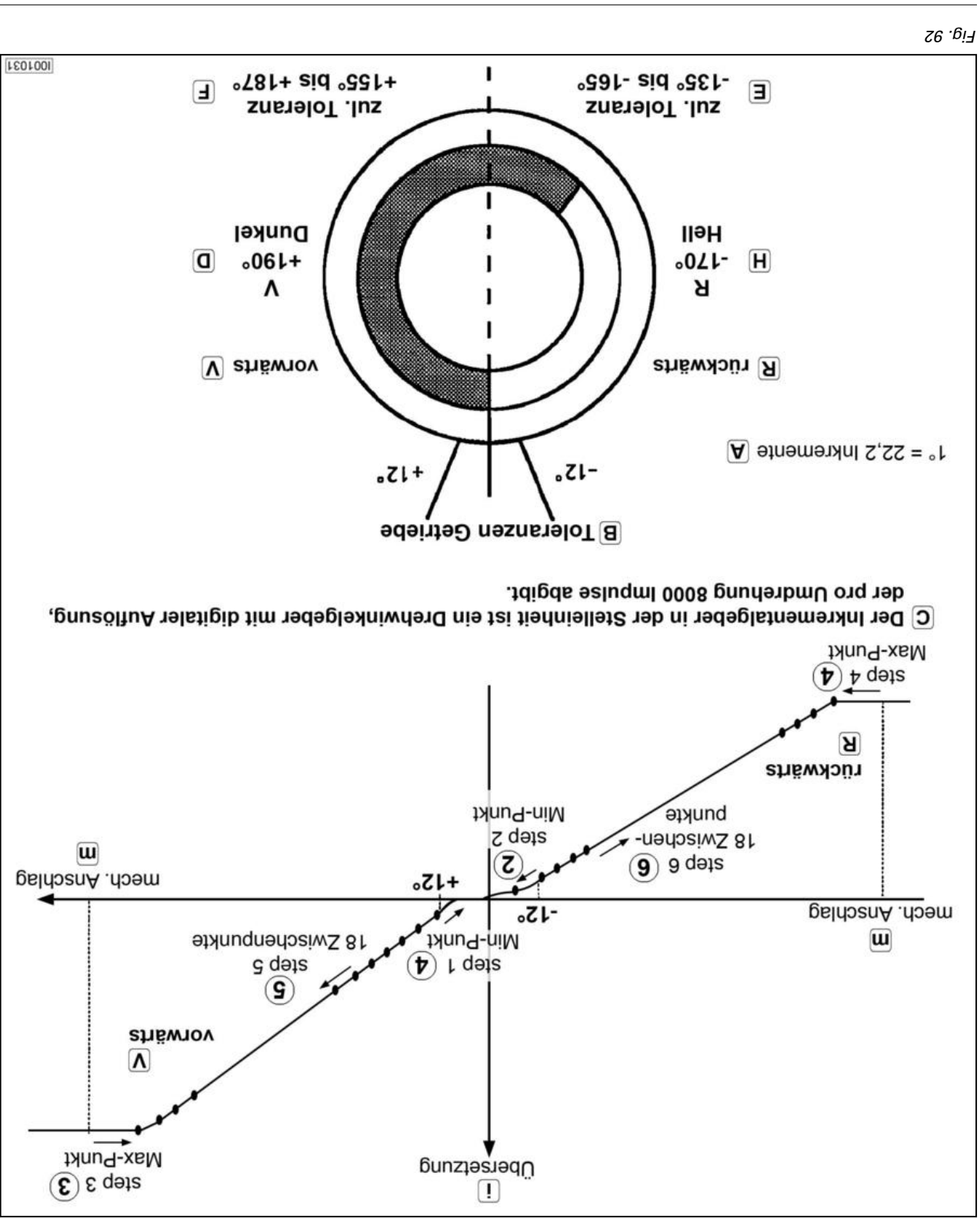

#### (noitonnt dotuto-odvut) e004 4000 code 4009

#### 17. Calibrating the turbo-clutch function (4009)

### The following preparatory steps must be carried out

- J° 0<sup>°</sup> 0<sup>°</sup> Transmission oil temperature is approx. <sup>4</sup>0 °C
- Start engine.

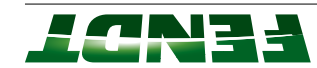

- (ATM) transmission travel range II with the switch in the A100 Multifunction armrest (ATM)
- Hand brake applied Caution: The tractor may start moving during calibration •
- Tractor stationary (speed below 0,01 km/h) .
- Engine speed 1100 rpm  $\pm$  40 rpm ٠
- Engine speed drops to approx. 800 rpm during the calibration operation •
- If fault messages are displayed, the faults must be confirmed one by one.

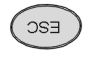

instrument panel. 700A ant no bayalqsib sagassam flust Press "ESC" to confirm the warning and

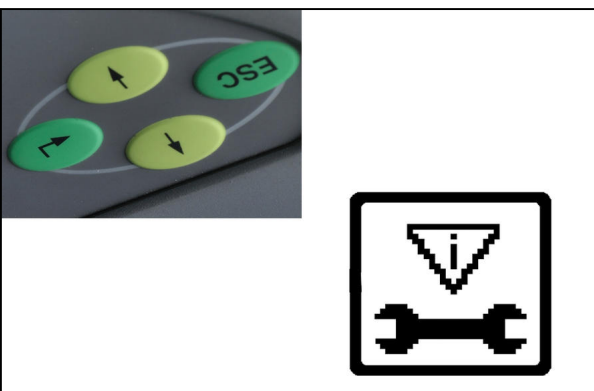

Fig. 93

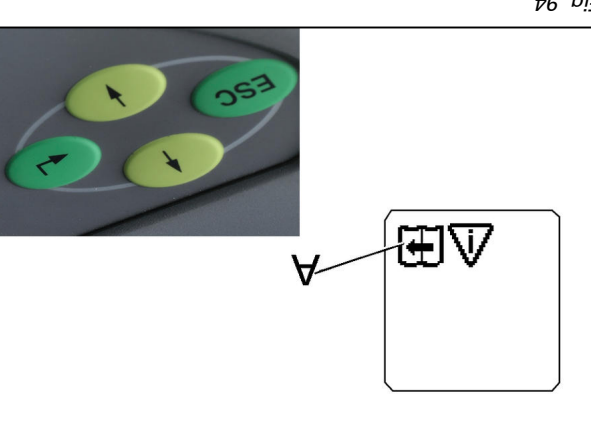

₽6 .6i7

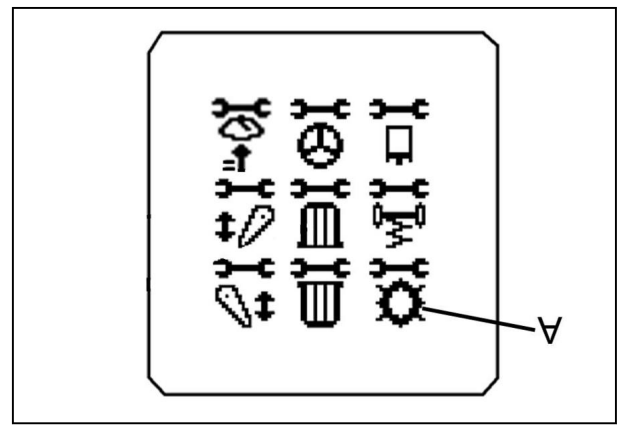

appears on the multiple display. Press "Return." The first main menu level (⊢►

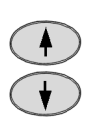

.eshasit (A) lodmys sht Press one of the buttons repeatedly until

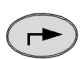

level appears on the multiple display. Press "Return". The second main menu

multiple display. The second main menu level appears on the

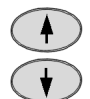

.eshabol (A) lodmys ant Press one of the buttons repeatedly until

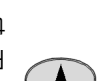

( ->

Press "Return" to confirm.

6 . eif
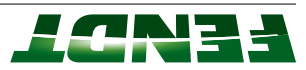

multiple display. The transmission menu level appears on the

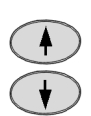

the symbol (A) lodmys ant Press one of the buttons repeatedly until

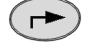

Press "Return" to confirm.

Input code 4009

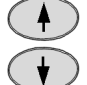

.beyalqsib si Press one of buttons until desired number

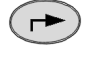

.fniod sidf

Press "Return" to confirm.

The calibration process runs automatically from

The following images appear alternately.

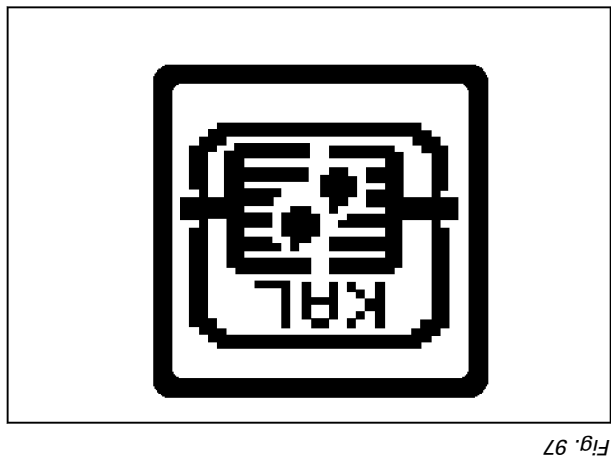

86 .€i7

<u>-Еід</u> 96

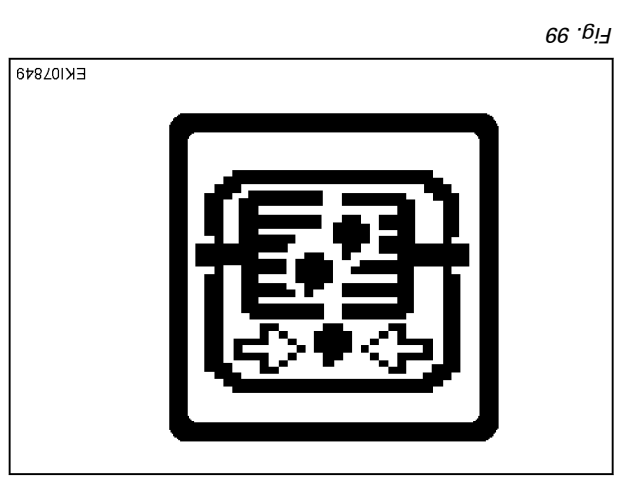

*26-7* 

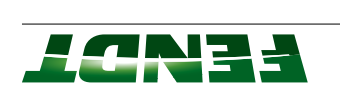

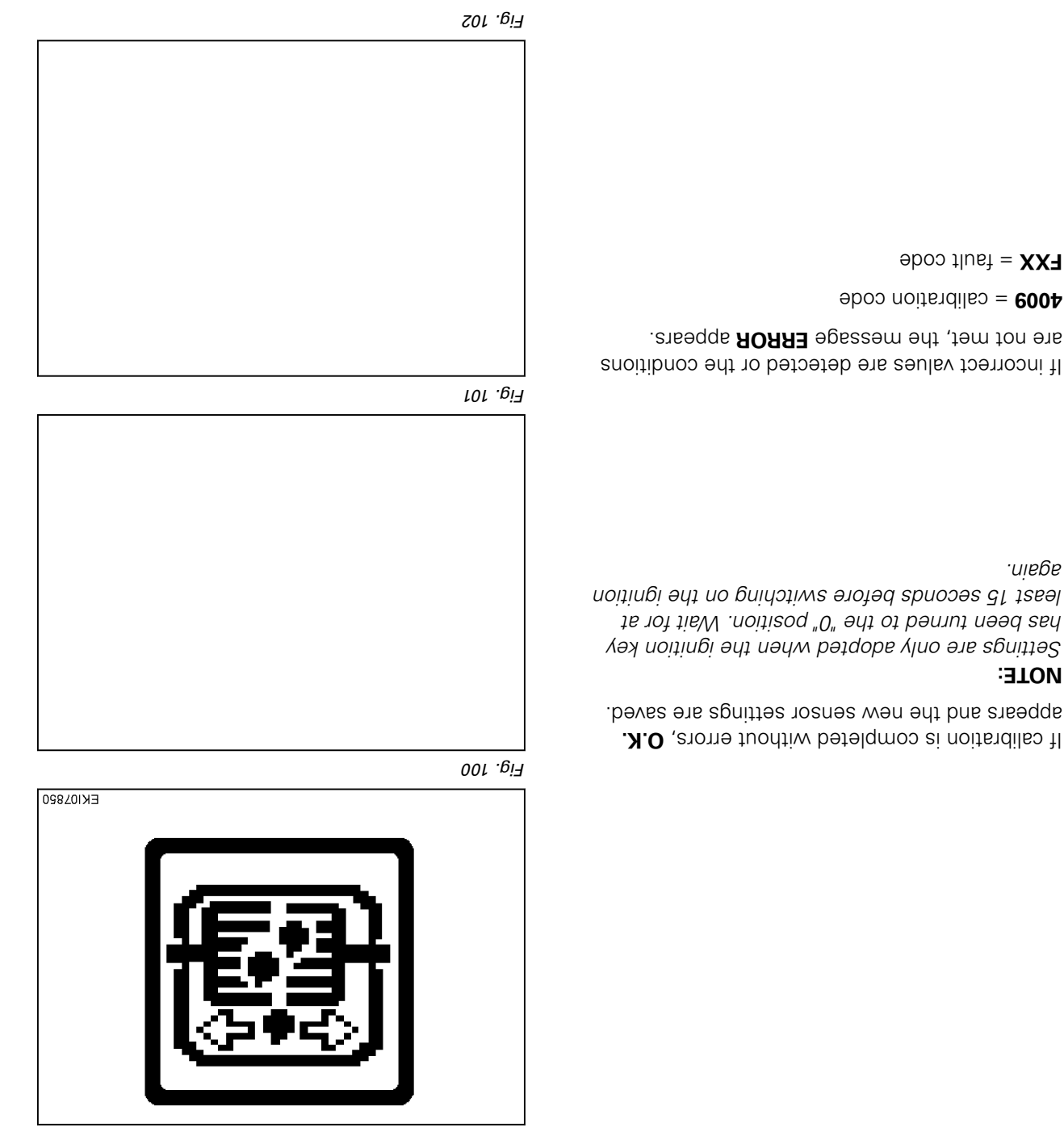

## 2.2.16 Calibration code 4010 (accelerator pedal resolution)

#### 18. Calibrating the accelerator pedal resolution (4010)

#### The following preparatory steps must be carried out

- Hand brake applied
- Ignition ON
- If fault messages are displayed, the faults must be confirmed one by one.

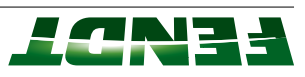

ESC

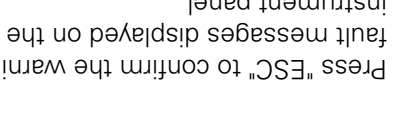

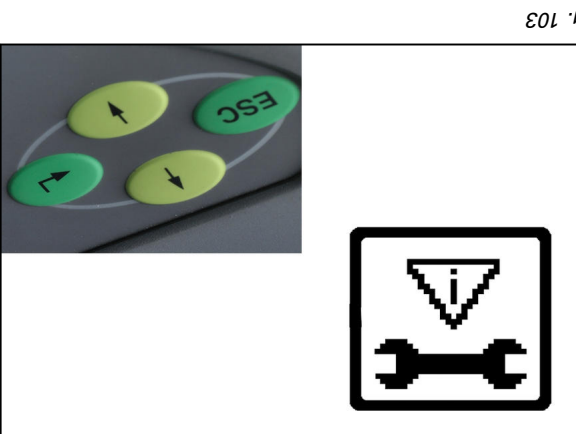

2. Presentation

Fig. 103

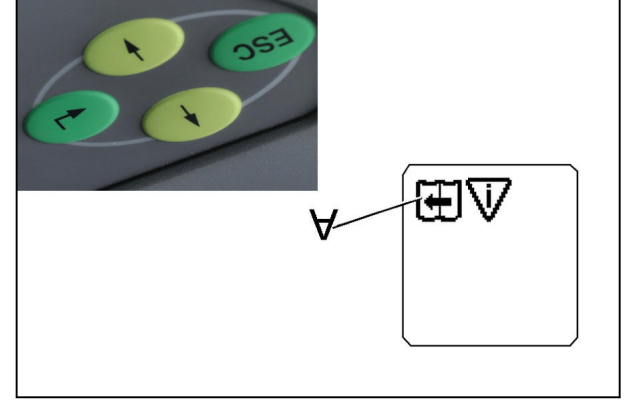

₽01 .0i7

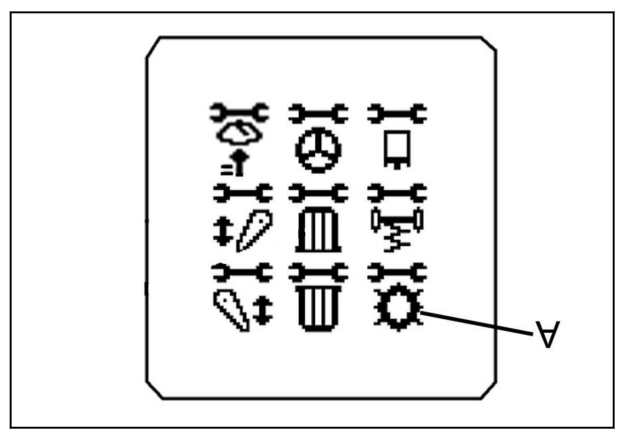

701 .ei7

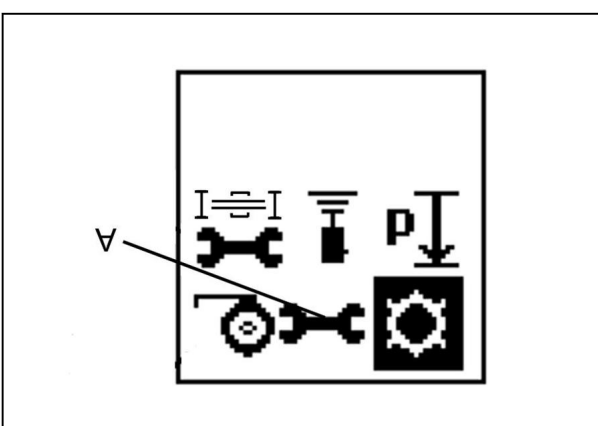

901 .ei7

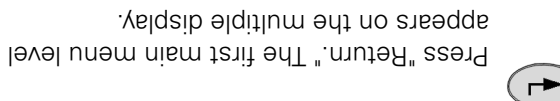

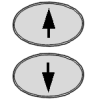

the symbol (A) flashes. Press one of the buttons repeatedly until

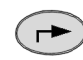

level appears on the multiple display. Press "Return". The second main menu

.velqsib əlqitlum The second main menu level appears on the

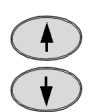

the symbol (A) lodmys ant Press one of the buttons repeatedly until

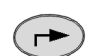

Press "Return" to confirm.

multiple display. The transmission menu level appears on the

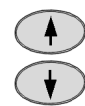

the symbol (A) lodmys ant Press one of the buttons repeatedly until

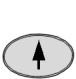

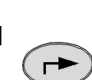

Press "Return" to confirm.

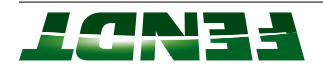

#### Input code 4010

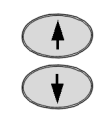

.beyalqsib si Press one of buttons until desired number

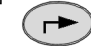

Press "Return" to confirm.

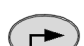

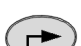

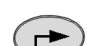

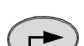

.тилтіхьт Set "accelerator pedal resolution" sliding switch to

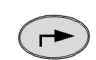

Press "Return" to confirm.

Press "Return" to confirm.

Set "accelerator pedal resolution" sliding switch to

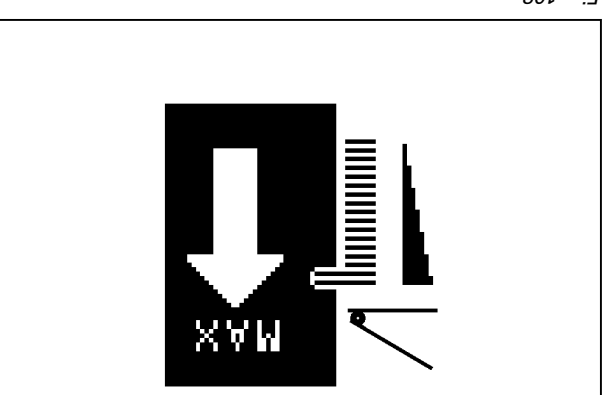

801 .ei7

701 .eif

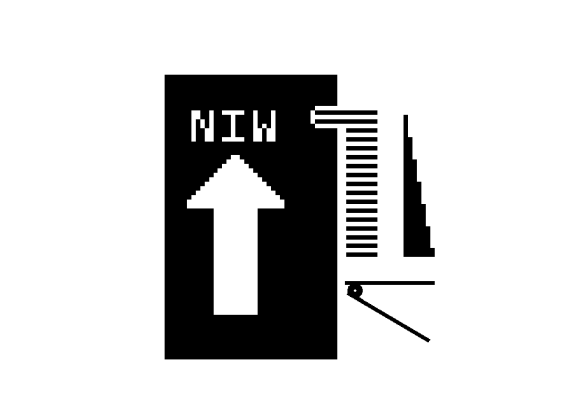

601 .Bi7

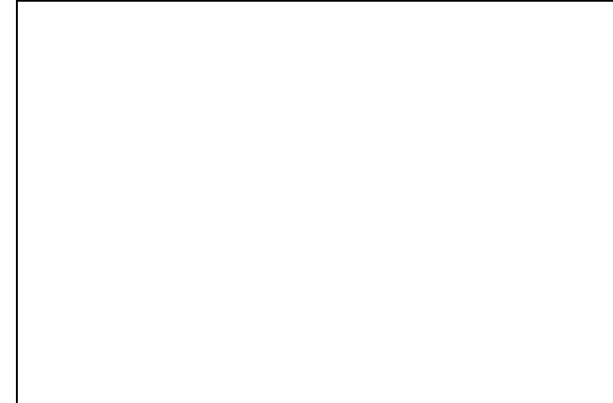

011 .Ui

seconds before switching on the ignition again. It is been turned to "0" position. Wait for at least 15 Settings are only adopted when the ignition key

appears and the new sensor settings are saved. If calibration is completed without errors, O.K.

:**3TON** 

(┍►)

. สาวอาการ์ เมาะสาวอาการ์ เมาะสาวอาการ์ เมาะสาวอาการ์ เมาะสาวอาการ์ เมาะสาวอาการ์ เมาะสาวอาการ์ เมาะสาวอาการ์ เ

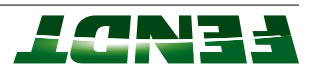

If incorrect values are detected or the conditions are not met, the message **ERROR** appears.

4010 = calibration code

**FXX** = fault code

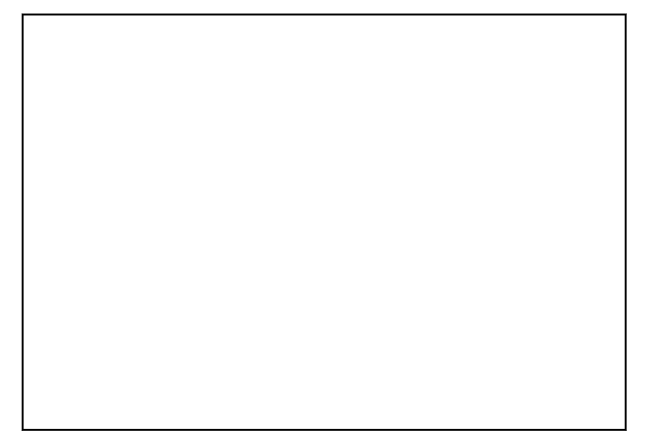

ш. віЯ

# 2.2.2 Calibration fault codes

## Fault code for calibration code 1001

| 70 1       |                                                      |                                 |
|------------|------------------------------------------------------|---------------------------------|
| F02        | Calibrated values are faulty                         | A100 MFA, multifunction armrest |
| FO1        | Preliminary conditions for calibration not satisfied | UD3 tinu lontros basic do DDA   |
| Fault code | esuso                                                | DIN short description           |
|            |                                                      |                                 |

#### Fault code for calibration code 1003

|                                    | "Ser terminated calibration with "ESC"               | 60J        |
|------------------------------------|------------------------------------------------------|------------|
|                                    | Calibration taking too long (more than 30 seconds)   | F08        |
| Linear module, brown               | pribnoqeər ton tearmreation armrest not responding   | F03        |
| A100 MFA, multifunction armrest    | Calibrated values are faulty                         | F02        |
| UDE tinu lontros sised <b>030A</b> | Preliminary conditions for calibration not satisfied | FO1        |
| DIN short description              | Sause                                                | Fault code |

| DIN short description                                            | eause                                                 | Fault code |
|------------------------------------------------------------------|-------------------------------------------------------|------------|
| DDE tinu lontros pasic de DE DE DE DE DE DE DE DE DE DE DE DE DE | Preliminary conditions for calibration not satisfied  | FO1        |
| A100 MFA, multifunction armrest                                  | Calibrated values are faulty                          | F02        |
| Linear module, purple                                            | pribnoqeər ton teərmre noitonutitlum ,AAM <b>001A</b> | F03        |
|                                                                  | Calibration taking too long (more than 30 seconds)    | F08        |
|                                                                  | "Dser terminated calibration with "ESC"               | E09        |

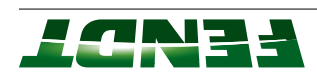

| DIN short description           | ອຣມຣວ                                                | Fault code |
|---------------------------------|------------------------------------------------------|------------|
| A050 basic control unit ECU     | Preliminary conditions for calibration not satisfied | F01        |
| A100 MFA, multifunction armrest | Calibrated values are faulty                         | F02        |
| Linear module, olive            | pribnoqear ton tearmreation armreat not responding   | F03        |
|                                 | Calibration taking too long (more than 30 seconds)   | F08        |
|                                 | User terminated calibration with "ESC"               | F09        |

#### Fault code for calibration code 1006

| DIN short description           | cause                                                 | Fault code |
|---------------------------------|-------------------------------------------------------|------------|
| A050 basic control unit ECU     | Preliminary conditions for calibration not satisfied  | FO1        |
| A100 MFA, multifunction armrest | Calibrated values are faulty                          | F02        |
| Gray linear module              | pnibnoqeər ton teərmre noitonutitlum ,AAM <b>001A</b> | F03        |
|                                 | Calibration taking too long (more than 30 seconds)    | F08        |
|                                 | User terminated calibration with "ESC"                | 60J        |

|                                         | Steering wheel sensor behavior for "right stop" not<br>as expected      | F22        |
|-----------------------------------------|-------------------------------------------------------------------------|------------|
|                                         | Steering wheel sensor behavior for "left stop" not as expected          | F21        |
|                                         | Steering wheel sensor behavior for "center position"<br>not as expected | F20        |
|                                         | Plausibility of calibration values with each other                      | F13        |
|                                         | Plausibility of "right stop" calibration value                          | F12        |
|                                         | Plausibility of "left stop" calibration value                           | F11        |
|                                         | Plausibility of "center position" calibration value                     | F10        |
|                                         | "Dser terminated calibration with "ESC"                                 | F09        |
|                                         | (alibration taking too long (more than 30 seconds)                      | F08        |
| <b>B168</b> steering angle sensor       | "moitshing between "reverse operation" and<br>"normal operation"        | F04        |
| UDE tinu lontros basic control unit ECU | Preliminary conditions for calibration not satisfied                    | FO1        |
| DIN short description                   | ອsnຍວ                                                                   | Fault code |

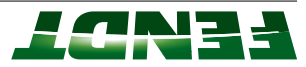

|                                    | Error when switching the spool position monitoring<br>back on | F31        |
|------------------------------------|---------------------------------------------------------------|------------|
|                                    | Error when switching off the spool position moni-<br>toring   | E30        |
|                                    | Plausibility: Signal in direction "steering to right"         | F12        |
|                                    | Plausibility: Signal in direction "steering to left"          | F11        |
|                                    | User terminated calibration with ESC                          | 60J        |
|                                    | Calibration taking too long                                   | F08        |
|                                    | "the movement in direction "steering to right"                | FO7        |
|                                    | "19h of prisestan noitserind in the mered of N                | 90J        |
|                                    | Handbrake not applied                                         | FO5        |
|                                    | "normal operation"                                            | F04        |
|                                    | Manual steering wheel actuation during calibration            | F03        |
|                                    | Front wheels are not straight                                 | F02        |
| <b>A050</b> basic control unit ECU | Preliminary conditions for calibration not satisfied          | F01        |
| DIN short description              | esusõ                                                         | Fault code |

| F08        | Transmission in "Active standstill" (Remedy: Put<br>transmission into neutral) |                                 |
|------------|--------------------------------------------------------------------------------|---------------------------------|
| F07        | Calibration taking too long (more than 30 seconds)                             |                                 |
|            | Minimum difference of ۱۵ MA <sub>DC</sub> necessary                            |                                 |
| F06        | Calibrated min. and max. values are too close<br>together                      |                                 |
| F05        | Pedal fully depressed: Signal smaller than allowed (2<br>( <sub>2</sub> Am     |                                 |
| F04        | Pedal fully depressed: Signal greater than allowed<br>(22 mA <sub>DC</sub> )   |                                 |
| F03        | Pedal in rest position: Signal smaller than allowed (2<br>( <sub>CD</sub> Am   |                                 |
| F02        | Pedal in rest position: Signal greater than allowed<br>(22 mA <sub>DC</sub> )  | <b>B017</b> clutch pedal sensor |
| FO1        | "JSE" dtiw noiterdilss betenimtet recu                                         | DDE tinu lontros plaste DDE     |
| Fault code | əsneD                                                                          | DIN short description           |

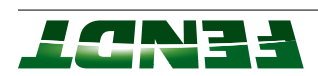

|                                                  | "Ser terminated calibration with "ESC"             | 60J        |
|--------------------------------------------------|----------------------------------------------------|------------|
|                                                  | Calibration taking too long (more than 30 seconds) | F08        |
|                                                  | pribnoqear ton tearmreation armreat not responding | F03        |
| A100 MFA, multifunction armrest hand<br>throttle |                                                    |            |
| A050 basic control unit ECU                      | Calibrated values are faulty                       | F02        |
| DIN short description                            | esuso                                              | Fault code |

|                                     | Error while writing to EEPROM ( A050 basic control unit ECU)                   | F31        |
|-------------------------------------|--------------------------------------------------------------------------------|------------|
|                                     | Error reading from EEPROM ( <b>A050</b> basic control<br>unit ECU)             | E30        |
|                                     | Calibrated values do not match                                                 | F23        |
|                                     | Calibrated values for travel range II incorrect                                | F22        |
|                                     | Calibrated values for travel speed range I incorrect                           | F21        |
|                                     | Calibrated values for neutral position incorrect                               | F20        |
|                                     | - Y003 travel speed range II solenoid valve faulty                             | F13        |
|                                     | - YOO2 travel speed range I solenoid valve faulty                              | F12        |
|                                     | - BO16 travel range detection sensor faulty                                    | F11        |
|                                     | Neutral switch, joystick faulty ( <b>A100</b> MFA, multi-<br>function armrest) | F10        |
|                                     | Faulty speed signal from engine                                                | E09        |
|                                     | - κοllecting shaft sensor faulty                                               | F08        |
|                                     | - BO15 bevel pinion sensor faulty                                              | F07        |
|                                     | Clutch not depressed                                                           | F06        |
|                                     | Transmission not in ton noissimensi                                            | F05        |
|                                     | Engine speed above 900 rpm                                                     | F04        |
|                                     | Engine speed below 600 rpm                                                     | F03        |
|                                     | d/mЯ г,0 эvods bээq2                                                           | F02        |
| UDE tinu lontros sissed <b>030A</b> | "Dser terminated calibration with "ESC"                                        | F01        |
| DIN short description               | esusõ                                                                          | Fault code |

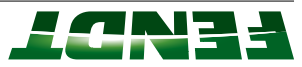

|                            | User interrupted with ESC                                                                | F30        |
|----------------------------|------------------------------------------------------------------------------------------|------------|
|                            | (EOL reprogramming may be necessary)                                                     |            |
|                            | Error while saving calibrated values to EEPROM                                           |            |
|                            | UDE error in the A050 basic control unit EUD                                             | F28        |
|                            | (longer than 60 seconds)                                                                 |            |
|                            | Time for a calibration increment exceeded                                                | F27        |
|                            | B055 foot throttle sensor incorrectly calibrated                                         |            |
|                            | Distance between idle and full throttle too short<br>(less than 70%) or                  | F26        |
|                            | B055 foot throttle sensor incorrectly calibrated                                         |            |
|                            | Distance between idle and full throttle too short<br>(less than 12 mA <sub>DC</sub> ) or | F25        |
|                            | Rotation angle of <b>B055</b> foot throttle sensor is too<br>great (more than 250 steps) | F24        |
|                            | Signal greater than 21 mA <sub>DC</sub>                                                  | F23        |
|                            | Signal smaller than 3 mA <sub>DC</sub>                                                   | F22        |
| B055 foot throttle sensor  | (Remedy: Put transmission into neutral)                                                  |            |
| DDE basic control unit ECU | Transmission in "DITSUNATS SVITCA" ni noissimenen                                        | F21        |
| DIN short description      | esuso                                                                                    | Fault code |

| DIN short description      | əsusƏ                                                                                                 | Fault code |
|----------------------------|----------------------------------------------------------------------------------------------------|------------|
| DDE basic control unit ECU | A009 actuator unit reporting a fault                                                                  | F02        |
|                            | Frequent cause of fault:                                                                              |            |
|                            | During previous fault-generated calibration exit, no<br>"Key reset (ignition OFF/ON)" was carried out |            |
|                            | A009 actuator unit fails to control the specified value exactly.                                      | E03        |
|                            | Check that the transmission adjustment is smooth.                                                     |            |
|                            | Transmission ratio adjustment not effected within 8<br>sec.                                           | F04        |
|                            | Check that the transmission adjustment is smooth.                                                     |            |
|                            | Step 1 = <b>A009</b> actuator unit does not find neutral point 0 in forwards direction.               | F05        |
|                            | Step $\Sigma = \mathbf{A000}$ actuator unit does not find neutral Step 0 in reverse direction.        |            |
|                            | Check connection of <b>A009</b> actuator unit to actuator<br>shaft.                                   |            |

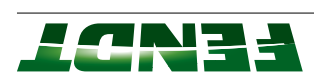

| DIN short description | Cause                                                                                                    | eboo flua |
|-----------------------|----------------------------------------------------------------------------------------------------|-----------|
|                       | See under error message F05                                                                                                    | F06       |
|                       | Step 2: The neutral points of the transmission control system for forwards and reverse travel are too far apart, more than 8°. Check connection of <b>A009</b> actuator unit to actuator shaft. | FO7       |
|                       | 5tep 3: Max. transmission ratio forward point not<br>found. Target value min. 155°, max. 187°                                                                                                   | F08       |
|                       | 5tep 4: Max. transmission ratio reverse point not<br>found. Target value min. 136°, max. 165°.                                                                                                  |           |
|                       | Check connection of <b>A009</b> actuator unit to actuator<br>shaft.                                                                                                    |           |
|                       | 3tep 3: Forward actuator shaft adjustment greater<br>than 155°. but transmission rotation reacts less than<br>155°                                                                              | F09       |
|                       | Step 4: Reverse actuator shaft adjustment greater<br>than 135°. but transmission adjustment reacts<br>below 135°                                                                                |           |
|                       | Check connection of <b>A009</b> actuator unit to actuator<br>shaft.                                                                                                    |           |
|                       | Transmission ratio characteristic illogical e.g. shifted<br>forward and reverse detected.                                                                                                    | F10       |
|                       | Repeat calibration. See also error message F Z.                                                                                                    |           |
|                       | collecting shaft sensor                                                                                                    |           |
|                       | Step 7: check Step 1 to Step 6 values. ML transmis-<br>sion ratio not OK.                                                                                                    | 21/113    |
|                       | Hepeat calibration. See also error message H Z.                                                                                                    |           |
|                       | gency operation.                                                                                                    |           |
|                       | <ol> <li>End of line programming incorrect (before step 1).</li> </ol>                                                                                                    | F13       |
|                       | 2. Values stored in the A050 basic control unit ECU are illogical                                                                                                    |           |
|                       | уешеду:                                                                                                    |           |
|                       | 1. Perform end of line programming again                                                                                                    |           |
|                       | 2. See 1. Replace <b>A050</b> basic control unit ECU if<br>necessary                                                                                                    |           |
|                       |                                                                                                    |           |

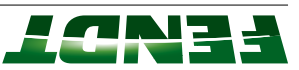

|                       | or calibration code 4009                                                                                                    | vî əbo <b>s ti</b> usT |
|-----------------------|----------------------------------------------------------------------------------------------------|------------------------|
|                       | Electrical fault in <b>Y005</b> speed governor solenoid<br>valve                                                                     | F64                    |
|                       | - Manually set the transmission to neutral via the<br>emergency operation if necessary                                               |                        |
|                       | - Range selector in neutral (normal after calibration<br>of the travel range selector (code 4003))                                   |                        |
|                       | Range control I/I is not in neutral                                                                                                  | F63                    |
|                       | Travel range II button faulty                                                                                                    | F62                    |
|                       | Travel range II button vvas actuated                                                                                                 | ۲6٦                    |
|                       | Travel range I button faulty                                                                                                    | F60                    |
|                       | Travel range I button was actuated                                                                                                   | 69J                    |
|                       | - BO17 clutch pedal sensor faulty                                                                                                    | F58                    |
|                       | Clutch pedal depressed                                                                                                    | ۲۵٦                    |
|                       | Faulty speed signal from engine                                                                                                    | F56                    |
|                       | Faulty speed signal from <b>B015</b> bevel pinion sensor                                                                             | F55                    |
|                       | Faulty speed signal from <b>B015</b> bevel pinion sensor                                                                             | F54                    |
|                       | Handbrake not applied                                                                                                    | F53                    |
|                       | Engine speed below 1400 rpm                                                                                                    | F52                    |
|                       | Speed above 0,1 km/h                                                                                                    | F51                    |
|                       | "SS3" dtiw betqurteringen                                                                                                    | F50                    |
|                       | Repeat calibration (see also F2). Then check<br>hydraulic power distribution system if necessary,<br>e.g. using emergency operation. |                        |
|                       | gemeay:                                                                                                    |                        |
|                       | Maximum forward and/or reverse transmission ratio of achieved.                                                                       | F15                    |
| DIN short description | esuso                                                                                                    | Fault code             |

| User terminated calibration with ESC       A050 basic control unit ECU         Calibration in emergency mode not possible       Y004 clutch/turbo-clutch solenoid valve         Internal error in the A050 basic control unit ECU:       Fror while saving calibrated values to EEPROM         (EUC reprogramming may be necessary)       (EOL reprogramming may be necessary) |
|----------------------------------------------------------------------------------------------------|
| Calibration in emergency mode not possible Y004 clutch/turbo-clutch solenoid valve Internal error in the A050 basic control unit ECU: Error while saving calibrated values to EEPROM (EOL reprogramming may be necessary) (EOL reprogramming may be necessary)                                                                                                    |
| Internal error in the <b>A050</b> basic control unit ECU:<br>Error while saving calibrated values to EEPROM<br>(EOL reprogramming may be necessary)                                                                                                    |
| Error while saving calibrated values to EEPROM<br>(EOL reprogramming may be necessary)                                                                                                    |
| (EOL reprogramming may be necessary)                                                                                                    |
|                                                                                                    |
| Road speed greater than 0,1 km/h.                                                                                                    |

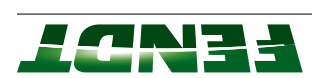

|            | (e.g. short circuit in Y004 solenoid valve)                                                                    |                       |
|------------|----------------------------------------------------------------------------------------------------|-----------------------|
|            | Power consumption on <b>Y004</b> clutch/turbo-clutch<br>Polenoid valve illogical                               |                       |
| F23        | Plausibility error:                                                                                            |                       |
| F22        | Error in transmission ratio                                                                                    |                       |
|            | Power consumption of <b>Y004</b> clutch/turbo-clutch<br>solenoid valve to transmission high pressure illogical |                       |
| F21        | Plausibility error:                                                                                            |                       |
| F20        | Fault in <b>Y004</b> clutch/turbo-clutch solenoid valve                                                        |                       |
| 613        | tinu toteutoe <b>e00A</b> ni tlueT                                                                             |                       |
| F18        | Handbrake not applied                                                                                          |                       |
| F17        | - <b>S015</b> hand brake switch faulty                                                                         |                       |
| F16        | - B008 high-pressure sensor 1 faulty                                                                           |                       |
| FI5        | Transmission pressure too high when starting cali-<br>bration (above 200 [bar])                                |                       |
| FI4        | Transmission pressure too high when starting cali-<br>bration (above 100 [bar])                                |                       |
| F13        | - Bo17 clutch pedal sensor faulty                                                                              |                       |
| F12        | Clutch pedal depressed                                                                                         |                       |
| F11        | Neutral button faulty ( <b>A100 M</b> FA, multifunction<br>armrest)                                            |                       |
| F10        | Transmission not in ton noissimenen                                                                            |                       |
| F09        | - BO16 travel range detection sensor faulty                                                                    |                       |
| F08        | Driving range II not engaged                                                                                   |                       |
| F07        | Faulty speed signal from engine                                                                                |                       |
|            | mq1 001 -\+ 0011 = bəəqs ənignə lənimoN                                                                        |                       |
| 90J        | Engine speed too low during calibration                                                                        |                       |
|            | mq1 04 -\+ 0011 = bəəqs ənignə lənimoN                                                                         |                       |
| FO5        | Engine speed too low when starting calibration                                                                 |                       |
| Fault code | esusõ                                                                                                    | DIN short description |
|            |                                                                                                    |                       |

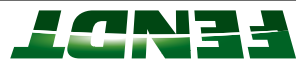

|                                         | User terminated calibration with ESC                 | 60J        |
|-----------------------------------------|------------------------------------------------------|------------|
|                                         | (alibration taking too long (more than 30 seconds)   | F08        |
|                                         | Pribnoqsar for teams notionation, ATM <b>001A</b>    | F03        |
| A100 MFA, multifunction armrest         | bilevn                                               |            |
| DDE tinu lontros basic control unit ECU | Calibrated value of the current actuator position is | F02        |
| DIN short description                   | eause                                                | Fault code |

#### Fault code for calibration code 7666

|                                                      | Road speed too high (greater than 0,1 km/h)                        | FO7        |
|------------------------------------------------------|--------------------------------------------------------------------|------------|
|                                                      | Wol oot beeds enignE                                               | F06        |
|                                                      | (EOL reprogramming may be necessary)                               |            |
|                                                      | Error while saving calibrated values to EEPROM                     |            |
|                                                      | UDE tinu lontros basic control unit ECU                            | FO5        |
|                                                      | Calibrated min. and max. values are too close<br>together          | F04        |
|                                                      | Lowering the suspension takes too long (longer<br>than 40 seconds) | F03        |
| <b>B003</b> front-axle suspension position<br>sensor | Raising the suspension takes too long (longer than<br>40 seconds)  | F02        |
| A050 basic control unit ECU                          | User terminated calibration with ESC                               | FO1        |
| DIN short description                                | esuso                                                              | Fault code |

| 60±                    | "Ser terminated calibration with "ESS"                                                                                                    |                                 |
|------------------------|----------------------------------------------------------------------------------------------------|---------------------------------|
| 80-                    | Calibration takes too long (more than 60 seconds)                                                                                                    |                                 |
| =03                    | Part of the second semication armines the second of the second of the se |                                 |
| =05                    | Calibrated values are invalid                                                                                                    |                                 |
|                        |                                                                                                    | A100 MFA, multifunction armrest |
| ιοΞ                    | Preliminary conditions for calibration not satisfied                                                                                                    | DCE basic control unit ECU      |
| əboɔ tluɛ <sup>=</sup> | əsneg                                                                                                    | DIN short description           |

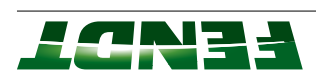

|                                                              | (bilev ton si noitsraliba)                                                 |            |
|--------------------------------------------------------------|----------------------------------------------------------------------------|------------|
|                                                              | Incorrect values were found during calibration                             | F32        |
|                                                              | Agin oot si bəəqs bsoR                                                     | 913<br>19  |
|                                                              | Sensor fault: <b>B212</b> rotation angle sensor of the front<br>loader jib | F15        |
|                                                              | Calibration taking too long (more than 30 seconds)                         | F02        |
| <b>B212</b> rotation angle sensor of the front<br>loader jib |                                                                            |            |
| A139 - Cargo Profi ECU                                       | "Ser terminated calibration with "ESS"                                     | FO1        |
| DIN short description                                        | ອຣມຄວ                                                                      | Fault code |

|                                        | (Calibration 8020)                                  |            |
|----------------------------------------|-----------------------------------------------------|------------|
|                                        | No calibration of the front loader fork             | F33        |
|                                        | (bilev ton si noitsrdils)                           |            |
|                                        | Incorrect values were found during calibration      | F32        |
|                                        | Raise the front loader fork at least 30 percent     |            |
|                                        | frame cannot move fully through the working range)  |            |
|                                        | Front loader fork is too high/low (the quick-change | F17        |
|                                        | Apid oot si beeda bsoR                              | 913        |
|                                        | - Short circuit to earth                            |            |
|                                        | - Break in the wiring                               |            |
|                                        | B214 tipping cylinder sensor is faulty              | E15        |
| B214 tipping cylinder (length measure- | Calibration taking too long (more than 30 seconds)  | F02        |
| UDE :Cargo Profi ECU                   | "SSE" driw noiterdiles betenimeter "SSE"            | FO1        |
| DIN short description                  | eause                                               | Fault code |

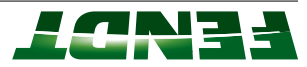

|                                  | (bilev ton si noiterdile)                          |            |
|----------------------------------|----------------------------------------------------|------------|
|                                  | Incorrect values were found during calibration     | F32        |
|                                  | Agid oot si beed kood                              | ۶LIG       |
|                                  | - Short circuit to earth                           |            |
|                                  | - Break in the wiring                              |            |
| bouquau                          | B213 tilt sensor is faulty                         | E15        |
| B213 tilt sensor on coupling arm | Calibration taking too long (more than 30 seconds) | F02        |
| <b>A139</b> - Cargo Profi ECU    | "Dser terminated calibration with "ESC"            | FO1        |
| DIN short description            | esus                                               | Fault code |

| I                                    |                                                    | ]          |
|--------------------------------------|----------------------------------------------------|------------|
|                                      | Unknown front loader type                          | F37        |
|                                      | No calibration 8022 (tilt)                         | F35        |
|                                      | frame)                                             |            |
|                                      | No calibration 8021 (tip cylinder for quick-change | F34        |
|                                      | No calibration 8020 (front loader fork)            | F33        |
|                                      | (bilev ton si noiterdile)                          |            |
|                                      | Incorrect values were found during calibration     | F32        |
|                                      | (no more than 95 percent)                          |            |
|                                      | amert agned-ship                                   |            |
|                                      | Tipping cylinder could not be fully retracted by   | F18        |
|                                      | Apid oot si beed kool                              | E16        |
|                                      | - Short circuit to earth                           |            |
|                                      | - Break in the wiring                              |            |
| <b>B212</b> front loader fork sensor | B212 tilt sensor is faulty                         | BLA        |
| B211 sensor, lower lift cylinder     | - Release 4th circuit button                       |            |
| B210 raise lift cylinder sensor      | - Release crossgate lever                          |            |
| UDE itory oprofi ECU                 | Cancel calibration                                 | F03        |
| Front loader hysteresis              | "Dser terminated calibration with "ESC"            | FO1        |
| DIN short description                | esuso                                              | Fault code |

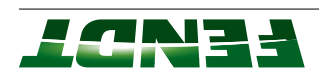

| DIN short description           | esusõ                                                                                                    | Fault code |
|---------------------------------|----------------------------------------------------------------------------------------------------|------------|
| DDE pasic control unit ECU      | Preliminary conditions for calibration not satisfied                                                                                                    | FO1        |
| A100 MFA, multifunction armrest | Calibrated values are invalid                                                                                                    | F02        |
|                                 | Part of the second semication armines of the properties of the second second seco | F03        |
|                                 | (alibration taking too long (more than 30 seconds)                                                                                                    | F08        |
|                                 | "Dser terminated calibration with "ESC"                                                                                                    | F09        |

#### Fault code for calibration code 9002

| əvlev b              | v bionalo  | sontrol so<br>ection | esselease (<br>Prosiesionn<br>Conn | ю<br>В | ouly)<br>control |
|----------------------|------------|----------------------|------------------------------------|--------|------------------|
| e lower end position |            | t ni əd to           | икаде тау п                        | ר!     | esseleA)         |
| ,                    | ,tcect,    | ooni si əu           | lev əpneteise                      | ย      | F02              |
| or incor             | i 10 bilev | ni ərs zəı           | alibrated valu                     | С      | FO1              |
|                      |            |                      | əsne                               | Э      | Fault code       |

#### Fault code for calibration of tire circumference

|                                   | (FOL reprogramming may be necessary)                                                   |            |
|-----------------------------------|----------------------------------------------------------------------------------------|------------|
|                                   | Error while saving calibrated values to EEPROM                                         |            |
|                                   | Internal error in the A050 basic control unit ECU:                                     | 90J        |
|                                   | Calculated impulse total per meter of traveling distance too large for radar sensor    | F04        |
|                                   | Calculated impulse total per meter of traveling<br>distance too small for radar sensor | F03        |
|                                   | Calculated tire circumference is too large                                             | F02        |
| <b>DDE</b> basic control unit ECU | Calculated tire circumference is too small                                             | F01        |
| DIN short description             | eause                                                                                  | Fault code |

#### Fault code for calibration of heater valve

|                                         | Electrical fault on M049 heater valve                         | F03        |
|-----------------------------------------|---------------------------------------------------------------|------------|
|                                         | Calibration takes too long (more than 60 seconds)             | F02        |
| DDE tinu lontros basic control unit ECU | Calibration not permitted (engine speed too low or<br>faulty) | FO1        |
| DIN short description                   | esuso                                                         | Fault code |

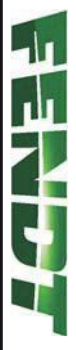

# 3. Operation

| SE-2                                        | 5.E         |     |
|---------------------------------------------|-------------|-----|
| 5.5                                         | 3.3         |     |
| 72-2 3-27 Generation of tractor operation   | 3.3         |     |
| 32-5 3-26 Page layout and screen allocation | 3.3         |     |
| 3-25 Sternal control panel                  | 3.3         |     |
| 24.24 γelqsib lenimэ5 Σ.                    | 3.3         |     |
| 52-5                                        | 3.3         |     |
| lanin 3-23                                  | Terr        | 3'3 |
| f2-5                                        | 3.2         |     |
| rS-E                                        | 3.2         |     |
| 91-S                                        | 3.2         |     |
| S Dashboard                                 | 3.2         |     |
| C1-2                                        | 3.2         |     |
| rer operating controls for 700 Vario S4     | ЧłО         | 3.2 |
| .5 Joystick                                 | .1.S        |     |
| 7-5                                         | .1.<br>3.1. |     |
| G-Eγslqsib əlqifluM E.                      | .1.E        |     |
| 2. Operating status display                 | .1.S        |     |
| .1 Instrument panel                         | .1.<br>3.1. |     |
| stating controls                            | эqО         | 1.E |

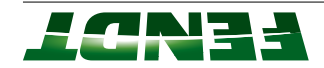

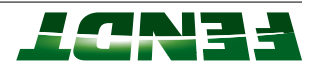

## 3.1 Operating controls

## 3.1.1 Instrument panel

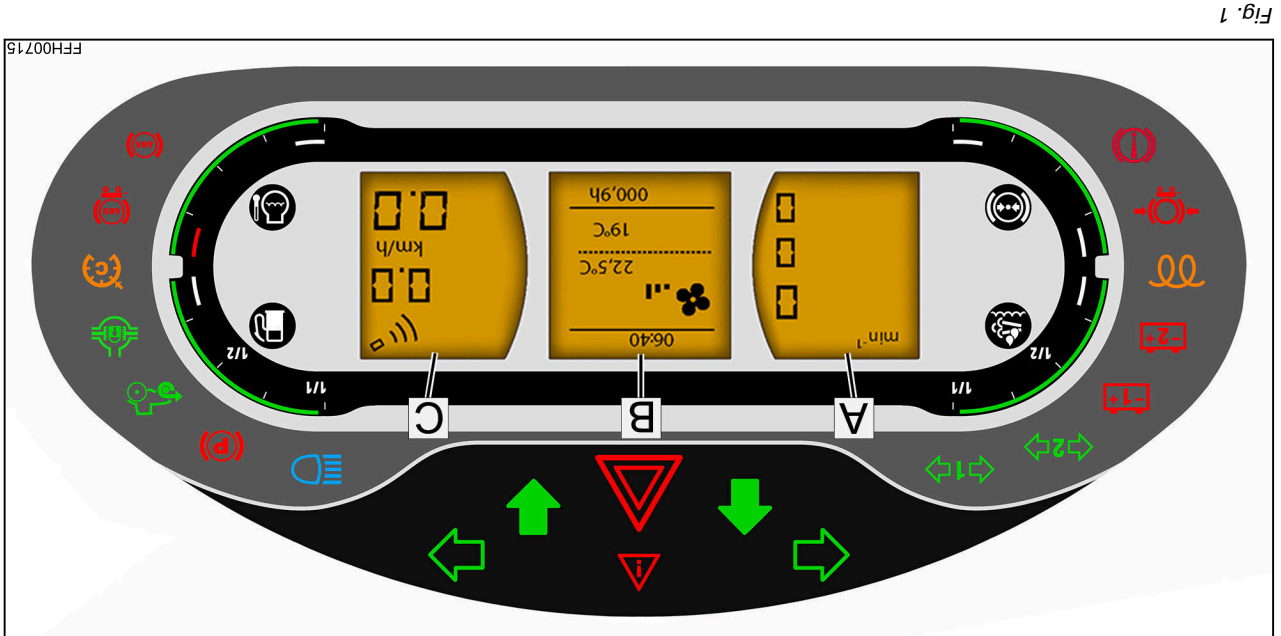

information. Operating status display, displays speed (C)

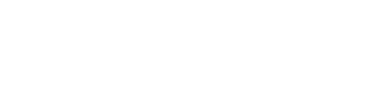

tinu nedasher unit

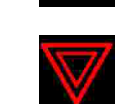

Right direction indicator

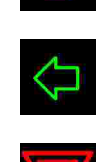

Reverse travel direction

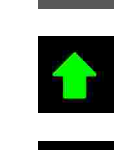

msəd dgiH

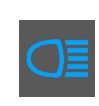

Indicator lamp for parking brake

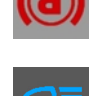

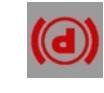

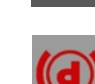

4WD engaged

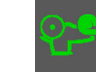

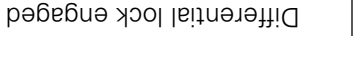

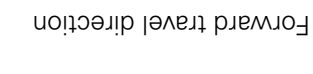

hours, air conditioning system, warning and Multiple display, displays time, operating

Operating status display, displays engine and

Left direction indicator

Marning light

fault messages.

.sbeeds. OT9

trailer Direction indicator repeater for 1st

trailer Direction indicator repeater for 2nd

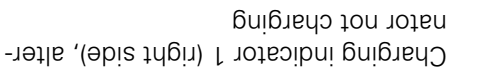

nator not charging Charge indicator 2 (left side), alter-

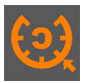

Cruise control enabled

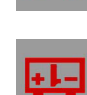

¢ı¢

₽

V

(B)

(¥)

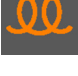

-5+

Preheater indicator

FT65 - FENDT introductory course - Vario series

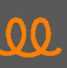

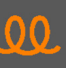

۲

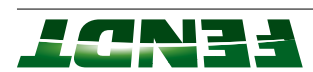

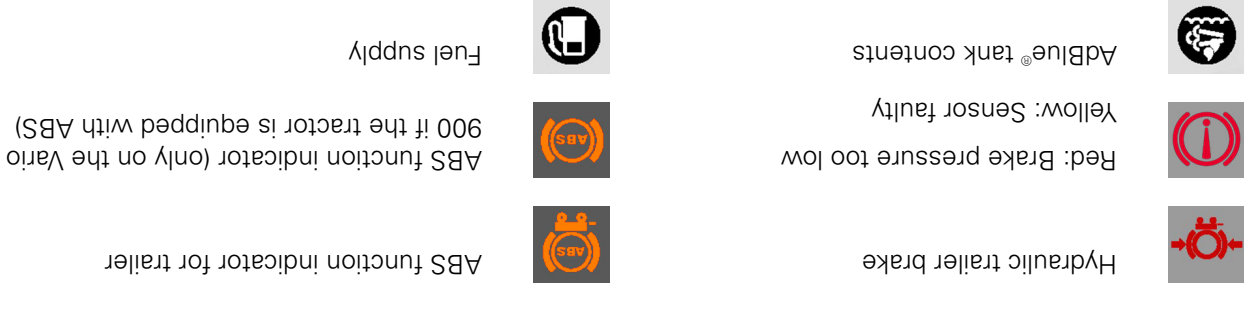

#### 3.1.2 Operating status display

Compressed air supply

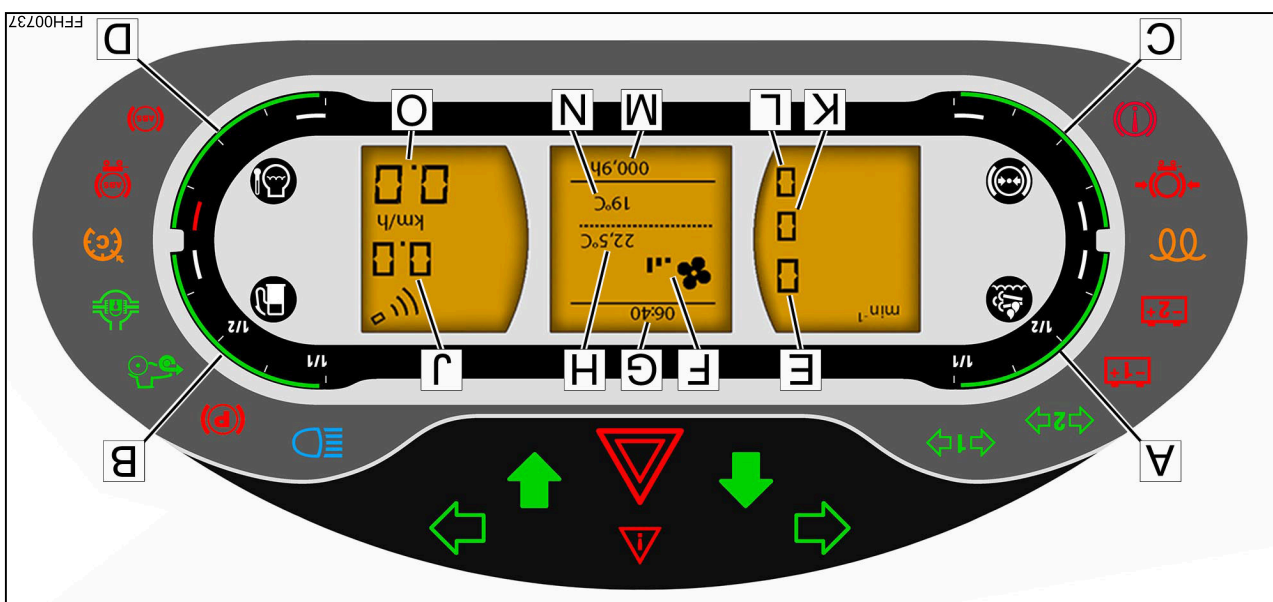

P

Engine temperature

(A) AdBlue® display (A) Fig. 2

## :3TON

 $DEF = \mathbf{D}iesei \mathbf{Z}$  haust  $\mathbf{T}$ 

.®eul8bA qu Gage in red range, low AdBlue® volume. Top

is very low. Top up AdBlue®. Gage flashing in red range, AdBlue® volume

#### λidqus ləuī (B)

.leut dtiw Display in red zone, fuel supply is low. Fill up

very low. Fill up with fuel. Display flashes in red zone, fuel supply is

#### Compressed air supply (if present) (C)

pressure has not yet been reached. Display flashes in the red zone, working

has been reached. Display in the green zone, working pressure

#### Engine temperature. (D)

(determined from the tire circumference)

This is interrupted for warnings, fault

The default display is the time and the

Speed display with radar sensor (option).

cool for about 2 minutes at 1000 rpm; then

When the bar reaches the red zone, relieve

the engine load immediately and allow to

.enoitonut tetuqmoo board computer functions.

Yelqzib beeq2

:3TON

əmiT

Fan speed

beeds enigna

turn the engine off.

Outside temperature

.s.noy bujte.ado to redmun

No. of operating hours

Setpoint temperature

Front PTO speed

Rear PTO speed

(O)

(N)

(M)

(T)

(K)

(n)

(H)

(Ð)

(H)

(E)

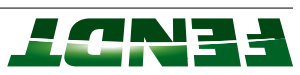

: **JTON** 

.snoitibnos gaisting conditions. For a precise reading, adjust the speed

3. Operation

## yslqsib slqitluM E.f.E

#### Control keys for multiple display

- Return to previous menu level. (A)
- and setting functions. Key for browsing through the menu levels (B)
- .sentings. Key for calling up menu levels and entering (C)

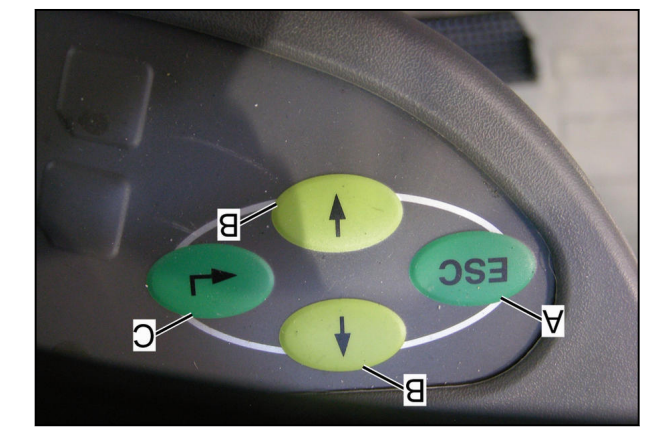

Fig. 3

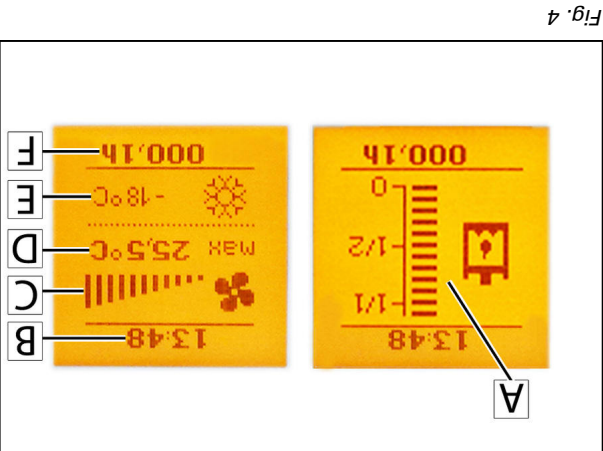

Velqsib flushed

- Hydraulic oil gage (A)
- əmiT (B)
- sbeeds ns7 (C)
- Setpoint temperature (D)
- Operating hours (H) Outside temperature (E)

## :**3TON**

·λejdsip switches to the air conditioning and ventilation After approx. 10 seconds, the hydraulic oil gage

.yelqsib Press the button to switch between the hydraulic oil gage and the air conditioning and ventilation ESC

#### First main menu level

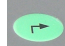

Press key; the following menu appears.

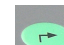

Fault memory

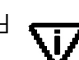

++

Change menu level

<u>с</u> . 6і7

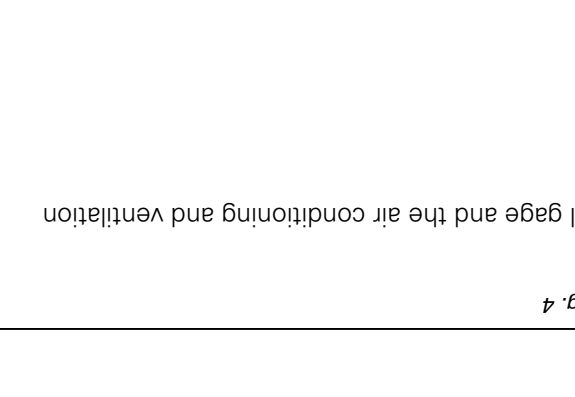

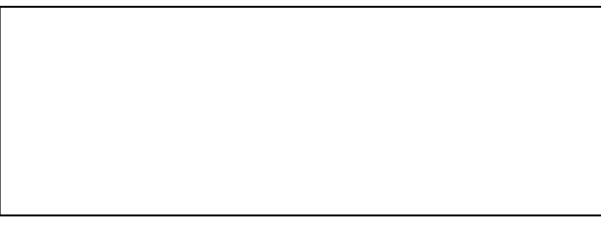

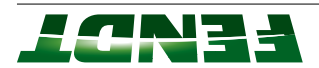

#### Second main menu level

Use the control keys to select the required menus.

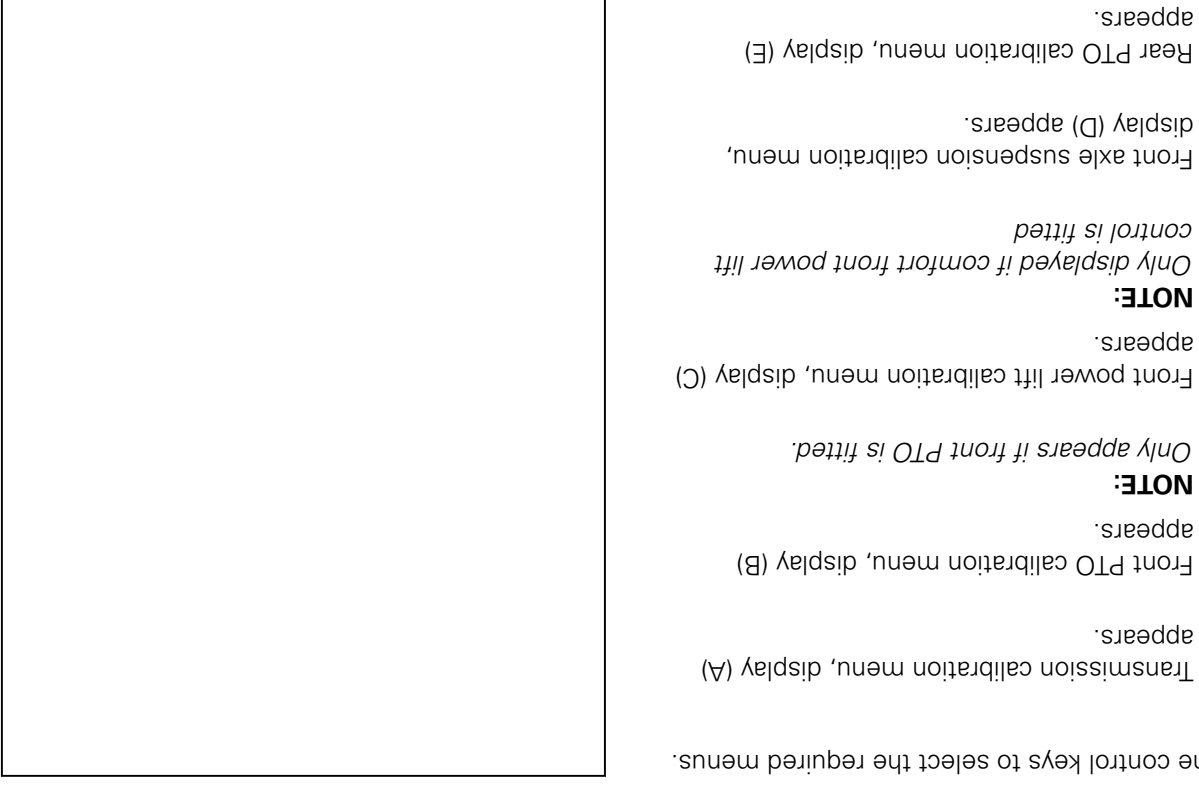

appears.

appears.

sppears. Front PTO calibration menu, display (B)

Only appears if front PTO is fitted. :**3TON** 

Э ¢ **ئ** 

Э -C Ш

ដ

control is fitted Only displayed if comfort front power lift : **JTON** 

display (D) appears. Front axle suspension calibration menu,

Ĭ

긎

Э

appears. Rear PTO calibration menu, display (E)

EPC calibration menu, display (F) appears.

(G) appears. Hydraulic system calibration menu, display

÷2

ਣ

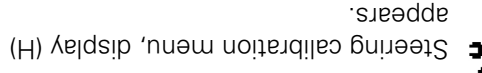

calibration menu, display (J) flashes. Heating valve and windscreen wiper

Calibration runs automatically. : **JTON** 

#### Transmission calibration menu

.equired menus. Use the control keys (see image) to select the

## 3-C

Transmission calibration, display (A) appears.

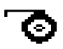

appears. Tire circumference display, display (B)

#### : **TON**

tire circumference is stored automatically. When the speed displays are calibrated, the circumference can be changed manually. Tire circumference specified by default. Tire

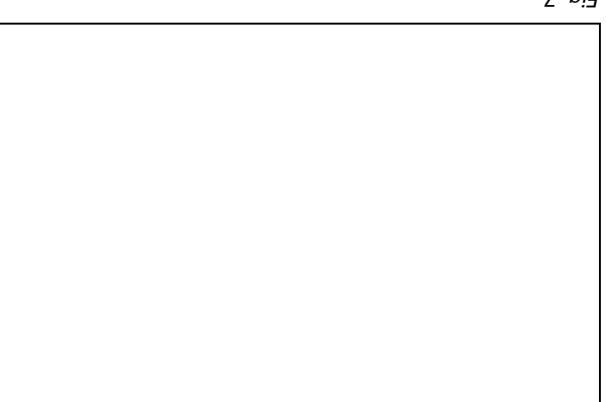

∑ .6i٦

9 <sup>.</sup>6i7

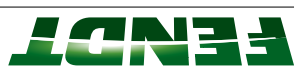

# РĮ

Calibrate tire circumference/radar sensor, display (C) appears

Possible adjustment range from 30 m to 100

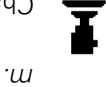

Change acceleration rate for level I, display (D) appears.

**Soldu** (2)

Possible adjustment range from 0,02 km/h to 0,5 km/h.

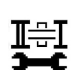

12

₩2

3-C

Display (E) appears in emergency operation.

Rear PTO calibration, display (A) appears.

## Rear PTO calibration menu

Use the control keys (see image) to select the required menus.

Change switch-on point for automatic mode,

Choose default settings for the switch-on point for automatic mode, display (B)

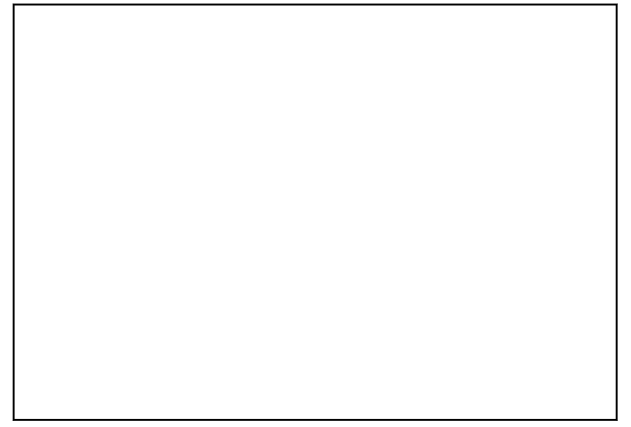

8 .6і7

## 3.1.4 Control panel

display (C) appears.

appears.

## Control panel for 200 Vario Standard S3

- (1) Keypad on the multifunction center
- (2) Joystick
- (3) EPC controls
- (4) Armrest for electric control valves (optional)
- (5)5 Sockets and switches
- (6) Rotary control for EPC
- (lenoitdo) metry e prinoition arcondition (0, 1)
- (8) Trailer hitch remote control

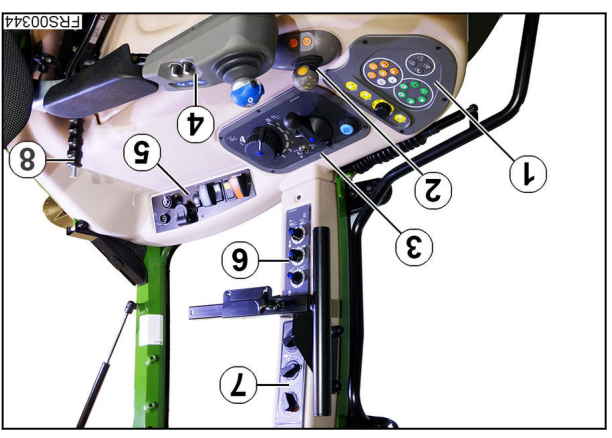

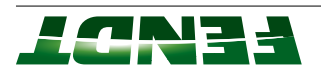

### Control panel for 200 Vario V/F/P S3

Vario joystick version without crossgate lever

- (A) Linear modules for operating hydraulic valves
- (B) EPC control panel
- (C) PTO operation
- (D) Joystick(E) Under the
- Under the armrest, hydraulic setting functions

Vario joystick version with crossgate lever

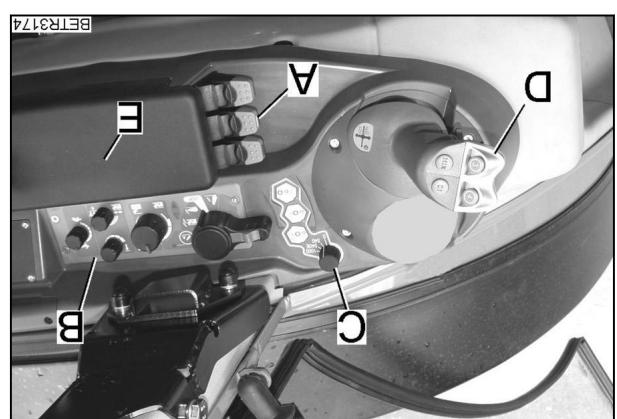

01 .QiA

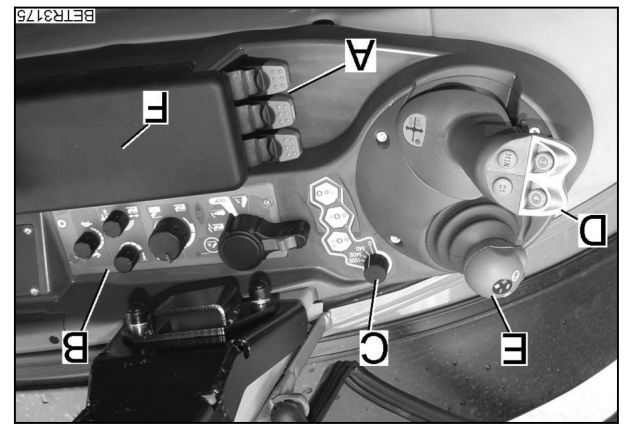

ц∙6!∃

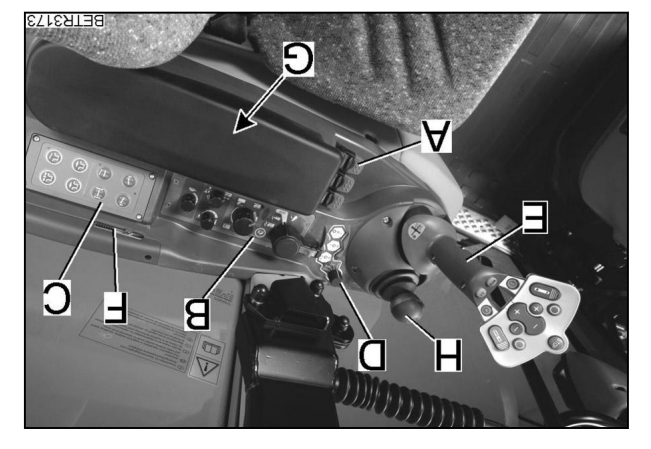

Fig. 12

## Professional joystick version

(A) Linear modules for operating hydraulic valves

Under the armrest, hydraulic setting

Linear modules for operating hydraulic valves

(B) EPC control panel

functions

Joystick

Crossgate lever

PTO operation

EPC control panel

(H)

(E)

(D)

(C)

(B)

(A)

- C) Mini hydraulics optional V, F
- (D) PTO operation
- (E) Joystick
- (F) Tilt angle mark (three-point linkage)
- (G) Under the armrest, hydraulic setting functions
- (H) Crossgate lever

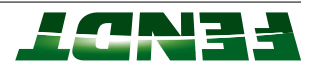

Power version

- (A) Joystick
- (B) EPC controls
- (C) EPC and PTO control unit
- (D) Throttle pedal resolution(E) Keypad on the multifunction center
- (F) Hand throttle

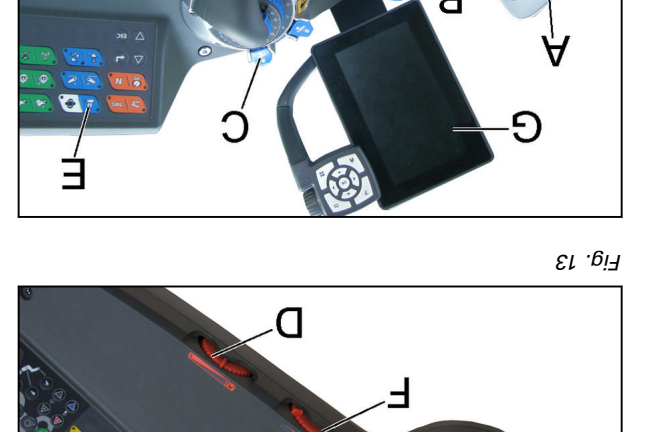

Э

В

Profi and ProfiPlus version

(A) Joystick

(H)

(Ð)

(H)

(E)

(D)

(C)

(B)

(A)

Vario terminal

Hand throttle

Crossgate lever

Power and PowerPlus version

Joystick

Storage compartment

Throttle pedal resolution

EPC and PTO control unit

Control panel for 500 - 700 Vario S4

Multifunction armrest keypad

- (B) Crossgate lever
- (C) EPC and PTO control unit
- (D) Throttle pedal resolution
- (E) Keypad on the multifunction center(F) Hand throttle
- (G) Vario terminal

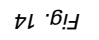

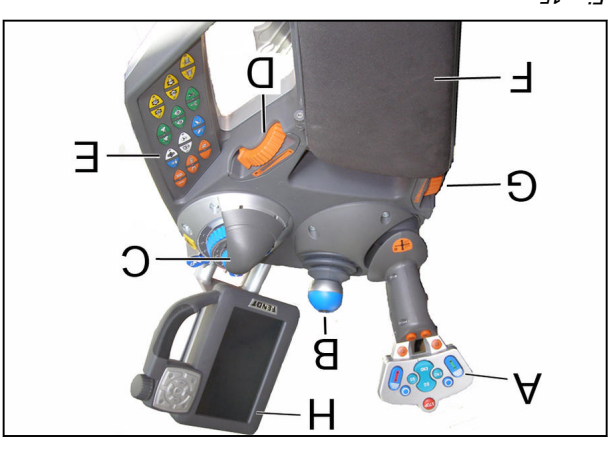

сі. іб

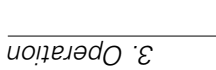

#### 3. Operation

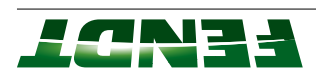

#### Profi (10.4" terminal optional) and ProfiPlus version

- (A) Joystick
- (B) Crossgate lever
- (C) EPC and PTO control unit
- (D) Throttle pedal resolution(E) Multifunction armrest keypad
- (F) Oddments tray and electric mirror
- adjustment (G) Hand throttle
- (H) Linear modules for operating hydraulic
- valves. (L) Vario terminal

## Control panel for 800 - 900 Vario S4

Power and PowerPlus version

- (A) Joystick
- (C) EPC and PTO control unit
- (D) Throttle pedal resolution
- (Ε) Multifunction armrest keypad
- (F) Oddments tray and electric mirror
- adjusticiant hash (2)
- (G) Hand throttle
- Linear modules for operating hydraulic valves.
- (L) Vario terminal

## Profi (10.4" terminal optional) and ProfiPlus version

- (A) Joystick
- (B) Crossgate lever
- (C) Vario terminal
- (D) EPC and PTO control unit
- (E) Holder for mobile phone
- (F) Throttle pedal resolution
- (G) Multifunction armrest keypad
- (H) Linear modules for operating hydraulic
- valves. (I) Oddments tray and electric mirror
- adjustment (1
- (1) Hand throttle

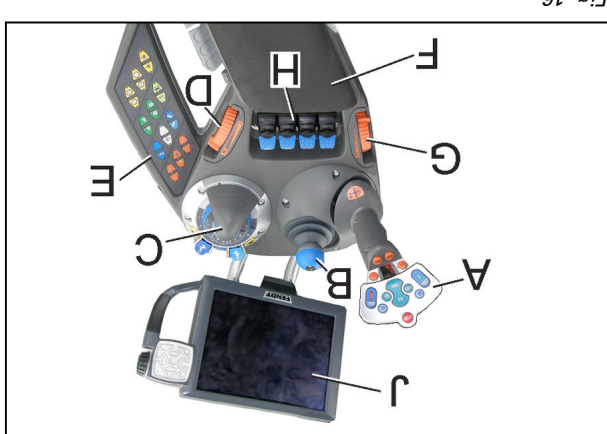

61 .eiЯ

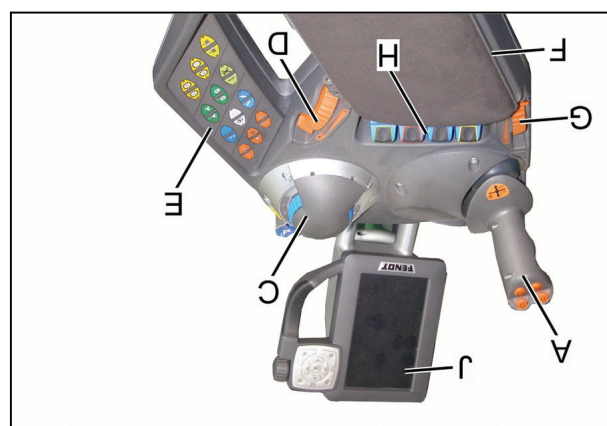

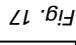

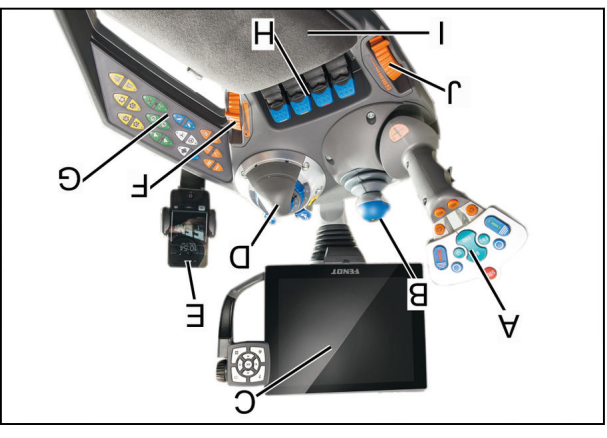

81 .ei٦

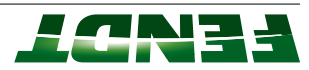

PowerPlus version

- (A) Joystick
- (B) Vario terminal
- (C) EPC and PTO control unit
- (D) Throttle pedal resolution
- (I) Multifunction armrest keypad
- (F) Linear modules for operating hydraulic valves.
- (G) Oddments tray and electric mirror adjustment
- (H) Hand throttle

Profi line (lanoitgo lanimat "4.01) itori

- (A) Joystick
- (B) Crossgate lever
- (C) Vario terminal
- (D) EPC and PTO control unit
- (I) Holder for mobile phone
- (F) Throttle pedal resolution
- (G) Multifunction armrest keypad
- (H) Linear modules for operating hydraulic valves.
- Oddments tray and electric mirror adjustment
- (**J**) Hand throttle

## 3.1.5 Joystick

## Joystick for 200 Vario Standard S3

- (1) Transmission ratio change
- (2) Activation button
- (3) Cruise control
- (4) Acceleration behaviour (LED lights up in phase I).

## :**3TON**

If the vehicle is at a standstill, a change in transmission ratio or travel direction is only carried out if the activation key is pressed.

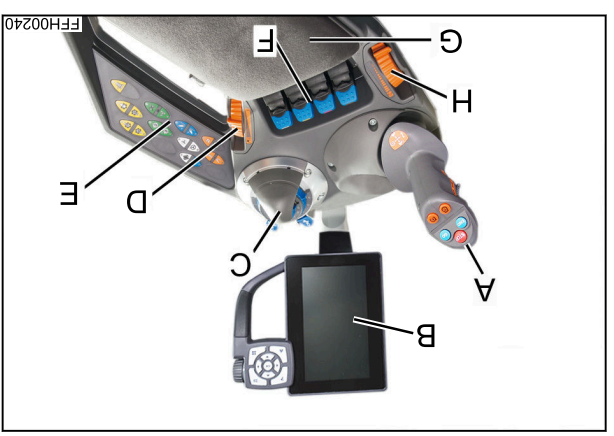

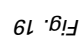

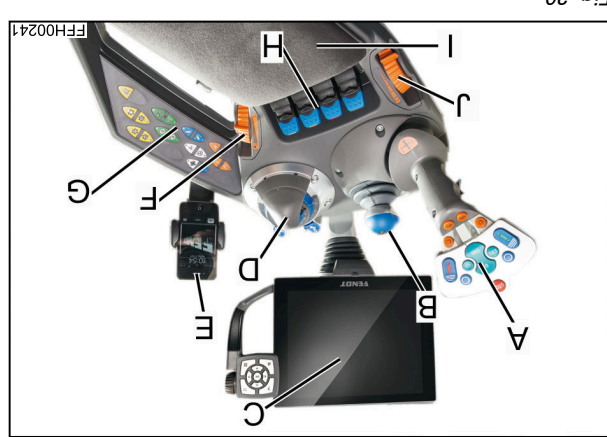

Fig. 20

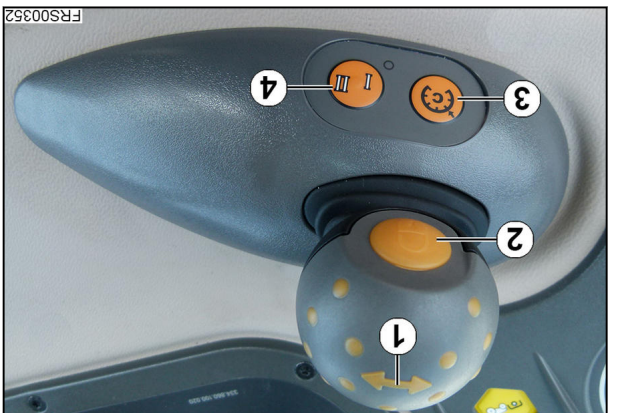

۲<u>۲</u>. 21

3. Operation

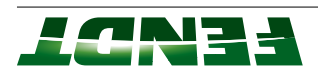

#### Joystick for 200 Vario V/F/P S3, Vario joystick version

- (A) Change of forward transmission ratio
- (B) Change of reverse transmission ratio
- (C) Change of travel direction
- (D) Cruise control ON
- (E) Activation button

#### :**3TON**

If the vehicle is at a standstill, a change in transmission ratio or travel direction is only carried out if the activation key is pressed.

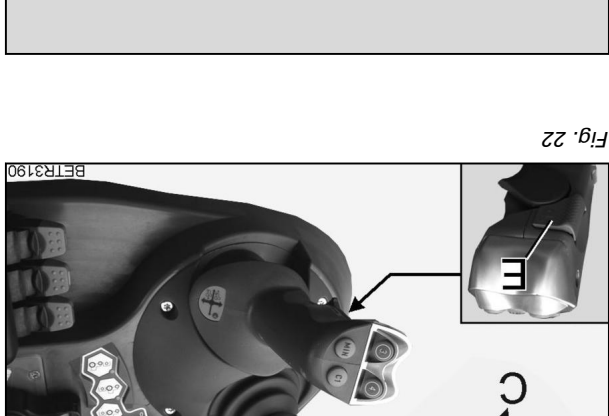

В

O

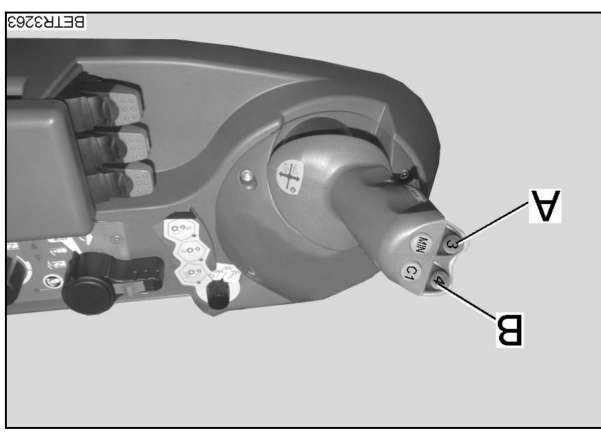

Fig. 23 Vario joystick version without crossgate lever

#### Additional functions: Hydraulic circuits 3 and 4.

Additional third and fourth hydraulic circuit functions of implements can be operated electronically (e.g. stock collectors, front loader operated using the buttons on the crossgate lever or the two buttons on the joystick. The button/ switching behavior for the buttons can be configured.

- Switch 3rd hydraulic circuit on and off with button (A).
- Switch 4th hydraulic circuit on and off with button (B).

#### : **JTON**

If the LED in the button is lit, the corresponding connecting box is energized.

#### Joystick for 200 Vario V/F/P S3, Profi joystick version

- (A) Change of forward transmission ratio
- (B) Change of reverse transmission ratio
- (C) Change of travel direction
- (D) Cruise control ON
- (E) Activation button

#### :3TON

If the vehicle is at a standstill, a change in transmission ratio or travel direction is only carried out if the activation key is pressed.

#### Actuate valves on joystick

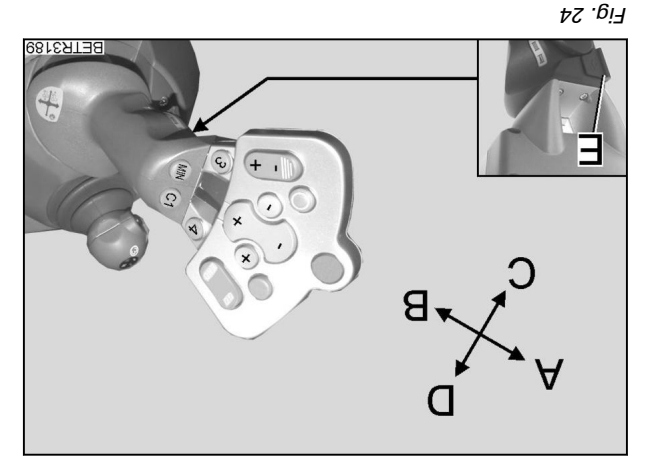

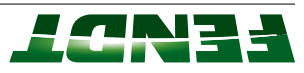

3. Operation

(A) = raise(B) = Lower/press(C) = floating position

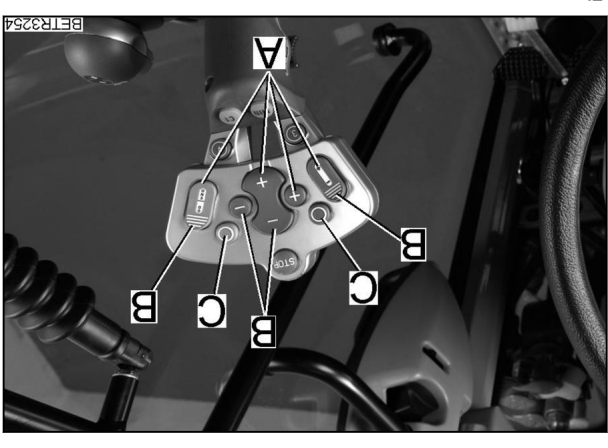

<u>г</u>. 25 Е

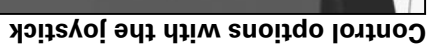

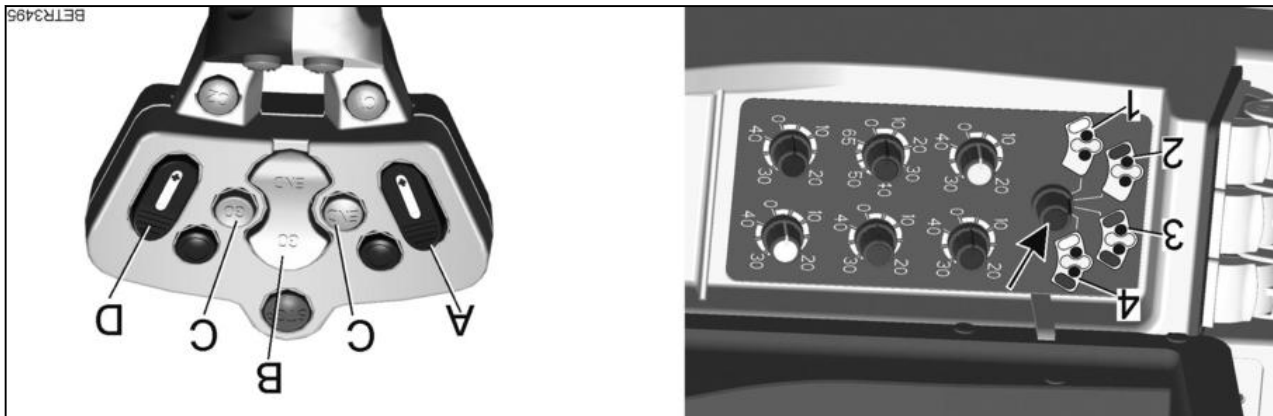

Fig. 26

### :**3TON**

The rotary control (see arrow) can be used to change operation at the joystick.

| Red (valve 3) | (S əvisv) əula  | (f əvisv) wolləY | (4 əvlsv) nəərD  | ₽ noitieo  |
|---------------|-----------------|------------------|------------------|------------|
| Rear linkage. | (4 əvlsv) nəərƏ | Red (valve 3)    | (S əvisv) əula   | E noitieo9 |
| Rear linkage. | (S əvisv) əula  | (f əvlev) wolləY | Red (valve 3)    | S noitieo9 |
| Rear linkage. | (S əvisv) əula  | (f əvlev) wolləY | (4 əvlsv) nəərD  | r noitieo9 |
| (D)           | (C)             | (B)              | ( <del>A</del> ) |            |

(0+<del>4</del>) nois19v 9vlav-4

| Red (valve 3) | (S əvlsv) əuld  | (f əvlev) wolləy | Brown (valve 5l) | 4 noitiao¶ |
|---------------|-----------------|------------------|------------------|------------|
| Rear linkage. | Green (valve 4) | Red (valve 3)    | Brown (valve 5l) | E noitieo9 |
| Rear linkage. | (S əvisv) əula  | (f əvlev) wolləY | Red (valve 3)    | S noitieo9 |
| Rear linkage. | (S əvisv) əula  | (f əvlev) wolləf | Brown (valve 5l) | r noitieo9 |
| (D)           | (C)             | (B)              | ( <b>A</b> )     |            |

noisigv (l+4) gvlev-ð/(l+8) gvlev-4

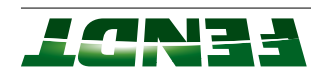

|               |                |                  | (Z+ <del>D</del> ) sənib | 5-valve version (3+2), 6 v |
|---------------|----------------|------------------|--------------------------|----------------------------|
| Red (valve 3) | (S əvisv) əula | (f əvlev) wolləY | (ð evlev) etidW          | 4 noitieo9                 |
| Red (valve 3) | (S əvisv) əula | (f əvlev) wolləY | Brown (valve 5l)         | E noitieo9                 |
| Rear linkage. | (S əvlsv) əula | (f əvlev) wolləY | Red (valve 3)            | Position 2                 |
| Rear linkage. | (S əvlsv) əula | (f əvlev) wolləY | (Ə əvlev) ətidW          | r noitieo9                 |
| (D)           | (C)            | (B)              | (A)                      |                            |

## Joystick for 300 Power and 1000 Vario S4 PowerPlus

- 9OTS (A)
- Rear power lift automatic mode:
- Rear PTO automatic mode: Linkage remains stationary
- OT9 agegnasiG
- (B) END
- Rear power lift automatic mode:
- Rear PTO automatic mode: Raise" function
- sOT9 spsgnssiG
- СO (C)
- Rear power lift automatic mode: •
- Rear PTO automatic mode: "Control" function
- **SOT** 906803
- Activate engine speed (D)
- Activate/switch cruise control (E)
- (Ð) Select acceleration rate Activation button (H)

## Joystick for 800 – 900 Vario S4 Power and PowerPlus

- Activate cruise control 1 (A)
- Activate cruise control 2 (B)
- Activate min. engine speed (C)
- Activate max. engine speed (D)
- Select acceleration rate (E)
- Activation button (H)

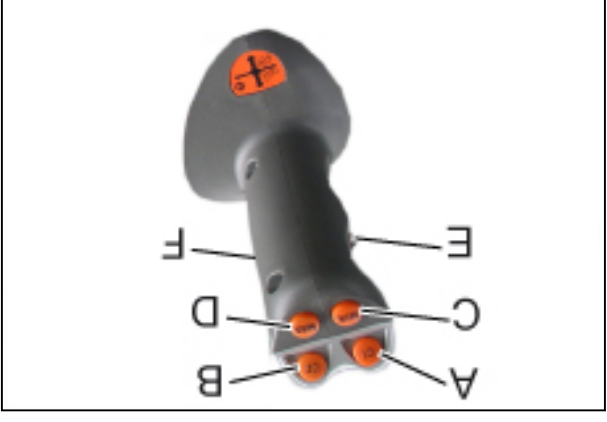

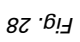

Fig. 27

D

В

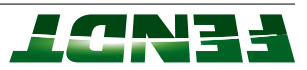

Joystick for 300 – 1000 S4

Version 300 Vario S4 Profi and ProfiPlus, all versions 500 – 700 Vario S4, 800 – 900 Vario S4 Profi and ProfiPlus, 1000 Vario S4 Profi and ProfiPlus

109 (A)

- Variotronic TI:
- Start/end sequence GO 1
- Rear power lift automatic mode:
   "Control" function
- Rear PTO automatic mode:
- Engage rear PTO Floating position; red valve
- (B) Floatin
- Variotronic TI:
- Start/end sequence GO 2
  Front power lift automatic mode:
- "Control" function
   Rear PTO automatic mode:
- OT1 front etcvivate front PT0 (D) Raise/lower red valve
- (**e**) end j
- Variotronic TI:
- Start/end sequence END 1Rear power lift automatic mode:
- Raise<sup>®</sup> function
   Rear PTO automatic mode:
- DT9 reargage rear DT9 CT9 Activate cruise control C
- (G) Activate max. engine speed

## :**3TON**

The button assignment shown is only applicable for the Fendt settings.

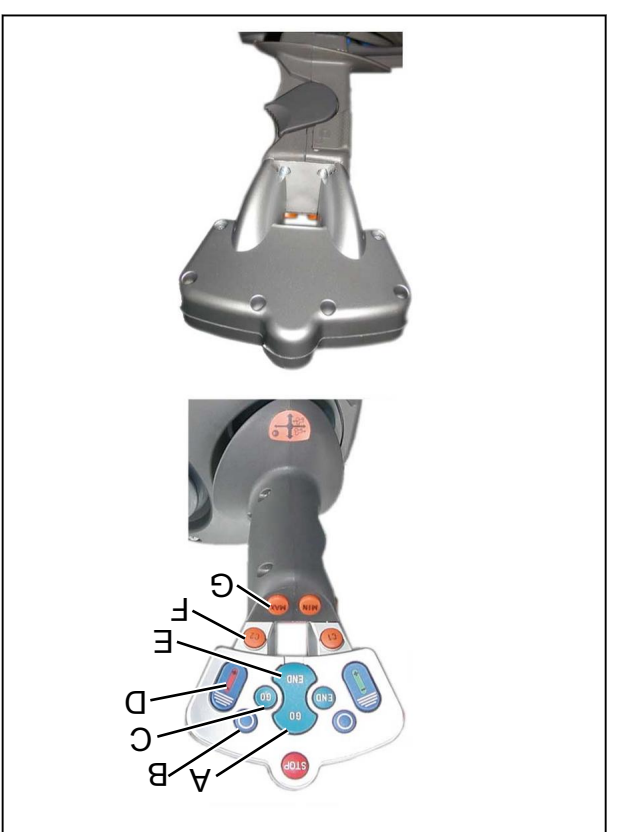

Fig. 29

#### 3. Operation

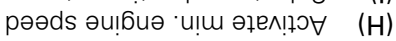

- (I) Select acceleration rate
- (L) Activate cruise control 1
- (K) Raise/lower green valve
- (**r**) END 5
- Variotronic TI:
- Start/end sequence END 2Front power lift automatic mode:
- "Raise" functionRear PTO automatic mode:
- Disengage front PTO
- (M) Floating position; green valve (N) STOP
- Front/rear power lift automatic mode:
- Linkage remains stationary Front/rear PTO automatic mode:
- sOT9 egspnesig
- nottud noitevitoA (O)

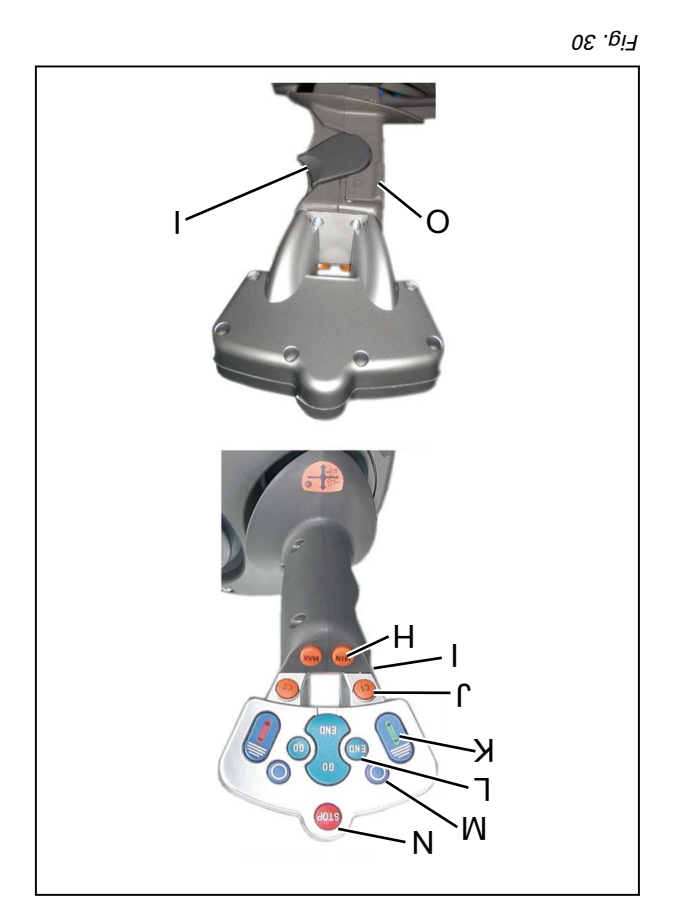

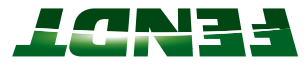

## 3.2 Other operating controls for 700 Vario S4

#### 3.2.1 Multifunction armrest keypad

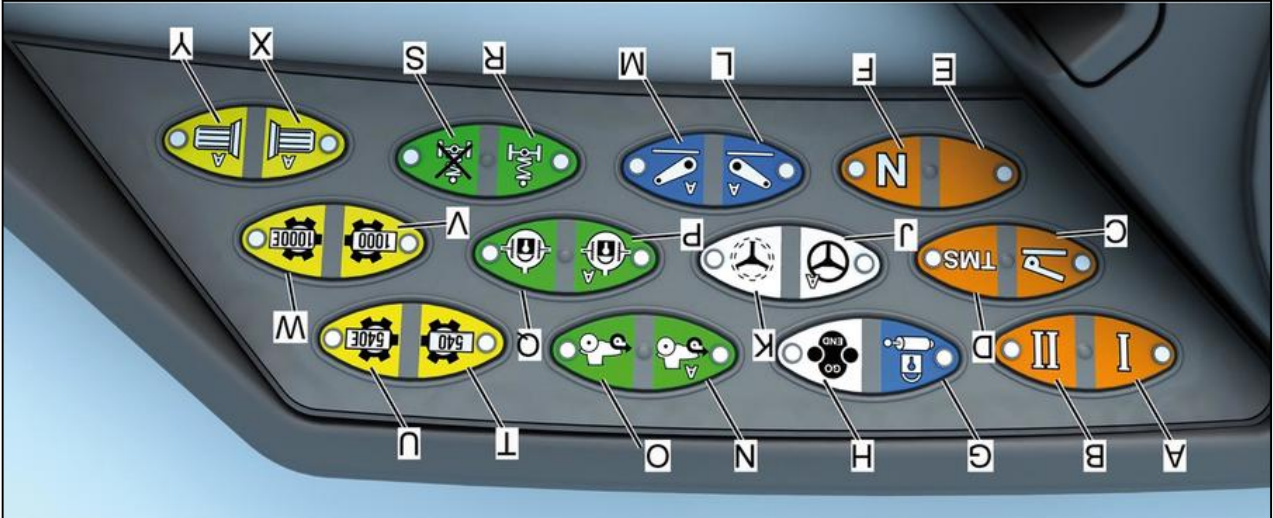

- (A) Fig. 31
- Travel speed range II (B) Travel speed range I
- Throttle pedal mode ON OFF (C)
- NO (2MT) metay2 themegene (TMS) ON -(D)
- OFF
- (E)
- Transmission neutral ON OFF (H)
- Lock for hydraulic valves ON OFF (Ð)
- Variotronic TeachIn ON OFF (H)
- VarioGuide ON OFF (r)
- VarioGuide standby mode ON OFF (K)
- Automatic front linkage mode ON OFF (T)
- Automatic rear linkage mode ON OFF (M)

#### :3TON

If the LED next to the pressed button is lit, the required function is activated.

- Permanent 4WD (100%) ON OFF (O) Automatic 4WD mode ON - OFF (N)
- Automatic differential lock mode ON OFF (A)
- Differential lock 100% ON OFF (O)
- Front axle suspension mode (H)
- Front axle lock mode
- (S)
- Rear PTO speed selection level 540 (T)
- Rear PTO speed selection level 540E (n)
- Rear PTO speed selection level 1000 (A)
- Rear PTO speed selection level 1000E (M)
- Automatic front PTO mode ON OFF (X)
- Automatic rear PTO mode ON OFF (X)

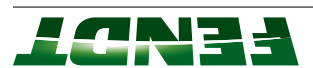

#### 3.2.2 Dashboard

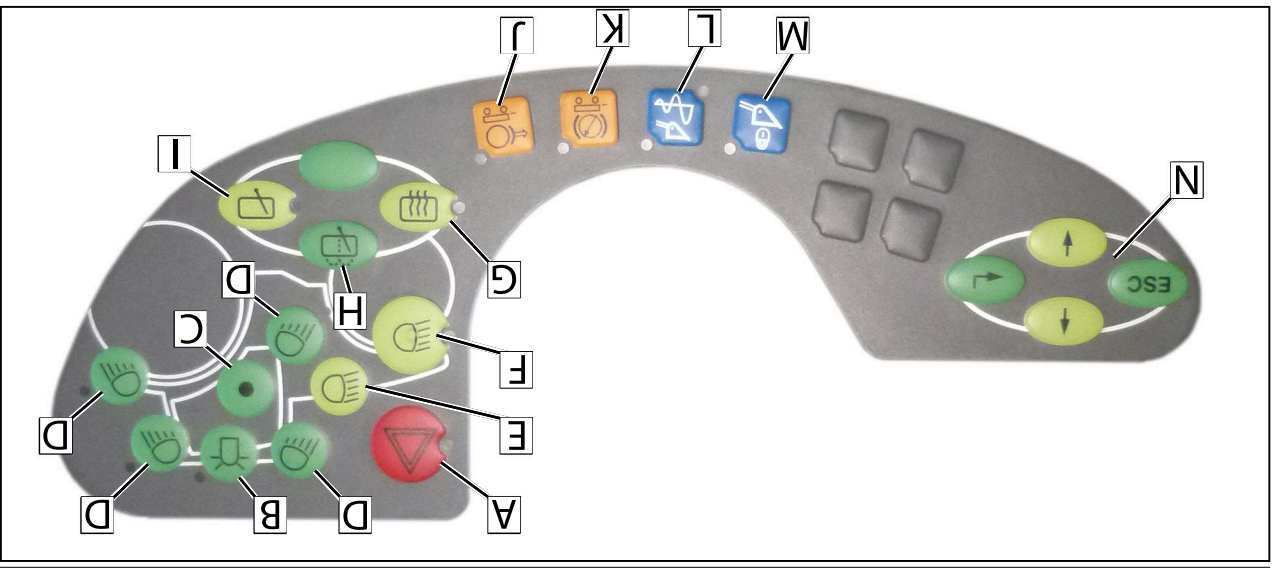

Fig. 32

- Hazard warning light ON OFF (A)
- Rotating beacon ON OFF (B)
- be switched on and off together) work lights that were last switched on can Main switch for work lights ON - OFF (The (C)
- tront div brebnets) theilbead lenoitibbA (E) Work lights ON - OFF (D)
- (When the preheat and starter switch is set Headlights and marker lights ON - OFF. (H) power litt)
- OFF - NO noitonut flo-turk oitemotue driv noteon Rear windscreen heater and rear view mirror (Ð) are switched on)

to "0", only the marker lights [parking lights]

## :3TON

- Rear windscreen washer system (wipers run the tractor is restarted litnu no behotiws sniemer bne 2° 21 + woled automatically switches on at temperatures activated. The rear view mirror heater The rear windscreen heater must be
- (I) (vileoitemotue (H)
- operation ON OFF Rear windscreen wiper intermittent

## :3TON

- Hydraulic trailer brake pressure release it is shorter than the default interval. i levretini wen edt se betqobe si emit broces of time before it is switched on for the boined ent. .niege the bne no nent bne ,the bre windscreen wiper intermittent operation on The length of an interval can be set. Switch
- poinoitonut ton (K) (n)
- vibration damping system Activate shock load stabilizing system, ר)
- Tool lock (M)
- Control keys for multiple display (N)

#### : **JTON**

switched on. Press the button again to switch the work light on. When the preheat and starter is set to "I" of the relevant LED flashed work light is . The required function is activated if the LED next to the button lights up.

least one minute when the doors are opened. headlights (E) and/or the front headlights (F) (where there is no front power lift) will be switched on for at If the headlight was switched on for longer than two minutes while the engine was running, the additional
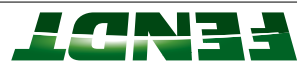

### 3.2.3 EPC operating controls

### **Control panel**

- (A) Quick lift switch, quick entry
- (B) Depth control
- (C) STOP button: All EPC functions are terminated.

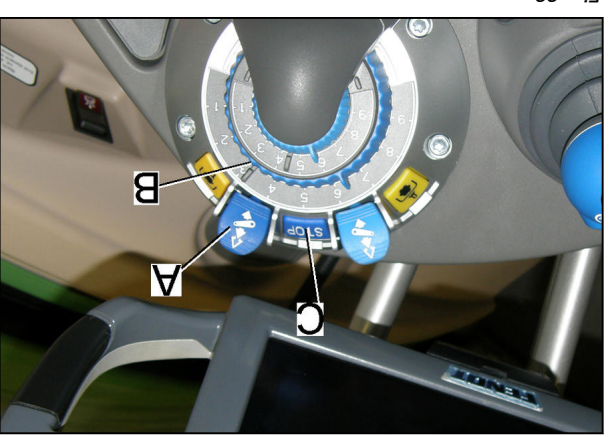

Fig. 33

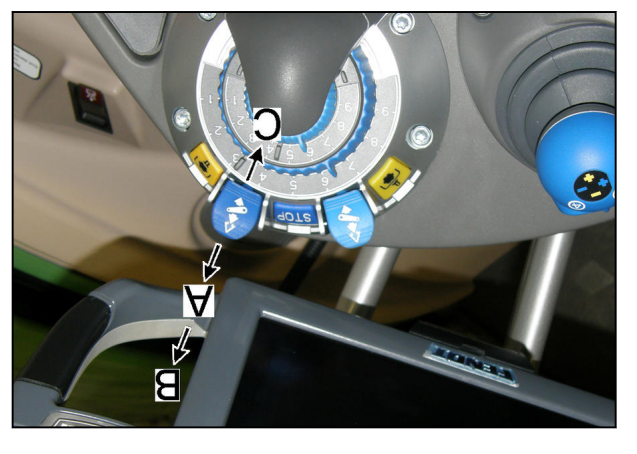

₽£ .6i7

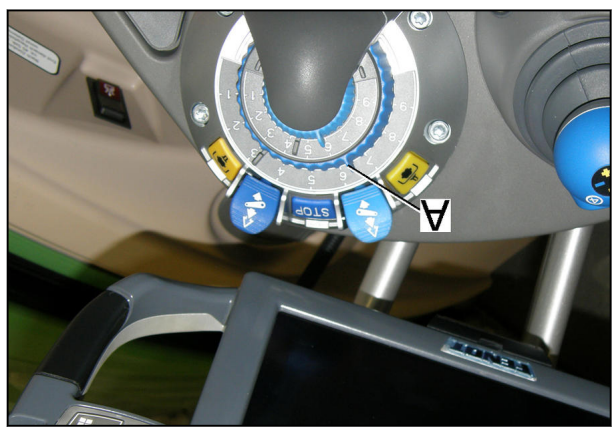

Fig. 35

### Quick lift switch

- (A) Lower implement is set to the value selected by the depth control.
- (B) Quick entry

### :**3TON**

If the quick-lift switch is actuated, the value set for depth control is not reached. When the switch is released, it returns to the set value.

(C) Raise – implement is moved to the value selected by the lift height limit

### Depth control

The depth control (A) can be used for precise setting of the linkage working depth.

### Floating position for rear power lifts with SA/DA function

The DA function must be switched off for the floating position. If the lower end position is not reached when lowering, i.e. the mounted implement is resting on the ground, the floating position is activated. The lower end position is set with depth control.

### Floating position for rear power lifts without DA function

If a value greater than 9.5 is set during depth control, the floating position of the rear power lift is activated as soon as the mounted implement is resting on the ground.

### Direction of rotation for depth control

Rotational direction right = raise linkage

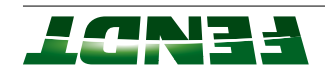

Varioterminal next to the rear power lift symbol. position appears in the status line in the floating position, then the symbol for the floating If the depth control is used to set the linkage Rotational direction left = lower linkage

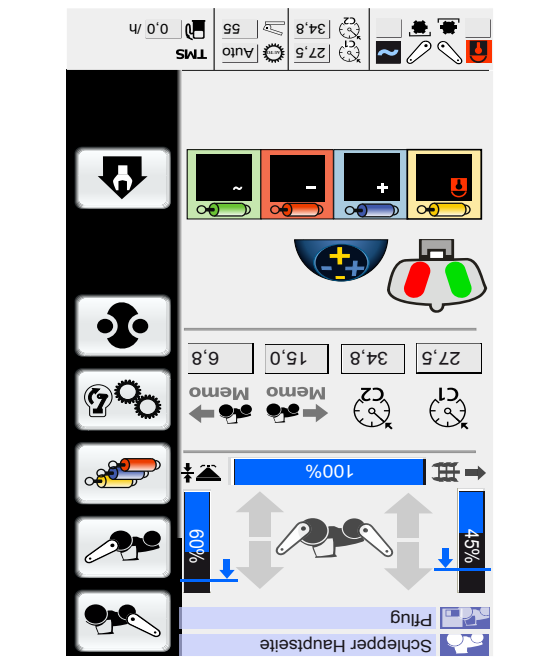

display next to the rear power lift symbol. on the Varioterminal in the tractor information active, the symbol for floating position (A) appears If the floating position of the rear power lift is

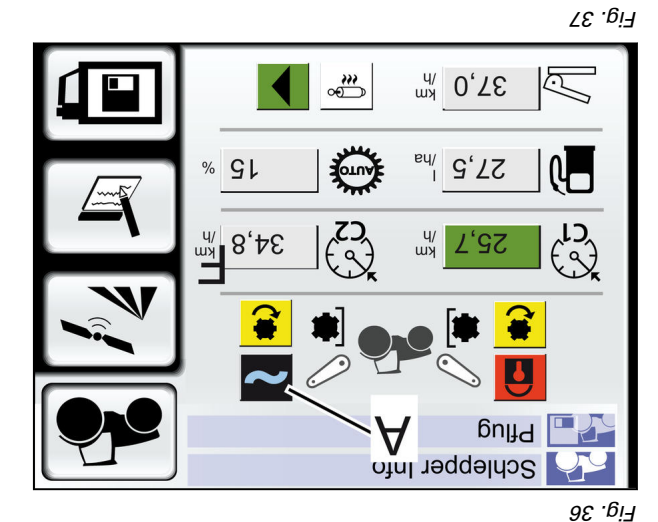

External rear controls

lamp for raising or lowering the linkage. Pressure switch (A) to the left or right of the rear

### : **JTON**

the rear power lift is locked. other operating controls. After external operation, depth control. External operation has priority over External operation is possible at any position of the

### : **JTON**

power lift, it remains on manual lock. the implement is centered. After unlocking the linkage lock is always set to manual lock (safety); When using external controls, the hydraulic lower

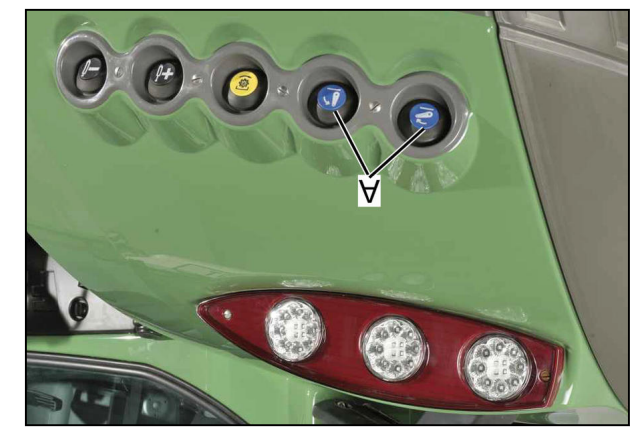

Fig. 38

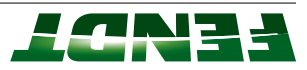

### 3.2.4 Safety switch

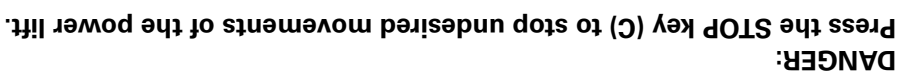

• STOP button (C)

When the safety lock is activated, the power lift does not work, i.e. after pressing the STOP key, the rear power lift is shifted into Stop mode. The

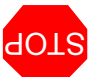

Stop symbol is displayed on the terminal next to the rear power lift status indicator.

### The safety lock becomes active in any of the following situations:

- 1. When the ignition is switched off and on.
- 2. When starting the tractor.
- If there is a fault in the electrical circuit.
   4. By connecting or disconnecting an external
- sensor. Stop mode can be suspended by actuating the

Stop mode can be suspended by actuating the quick-lift switch for the rear power lift.

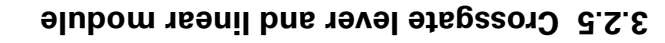

### Crossgate lever

## Operating the valves with the crossgate lever

- esisA (A)
- (B) Lowering/pressure
- (C) Floating position

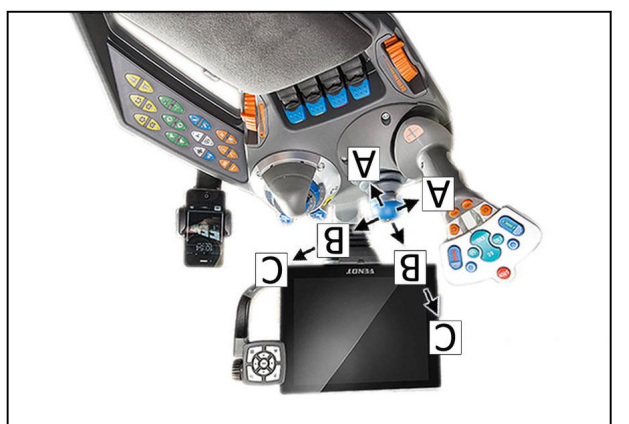

0⊅ .0i7

<u>Еід.</u> 39

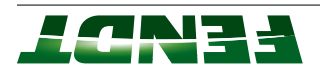

### Use of the 3rd or 4th hydraulic circuit

3rd or 4th hydraulic circuit. Use buttons (A) on crossgate lever to operate the

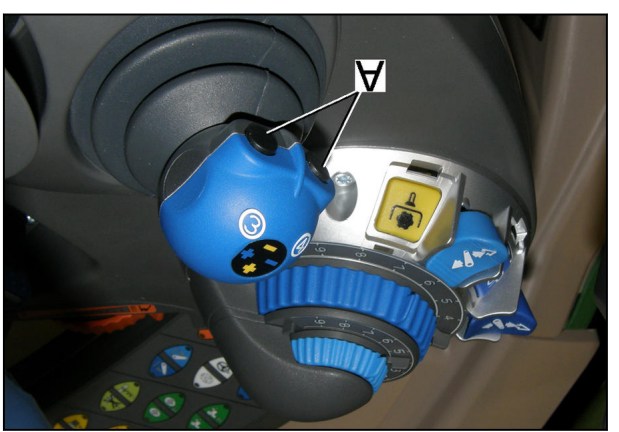

ſ\$.41

### Operate the valves with the linear module Linear module

- esisA (A)
- Lowering/pressure (B)
- Floating position (C)

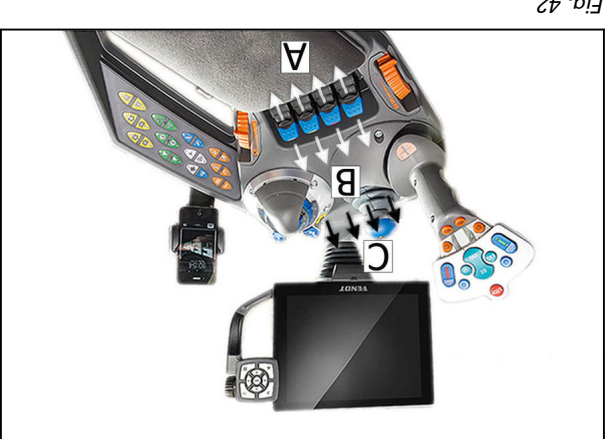

£ig. 42

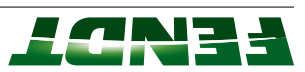

### 16nimn9T E.E

### weiview I.S.S. Terminal overview

### Brief overview of the two terminals

| +                                   | -                    | 4 info screens     |
|-------------------------------------|----------------------|--------------------|
| +                                   | +                    | yslqsib qsM        |
| +                                   | -                    | 2 cameras          |
|                                     |                      | implement settings |
| +                                   | +                    | fo tnemegeneM      |
| +                                   | +                    | Variotronic TI     |
|                                     |                      | control            |
| +                                   | +                    | ISOBUS implement   |
| +                                   | -                    | VarioDoc           |
| -                                   | +                    | VarioGuide light   |
| +                                   | -                    | VarioGuide         |
| +                                   | +                    | Tractor operation  |
|                                     |                      | enoitsoilqqA       |
| 4 CB                                | 1 CB                 | Internal memory    |
|                                     |                      | lənel              |
| +                                   | +                    | External control   |
| +                                   | +                    | Touch screen       |
|                                     |                      | coating            |
| +                                   | +                    | Anti-reflective    |
| USB, Bluetooth, Ethernet, 2x camera | USB, Ethernet        | Ports              |
| noillim ðf                          | 562,000              | Number of colors   |
| 009 × 008                           | 008 × 084            | Resolution         |
| sədəni 4.01                         | səhəni 7             | Screen diagonals   |
|                                     |                      | Hardware           |
| 16nim 16 Nario terminal             | Isnimət oinsV dəni-T |                    |
|                                     |                      |                    |

### :**3TON**

In this Operator's Manual, operation of the tractor is displayed on the large Vario terminal as standard; differences are pointed out as necessary.

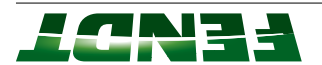

В

### γelqsib lenimı9T 2.8.8

### Yario terminal display

- (A) Touch screen
- (B) External control panel

It is possible to operate the 10.4-inch Vario terminal with the touch screen (A) or with the aid of the external control panel (B).

### :**3TON**

Not all functions are available using touch screen. Some functions can only be activated using the external control panel.

Pull flap (A) open to reveal the USB ports.

### :**3TON**

USB ports are only provided for maintenance purposes in the authorized dealer workshop or for when required, e.g. for a mobile phone charging cable.

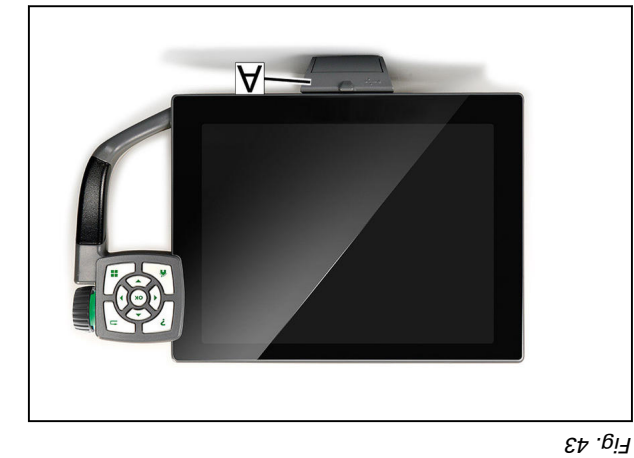

₽₽.<sub>0</sub>i٦

A

# 

£!∂. 45

### Yelqsib lenimət oineV dəni-V

- (A) Touch screen
- (B) External control panel

It is possible to operate the 7-inch Vario terminal with the touch screen (A) or with the aid of the external control panel (B).

### :**3TON**

Not all functions are available using touch screen. Some functions can only be activated using the external control panel.

8e0009A7

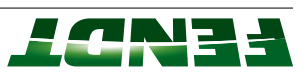

(

В

.meinedoe to the opening mechanism. Yem esueily. Wild automatically. Misuse may USB ports must be pushed first to unlock it. The On the 7-inch Vario terminal, the flap (A) for the

### :**3TON**

cable. when required, e.g. for a mobile phone charging purposes in the authorized dealer workshop or for USB ports are only provided for maintenance

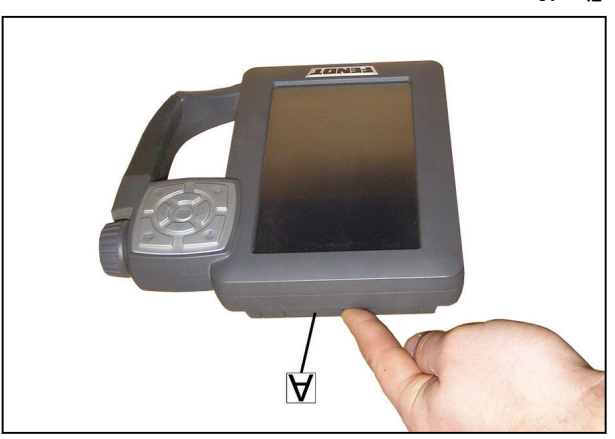

9₽ .<sub>0</sub>i7

### 3.3.3 External control panel

Keys on the external control panel

- Help key (A)
- ESC key (B)
- Rotary wheel (C)
- 10.4" terminal: Key positioning (D)

Ноте кеу (E) 7" terminal: Selection menu applications

- Navigation keys (left right / up down) for (H)
- (J]9l Confirmation key (press rotary wheel to the (Ð) cursor operation

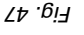

Ξ

С

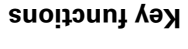

| Function                                                                                              | Кеу          |   |
|----------------------------------------------------------------------------------------------------|--------------|---|
| Call up the digital Operator's Manual on the terminal                                                 | dləH         | A |
| ləvəl unəm əno qu qmuL                                                                                | ESC          | В |
| Jump to the first level if the key is kept pressed (more than 2 s)                                    |              |   |
| (Dynamic) setting of numbers or selection from lists by turning the wheel                             | Rotary wheel | С |
| Confirmation (equivalent to the OK button in the middle of the navigation keys) by pressing the wheel |              |   |
| 10.4" terminal: Positioning of applications on the screen                                             | Positioning  | D |
| 7" terminal: Selection menu applications                                                              |              |   |

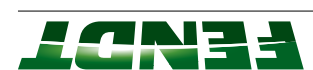

|                                                                                                    | кеλ          |   |
|----------------------------------------------------------------------------------------------------|--------------|---|
| Key for confirmation of input                                                                                                    | Confirmation | Ð |
| -Terminal operation by moving the focus frame                                                                                    | Crisor keys  | Н |
| Home key is pressed. The current applications are retained in the other quarters and set to their starting condition (retracted) |              |   |
| The tractor information screen is always shown in the top right quarter when the                                                 | Home         | Е |
| Function                                                                                                    | Кеу          |   |

### 3.3.4 Page layout and screen allocation

### Juoyal lanimist doni-V

The screen is divided into 3 sections:

screen can be seen in the top half. In the example opposite, the tractor information

bottom half. The valve information screen can be seen in the

The status bar is located at the very bottom.

### :**3TON**

.noïtecation. applications is described in the chapter Screen Occupation of the screen areas with the various

### :3TON

standard; differences are pointed out as necessary. is displayed on the large Vario terminal as In this Operator's Manual, operation of the tractor

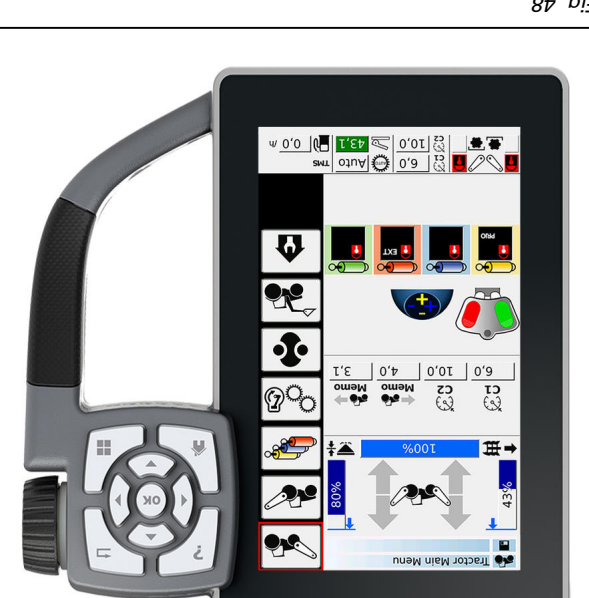

£ig. 48

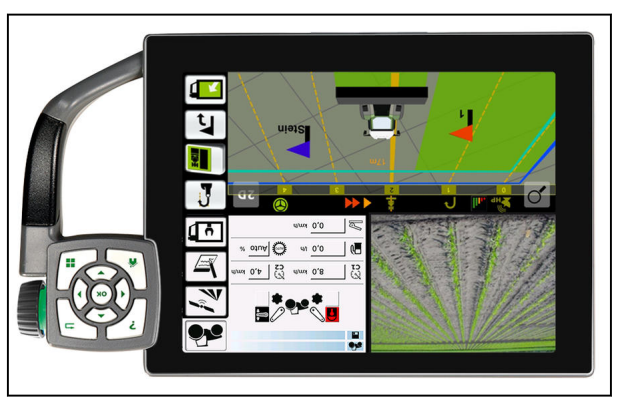

6⊅ .<sub>0</sub>i7

### tuovel lenimnet doni-4.01

The screen is subdivided into 4 equal sections:

seen in the top left area of the display. In the adjoining example, the camera view can be

The tractor information screen is in the top right.

right are occupied by the map view. The two sections in the bottom left and bottom

### : **TON**

allocation. applications is described in the chapter Screen Occupation of the screen areas with the various

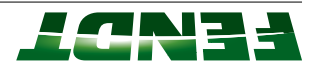

### noitsoolls neeros lsnimret doni-4.01

When the "positioning view" is shown by actuating the appropriate key provided on the external control panel, symbols are displayed on each of the four screen sections for the application groups that can be displayed there.

Soft keys for application groups:

- (A) Tractor applications (tractor functions, VarioGuide functions, VarioDoc functions and setup functions)
- (always placed in the top right)(B) Interactive map displays(2)
- (C) Info+ (pre-configured screens with important information)
- (D) ISOBUS implement applications
- (E) Camera applications

Additional soft keys

- (F) Confirmation of selection and leave the page
- (G) Leave the page without accepting the
- selection Switch between day/night mode (H)

### 3.3.5 Menu overview of tractor operation

### Call up the tractor main page

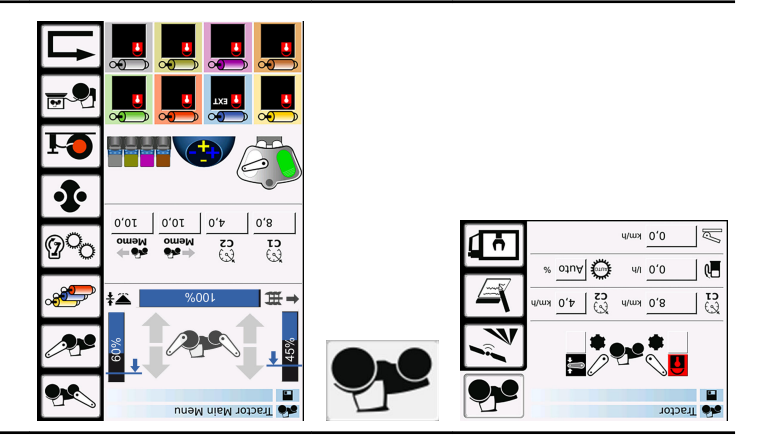

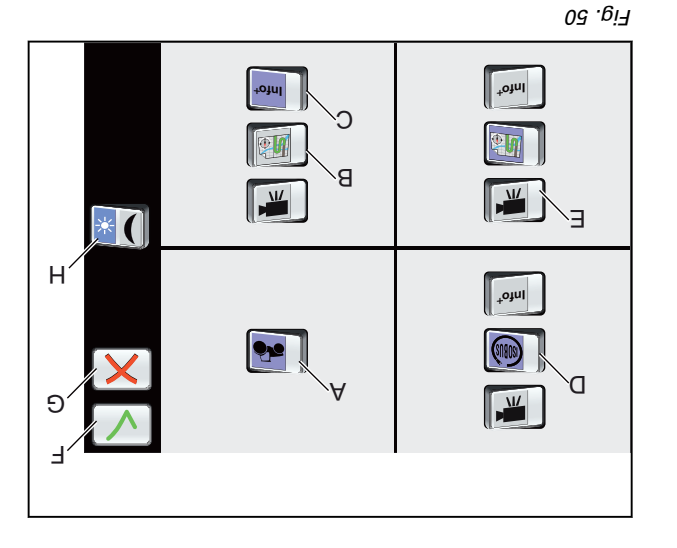

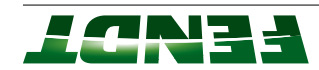

### Call up front power lift

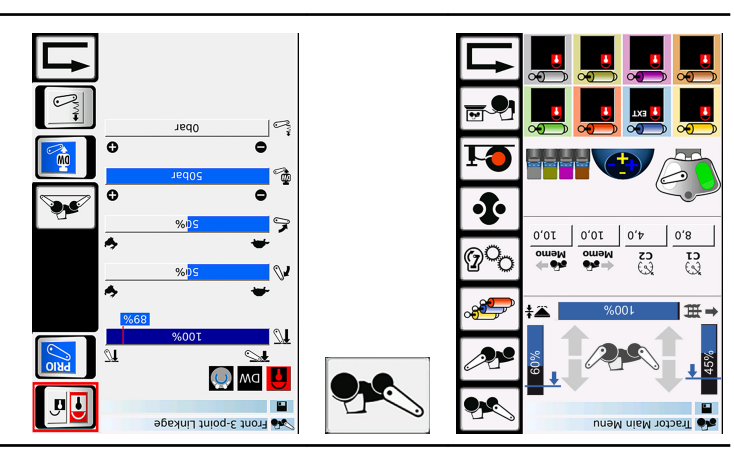

### Call up workshop mode

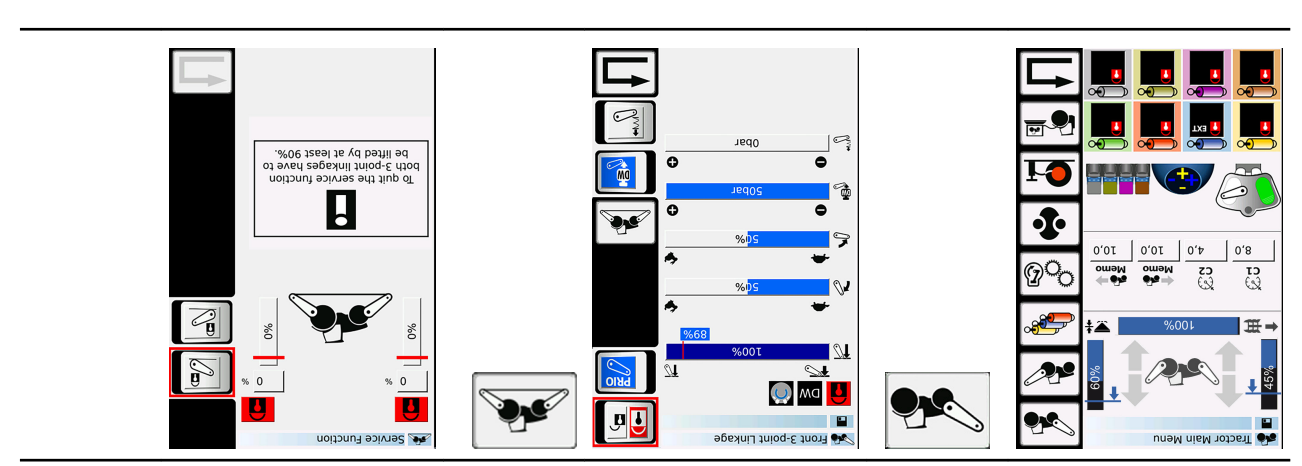

### Call up rear power lift

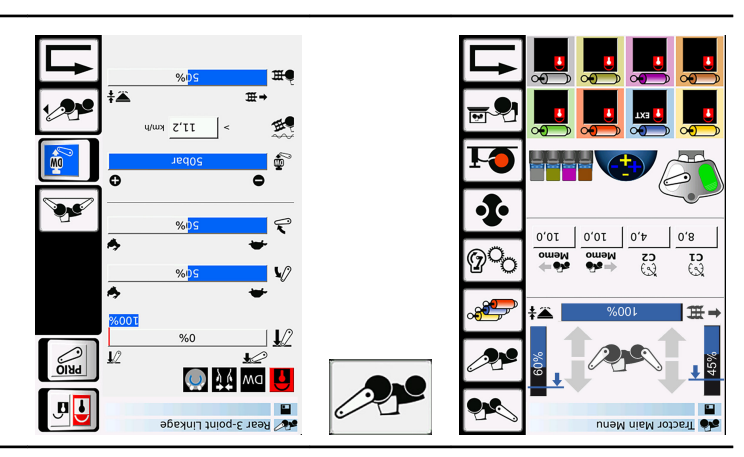

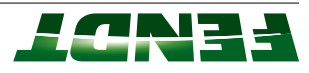

### Call up workshop mode

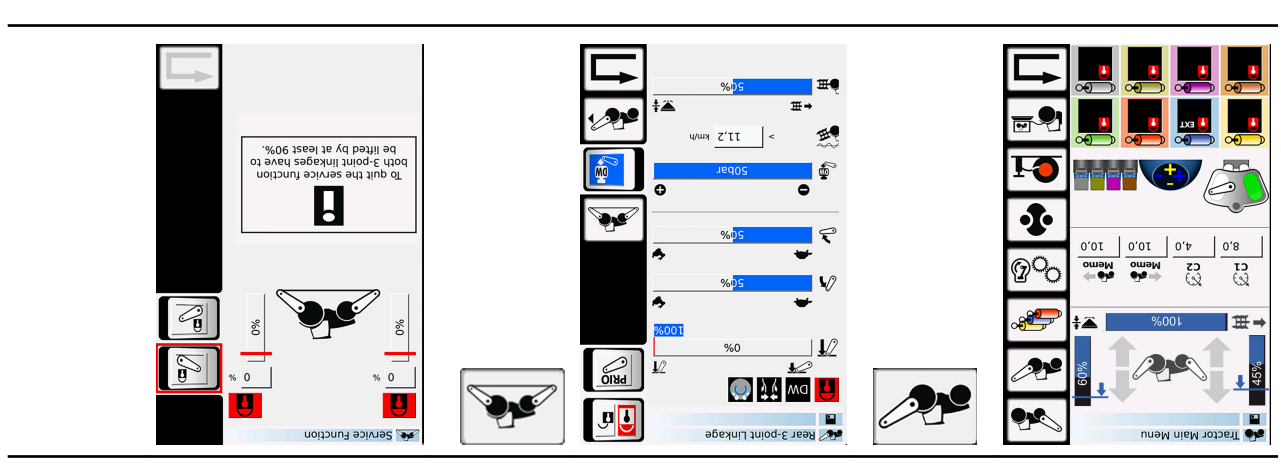

### Call up rear power lift details

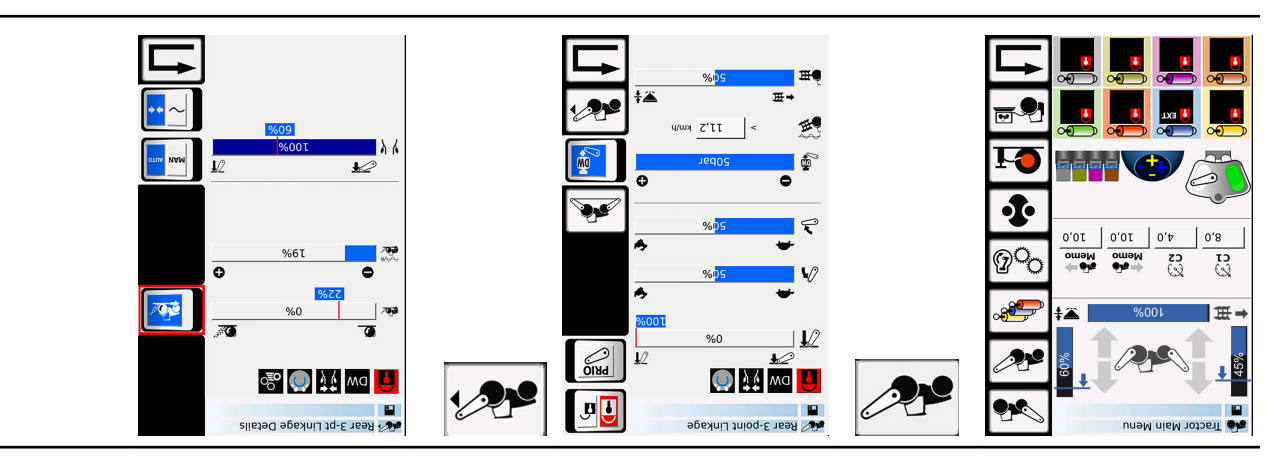

### Call up rear EHS valves

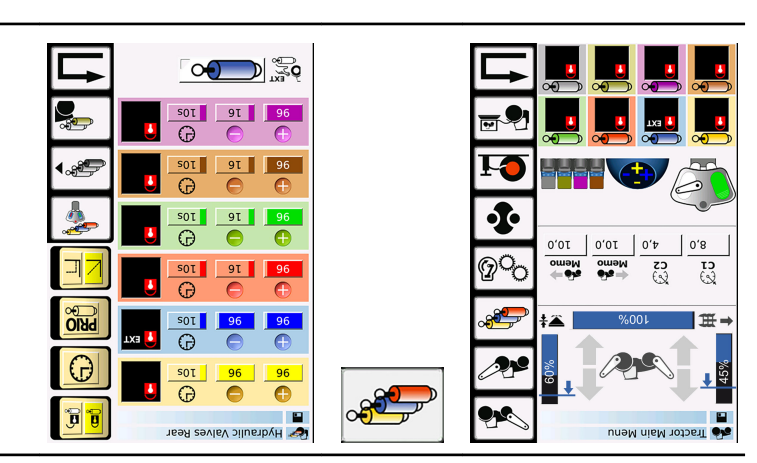

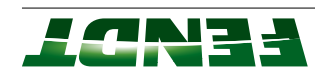

### Call up other elements assignment

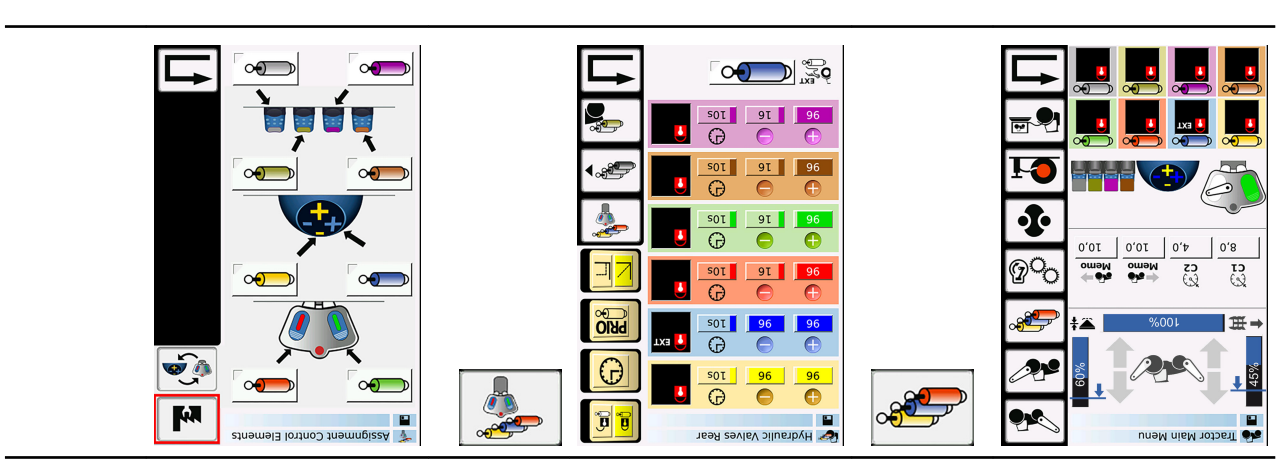

### Call up further hydraulic functions

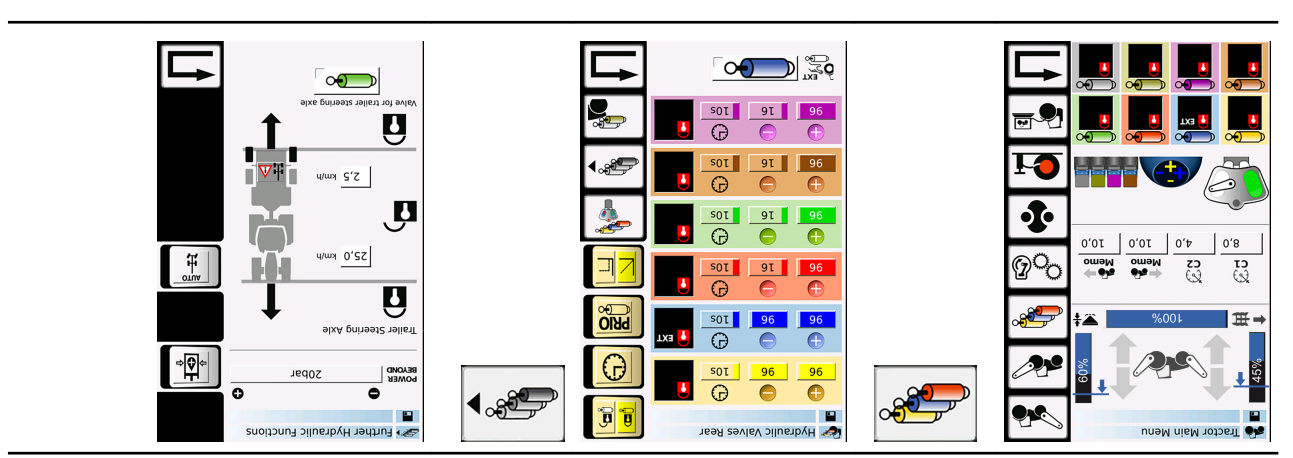

### Call up front EHS valves

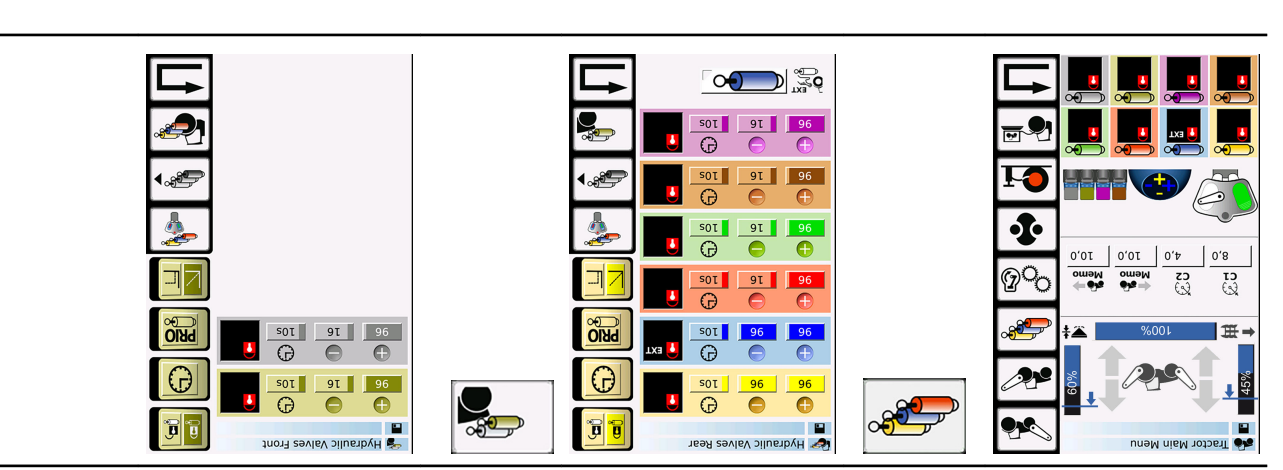

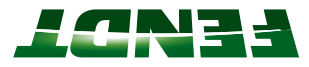

### Go to - Engine and transmission

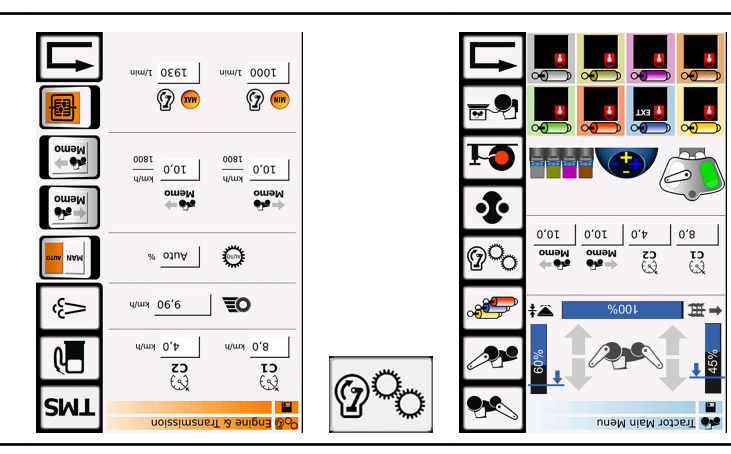

SMT qu lls**O** 

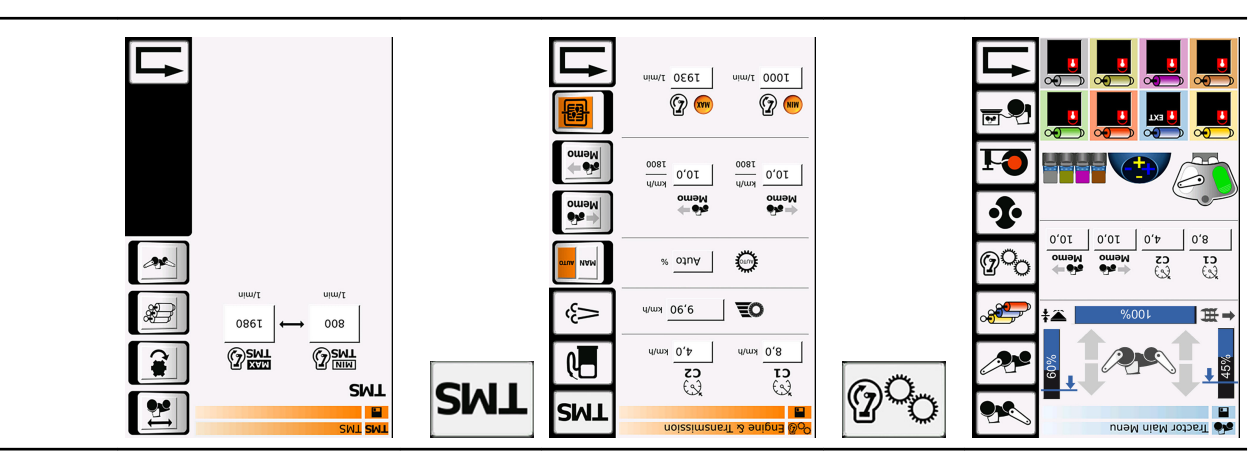

Call up TMS (with reversible fan) (models 800, 900)

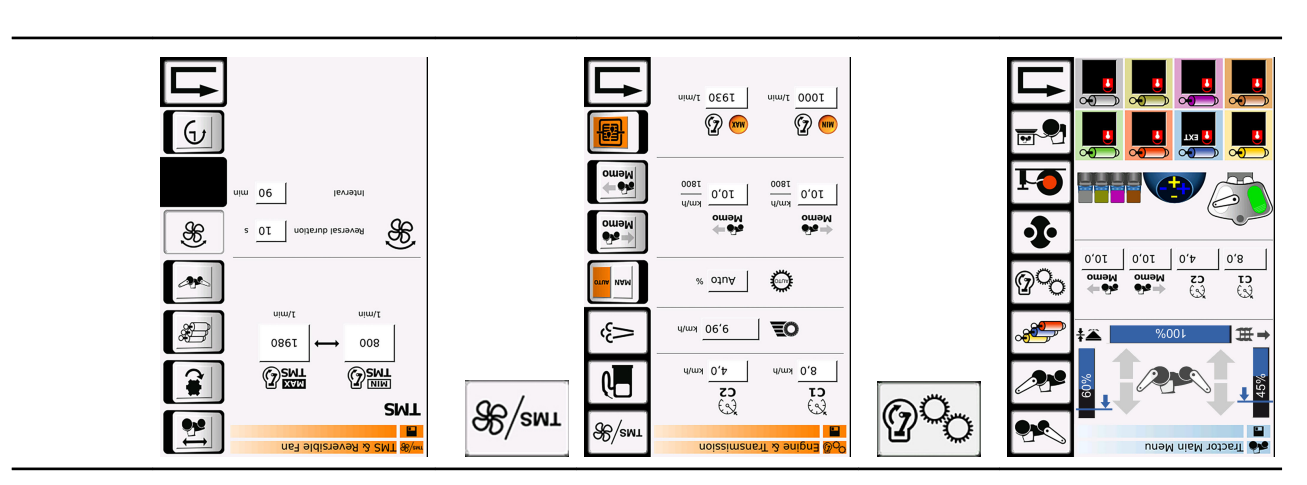

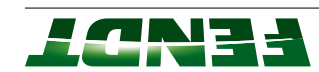

### Call up consumption measurement

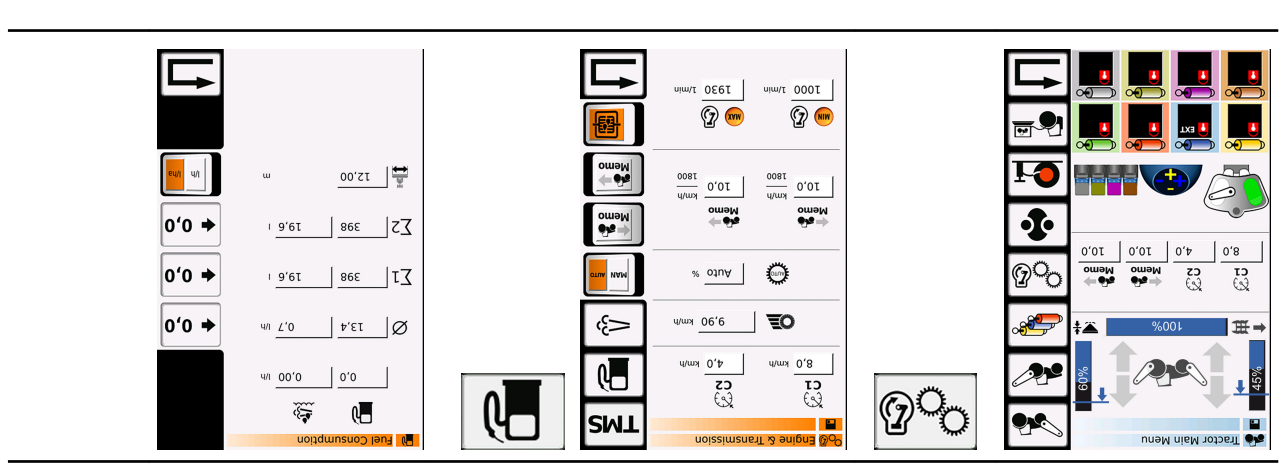

### Call up diesel particle filter

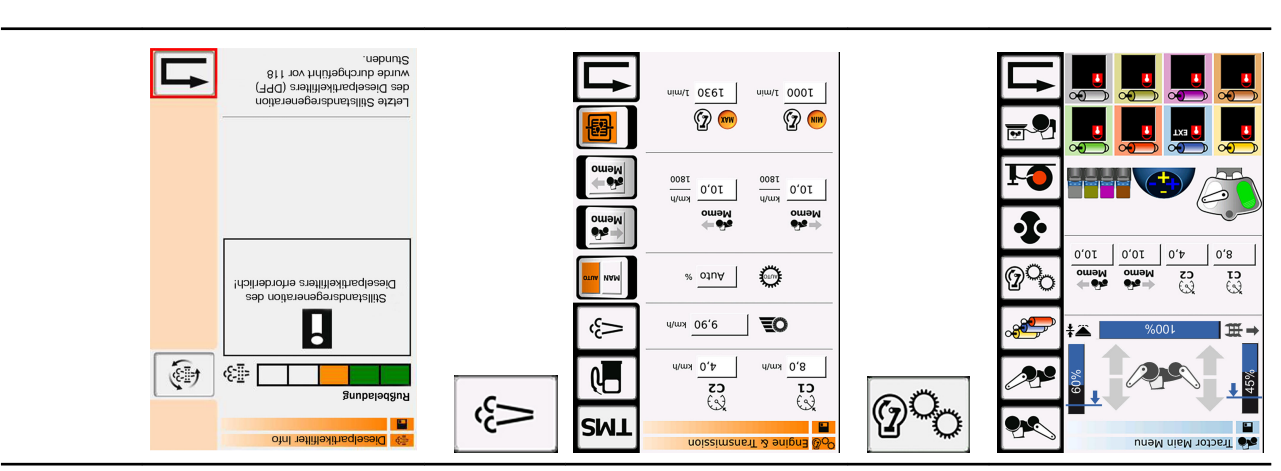

### Call up Variotronic TI

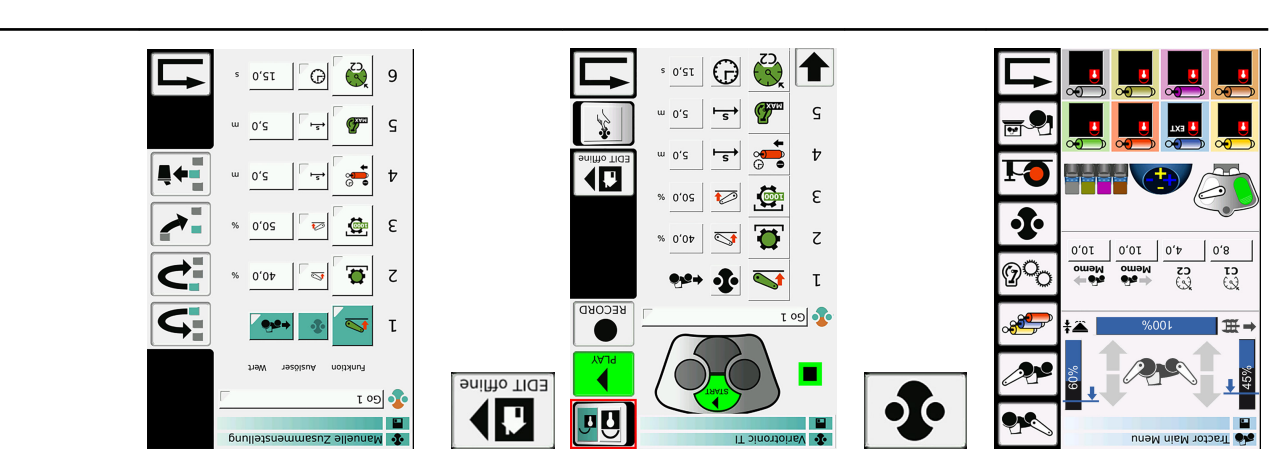

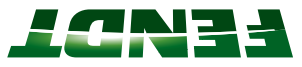

### Call up tire pressure monitoring system

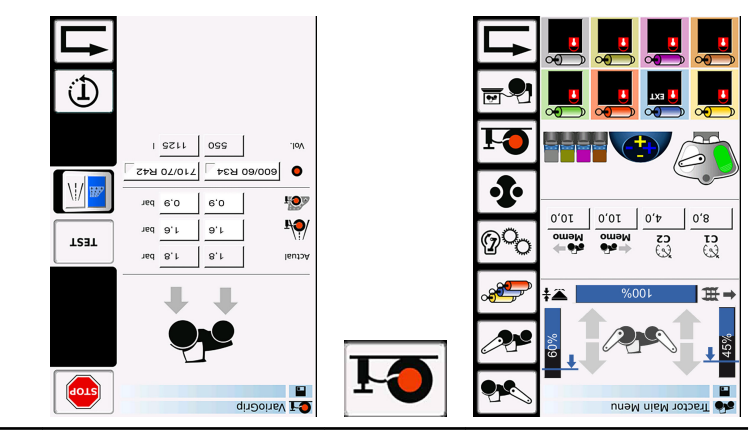

### Go to - Diagnostics

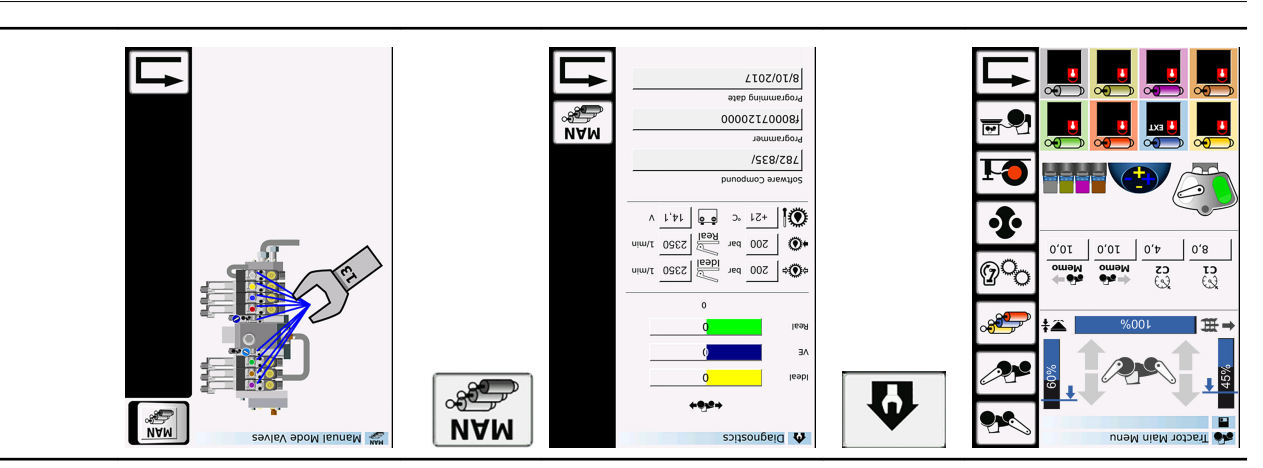

### 3.3.3 Information regarding terminal autom

### :3TON

Further processes and functions are described in the operating instructions for the Varioterminal. A terminal simulation is available at **http://terminal.fendt.com**. However, not all functions can be executed in the terminal simulation.

3.3.7 Tasks for terminal settings

### Task: Implement the following settings on the Vario terminal.

### Basic settings for the terminal

- 1. Set up the screen layout:
- Top right: tractor settings
- Bottom right: info display
- Bottom left: info display
- Top left: camera
- After setting up the layout, configure the quick jumps in the info display in the bottom-left corner
- (Engine & Transmission and EHS Valve Block 1)
- 2. Open the "Terminal settings" page
- State language to "English"
- Check the date and time

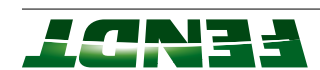

### Basic settings for driving

- 1. Select the transmission gearbox menu and enter the following values:
- Cruise control C1 to 7 km/h and C2 to 30 km/h
- Load limit control to automatic or manual 15%
- Memo position forward to 19 km/h, reverse to 9 km/h, activated
- Activate the TMT speed range 900 rpm to 1300 rpm with the control unit
- $\bullet$  Set the consumption display to 0, activate I/ha and adjust the working width to 4 m  $\,$

### Basic settings for the hydraulic system

- 1. Select the front power lift menu and enter the following values:
- Lifting height: 90 percent
- Lifting speed: 80 percent
- Fowering speed: 60 percent
- 2. Select the rear power lift menu and enter the following values:
- Lifting height: 90 percent
- Lifting speed: 80 percent
- Lowering speed: 60 percent
- 3. Select the control units menu and enter the following values:
- DA yellow +80 I, -40 I, time 15 s activated, priority
- DA blue +50 l, -102 , time 10 s activated
- DA red external
- Actuation of DA yellow on olive finger tip
- Actuation of DA blue on gray finger tip

### Teachin" setting, headland management

- 1. Select the Teachin menu and set the following values for the "GO 1" button
- Lower the front power lift
- Maximum speed memory on when front power lift position above 50 percent
- Lower rear power lift by 4 m during forward travel
- Bear PTO on when rear power lift position above 50 percent
- DA yellow on when time over 0.2 s
- Forward cruise control C1 to 3 m
- 2. An error occurs when you are entering the values:
- Configure the maximum speed memory according to the rear PTO position, depending on the rear
- Configure the DA yellow according to the front power lift position
- "I ON3" nottud tA .6
- Disengage cruise control
- Raise front power lift by pressing a button
- Raise rear power lift by 4 m during forward travel
- Rear PTO off when rear power lift position above 40 percent
- MIN speed memory on over 2 s
- DA yellow off when time over 1 s
- DA blue on when time over 2 s

### Save settings under a device name

- 1. Select the save devices menu
- 2. Save the data under your name

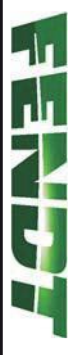

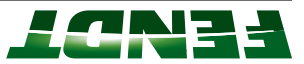

# 4. motor

| SCR catalytic converter 4-13                              | 4.2.3   |     |
|-----------------------------------------------------------|---------|-----|
| CSF particulate filter (reduction of soot particles) 4-12 | 4.2.2   |     |
| P-4                                                       | ſ.2.4   |     |
| e-4 mejsys seg is                                         | Expan   | 4'S |
| Diesel high-pressure pump: Bosch CP 4.1 4-5               | 4.1.2 [ |     |
| -4-3 system                                               | 4 1.1.4 |     |
| v-4                                                       | ls ləu  | l.4 |

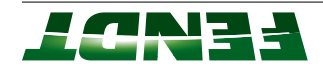

### məteye ləu7 1.4

### məteye ləu7 1.1.4

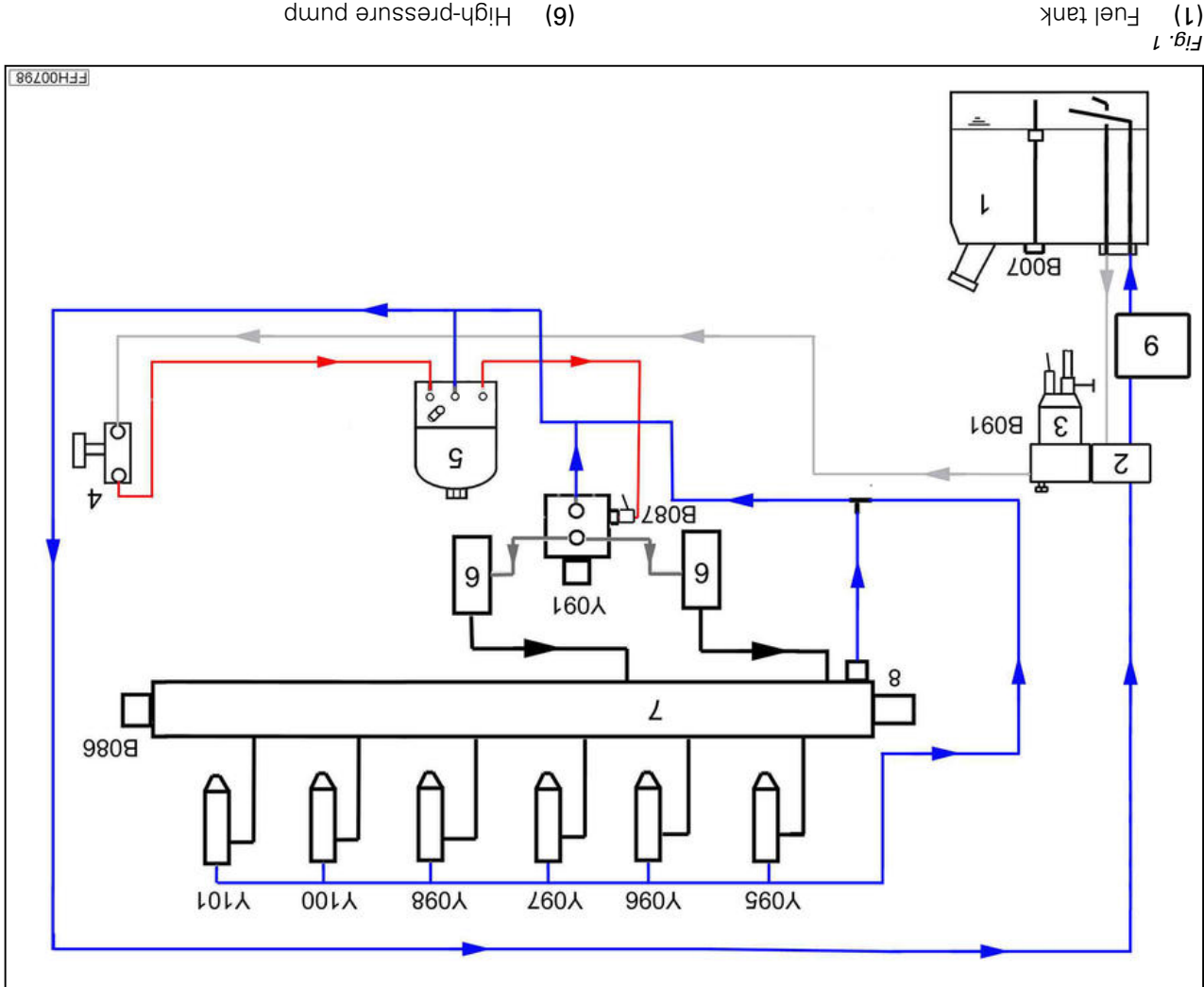

- (L)
- Thermostatic valve with heater and hand (2)
- dwnd
- Water sedimentor (pre-filter) (3)
- dwnd lən (4)
- (5)5 Main fuel filter
- Y095 injector 1 tinu gnianaqaib laut 160Y B091 water in fuel sensor **B087** fuel low pressure sensor B086 rail pressure sensor B007 immersed tube fuel-level sensor
- 8 notosjni rory Z rotosjni OOLY

4098 injector 4

Y097 injector 3

Y096 injector 2

High-pressure limiting valve

(7)6 Common rail (high-pressure accumulator)

Fuel cooler (only from a construction date of

(7102/20

(6)

(8)

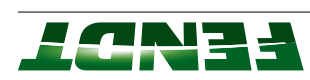

| ComponentFunctionB007 immersed tube tuel-level sensorLeel display onB007 immersed tube tuel-level sensorLeel display onB066 rail pressure sensor and high-pressure sensor:B066 rail pressure sensor:B066 rail pressure sensor and high-pressure sensor:B066 rail pressure sensor:B066 rail pressure sensor and high-pressure sensor:B066 rail pressure sensor:B066 rail pressure sensor and high-pressureB066 rail pressure sensor:B067 tuel low pressure sensorDetects the water limiting valve:B067 tuel low pressure sensorDetects the water level in the water sedimentor.B067 tuel low pressure sensorDetects the water level in the water sedimentor.B067 tuel low pressure sensorDetects the water level in the water sedimentor.B067 tuel dispensing unitControls the fill quantity of the high-pressure of the tuel.M091 tuel dispensing unitControls the fill quantity of the high-pressure pumps andM095 injector 3Injector 3M096 injector 4Detects the water level in the valer sedimentor.M098 injector 4M098 injector 5M098 injector 5Detects the water serue in the rail (high-pressure pumps andM098 injector 4Detects the water serue in the rail (high-pressure pumps andM098 injector 5Detects the water serue in the rail (high-pressure pumps andM098 injector 4Detects the water serue in the rail (high-pressure pumps andM098 injector 5Detects the water serue in the rail (high-pressure pumps andM098 injector 4Detects the water serue in the water serue pumps and<                                                                                                    |                                                 |                                                                                                    |
|----------------------------------------------------------------------------------------------------|-------------------------------------------------|----------------------------------------------------------------------------------------------------|
| ComponentFunctionB007 immersed tube tuel-level sensorFuel display on<br>Tuel display on<br>betects actual pressure sensor:FunctionB006 rail pressure sensor and high-pressureB006 rail pressure (approx. 400 bar to 1600 bar in the<br>sure limiting valve DBVB008 rail pressure sensorB006 rail pressure (approx. 400 bar to 1600 bar in the<br>tail pressure sensor:B008 rail pressure sensorB006 rail pressure (approx. 400 bar to 1600 bar in the<br>tail pressure sensor:B009 water in tuel sensorDetects actual pressure (approx. 400 bar to 1600 bar in the<br>tail pressure sensor)B009 water in tuel sensorDetects fue water level in the water sedimentor.B009 water in tuel sensorDetects the water level in the water sedimentor.B009 water in tuel sensorDetects the water level in the return into either the tank or back<br>thus also the pressure "primary tuel pressure accumulator).W009 fuel dispensing unitControls the fill quantity of the high-pressure accumulator).W009 injector 3Injector 2W009 injector 3Injector 2W009 injector 4Injector 3W009 injector 4Injector 4W009 injector 4Injector 4W009 injector 4Injector 4W009 injector 4Injector 4W009 injector 4Injector 4W009 injector 4Injector 4W009 injector 4Injector 4W009 injector 4Injector 4W009 injector 4Injector 4W009 injector 4Injector 4W009 injector 4Injector 4W009 injector 4Injector 4W000 in                                                                                                    | P100 injector 5                                 |                                                                                                    |
| ComponentFunctionB007 immersed tube fuel-level sensorFuel display on<br>instrument panelB007 immersed tube fuel-level sensorFuel display on<br>instrument panelB086 rail pressure sensor and high-pressureB086 rail pressure sensor:<br>anie limiting valve DBYB080 rail pressure sensorB086 rail pressure sensor:<br>initis the max. pressure (approx. 400 bar to 1600 bar in the<br>rail [high-pressure accumulator])B080 rail pressure sensorB080 rail pressure sensor:<br>anie limiting valve DBYB081 water in fuel sensorDetects actual pressure (approx. 1800 bar)B091 water in fuel sensorDetects the water level in the water sedimentor.<br>Directs the tuel from the return into either the tank or back<br>thus also the pressure in the return into either the tank.<br>thus also the pressure in the return into either the tank.<br>thus also the pressure in the return into either the tank.<br>thus also the pressure in the return into either the tank.<br>thus also the pressure in the return into either the tank.<br>thus also the pressure in the return into either the tank.<br>thus also the pressure in the return into either the tank.<br>thus also the pressure in the return into either the tank.<br>thus also the pressure in the return into either the tank.<br>thus also the pressure in the return into either the tank.<br>thus also the tuel.Y091 fuel dispensing unitControls the fill quantity of the high-pressure pumps and<br>thus also the freed, depending on the tene turn.Y095 injector 3Diector 3Y096 injector 3Diector 2Y097 injector 3Diector 3Y098 injector 3Diector 3Y099 injector 3Diector 3Y099 injector 3Diector 3 <tr< th=""><td><b>Y098</b> injector 4</td><td></td></tr<> | <b>Y098</b> injector 4                          |                                                                                                    |
| ComponentEunctionB007 immersed tube fuel-level sensorFunctionB007 immersed tube fuel-level sensorFuel display onB086 rail pressure sensor and high-pressB086 rail pressure sensor:B086 rail pressure sensor and high-pressure sensor:B086 rail pressure sensor:B086 rail pressure sensor and high-pressureB086 rail pressure sensor:B080 fuel Imiting valve DBVDBVB081 vater in fuel sensorB086 rail pressure familing valve:B081 vater in fuel sensorB086 rail pressure familiting valve:B081 vater in fuel sensorDetects fue water level in the water sedimentor.B081 vater in fuel sensorDetects the vater level in the water sedimentor.B091 vater in fuel sensorDetects the vater level in the vater sedimentor.B091 vater in fuel sensorDetects the vater level in the vater sedimentor.B091 vater in fuel sensorDetects the vater level in the vater sedimentor.B091 vater in fuel sensorDetects the vater level in the vater sedimentor.B091 vater in fuel dispensing unitControls the fuel from the return into either the tuel.Y093 fuel dispersing unitControls the fuel from the return into either the tuel.Y095 injector 1Injector 3Y095 injector 3Injector 3Y096 injector 3Injector 3Y096 injector 3Injector 3Y096 injector 3Injector 3Y096 injector 4Injector 3Y096 injector 3Injector 3Y096 injector 4Injector 3Y096 injector 4Injector 3Y096 injector 4 <t< th=""><td>YO97 injector 3</td><td></td></t<>                                                                                                    | YO97 injector 3                                 |                                                                                                    |
| ComponentEunctionB007 immersed tube fuel-level sensorFunctionB007 immersed tube fuel-level sensorFuel display onB008 rail pressure sensor and high-pressure sensorB007 - imstrument panelB086 rail pressure sensor and high-pressure sensorB086 rail pressure sensorB087 fuel low pressure sensorB097 - imstrument panelB091 water in fuel sensorBetects actual pressure (approx. 400 bar to 1600 bar in the<br>rail [high-pressure actual pressure (approx. 1800 bar)]B091 water in fuel sensorDetects actual pressure (approx. 1800 bar)B091 water in fuel sensorDetects the water level in the water sedimentor.B091 water in fuel sensorDetects the water level in the water sedimentor.B091 water in fuel sensorDetects the fuel from the return into either the tank or backB091 water in fuel sensorDetects the water level in the water sedimentor.B091 water in fuel sensorDetects the water level in the ster sedimentor.B091 water in fuel sensorDetects the fuel from the return into either the tank or backB091 water in fuel sensorDetects the water level in the water sedimentor.B091 water in fuel sensorDetects the fuel from the return into either the tank or backB091 water in fuel sensorDetects the fuel from the return into either the tank or backB091 water in fuel sensorDetects the fuel from the return into either the tank or backB091 water in fuel sensorDetects the fuel from the return into either the tank or backB091 water in fuel sensorDetects the fuel from the return into either the tank or backB                                                                                                    | Y <b>096</b> injector 2                         |                                                                                                    |
| ComponentFunctionB007 immersed tube fuel-level sensorFuel display on<br>metrement panelB007 immersed tube fuel-level sensorFuel display on<br>metrement panelB086 rail pressure sensor and high-pressureB086 rail pressure sensor:<br>nail [high-pressure actual pressure (approx. 400 bar to 1600 bar in the<br>rail [high-pressure actual pressure (approx. 400 bar to 1600 bar in the<br>bar)B087 fuel low pressure sensorB086 rail pressure sensor:<br>and high-pressure actual pressure (approx. 400 bar to 1600 bar in the<br>finits the max. pressure (approx. 1800 bar)B087 fuel low pressure sensorDetects actual pressure (approx. 1800 bar)<br>bar)B091 water in fuel sensorDetects the water level in the water sedimentor.B091 water in fuel sensorDetects the fuel from the return into either the tank or back<br>bar)B091 water in fuel sensorDetects the fuel from the return into either the tank or back<br>the depending on the temperature of the tuel.B091 water in fuel sensorDetects the fuel from the return into either the tank or back<br>the depending on the temperature of the tuel.B091 water in fuel sensorDetects the water level in the water sedimentor.B091 water in fuel sensorDetects the fuel from the return into either the tank or back<br>the tuel.B091 water in fuel sensorDetects the fuel from the return into either tuel.B091 water in fuel sensorDetects the fuel from the return into either tuel.B091 water in fuel sensorDetects the fuel from the return into either tuel.B091 water in fuel sensorDetects the fuel from the return into either tuel.B091 water in fuel sensorDetec                                                                                             | (ləəhwhit əht no)                               |                                                                                                    |
| ComponentFunctionB007 immersed tube tuel-level sensorFunctionB086 rail pressure sensorPotects actual pressure sensor:<br>aure limiting valve DBVB086 rail pressure sensorB086 rail pressure sensor:<br>and high-pressure actual pressure sensor:B087 tuel low pressure sensorB086 rail pressure sensor:<br>and high-pressure actual pressure sensor:B087 tuel low pressure sensorDetects actual pressure sensor:<br>and high-pressure actual pressure actual pressure fibriting valve:<br>bar)B087 tuel low pressure sensorDetects fibriting valve:<br>bar)B091 water in fuel sensorDetects the water level in the water sedimentor.<br>bar)B091 water in fuel sensorDetects the fuel from the return into either the tank or back<br>into the feed, depending on the temperature of the fuel.B091 water in fuel sensorDetects the fuel from the return into either the tank or back<br>into the feed, depending on the temperature of the fuel.Thermostatic valveDirects the fuel from the return into either the tank or back<br>into the feed, depending on the temperature of the fuel.Y091 fuel dispensing unitControls the fill quantity of the high-pressure promulator).Y091 fuel dispensing unitControls the pressure in the real (high-pressure promulator).                                                                                                    | ۲ injector ۲ Popp injector ۲                    | Injector                                                                                                    |
| ComponentFunctionB007 immersed tube fuel-level sensorFunctionB007 immersed tube fuel-level sensorFunctionB086 rail pressure sensorA007 - instrument panelB086 rail pressure sensorDetects actual pressure sensorB086 rail pressure sensorB086 rail pressure sensorB086 rail pressure sensorB086 rail pressure sensorB086 rail pressure sensorDetects actual pressure sensorB087 tuel low pressure sensorDetects actual pressure limiting valve:B087 tuel low pressure sensorDetects low tuel pressure (approx. 400 bar to 1600 bar in the tank)B087 tuel low pressure sensorDetects for max. pressure (approx. 400 bar to 1600 bar in the tank)B087 tuel low pressure sensorDetects low tuel pressure (approx. 1800 bar)B087 tuel low pressure sensorDetects the max. pressure (approx. 1800 bar)B087 tuel low pressure sensorDetects the max. pressure (approx. 1800 bar)B087 tuel low pressure sensorDetects the max. pressure (approx. 600 bar)B087 tuel low pressure sensorDetects the max. pressure (approx. 1800 bar)B087 tuel low pressure sensorDetects the max. pressure (approx. 1800 bar)B087 tuel low pressure sensorDetects the max. pressure (approx. 1800 bar)B087 tuel low pressure sensorDetects the max. pressure (approx. 600 bar)B091 water in tuel sensorDetects the water level in the water sedimentor.B091 water in tuel sensorDirects the tuel from the return into either the tank or backB091 water in tuel sensorDirects the tuel from the teuling on the tendentor. <td>tinu pnisnaqsib laut <b>1904</b></td> <td>Controls the fill quantity of the high-pressure pumps and<br/>thus also the pressure in the rail (high-pressure accumulator).</td>                                                     | tinu pnisnaqsib laut <b>1904</b>                | Controls the fill quantity of the high-pressure pumps and<br>thus also the pressure in the rail (high-pressure accumulator). |
| ComponentFunctionB007 immersed tube fuel-level sensorFuel display onB007 immersed tube fuel-level sensorA007 - instrument panelB086 rail pressure sensor and high-pressure sensorB086 rail pressure sensor. 400 bar to 1600 bar in the<br>rail [high-pressure accumulator])B086 rail pressure sensor and high-pressure sensor.B086 rail pressure sensor.B086 rail pressure sensor and high-pressure actual pressure (approx. 400 bar to 1600 bar in the<br>rail [high-pressure accumulator])B087 fuel low pressure sensorDetects actual pressure (approx. 1800 bar)B087 fuel low pressure sensorDetects low fuel pressure (approx. 1800 bar)B087 fuel low pressure sensorDetects low fuel pressure (approx. 1800 bar)B087 fuel low pressure sensorDetects low fuel pressure (approx. 1800 bar)B087 fuel low pressure sensorDetects low fuel pressure (approx. 1800 bar)B087 fuel low pressure sensorDetects low fuel pressure (approx. 1800 bar)B087 fuel low pressure sensorDetects the water level in the water sedimentor.B087 fuel low pressure sensorDetects the water level in the water sedimentor.                                                                                                    | Ahermostatic valve                              | Directs the fuel from the return into either the tank or back into the feed, depending on the temperature of the fuel.       |
| ComponentFunctionB007 immersed tube fuel-level sensorFuel display on<br>A007 - instrument panelB007 immersed tube fuel-level sensorFuel display on<br>A007 - instrument panelB086 rail pressure sensorB086 rail pressure sensor:<br>aure limiting valve DBVB086 rail pressure sensorB086 rail pressure sensor:<br>all [high-pressure actual pressure (approx. 400 bar to 1600 bar in the<br>rail [high-pressure actual pressure (approx. 400 bar to 1600 bar in the<br>rail [high-pressure actual pressure (approx. 400 bar to 1600 bar in the<br>rail [high-pressure actual pressure (approx. 1800 bar)B087 fuel low pressure sensorDetects low fuel pressure (approx. 1800 bar)<br>bar)B087 fuel low pressure sensorDetects low fuel pressure (approx. 1800 bar)<br>bar)                                                                                                    | B091 water in fuel sensor                       | Detects the water level in the water sedimentor.                                                                             |
| Component<br>B007 immersed tube fuel-level sensor<br>B086 rail pressure sensor and high-pressure actual pressure sensor:<br>sure limiting valve DBV<br>High-pressure limiting valve:<br>Detects actual pressure actual pressure (approx. 400 bar to 1600 bar in the<br>rail [high-pressure actual pressure actual pressure actual bressure actual bressure actual bressure actual bressure actual bressure actual bressure actual bressure actual bressure actual bressure actual pressure actual pressure actual bressure actual bressure actual bressure actual bressure actual bressure (approx. 400 bar to 1600 bar in the<br>Limits the max. pressure (approx. 1800 bar)                                                                                                    | <b>B087</b> fuel low pressure sensor            | Detects low fuel pressure "primary fuel pressure" (approx. 6<br>bar)                                                         |
| ComponentFunctionB007 immersed tube fuel-level sensorFuel display on<br>A007 - instrument panelB086 rail pressure sensor and high-pressure sensor:A007 - instrument panelB086 rail pressure sensor and high-pressDetects actual pressure sensor: 400 bar to 1600 bar in the<br>rail [high-pressure accumulator])B086 rail pressure sensor and high-pressPetects actual pressure sensor: 400 bar to 1600 bar in the<br>rail [high-pressure accumulator])B086 rail pressure sensor and high-pressPetects actual pressure sensor: 400 bar to 1600 bar in the<br>rail [high-pressure accumulator])B086 rail pressure sensor and high-pressPetects actual pressure accumulator])B086 rail pressPetects actual pressure accumulator])B086 rail pressure sensor and high-pressPetects actual pressure accumulator])B086 rail pressPetects actual pressB086 rail pressPetects actual pressB086 rail p                                                                                                    |                                                 | Limits the max. pressure (approx. 1800 bar)                                                                                  |
| ComponentFunctionB007 immersed tube fuel-level sensorFuel display on<br>A007 - instrument panelB086 rail pressure sensor and high-pressure sensor: 400 bar to 1600 bar in the<br>sure limiting valve DBV                                                                                                    |                                                 | High-pressure limiting valve:                                                                                                |
| Component     Function       B007 immersed tube fuel-level sensor     Fuel display on       A007 - instrument panel     A007 - instrument panel                                                                                                    | Aga aara bunuun ans                             | Detects actual pressure (approx. 400 bar to 1600 bar in the<br>rail [high-pressure accumulator])                             |
| Component Function Function B007 immersed tube fuel-level sensor A007 - instrument panel                                                                                                    | <b>B086</b> rail pressure sensor and high-pres- | B086 rail pressure sensor:                                                                                                   |
| Component Function Fuel display on Fuel display on B007 immersed tube fuel-level sensor                                                                                                    |                                                 | lənsq tnəmuttani - 700A                                                                                                    |
| Component Function                                                                                                    | R007 immersed tube fuel-level sensor            | no ysiqsib ləu <del>T</del>                                                                                                  |
|                                                                                                    | tnanoqmoJ                                       | Function                                                                                                    |

8 notoeini rory

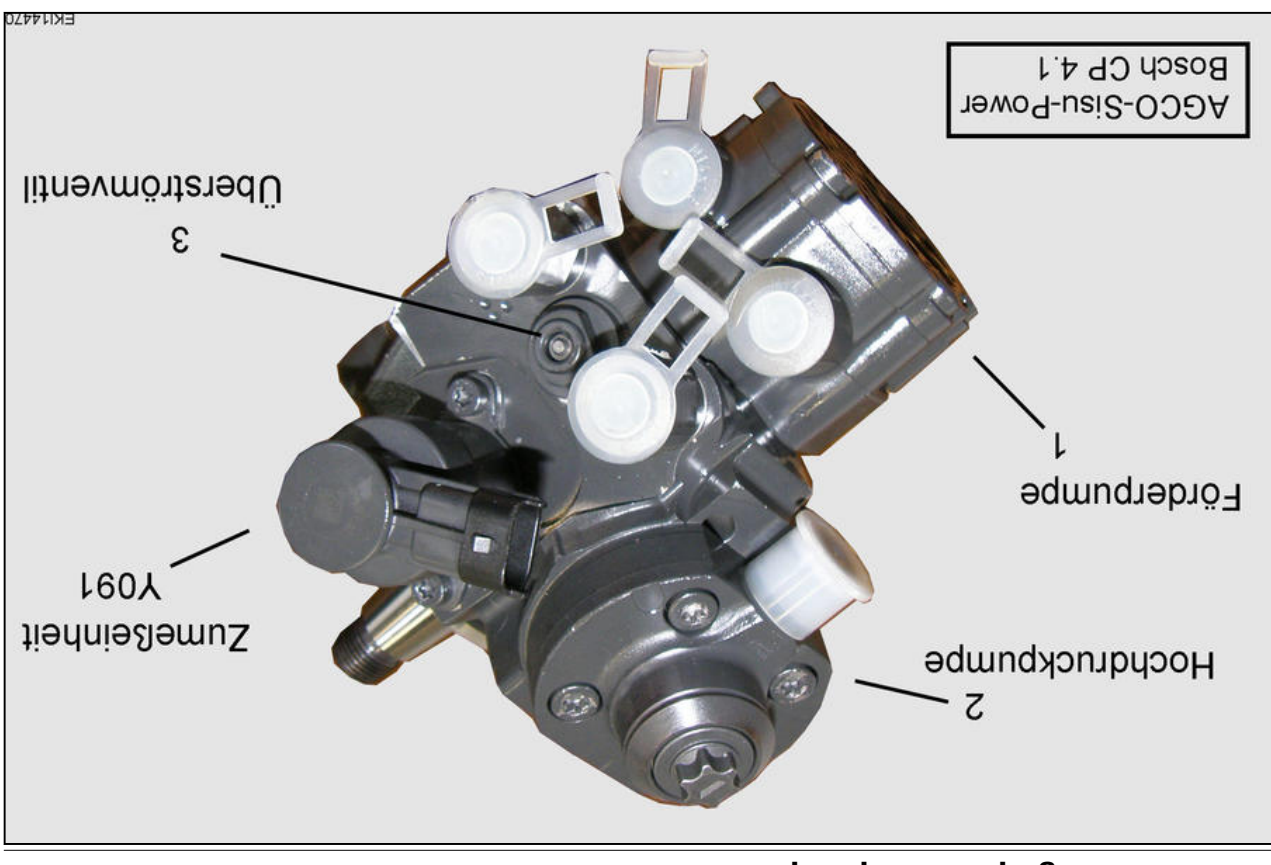

### 4.1.2 Diesel high-pressure pump: Bosch CP 4.1

Fig. ک Diesel high-pressure pump (Bosch CP 4.1) (۱) pump (Bosch CP 4.1)

(1) supply pump(2) High-pressure pump

(3) Overflow valve (5 bar to 6 bar)Y091 Metering unit

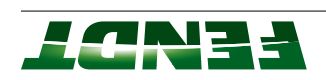

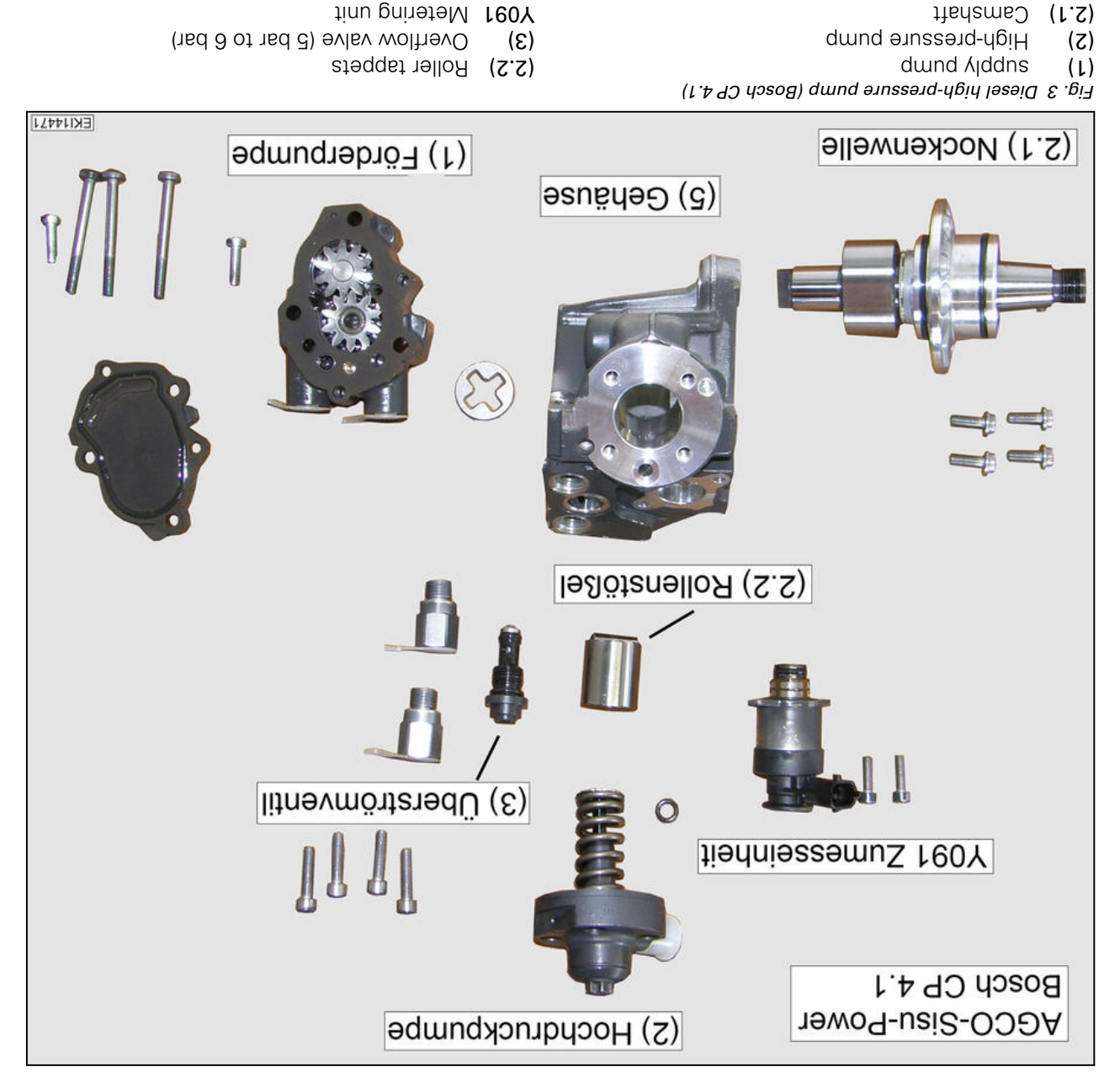

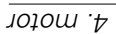

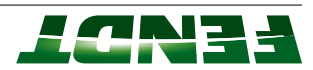

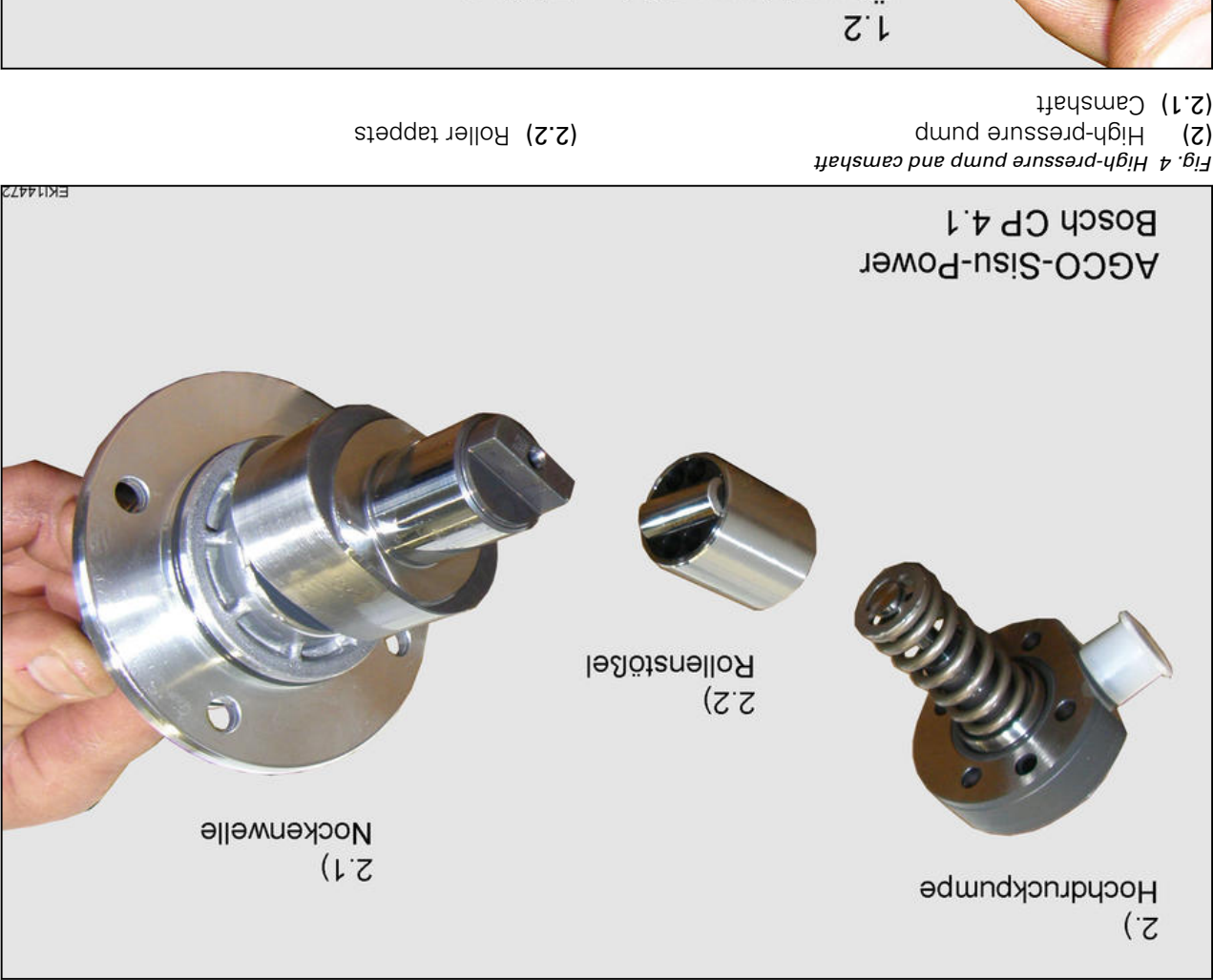

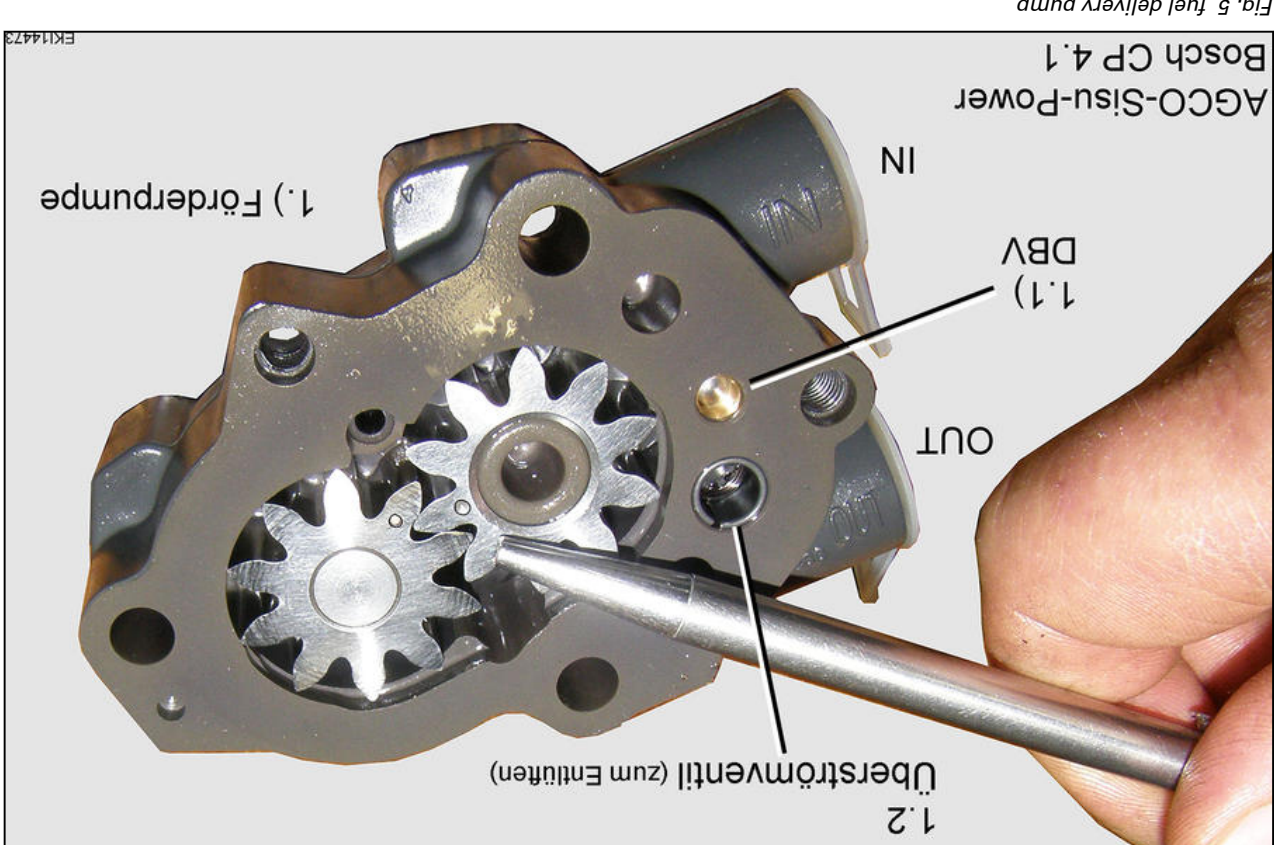

۲-ig. 5 fuel delivery pump

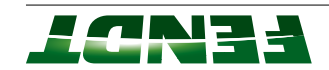

EKI14474

- dwnd Ajddns (L)
- (1.1) Pressure relief valve approx. 12 bar

sbis muuseV

dwnd Ajddns

dund Jəng 9 big

NI

(L)

- evlev wolthevO (2.1)
- :**3TON**

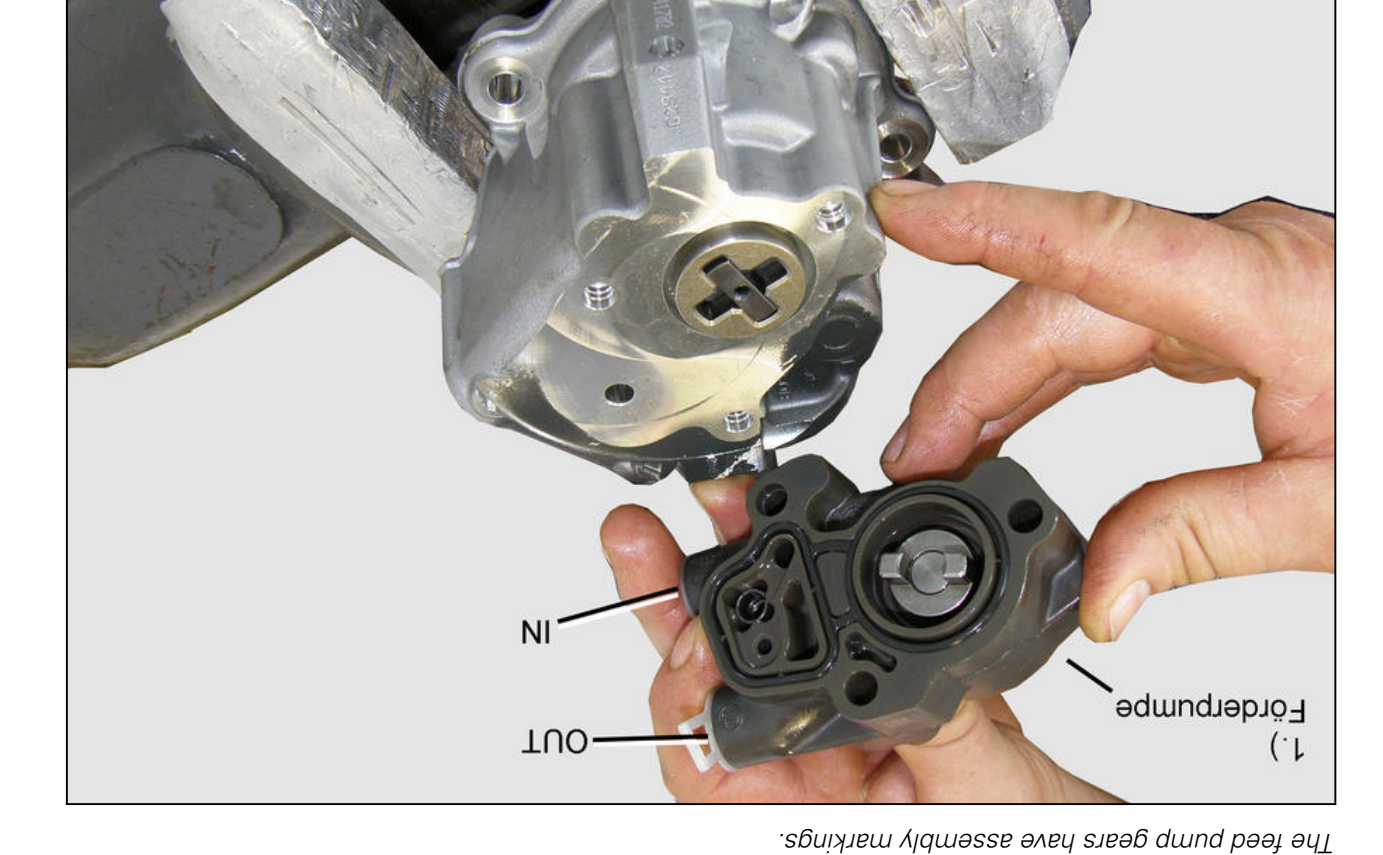

OUT Pressure side

OUT Pressure side

NI

əbis muuseV

### 4.2.1 Exhaust after-treatment

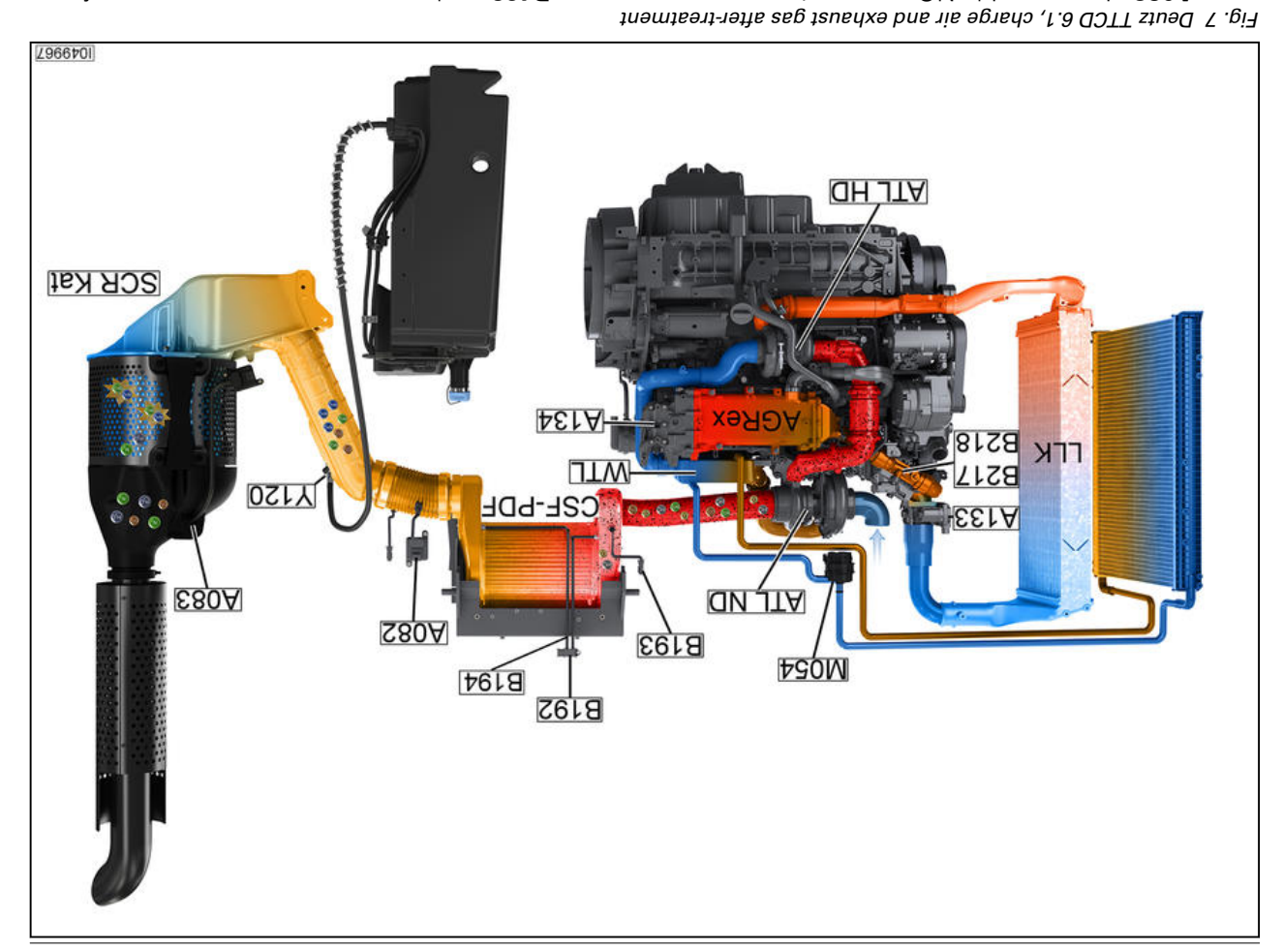

**B193** - exhaust temperature upstream of CSF sensor

sensor sensor

**B218** - venturi differential pressure sensor **CSF-PDF** CSF diesel particulate filter

LLK Intercooler M054 - cooling water pump SCR cat SCR catalytic converter WTL Water-cooled intercooler Y120 AdBlue metering valve A082 nitrogen oxide NOx sensor 1, upstream of SCR
of SCR
A083 nitrogen oxide NOx sensor 2, downstream of SCR
A133 - air intake throttle ECU
A133 - air intake throttle ECU
A133 - air intake throttle ECU
A134 - exhaust gas recirculation ECU
B192 CSF differential pressure sensor
ACRex External exhaust gas recirculation to the top of the top of top of the top of top of top of the top of top of t

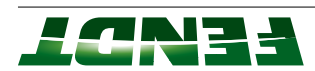

| At high engine power> exhaust gas recirculation>reduction in burning speed in the combustion chamber> low combustion temperature> reduction in NOx                                                                                                    |                |
|----------------------------------------------------------------------------------------------------|----------------|
| At low engine power> no exhaust gas recirculation                                                                                                    |                |
| xON prisubs for recirculation for reducing NOX                                                                                                    | хөЯӘА          |
| Two-stage charging can achieve a particularly good level of compressor efficiency. At low engine speeds, the wastegate valve (A136) is closed so that both turbochargers operate. This results in a very fast and high build-up of boost pressure. If the engine speed increases, the wastegate valve opens until only the low-pressure compressor is still oper-<br>increases. The wastegate valve opens until only the low-pressure compressor is still oper-<br>ating. The charging then seamlessly adjusts to meet the engine requirements.                                                                                                    |                |
| Two-stage intake boosting involves two turbochargers of different sizes connected in series with a bypass control (wastegate) and two intercoolers. The first turbocharger (ATL ND) is designed to be the low-pressure turbocharger. First, the fresh air is pressurized in the low-pressure turbocharger. First, the fresh air is pressurized in the low-pressure turbocharger. First, the fresh air is pressurized in the low-pressure turbocharger. First, the fresh air is pressurized in the low-pressure turbocharger. First, the fresh air is pressurized in the low-pressure turbocharger. First, the fresh air is pressurized in the low-pressure turbocharger. First, the fresh air is pressurized in the low-pressure turbocharger. First, the fresh air is pressured in the low-pressure turbocharger (ND) is designed to be the high-pressure turbocharger. First, the fresh air is pressured and the low-pressure turbocharger (ND) is designed to be the high-pressure turbocharger. First, the fresh air is pressured and the second turbocharger (ND) is designed to be the high-pressure turbocharger. First, the fresh air is pressured and the second turbocharger (ND) is designed to be the high-pressure turbocharger. First, the fresh air is pressure turbocharger (ND) is designed to be the high-pressure turbocharger. First, the fresh air is pressure turbocharger (ND) is designed to be the high-pressure turbocharger (ND) is designed to be the high-pressure turbocharger (ND) is designed to be the high-pressure turbocharger (ND) is designed to be the high-pressure turbocharger (ND) is designed to be the high-pressure turbocharger (ND) is designed to be the high-pressure turbocharger (ND) is designed to be the high-pressure turbocharger (ND) is designed to be the high-pressure turbocharger (ND) is designed to be the high-pressure turbocharger (ND) is designed to be the high-pressure turbocharger (ND) is designed to be the high-pressure turbocharger (ND) is designed to be the high-pressure turbocharger (ND) is designed to be the high-pressure turbocharger | Сһағділд       |
| noitsudmoɔ pnizimitqo າof (DH JTA bnɕ ON JTA) pnipısdə əpstə-owT                                                                                                    | agete-owT      |
| Function                                                                                                    | ltem           |
| reatment                                                                                                    | t-nett after-t |

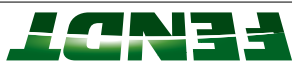

| <ul> <li>The A082 sensor records the NOx concentration upstream of the catalytic converter</li> <li>The B194 sensor records the exhaust gas pressure downstream of the catalytic</li> <li>The B105 sensor records the exhaust gas temperature upstream of the catalytic</li> <li>The A099 engine control unit uses these parameters to calculate the AdBlue dosage. The AdBlue is added to the exhaust gas system by means of the Y120 flow valve. The A083 MOX downstream of converter sensor is used to monitor the functionality of the Catalytic converter</li> </ul>                                                                                                    |               |
|----------------------------------------------------------------------------------------------------|---------------|
| • The A099 engine control unit records the fuel injection volume (engine power)                                                                                                    |               |
| (sehiyo generatin) xOM nuiviller for retrovers situlates 832                                                                                                    | teo 802       |
| toring electronics for the soot load condition in the CSF filter are reset to the starting condition.<br><b>NOTE:</b> The burn-off of soot in the CSF filter results in ashes. If the ash load in the CSF filter results in ashes to 100 percent, the CSF filter must be replaced with a new CSF filter.                                                                                                    |               |
| Advantage: The CSF filter and SCR catalytic converter are burned clean and the moni-                                                                                                    |               |
| Recommendation: Perform active regeneration at the 500-hour engine oil change interval before you change the oil.                                                                                                    |               |
| The exhaust gas temperature is raised using the throttle (approx. 550 °C). There is also a later diesel injection into the combustion chamber. Unburned diesel passes into the CSF particulate filter, which causes the soot load in the CSF filter to burn off. The high exhaust gas temperature causes urea deposits in the SCR catalytic converter to break down. The active regeneration can cause some unburned tuel to enter the engine oil (approx. 3 percent per active regeneration). After five active regenerations, the engine oil must be changed.                                                                                                    |               |
| Active regeneration                                                                                                    |               |
| <ul> <li>2. Support under extreme partial load through automatic "heat mode" (via throttle in auction manifold and combustion parameters)</li> <li>3. Filter regeneration is possible in the workshop using the FENDIAS diagnostics program (Serdia) and/or Vario terminal: "active regeneration at a standstill"</li> </ul>                                                                                                    |               |
| 1. Continuous, independent soot burn-off from an exhaust gas temperature of approx.                                                                                                    |               |
| <u>CSF diesel particulate filter with three regeneration stages:</u>                                                                                                    |               |
| <ul> <li>Substrate with catalytic coating to reduce the soot combustion temperature.</li> <li>Monitoring of the CSF particulate filter soot load and ash load through "extrapolation"</li> <li>Monitoring of the CSF particulate filter soot load and ash load through "extrapolation"</li> <li>A099 - engine control unit and (fuel injection volume, B086 rail pressure)</li> <li>B192 - differential pressure sensor on CSF particulate filter</li> <li>B193 - exhaust gas temperature upstream of CSF particulate filter</li> <li>B195 - exhaust gas temperature upstream of SCR catalytic converter</li> <li>B191 - exhaust gas pressure upstream of turbocharger</li> <li>B191 - exhaust gas recirculation</li> </ul> |               |
| <ul> <li>Closed particulate filter with ceramic substrate.</li> </ul>                                                                                                    |               |
| <u>CSF particulate filter:</u>                                                                                                    |               |
| CSF diesel particulate filter: Unburned hydrocarbons (HC) are reduced and particles<br>(PM) are filtered from the exhaust gas and burned.                                                                                                    | DPF-CSF       |
| Function                                                                                                    | mətl          |
| tnemtser                                                                                                    | t-refte fer-t |

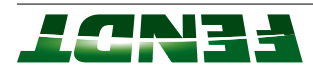

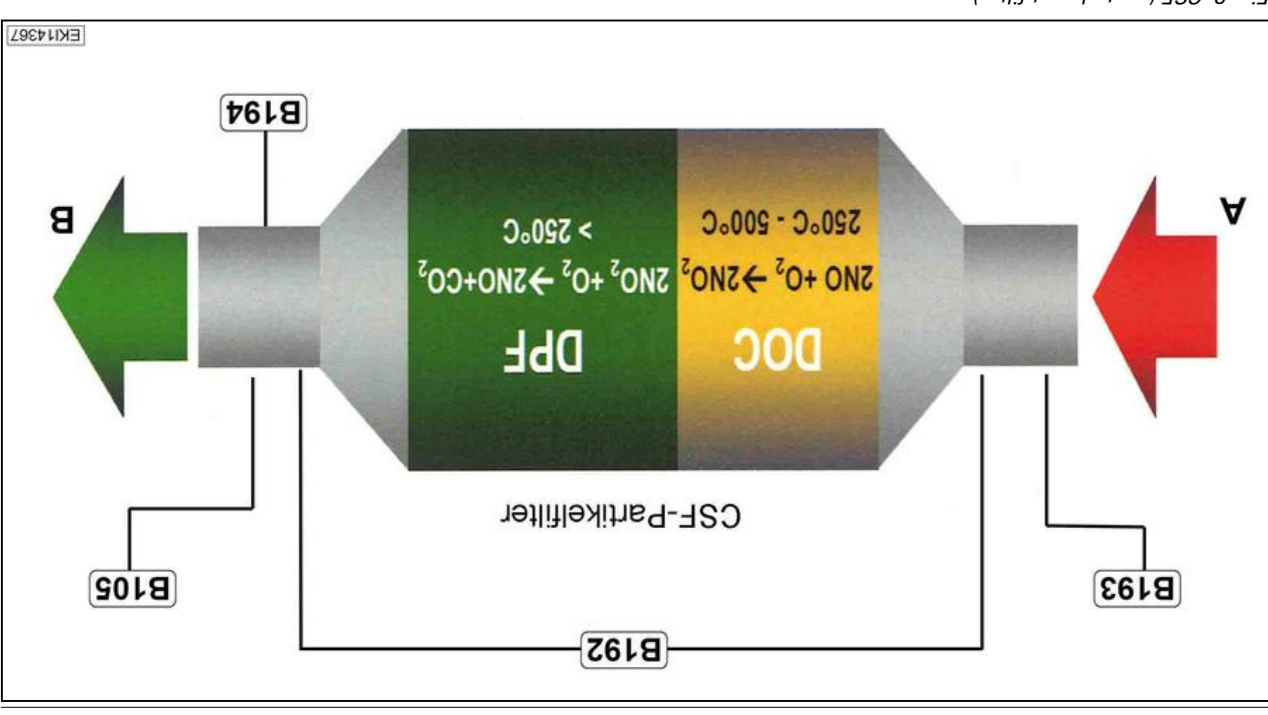

### 4.2.2 CSF particulate filter (reduction of soot particles)

Fig. 8 CSF (coated soot filter)

### CSF particulate filter

The soot deposited in the CSF particulate filter is continuously and independently burned off. This process is known as CRT (continuous regeneration trap). The CRT process is based on the fact that soot with nitrogen dioxide (NO<sub>2</sub>) can be burned off at exhaust gas temperatures of 300 °C to 400 °C in the diesel particulate filter (DPF). This means these temperatures if the NO<sub>2</sub>/soot ratio is greater than upstream of the diesel particulate filter (DPF). This means that the conditions for regeneration as per the US<sup>2</sup> is located upstream of the diesel particulate filter (DPF). This means that the conditions for regeneration as per the US<sup>2</sup> is located upstream of the diesel particulate filter (DPF). This means that the conditions for regeneration as per the upstream of the diesel particulate filter (DPF). This means that the conditions for regeneration as per the upstream of the diesel particulate filter (DPF). This means that the conditions for regeneration as per the upstream of the diesel particulate filter (DPF). This means that the conditions for regeneration as per the upstream of the diesel particulate filter (DPF). This means that the conditions for regeneration as per the upstream of the diesel particulate filter (DPF). This means that the conditions for regeneration as per the upstream of the diesel particulate filter (DPF). This means that the conditions for regeneration as per the upstream of the diesel particulate filter (DPF). This means that the condition is also called passive regeneration, as the soot is burned off without the need to initiate active measures.

At exhaust gas temperatures <u>above 500 °C</u>, the soot burns off independently in the diesel particulate filter (DPF). Adding NO<sub>2</sub> through the diesel oxidation catalyst (DOC) is no longer necessary.

For exhaust gas temperatures <u>below 260 °C</u>, the diesel oxidation catalyst (DOC) is not yet able to operate. This means that no  $NO_2$  is produced and therefore no soot is burned off in the diesel particulate filter (DPF). In this case, the A134 throttle in the suction manifold is partially closed and the diesel injection is adjusted. As a result, the exhaust gas temperature increases to above 250 °C and the diesel oxidation catalyst can perform its function. This process is known as "heat mode".

If soot is not burned off completely, the soot load in the diesel particulate filter (DPF) increases. An excessive soot load in the diesel particulate filter can be detected by:

- Calculation by the A099 engine control unit in line with the engine load spectrum.
- The B192 sensor, which records the differential pressure at the diesel particulate filter (DPF).

The A099 engine control unit emits a warning message, which is displayed on the A103 terminal. In this case, active filter regeneration must be performed via the A103 terminal. This active filter regeneration is also known as DPF stationary regeneration.

Recommendation: Perform active filter regeneration in the workshop using a dynamometer, as this then ensures that the exhaust gas temperature rises quickly.

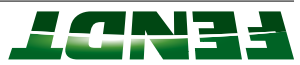

(SI) Suction strainer dwn4 (**4**)

refit nisM (**1H**)

FT65 - FENDT introductory course - Vario series

(H) Tank heater

(DV) Pressure valve

Fig. 9 (B) Tank ventilation

4. motor

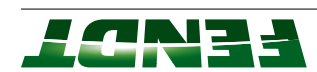

(**VF**) Pre-filter

evlev noitou2 (V2) Anst eul8bA (AT)

| ItemDesignationFunction-AdBlue® container• AdBlue supply-AdBlue® container• AdBlue supplyB102AdBlue temperature/level• Determines the AdBlue temperature [°C]sensor• Tank heater (engine coolant)sensor• Tank ventilation with filterB102AdBlue temperature/levelB102AdBlue temperature [°C]B102AdBlue temperature [°C]B103• Tank heater (engine coolant)sensor• Tank ventilation with filter• Tank heater (engine coolant)• Tank ventilation with filter• Tube heater• Tube heater on suction line (S)• Tube heater• Tube heater on return pipe (R)• Tube heater• Tube heater on return pipe (R)• Tube heater• Tube heater on suction line (S)• Tube heater• Tube heater on return pipe (R)• Module"• AdBlue module "Feed• Module"• AdBlue temperature sensor (determines the AdBlue temperature)• Module"• AdBlue temperature sensor (determines the AdBlue temperature)• Module"• AdBlue module "Feed• Module"• AdBlue temperature sensor (determines the and pres-• Module"• AdBlue temperature sensor (determines the add pres-• Module"• AdBlue temperature sensor (determines the add pres-• Module"• AdBlue temperature sensor (determines the add pres-• Module"• AdBlue temperature sensor (determines the add pres-• Module"• Add add add add add add add add add add                                                                                                    |      |                                                      | <ul> <li>sure)</li> <li>AdBlue main filter (change interval is 500 running hours)</li> <li>AdBlue main filter heater</li> <li>Restrictor with non-return valve (9 bar) in return connection</li> </ul>                                                                     |
|----------------------------------------------------------------------------------------------------|------|------------------------------------------------------|----------------------------------------------------------------------------------------------------|
| ItemDesignationFunction-AdBlue® container• AdBlue supply-AdBlue femperature/level• Determines the AdBlue fill level [I]B102AdBlue temperature/level• Determines the AdBlue fill level [I]aensor• Tank heater (engine coolant)**Level sensor*• Tank ventilation with filter• Tank heater (engine coolant)• Tank ventilation with filter• Tank heater (engine coolant)• Tube heater (engine coolant)• Tube heater• Tube heater on suction line (S)• Tube heater• Tube heater on return pipe (R)• Tube heater• Tube heater on return pipe (R)• Tube heater• Tube heater on return pipe (R)• Tube heater• Tube heater on return pipe (R)• Tube heater• Tube heater on return pipe (R)• Tube heater• Tube heater on return pipe (R)                                                                                                    | 480A | AdBlue module "Feed<br>module"<br>(Bosch DNOX 2.2)   | <ul> <li>Suction strainer in intake socket (S)</li> <li>Temperature sensor (determines the AdBlue temperature)</li> <li>4/2-directional valve for emptying the system</li> <li>Speed-regulated membrane pump (feed volume and pres-</li> </ul>                             |
| ItemDesignationFunction-AdBlue® container• AdBlue supply-AdBlue temperature/level• Determines the AdBlue temperature [°C]B102AdBlue temperature/level• Determines the AdBlue temperature [°C]B102AdBlue temperature/level• Determines the AdBlue temperature [°C]B102AdBlue temperature/level• Determines the AdBlue temperature [°C]B102AdBlue temperature/level• Tank heater (engine coolant)• Tank educt with filter• Tank educt with suction strainer• Intake duct with suction strainer• Return line• Tube heater• Tube heater on suction line (S)• Tube heater• Tube heater on return pipe (R)• Tube heater• Tube heater on return pipe (R)                                                                                                    | E217 | Tube heater                                          | <ul> <li>Tube heater on pressure line (p)</li> </ul>                                                                                                    |
| ItemDesignationFunction-AdBlue® containet- AdBlue supplyB102AdBlue temperature/level<br>sensor- Determines the AdBlue temperature [°C]B102PadBlue temperature/level<br>sensor- Determines the AdBlue temperature [°C]B102PadBlue temperature/level<br>sensor- Determines the AdBlue temperature [°C]B103PadBlue temperature/level<br>sensor- Determines the AdBlue temperature [°C]B103PadBlue temperature/level<br>sensor- Determines the AdBlue temperature [°C]B103PadBlue temperature [°C]- Determines the AdBlue temperature [°C]B103PadBlue temperature [°C]- Determines the AdBlue temperature [°C]B103PadBlue temperature [°C]- Determines the AdBlue temperature [°C]B103PadBlue temperature [°C]- Determines the AdBlue temperature [°C]B103PadBlue temperature [°C]- Determines the AdBlue temperature [°C]B103PadBlue temperature [°C]- Determines the AdBlue temperature [°C]PadBlue temperature- Determines the AdBlue temperature [°C]PadBlue temperature- Determines the AdBlue temperature [°C]PadBlue temperature- Determines the AdBlue temperature [°C]PadBlue temperature- Determines the AdBlue temperature [°C]PadBlue temperature- Determines the AdBlue temperature [°C]PadBlue temperature- Determines the AdBlue temperature [°C]PadBlue temperature- Determines the AdBlue temperaturePadBlue temperature- Determines temperaturePadBlue temperature- D | E216 | Tube heater                                          | <ul> <li>Tube heater on suction line (S)</li> <li>Tube heater on return pipe (R)</li> </ul>                                                                                                    |
| اtem Designation Function<br>AdBlue® container • AdBlue supply                                                                                                    | B102 | AdBlue temperature/level<br>sensor<br>"Level sensor" | <ul> <li>Determines the AdBlue fill level [I]</li> <li>Determines the AdBlue temperature [°C]</li> <li>Tank heater (engine coolant)</li> <li>Tank ventilation with filter</li> <li>Intake duct with suction strainer</li> <li>Intake duct with suction strainer</li> </ul> |
| ltem Designation Function                                                                                                    | -    | aniatnos ®eul8bA                                     | √lqqus əulabA •                                                                                                    |
|                                                                                                    | mətl | Designation                                          | Function                                                                                                    |

Directs coolant to the B102 sensor

69IX

evlev bion

sənipnə

AdBlue tank heater sole-

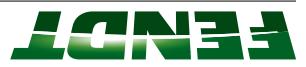

### Operating conditions of the SCR catalytic convertor

|                                                                                          | The <b>A083 NOx sensor downstream</b><br>of the catalytic converter is<br>preheated for approx. 120 seconds and<br>starts detecting NOx values [ppm].      | Calculated catalytic converter<br>temperature above 150 °C<br>B236 sensor                                                                                  |
|------------------------------------------------------------------------------------------|----------------------------------------------------------------------------------------------------|----------------------------------------------------------------------------------------------------|
| SCR overview                                                                             | .[mqq] səulsv xON gnitəətəb                                                                                                    | pue                                                                                                    |
| SERDIA Engine diagnos-                                                                   | for approx. 120 seconds and starts                                                                                                    | B089 - sensor                                                                                                    |
| FENDIAS- Diagnostics                                                                     | fo meartsqu rosnas xON S80A adT                                                                                                    | Coolant temperature above 65 ℃                                                                                                    |
|                                                                                          | E217 - AdBlue pressure line heater                                                                                                    |                                                                                                    |
|                                                                                          | E216 - AdBlue return pipe heater                                                                                                    |                                                                                                    |
|                                                                                          | E216 - AdBlue suction line heater                                                                                                    | 8076 - sensor (F800/900)                                                                                                    |
|                                                                                          | Tube heater switches off:                                                                                                    | O° 5 shore above 5 °C                                                                                                    |
|                                                                                          | əlubom əul&bA - 480A                                                                                                    | B076 - sensor (F800/900)                                                                                                    |
|                                                                                          | ∷îto sənətiws rəter beater off:                                                                                                    | O° 0 əvods ərutsrəqmət əbistuO                                                                                                    |
|                                                                                          | E217 - AdBlue pressure line heater                                                                                                    |                                                                                                    |
|                                                                                          | E216 - AdBlue return pipe heater                                                                                                    |                                                                                                    |
|                                                                                          | E216 - AdBlue suction line heater                                                                                                    | 8076 - sensor (F800/900)                                                                                                    |
|                                                                                          | Tube heater switches on:                                                                                                    | O° 0 wol∍d ∋ruter∍qm∋t ∋bistuO                                                                                                    |
|                                                                                          | əlubom əul8bA - 480A                                                                                                    | 8076 - sensor (F800/900)                                                                                                    |
|                                                                                          | :no sənətiws rəater switches on                                                                                                    | O° S- wol∍d ∋tuteneqmet ∋bistuO                                                                                                    |
|                                                                                          | The nitrogen oxide (NOx) is reduced by<br>approx. 85% in the catalytic converter.                                                                          | <ul> <li>Deutz designation: Urea</li> <li>North American designation: DEF</li> <li>(Diesel Exhaust Fluid)</li> <li>European designation: AdBlue</li> </ul> |
| 62.5% demineralized<br>water                                                             | To complete the chemical reaction, a catalytic converter temperature of approx. 250 °C is required.                                                        | AdBlue is not a hazardous material and<br>is assigned to the lowest water hazard<br>class                                                                  |
| AdBlue quality can be<br>tested using refractom-<br>eter X899.980.338.000.<br>32.5% urea | AdBlue is a non-toxic aqueous urea solution that converts nitrogen oxides (NOx) in the emissions to non-the mater ( $\rm M_2O$ ) and water ( $\rm H_2O$ ). | Fill tank with AdBlue<br>Europe: DIN 700 70 (AdBlue)<br>USA: API certified DEF<br>Uspan: JIS K2247                                                         |
| tsəT                                                                                     | Function                                                                                                    | Conditions                                                                                                    |

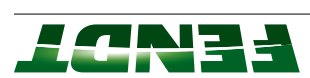

| Using these values, the AU99 engine<br>control unit calculates the optimal<br>AdBlue injection volume.         |                                                                                      |                                                         |
|----------------------------------------------------------------------------------------------------|--------------------------------------------------------------------------------------|---------------------------------------------------------|
| <ul> <li>The engine load (calculated)</li> <li>The catalytic converter temperature<br/>(calculated)</li> </ul> |                                                                                      |                                                         |
| A099 engine control unit (F800/900)<br>detects:                                                                |                                                                                      |                                                         |
| <b>fo msərsten downstream of</b><br>the catalytic converter not yet<br>detecting NOx values                    |                                                                                      |                                                         |
| <b>Aus volus sensor upstream of the</b><br>catalytic converter not yet detecting<br>NX values                  |                                                                                      |                                                         |
| =>                                                                                                    |                                                                                      |                                                         |
| 7 CO<br>1089 - Sensor                                                                                          |                                                                                      |                                                         |
| Coolant temperature below approx.                                                                              |                                                                                      |                                                         |
| B236 sensor                                                                                                    |                                                                                      |                                                         |
| Calculated catalytic converter<br>temperature between 250 °C and<br>°C                                         |                                                                                      |                                                         |
| A80A - AdBlue filter heater                                                                                    |                                                                                      |                                                         |
| E216, E217 - tube heating                                                                                      |                                                                                      |                                                         |
| lines must be OK.                                                                                              | (evlev wolf 021Y to prizipane bemit)                                                 |                                                         |
| en<br>MTeul <b>ghA odt to sserporg priteod</b>                                                                 | <ul> <li>Amulov noitosini sulabA</li> </ul>                                          |                                                         |
| B076 - sensor (F800/900)                                                                                       |                                                                                      |                                                         |
| اf the outside temperature is below<br>0 °C                                                                    | <ul> <li>AdBlue pressure</li> <li>AdBlue flow rate</li> </ul>                        | verview RDS                                             |
| "noznas level" - S0f8                                                                                          | regulating                                                                           |                                                         |
| -5 م3<br>CBlue temperature in tank above<br>C ግ                                                                | The A009 engine control unit is then<br>rontrolled by a mapping field when           | FENDIAS- Diagnostics                                    |
|                                                                                                    | System is now ready for dispensing                                                   |                                                         |
|                                                                                                    | Pressure in the A084 AdBlue module<br>builds up to approx. 9 bar.                    | weiview ADS                                             |
| Calculated catalytic converter<br>temperature above 200 °C<br>B236 sensor                                      | The diaphragm pqmp in the A80A<br>AdBlue module (feed module) is<br>speed-regulated. | FENDIAS- Diagnostics<br>SERDIA Engine diagnos-<br>tics: |
| Conditions                                                                                                    | Function                                                                             | tsəT                                                    |
|                                                                                                    |                                                                                      |                                                         |

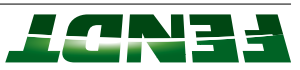

|                                                |                                                                            | osing mese values, me Aooo engine<br>control unit calculates the optimal<br>AdBlue injection volume.                                                                                                    |
|------------------------------------------------|----------------------------------------------------------------------------|----------------------------------------------------------------------------------------------------|
|                                                |                                                                            | <ul> <li>The engine load (calculated)</li> <li>The catalytic converter temperature<br/>(calculated)</li> <li>The proportion of NOx in exhaust<br/>gas upstream of the catalytic</li> <li>The proportion of NOx in exhaust<br/>gas downstream of the catalytic</li> </ul> |
|                                                |                                                                            | A099 engine control unit (F800/900)<br>detects:                                                                                                    |
|                                                |                                                                            | determines NOx value in cleaned<br>exhaust gas                                                                                                    |
|                                                |                                                                            | o msərtenwok XOX downstream of<br>catalytic converter                                                                                                    |
|                                                |                                                                            | seg teuedxe ni eulev xON eenimteteb                                                                                                    |
|                                                |                                                                            | fo msərtequ xON vəsream of<br>cətalytic converter                                                                                                    |
|                                                |                                                                            | <=                                                                                                    |
|                                                |                                                                            | B089 - sensor                                                                                                    |
|                                                |                                                                            | 65 °C.<br>Coolant temperature above approx.                                                                                                    |
|                                                |                                                                            | B236 sensor                                                                                                    |
|                                                |                                                                            | Calculated catalytic converter<br>temperature between 250 °C and<br>۲00 °C                                                                                                    |
|                                                |                                                                            | A084 - AdBlue filter heater                                                                                                    |
|                                                | (əvlav wolt 021Y to gnizig1ənə bəmit)                                      | E216, E217 - tube heating                                                                                                    |
|                                                | <ul> <li>Amulov noitosini sulābA</li> </ul>                                | heating progress of the AdBlue™<br>lines must be OK                                                                                                    |
|                                                | — Aglue speed of diaphragm pump)<br>— A084 AdBlue module)                  | ţţe                                                                                                    |
|                                                | • AdBlue flow rate                                                         | B076 - sensor (F800/900)                                                                                                    |
| weivievo ADS                                   | <ul> <li>AdBlue pressure</li> </ul>                                        | ۱۴ the outside temperature is below<br>۵ °C                                                                                                    |
| tics:                                          | (A082 and A083)                                                            | B102 fill level sensor                                                                                                    |
| FENDIAS- Diagnostics<br>SERDIA Engine diagnos- | neht zi tinu lottoo enigne ee0A eAT<br>controlled by a paibroach paitelupa | -5 °C<br>PdBlue temperature in tank above                                                                                                    |
| TesT                                           | Function                                                                   | Conditions                                                                                                    |

### General information on AdBlue crystallization

The formation of deposits in the SCR catalytic converter is a complex mechanism involving the deposit and decomposition of urea and its secondary products. The deposits should reach a balanced state that does not impair the function of the SCR system. Deposits become critical if they have a crucial effect on the

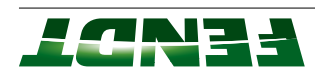

flow and distribution of the AdBlue spray. This may cause the SCR system to tip over, which in turn will cause a considerable amount of deposits to form. The deposits can be removed at temperatures of approx. 350 °C and above.

The decrystallization function helps to reduce the amount of deposits in the catalytic converter.
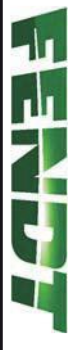

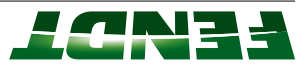

# 5. Vario transmission

| 6l-3              |   | •   |     | • | ·   | ·   |     | •   | •   | • • | ·   | •   | • • | ·   | •   | • • | · | • • | ·   | • • | ·   | •   | • • | •   | •   | • • | ·   | • • | • •  | ·   | • • | •   | •   | • • | • • | •••  | • • | • •  | •••  | •••  | ••• | • •  | ·б   | uiw   | oT | 2.2  | S.B      |    |   |
|-------------------|---|-----|-----|---|-----|-----|-----|-----|-----|-----|-----|-----|-----|-----|-----|-----|---|-----|-----|-----|-----|-----|-----|-----|-----|-----|-----|-----|------|-----|-----|-----|-----|-----|-----|------|-----|------|------|------|-----|------|------|-------|----|------|----------|----|---|
| 6-13              | • | •   | •   | · | ·   | • • | •   | ·   | • • | ·   | ·   | • • | ·   | ·   | • • | ·   | · | • • | ·   | • • | ·   | • • | • • | •   | • • | • • | ·   | • • | ·    | •   | • • | ·   | • • | • • | ə   | ро   | ш   | λc   | ue   | st d | эu  | ιəι  | ni b | uivi. | D  | ۲.1  | <u> </u> |    |   |
| 2-13              |   | ·   | •   | · | • • | ·   | •   | • • | ·   | ·   | • • | ·   | •   | • • | ·   | • • | • | ·   | • • | ·   | • • | • • | ·   | • • | • • | ·   | • • | •   | ·    | ••• | ·   | • • | • • | ·   | • • | • •  |     | • •  | • •  | · (  | эp  | ou   | u /  | ่งน   | əß | i6kć | ω∃       | ς. | G |
| ll-G              | • | •   | ·   | · | ·   |     | ·   | ·   | • • | ·   | •   | • • | ·   | •   | • • | ·   | • | • • | ·   | • • | ·   | • • | • • | ·   | • • | •   | ·   | • • | ·    | • • | • • | ·   | • • | (   | )0  | 7    | Μ   | ш    | erg  | geil | ว บ | iois | sin  | JSUE  | зT | E.I  | G        |    |   |
| 9-9               | • | • • | • • | • | ·   | ·   | • • | ·   | •   | • • | ·   | •   | • • | ·   | •   | • • | · | ••• | ·   | • • | ·   | ·   | ••• | ·   | ·   | • • | ·   | • • | • •  | ·   | ••• | •   | ·   | u   | l61 | бе   | ib  | UC   | bito | un   | ţυ  | iois | sin  | JSUE  | зT | 2.I  | G        |    |   |
| 6-3               | • | •   | • • | • | ·   | ·   | • • | •   | •   | • • | ·   | ·   | • • | ·   | ·   | • • | · | • • | ·   | • • | •   | •   | . 6 | ЭC  | มเ  | ən  | b   | əs  | 5  6 | eu  | 0İ. | t)  | ur  | JΪ  | W   | i91a | sλ  | s lo | ont  | uo   | ว บ | iois | sin  | JSUB  | зT | 1.1  | G        |    |   |
| . <del>2</del> -3 | • | •   | ·   | • | ·   | • • | ·   | ·   | • • | ·   | •   | • • | ·   | •   | • • | ·   | • | • • | ·   | • • | ·   | • • | • • | ·   | • • | •   | ·   | ••• | ·    | • • | • • | •   | • • | •   | ·   | • •  | ••• | • •  | •    | • •  | • • |      |      | · u   | oi | ງວເ  | nFur     | ٢. | G |

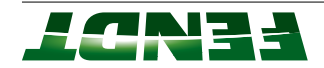

# notion I.d

#### 5.1.1 Transmission control system functional sequence

#### Transmission type ML180

- Marschall, designer of this development
- L Power splitting, mechanical and hydrostatic power transmission
- 180 Size of continuously variable transmission

#### ML180 transmission

The ML180 is a continuoualy variable transmission for forwards and reverse travel. Power transmission can be hydrostatic or mechanical, or hydrostatic and mechanical. The following always applies:

- Slow forward travel: high hydrostatic transmission power/low mechanical transmission power
- Fast forward travel: low hydrostatic transmission power/high mechanical transmission power

For a detailed explanation, see transmission function plan

#### Hydrostatic power splitting

The ML transmission unit is flexibly mounted in the transmission housing. The transmission housing is also the oil reservoir for the hydrostatic drive.

Oil filling: Fendt Extra Trans 10W-40 or STOU oil, viscosity SAE 10W-40 or 15W-40

First filling: approx. 58 l

Refilling: approx. 47 I (when changing oil)

For the functional sequence, see the Transmission gearbox hydraulic circuit diagram

The servo pump draws in oil through the suction filter. The temperature sensor (B009) monitors the temperature of the transmission oil. Flow through the oil cooler is temperature-dependent. This means that if the transmission oil is cold, little oil flows through the oil cooler, while most flows through the bypass valve. The bypass valve opens when the differential pressure exceeds approx. 3,5 bar. The transmission oil temperature sensor.

The servo pump generates the system pressure for the ML control valves and comfort control valves. The system pressure of approx. 18 bar is restricted by the pressure relief valve and restrictor orifice.

#### Two different pressures

<u>1. System pressure</u> for the ML transmission control system and comfort control pressure for the rear PTO clutch, rear PTO shaft control, differential lock and 4WD switchover approx. 18 bar

2. High pressure in ML transmission max. 550 bar + 15 bar

Pressure filter contamination is monitored by a pressure switch (S017) as a function of the transmission oil temperature is below 50 °C. Two non-return valves (2V1 and 2V2) alternately feed cooled transmission oil into the high-pressure circuit. Hot transmission oil is discharged from the high-pressure circuit via the flushing valve (2V5).

The high pressure circuit comprises:

- Variable displacement pump (2P1)
- Variable displacement motor (2A1)
- Two non-return valves (2V1 and 2V2)
- two pilot-operated pressure relief valves (2V3 and 2V4)
- (ZVS) evlev gninzul •
- Clutch/turbo-clutch pressure relief valve (4V4)
- High-pressure safety valve (4V7)

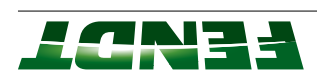

• Test connection (PH)

The servo cylinders (3A1 and 3A2) on the variable-displacement pump and motor are actuated by two 4/3directional control valves (3V1 and 3V2). The 4/3-directional control valves are mechanically actuated by the actuator shaft (3Z1). The actuator shaft (3Z1) is rotated as required by the actuator unit (A009), thereby setting the correct quantity of oil to be supplied or consumed. The variable-displacement pump (2P1) and variable-displacement motor (2A1) swivel accordingly.

In the emergency mode switch position, the actuator shaft (3Z1) is actuated manually from the cab. In the emergency mode switch position, the transmission is automatically locked at approx. 30 km/h after the engine has been started.

If the clutch pedal, hand brake or neutral switch is operated, the high-pressure circuit is depressurised by the two high-pressure limiting valves (2V3 and 2V4).

The clutch and turbo-clutch function is controlled by the pressure relief valve (4V4).

NOTE: Filling the ML180 transmission with oil

During normal maintenance work, e.g. for a transmission oil change, the transmission oil should be added as in a normal mechanical gear transmission. If there is no oil in the high-pressure circuit, the transmission must be filled from an external pressurized filling unit. During filling, the transmission oil is additionally filtered through connection PU (measuring point MS). If the oil pressure filling is not performed, the variable-displacement pump (2P1) and variable-displacement motor (2A1) may become damaged as a result of dry running.

#### Electrical/electronic control

The CAN BUS is a data line and connects various components (also called users) with each other. If a large quantity of data is to be transmitted, the voltage in the CAN bus (positive and negative cable) increases.

In the FENDT 800 Vario, data is transmitted via 4 CAN buses.

- **G BUS** transmission BUS
- K BUS comfort BUS
- **V BUS** Valve BUS
- ISO BUS For attaching ISO implements

The voltage level can be checked at the CAN bus sockets. The actuator unit (A009) controls the actuator shaft, thereby changing the transmission ratio in the ML transmission. The actuator unit (A009) comprises:

- 1. Drive for emergency mode (required in case of failure of the electronic control system)
- 2. Clutch for the drive
- 3. Increment sensor: position sensor with digital resolution emitting 8000 pulses per revolution
- 4. Transmission i = 192:1 (electric motor to actuator shaft)
- **5.** 12  $V_{DC}$  electric motor; 0.4 A to 7 A; actuator unit (000) no-load speed of 4500 rpm

6. Slip clutch 2,5 Nm to 3,5 Nm, less than 5 Nm at socket wrench of the emergency actuation.

When ignition is switched on, the actuator unit (A009) searches for the reference point (approx. neutral point between forward and reverse travel) When the engine has started, the actuator unit (A009) locates the reference point (precise neutral point between forward and reverse travel)

Load limit control (restricting the reduction in engine speed or adaptation to the engine speed)

The engine speed is reduced when a load is applied. The electronics change the transmission ratio towards slow so that the engine speed does not drop too far. Load limit control is always enabled once the engine is started. However, the reduction in engine speed can be adjusted from 0 to 30 percent (see operator's manual). The default setting for load limit control is 14%

The electronics detect the setpoint engine speed from the position of the throttle pedal by means of the analogue position sensor (potentiometer) on the pedal.

#### Control, setpoint transmission ratio has been reached.

The tractor is placed under load and the engine speed drops. The load limit control only ever changes the transmission ratio towards slow.

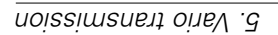

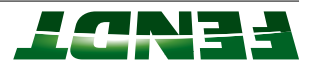

The load limit control is enabled by:

Reduction in engine speed of over 180 rpm + set value.

| 2000 rpm - 180 rpm = 200 rpm =                    | 1620 rpm |
|---------------------------------------------------|----------|
| Load limit control setting 10% =                  | 200 rpm  |
| Engine speed according to throttle pedal position | ազո 0002 |
| Example:                                          |          |

This means that the load limit control changes the transmission ratio towards "slow" from a speed of 1620 rpm. Theoretically, the load limit control will adjust the transmission ratio whilst under load until the road speed reaches zero.

#### :**3TON**

Since the load limit control only changes the transmission ratio towards slow, it is beneficial to switch on cruise control. If the engine speed rises again with cruise control switched on, the transmission ratio is restored to the maximum stored speed. Control using the load limit control + cruise control can be dampened or accelerated using the accelerator ramp switch on the joystick.

#### Sensors

- Crankshaft speed sensor (B088) and camshaft speed sensor (B085) measure the engine speed and report it to the engine control unit. This is transmitted to the A050 basic control unit via the G bus.
- The Hall sensor collecting shaft (B014) and bevel pinion (B015) measure rotational speed and detects the direction of rotation.
- High-pressure sensor (B008) transmits the current oil pressure in the high-pressure circuit to the electronic system.
- Clutch pedal sensor (B017) electronically monitors clutch pedal travel. Before the clutch is engaged, the transmission ratio is reduced. Starting up in travel speed range I approx. 5 km/h, starting up in travel speed range II approx. 10 km/h.
- Travel speed range detection sensor (B016) electronically monitors range control travel.
- Temperature sensor (B009) monitors the temperature of the transmission oil. Temperatures above 110

   <sup>o</sup>C are logged with a fault code.
- Rotary position sensor (B055) electronically monitors the pedal travel of the throttle pedal.
- Transmission neutral/turbo-clutch solenoid valve (Y004) controls the turbo-clutch function. The highpressure valves open depending on the engine speed.
- Speed governor solenoid valve (Y005) cancels the speed restriction to approx. 30 km/h when the electronics are operational. Speed governing is cancelled if 800mb ± 50 mA is applied to the solenoid.
   The filter contanting is cancelled if 800mb ± 50 mA is applied to the solenoid.
- The filter contamination pressure switch (S017) monitors clogging of the pressure filter on the ML transmission.
- Hand brake switch: When the hand brake is applied, the two high-pressure valves open. The two F/R
   Iash. The transmission is switched to neutral.
- The joystick is in the multifunction armrest.

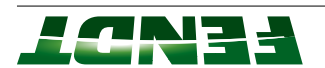

# margain function diagram

#### Planet gear diagram

- (A) Planetary carrier (driven from the engine)
- Ring gear (drive to pump) (B)
- Planet gear (C)
- Sun gear (drive to collecting shaft) (D)

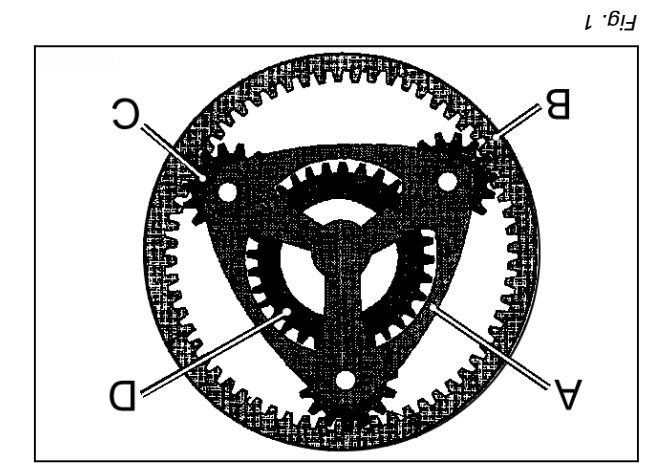

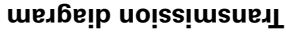

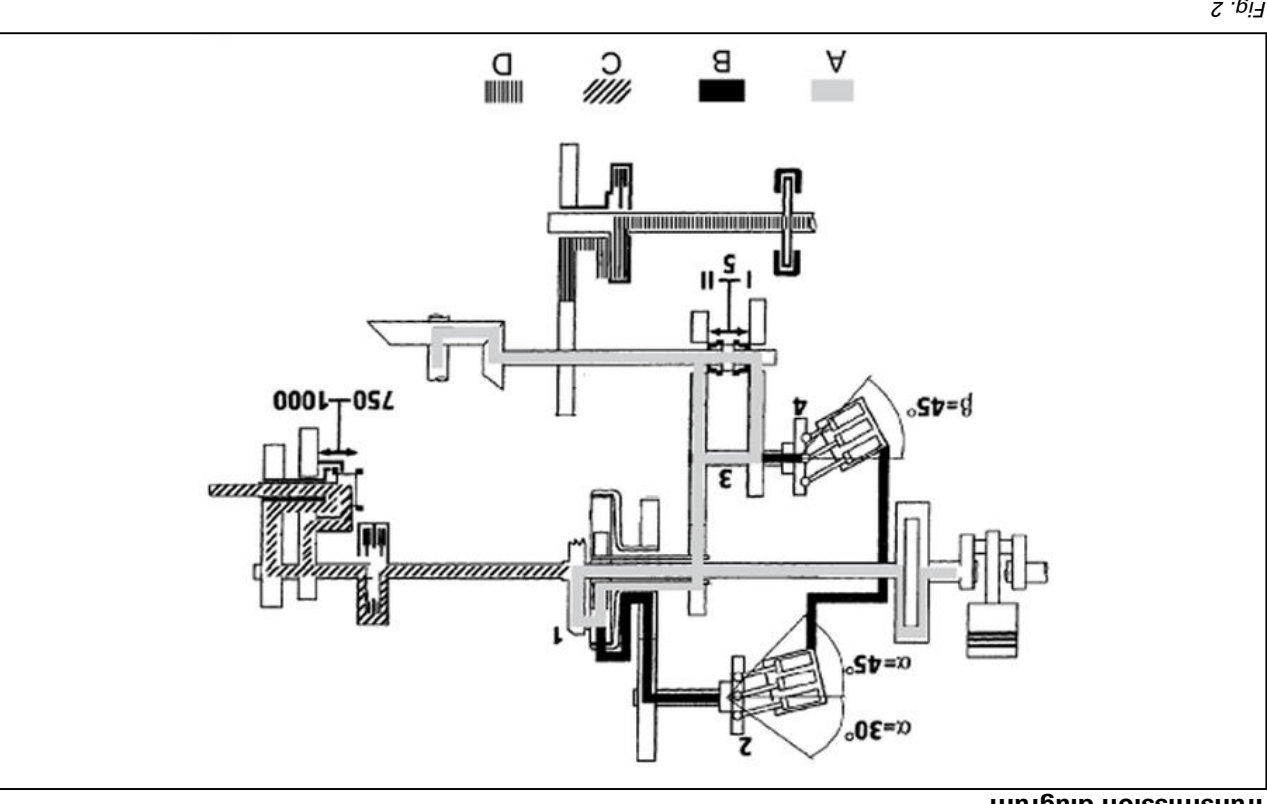

(5)5 Range control

(7)

(3)

(2)

Hydrostatic motor

Hydrostatic pump

Collecting shaft

- Fig. 2 (A) Mechanical power flow
- Hydrostatic power flow (B)
- PTO drive (C)
- (D) 4MD
- Planet gear (L)

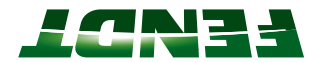

# Operating status: Active standstill

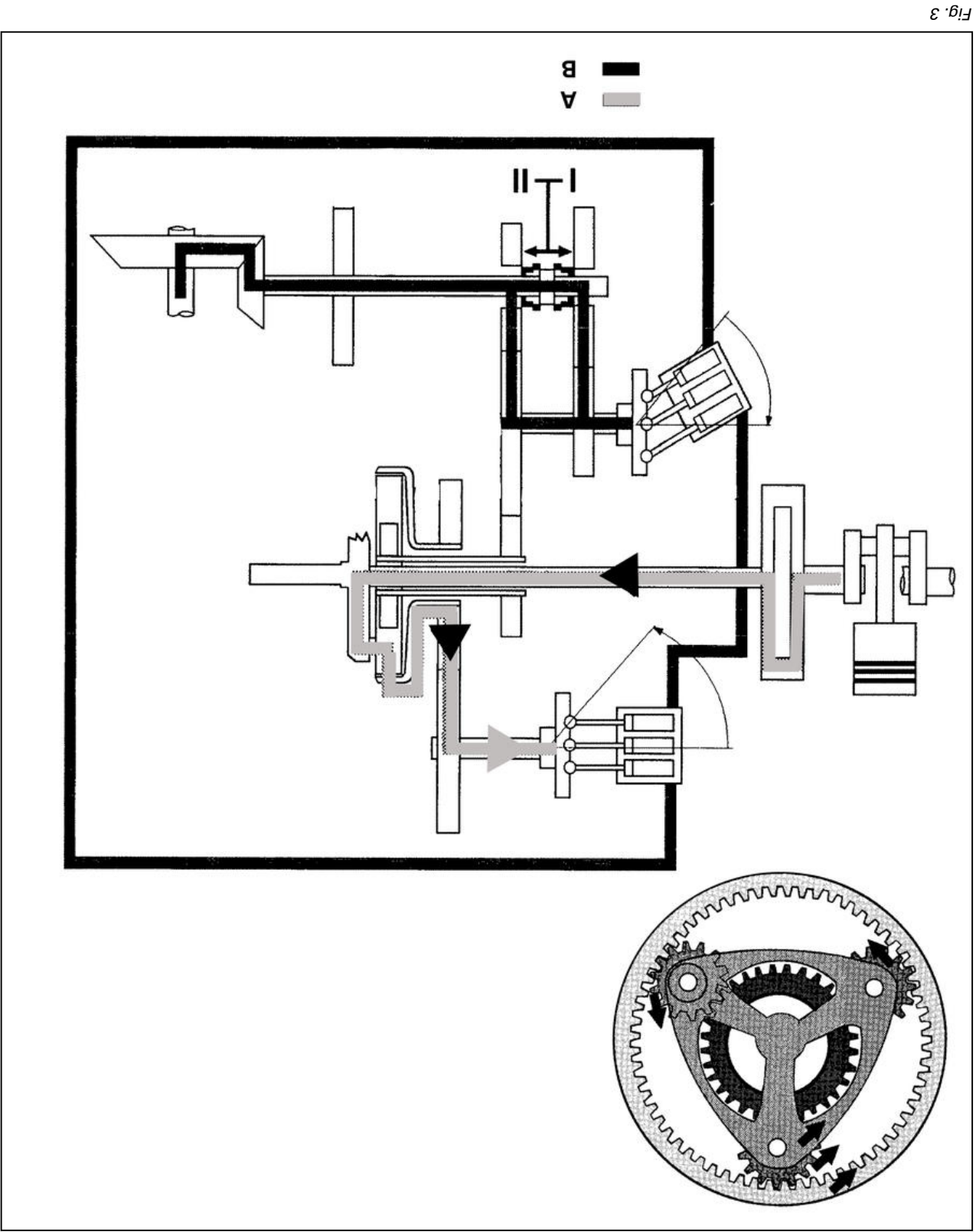

# Engine running, tractor stationary

(A) Mechanical power flow

(B) Hydrostatic power flow

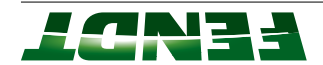

# Operating status: Start off

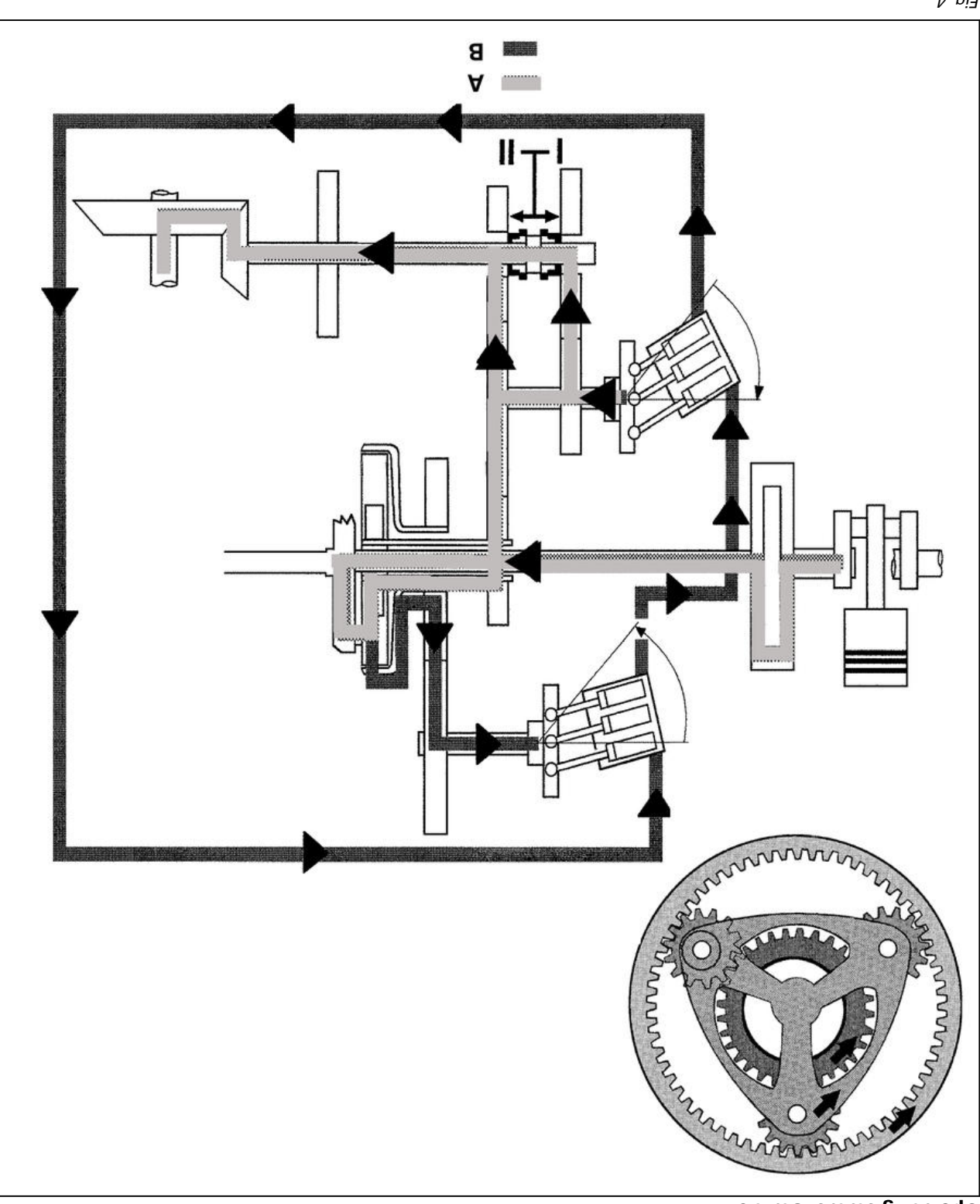

₽.<u>6</u>i7

(B) Power transmission: 1 % mechanical and 99% hydrostatic

(A) Mechanical power flow

Hydrostatic power flow

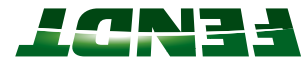

Operating status: Driving at average speed

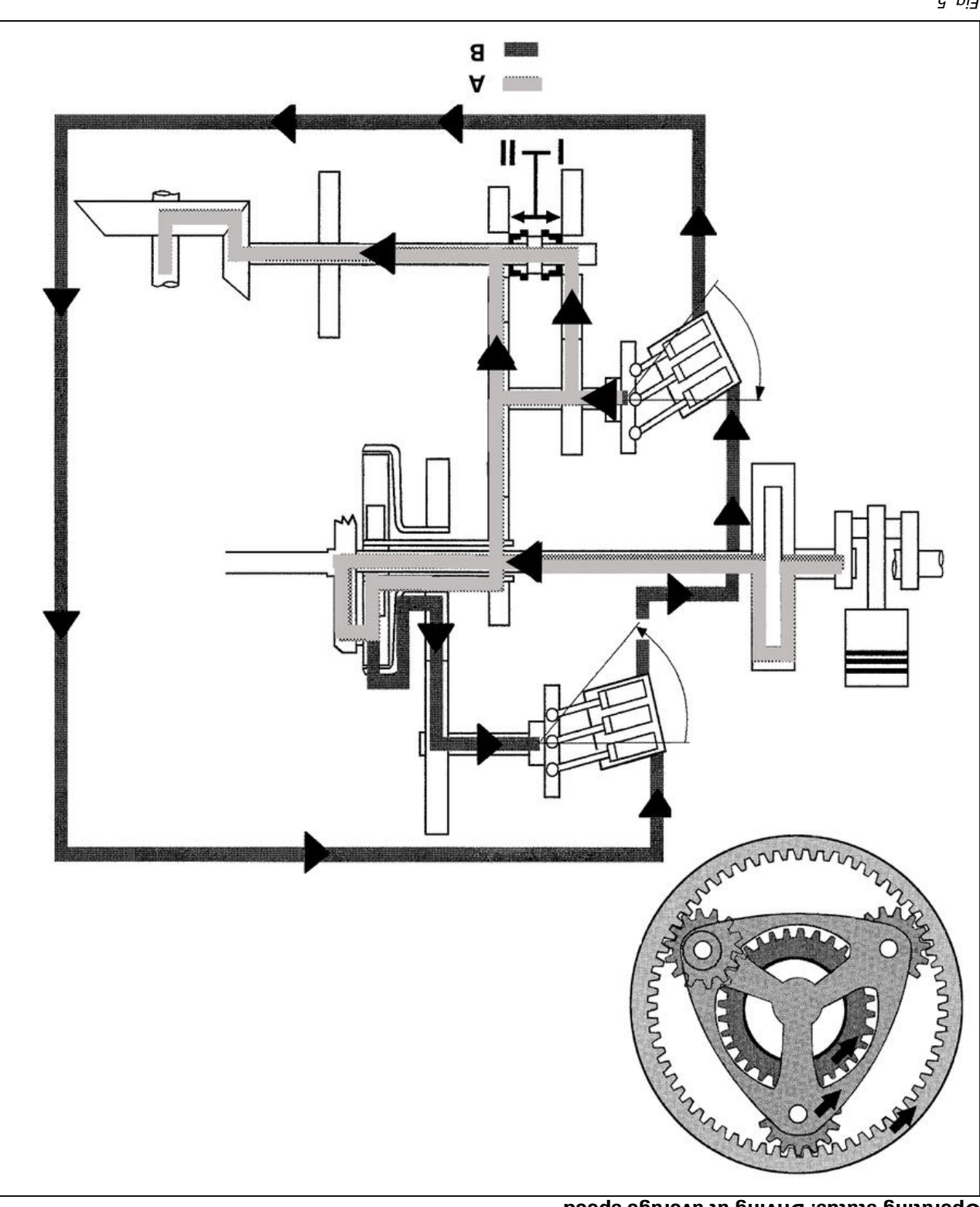

<u>с</u> .6і7

Power transmission: 50% mechanical and 50% hydrostatic

(B) Hydrostatic power flow

(A) Mechanical power flow

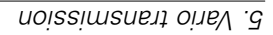

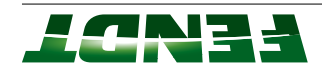

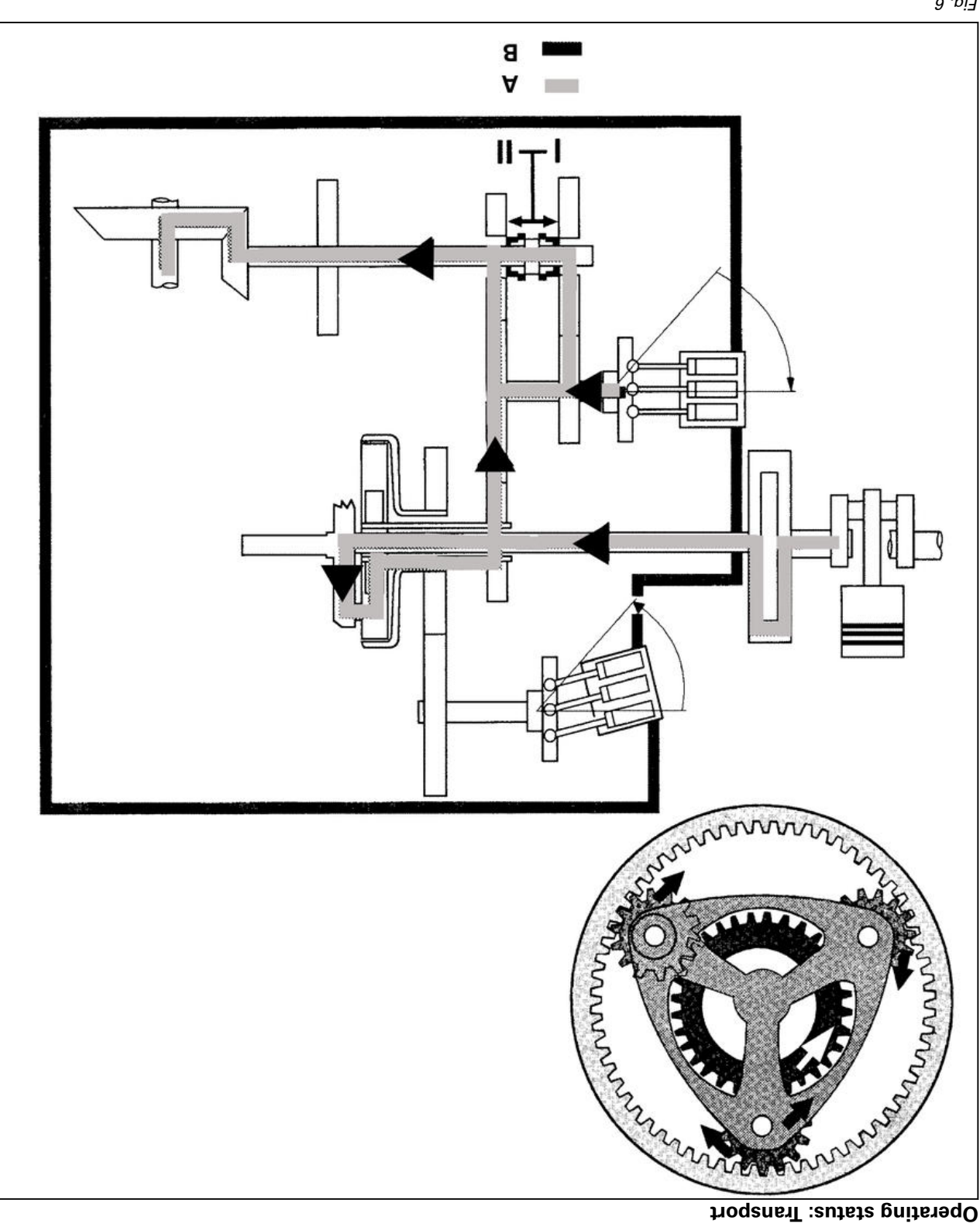

9 <sup>.</sup>6і-

Power transmission: Hydro motor 0° swung out, thus 100% mechanical

(beags anigna no trabnagab si baaq2)

(A) Mechanical power flow

(B) Hydrostatic power flow

# 004JM mergeib noissimener E.1.3

(A) Mechanical power flow

(B) Hydrostatic power flow

Ring gear rotates faster than the comBUStion engine

### Power transmission: 100% hydrostatic

∠ .віЯ

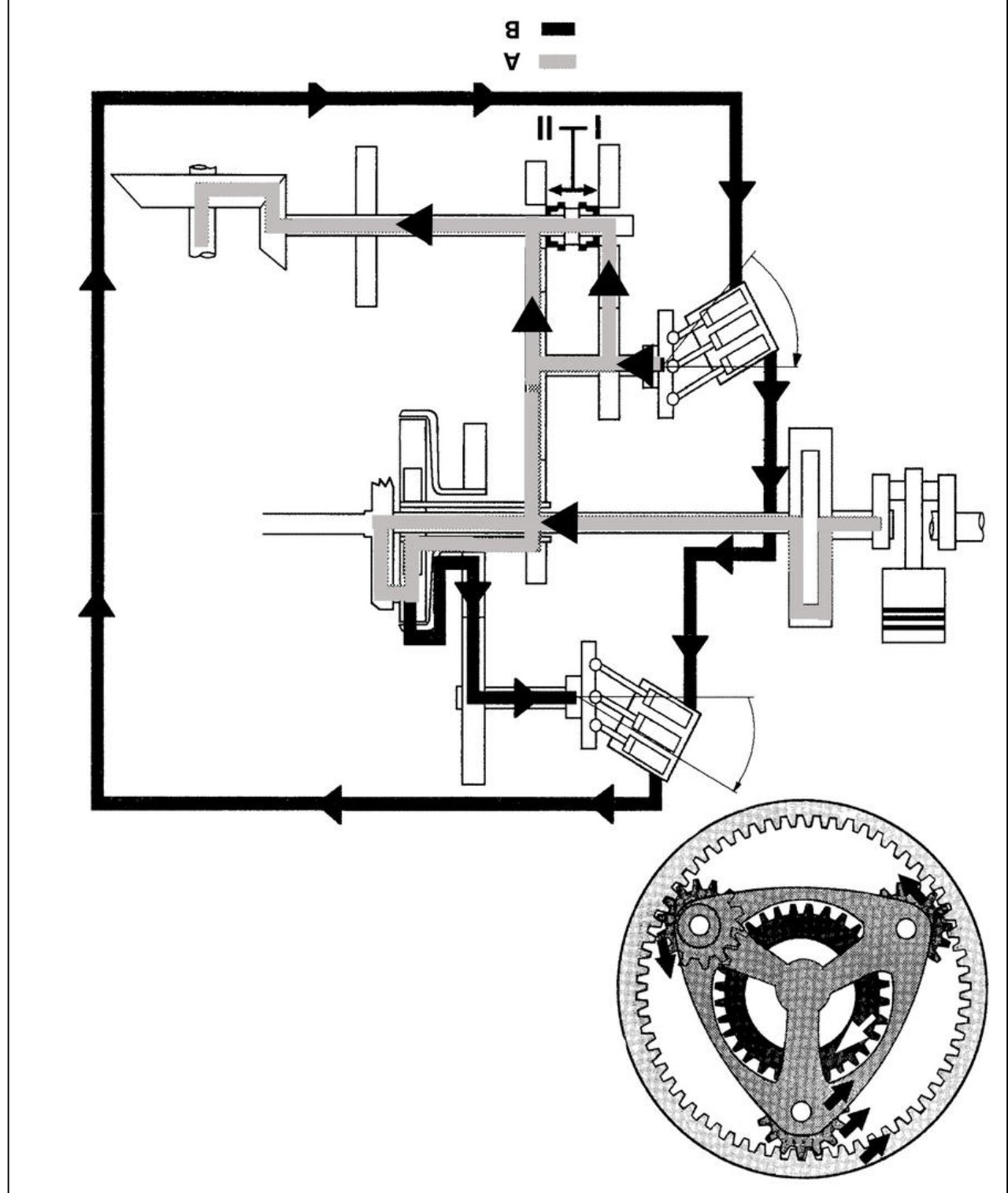

Operating status: Driving in reverse at average speed

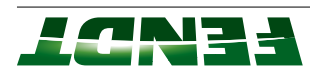

Presentation of transmission diagram: engine running, tractor stationary (active standstill)

<u> - Бі</u>-

- Planet gear (L)
- (9) Hydrostatic pump (HP) (2)
- there gnitoalloD (3)
- Hydrostatic motor 1 (HM1) (7)
- Hydrostatic motor 2 (HM2) (G)
- 4WD clutch (AK) (9)
- disc clutch (engagement of HM2) (Z)
- Towing position to rear axle (8)
- Participation front axle (6)

#### **Active stationary**

Hydrostatic pump HP (2) is swung in and therefore at zero delivery. •

elxe tron7 (AV)

(AH) Rear axle

Planet gear

(əuignə

(D)

(C)

(B)

(∀)

(01)

Sun gear (drive to collecting shaft)

Vibration damper (hydrodamp)

Ring gear (drive to hydrostatic pump)

Planetary carrier (drive from comBUStion

- Hydrostatic motor HM1 (4) is swung out to 45°. ٠
- Hydrostatic motor HM2 (5) is swung out to 45°.

# 5.2 Emergency mode

### 5.2.1 Driving in emergency mode

#### General

Two types of emergency operation are available:

1. Transmission adjustment via the multiple display (all current series).

2. Mechanical transmission adjustment via the auxiliary lever (from 500 Vario S4 to 1000 Vario S4).

This is possible due to the different transmission control units.

#### Transmission control unit

#### Slim version, from 200 Vario to 300 Vario S4

This transmission control unit does not permit mechanical transmission adjustment. The transmission adjustment is only possible via the multiple display.

tinu actuator unit

is thrig

Right side of tractor on transmission housing

Remove right rear wheel and panel

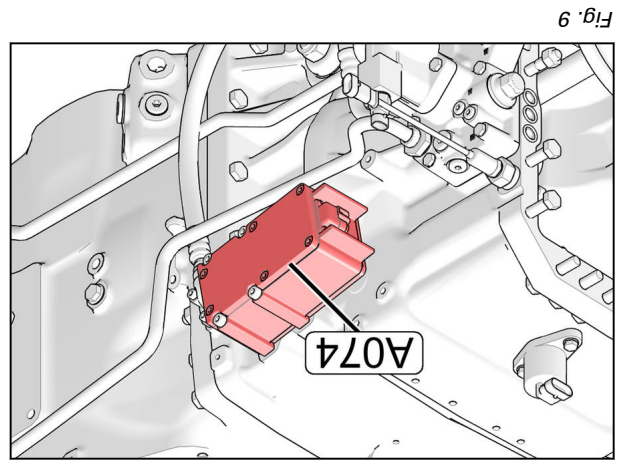

### Normal version, from 500 Vario S4 to 1000 Vario S4

Both types of emergency mode are possible. A009 - actuator unit

tinu roteutoe - 600A

X037 - separation point on actuator unit

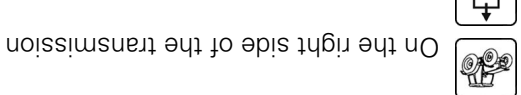

Remove right rear wheel.

Remove metal panel

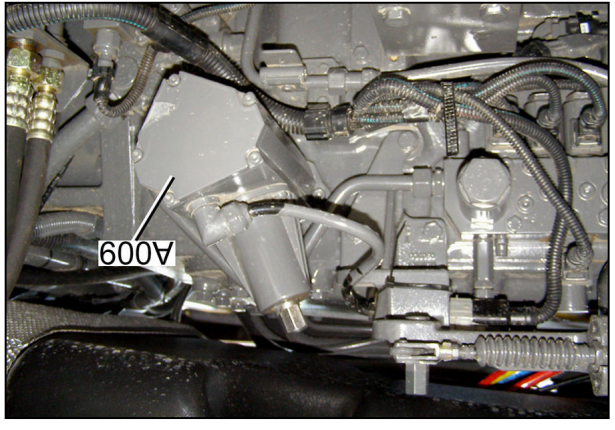

01 .ei<del>1</del>

#### 7. Transmission adjustment via the multiple display

If the transmission ratio can no longer be adjusted using the electronic system due to actual or indicated faults, the transmission adjustment can be performed electronically via the keypad. If the forward/reverse arrows are no longer displayed on the instrument panel, this indicates a fault in the gear ratio setting. For emergency mode, the power circuit for the transmission must first be activated. Depending on the fault, the transmission ratio setting the keypad.

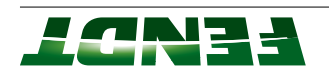

### Activate clutched traction

### :**3TON**

Only one clutched traction can be activated! Neither a change of direction nor a change of speed ratio can be activated.

### Switch-on conditions

- Engine is running.
- Emergency mode available; no forward or reverse arrows in the instrument panel.
- Clutch pedal fully depressed.
- No turboclutch valve fault.
- No clutch pedal sensor fault
- No fault in engine speed sensor/bus connection to engine.

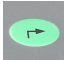

Press button. The first main menu level appears on the multiple display.

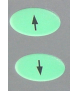

Press one of the buttons repeatedly until the symbol (A) flashes.

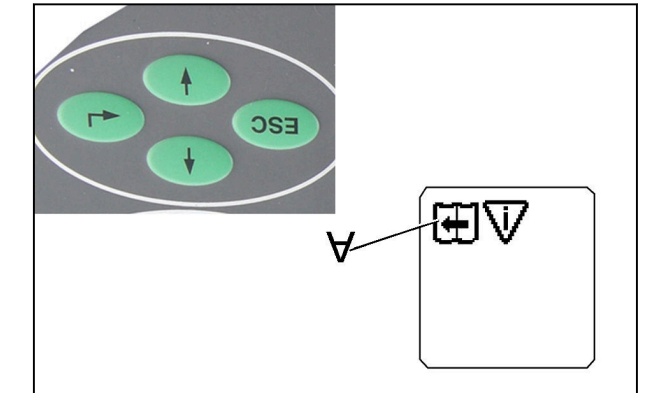

ГГ . <sub>6</sub>іЯ

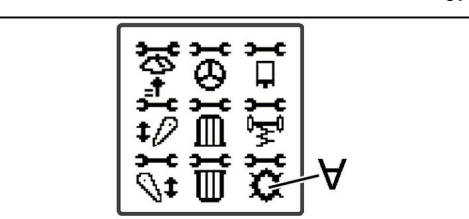

Fig. 12

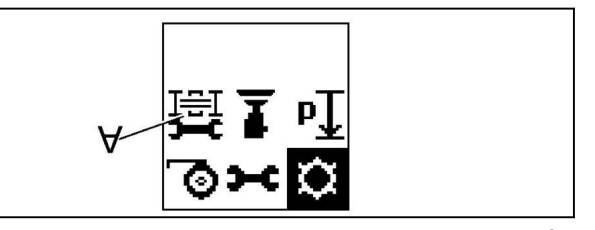

Ei .ei7

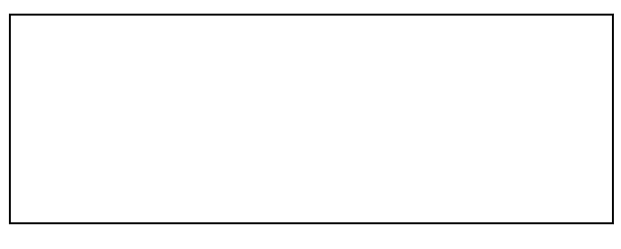

₽L .9i7

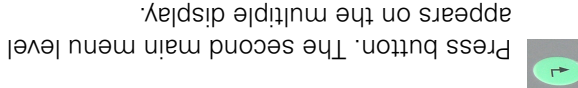

Press one of the buttons repeatedly until the symbol (A) flashes.

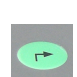

+

Press button. The image opposite appears on the multiple display.

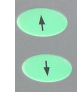

Press one of the buttons repeatedly until the symbol (A) flashes.

Depress clutch pedal fully.

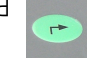

Press button.

Clutched traction available.

### :**3TON**

If there is a clutched traction, proceed with "Mechanical selection of gear ratio".

#### Symbol (B) appears:

Clutched traction not available.

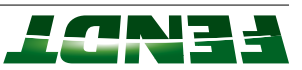

#### : **JTON**

If there is no clutched traction, emergency operation is not possible. Vehicle must be towed.

### Drive with the arrow buttons (transmission control unit OK)

#### : **JTON**

i he clutch pedal must be engaged caretully, as a gear ratio or a travel direction may be preselected!

When travelling uphill, do not disengage the clutch! Maximum road speed approx. 10 km/h. : **JTON** 

Nhen using emergency operation, travel direction indicators are no longer active.

options for transmission adjustment. If the In emergency mode, there are two potential

displayed after the emergency mode is activated. the keys on the keypad, the adjacent image is transmission adjustment can still be made using

Image(A)appears in emergency mode.

- Frictional connection of the transmission
- .((0A.f.40)of • No transmission control unit fault (04.1.A) present

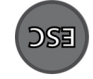

.vultiple display. code). The image opposite appears on the Press key multiple times (confirm error

#### : **JTON**

.bəyalar ton si (A)ti vito - noitoen lavet travel direction - only if (A) changes. If 0 is displayed, the transmission is the control panel, the value in the display also changed by the operator using the arrow keys on display the gear ratio. If the transmission ratio is ot besu si (elqmexe sidt ni 0021) redmun edT

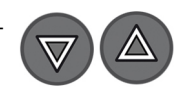

actuating the arrow keys. the tractor is set in motion by transmission in the neutral position, clutch is released with the adjusted using the arrow keys. If the The required transmission ratio is

### :**3TON**

transmission. Power circuit must be activated. transmission of power available at the It the symbol (A) is displayed, there is no

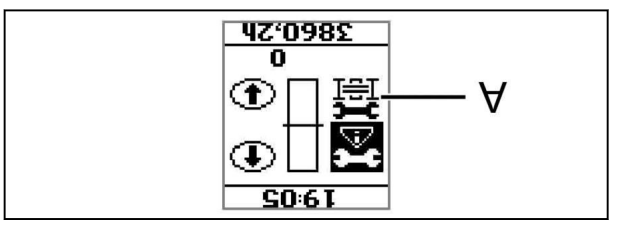

42.0985

Ð

 $(\mathbf{f})$ 

OOST

S0:61

42.0985 OOST

S0:6T

 $^{(\mathbf{t})}$ 

 $(\mathbf{I})$ 

 $\mathbb{V}$ 

81 .ei7

<u>Γί .</u>θί<del>λ</del>

θľ .θi₹

GL . 6i7

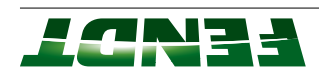

#### Exit emergency mode

- Stop the tractor.
- After switching the ignition OFF, wait approx. 5 seconds.
- Ignition ON, emergency operation is ended.

#### 2. Mechanical transmission adjustment via the auxiliary lever

### Access to the auxiliary lever for 500 – 700 Vario S4

Remove part of the floormat by pulling it out

Unscrew bolts (E) and remove cover

nwob bablot bns lansq abis

 Use your right hand to hold up the floor mat and at the same time use your left hand to push the floor mat into the corner This allows the floor mat to be pulled out from under the

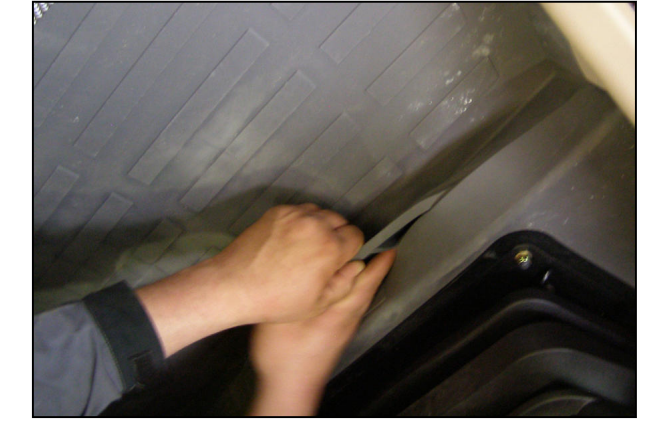

61 .eif

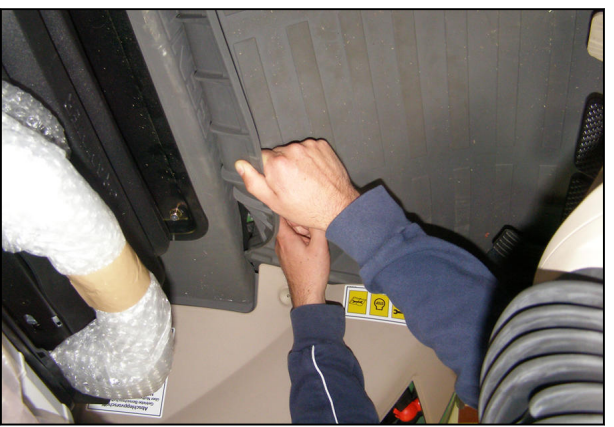

Fig. 20

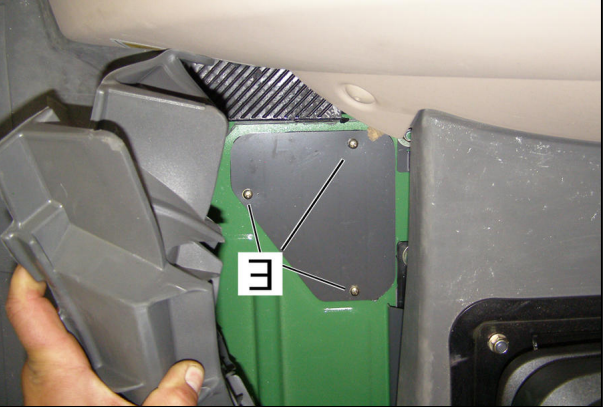

۲2 .ei٦

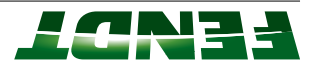

#### Access to the auxiliary lever for 800 - 1000 Vario S4

.juo floormat on the right next to the operator's seat Partially remove floormat, by pulling the

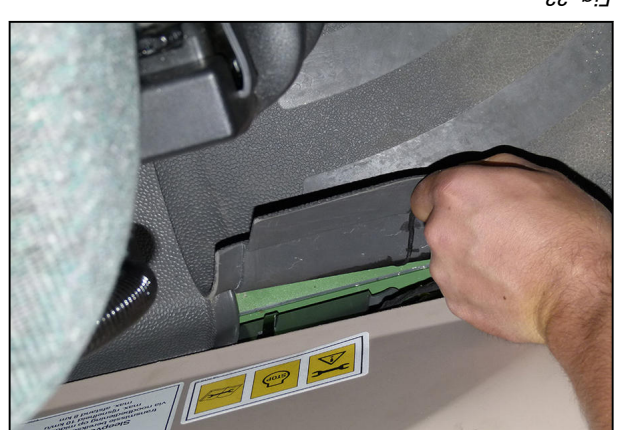

Fig. 22

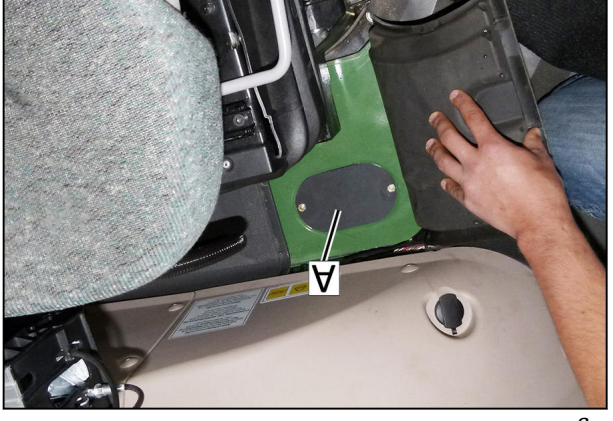

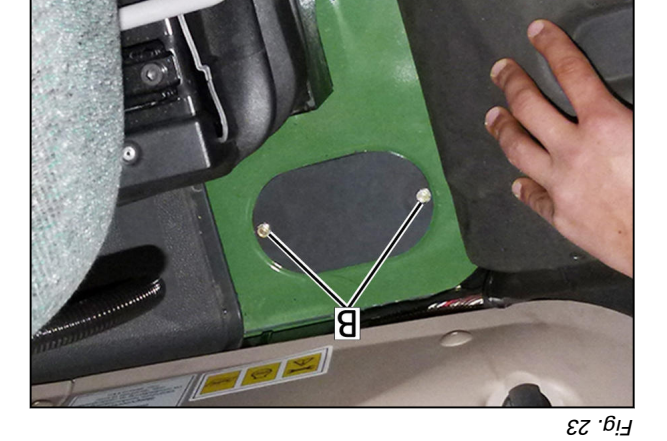

Fig. 24

# emergency operation is exposed.

• Pull back the floormat until the cover (A) of the

Unscrew bolts (B) and remove cover.

# Drive with auxiliary lever (transmission control unit faulty)

### :**3TON**

transmission control unit may be overtorqued (maximum permissible torque 10 Nm. When setting the gear ratio, only the auxiliary lever supplied should be used, otherwise the clutch in the Do not use the auxiliary lever if the gear ratio can be set electronically (with keypad).

### :**3TON**

The gear ratio can only be adjusted mechanically if a travel range is set. If no travel range is set, refer to the

."9901er "Set travel range".

#### : **JTON**

The clutch pedal must be engaged carefully, as a gear ratio or a travel direction may be preselected!

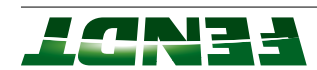

### :3TON

When travelling uphill, do not disengage the clutch! Maximum road speed approx. 30 km/h.

# Switch-on conditions

- Engine is running. .
- Transmission adjustment unit is faulty.
- Emergency mode available (no forward or reverse arrows in the instrument panel). ٠
- Clutch fully depressed. •
- No turboclutch valve fault. .
- No clutch pedal sensor fault.
- No fault in engine speed sensor/bus connection to engine.

#### The clutched traction must be activated, see above. : **JTON**

Open or remove cover in cab floor.

# :3TON

adjustment.

 Attach auxiliary lever (A) to transmission "noitaraquo yongration" See the chapter "Access to mechanical

# :3TON

.xod loot ent in the tool box. Auxiliary lever is included in the standard delivery

Carefully engage clutch pedal.

transmission ratio. direction and accelerates up to the selected The tractor starts moving in the last selected travel

- decelerates. The tractor is braked. auxiliary lever is pulled to the right, the tractor forward travel, the tractor accelerates. If the If the auxiliary lever is pulled to the left when in
- decelerates. The tractor is braked. auxiliary lever is pulled to the left, the tractor in reverse travel, the tractor accelerates. If the If the auxiliary lever is pulled to the right when

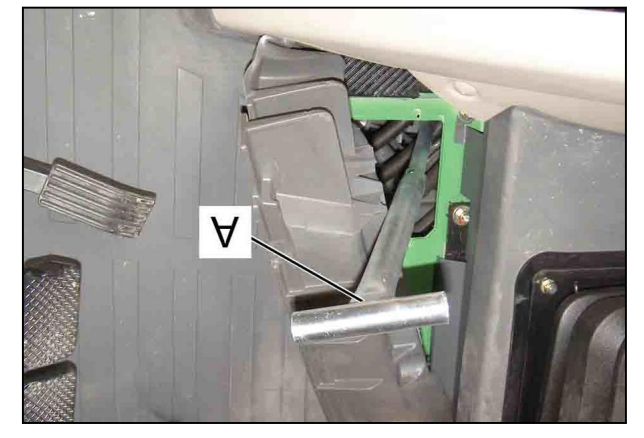

Fig. 25

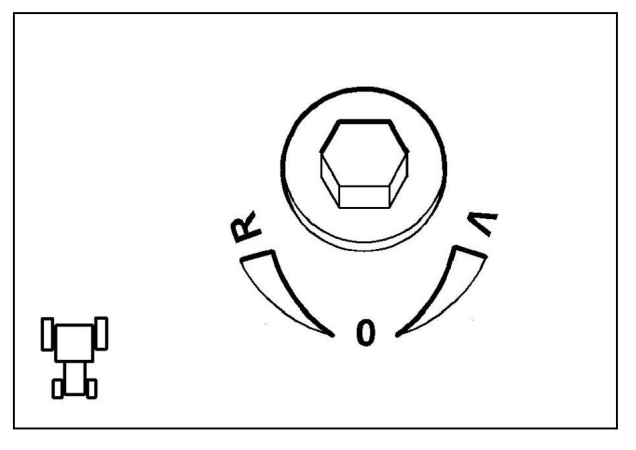

Fig. 26

# Exit emergency mode

- Stop the tractor. .
- After switching the ignition OFF, wait approx. 5 seconds.
- Ignition ON, emergency operation is ended.

# Set travel range

tractor rolling away. Chock the vehicle to prevent it from rolling away. DANGER: When putting the transmission into the neutral position, there is a danger of the

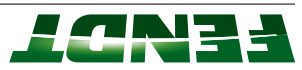

#### : **JTON**

In the current series, the travel range selector is only available from 500 Vario S4 to 900 Vario S4.

#### Mechanical travel range selector 500 – 700 Vario S4

#### : **JTON**

Shown without the left rear wheel for clarity.

### Selector direction:

Bottom — travel speed range I (field)

Center — towing position (neutral)

Top — travel speed range II (road)

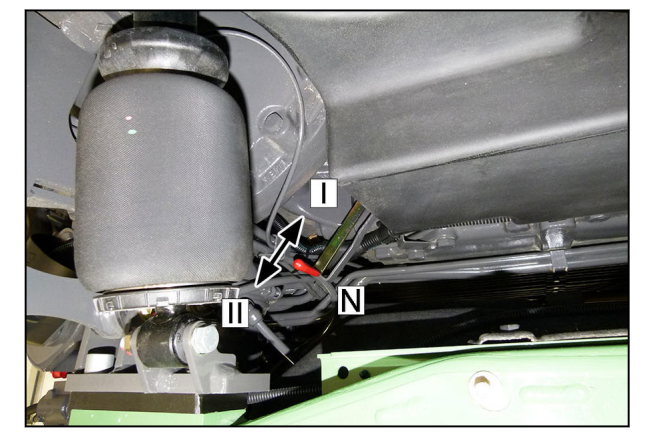

Fig. 27

### Mechanical travel range selector 800 - 900 Vario S4

#### : **JTON**

For greater clarity, this is shown without the right rear wheel and with the linings removed.

- Attach auxiliary lever to the travel speed range
- Depress the clutch pedal. selector.

# : **JTON**

'ч/шү The max. travel speed for any range selection is 2 the operating range. An extension can be used as an aid for selecting

# Selector direction:

Right - travel speed range I (field)

Center – neutral position N (neutral)

Left – travel speed range II (road)

# pniwoT S.S.Z

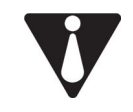

Towing the tractor is not possible or permitted, as this may damage the transmission. : **DNINAAW** 

# : **DNINAAW**

mechanically. If this is not the case, then towing will cause the transmission to be Towing is only possible once the transmission has been put into the neutral position

Before towing, please make sure that there is sufficient oil in the axles and transmission, .begemeb

particularly if there is visible oil loss!

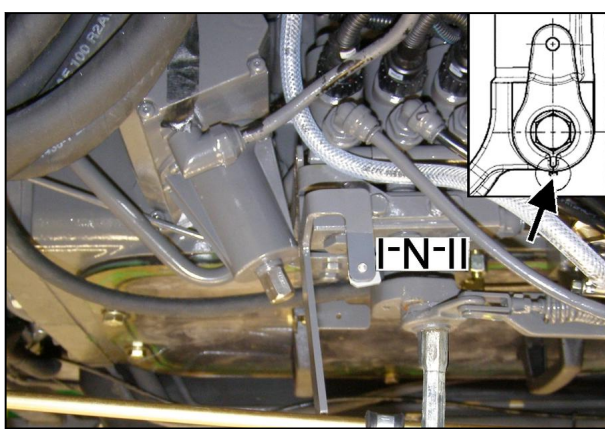

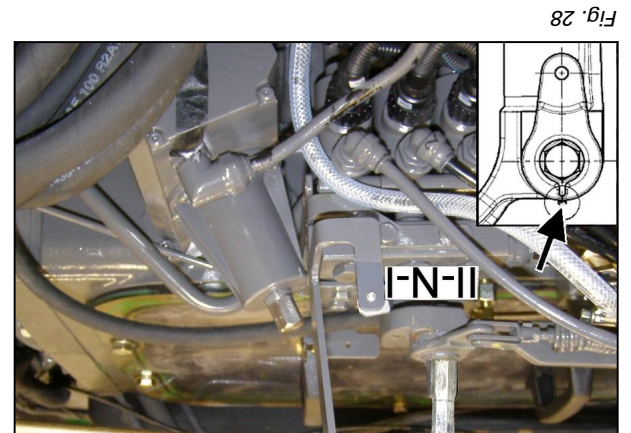

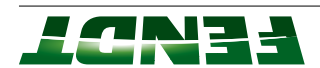

# :RANGER:

prevent it from rolling away. Before putting the transmission into the mechanical towing position, secure the vehicle to

:3TON

Maximum distance 8 km /m/ 01 beeqs mumixeM

#### Procedure

- .tto enigna
- Apply the parking brake.
- .(42). Open the cover in the cab floor, see "Access to the auxiliary lever" (only required from 800 to 900 Vario ٠
- S4) to put the gearbox into the neutral position. Use the gear selector (from 200 to 700 Vario 54 and 1000 Vario 54) or auxiliary lever (800 and 900 Vario

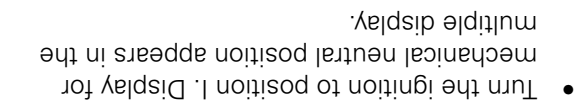

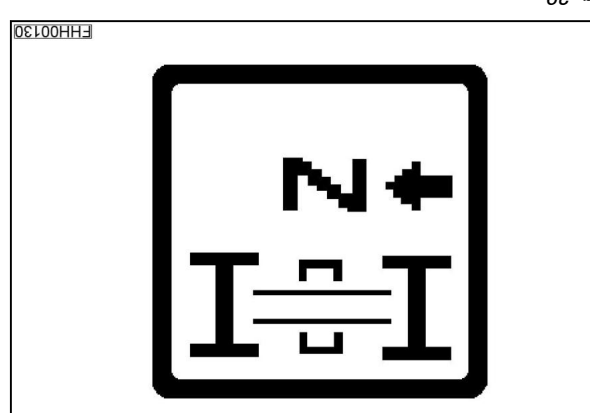

Fig. 29

- .үвть Use a tow bar to connect the towing vehicle to the tractor. Secure the tractor to prevent it from rolling
- release. Release the parking brake. If it is not possible to release the parking brake, perform an emergency
- When parking, secure the vehicle to prevent it from rolling away.

#### :3TON

"Calibration code 4003 (travel range selector)". used to put the gearbox into the neutral position. However, the engine must be capable of running. See In the current series with two travel ranges (500 – 900 Vario S4), the calibration code 4003 can also be

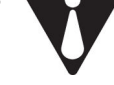

# :DNINAAW

locked. This means that when the service brake is operated, there will be no braking effect function. When there is no pressure in the compressed air system, the hand brake is If the engine is not running, the hydraulic braking and steering assistance will not

.fnebicce na ni fluzer yam and greater effort is required for steering, which renders the vehicle uncontrollable. This

in the cab. as tow bars, chains or cables to implements, or any aids such as tow chains or cables to or Use only the specified trailer points on the vehicle for towing. Do not attach any aids such yourself and other road users. Towing is generally permitted only with use of a tow bar. lack of braking effect and the more difficult steering do not pose additional hazards for Tow the vehicle, if possible, with the engine running. If this is not possible, ensure that the

After towing, use the gear selector or auxiliary lever to return the gearbox to the engaged position. :3TON

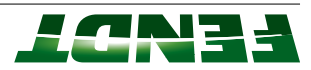

#### Mechanical neutral position 200 Vario V/F/P S3

Switch the gearbox with the lever.

- A Gearbox in neutral
- E Gearbox coupled with axle drive

Position of the lever: rear left on the linkage.

Position of the lever: rear left under the cab.

Put the transmission in neutral with lever (A).

200 Vario S3 and 300 Vario S4

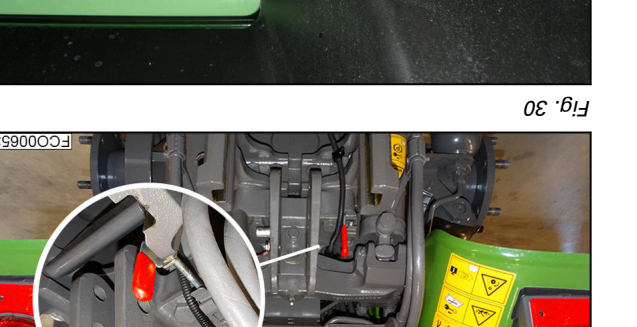

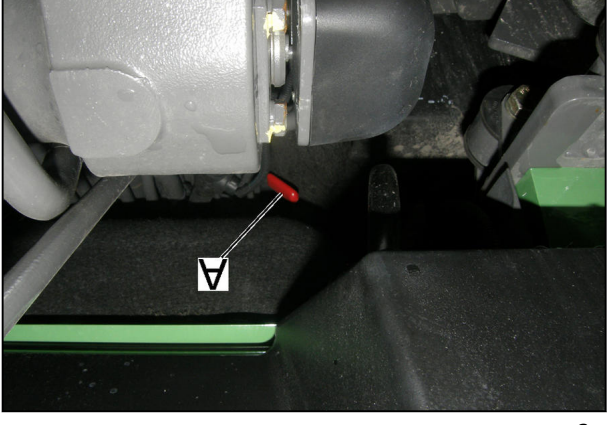

Гід. 31

V

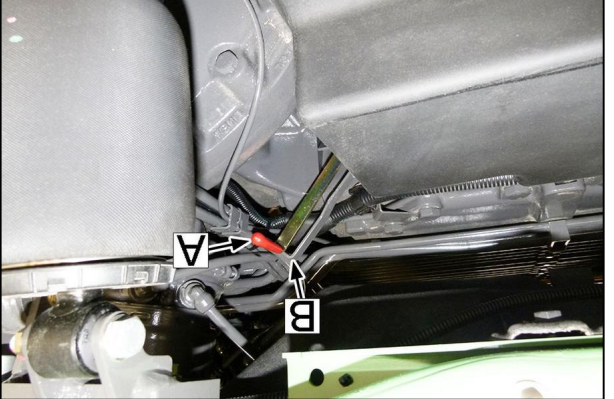

Fig. 32

### 500 – 700 Vario S4

Position lever (A) on the left-hand side under the cab to the marking (B) (neutral position of travel range).

# :**TON**

:**3TON** 

Shown without the left rear wheel for clarity.

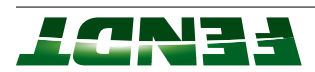

#### 480 - 900 Vario S4

Attach auxiliary lever (located in the tool box) on the travel range selector. Shift transmission into neutral (arrowed).

#### :**3TON**

Position of the travel range selector: on the right under the cab. To do this, open the cover in the cab floor.

For greater clarity, this is shown without the right rear wheel and with the lining removed.

#### 1000 Vario S4

Press up the locking plate (B) and thus unlock the neutral position.

Unlock gear lever (A) and pull it backwards until the lever clicks into place.

#### :**3TON**

Position of the lever: rear right under the cab.

It may happen that the gearbox will not switch into neutral because the switching mechanism is loaded (front axle drive and rear axle drive interlocked against each other). In this case you need to jack up at least one front wheel or create pressure by quickly pumping the auxiliary pump (arrow) at the rear end of the tractor. This opens the 4WD clutch, and the drive train is relieved. Then you should be able to switch into neutral.

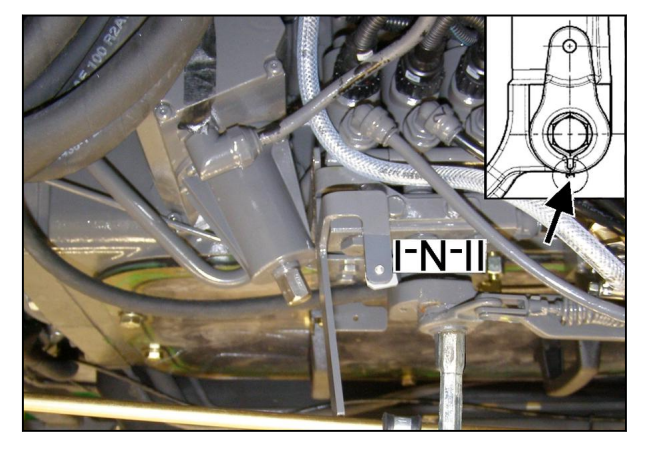

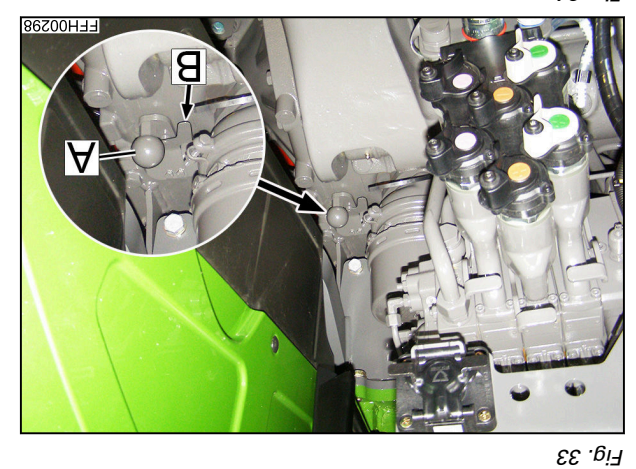

Fig. 34

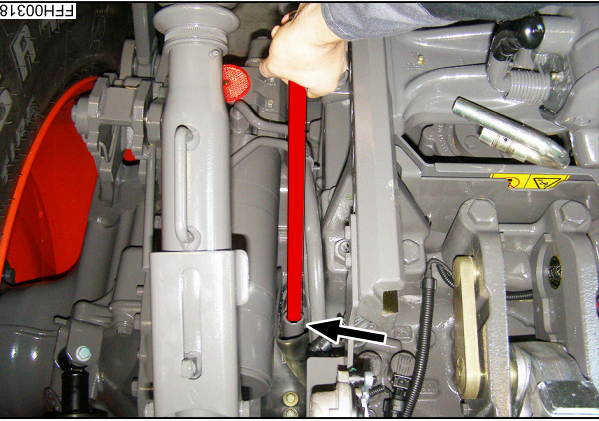

Fig. 35

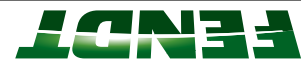

Fig. 36 NO noitizoq poitvoT NO

0 0 0

0

EC000080

# 0 0 0 00 NO OFF Layout of towing position for 1000 Vario S4

Omm

**OFF** Towing position OFF

()

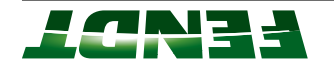

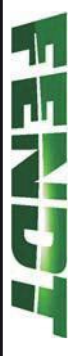

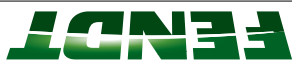

# 6. Electrical system/electronics

| 6.3.1 Description of CAN bus system                                        |     |
|----------------------------------------------------------------------------|-----|
| CAN BUS                                                                    | 6.3 |
| 6.2.6 Component position                                                   |     |
| 02-9 tset bns enule and f.2.0                                              |     |
| Measure and test                                                           | 2.9 |
| 6.1.3 Rotary position sensor function, when used as a current divider 6-14 |     |
| 8-3                                                                        |     |
| 6.1.1 Button & switch functionality                                        |     |
| Procedure 6-3                                                              | l.ð |

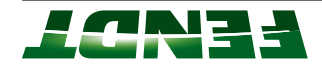

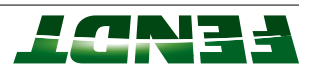

# 6.1 Procedure

### vilsnoiton & switch functionality

voltage that is reduced to the U2 voltage by the resistances to earth. the S1 closed there is a total resistance of 121 ohms. The E-box (A002/A050) generates a U1 basic signal button or switch, it opens or closes so that with S1 open there is a total resistance of 510 ohms and with The purpose of the buttons & switches are to supply a digital signal to the E-box. By operating the S1

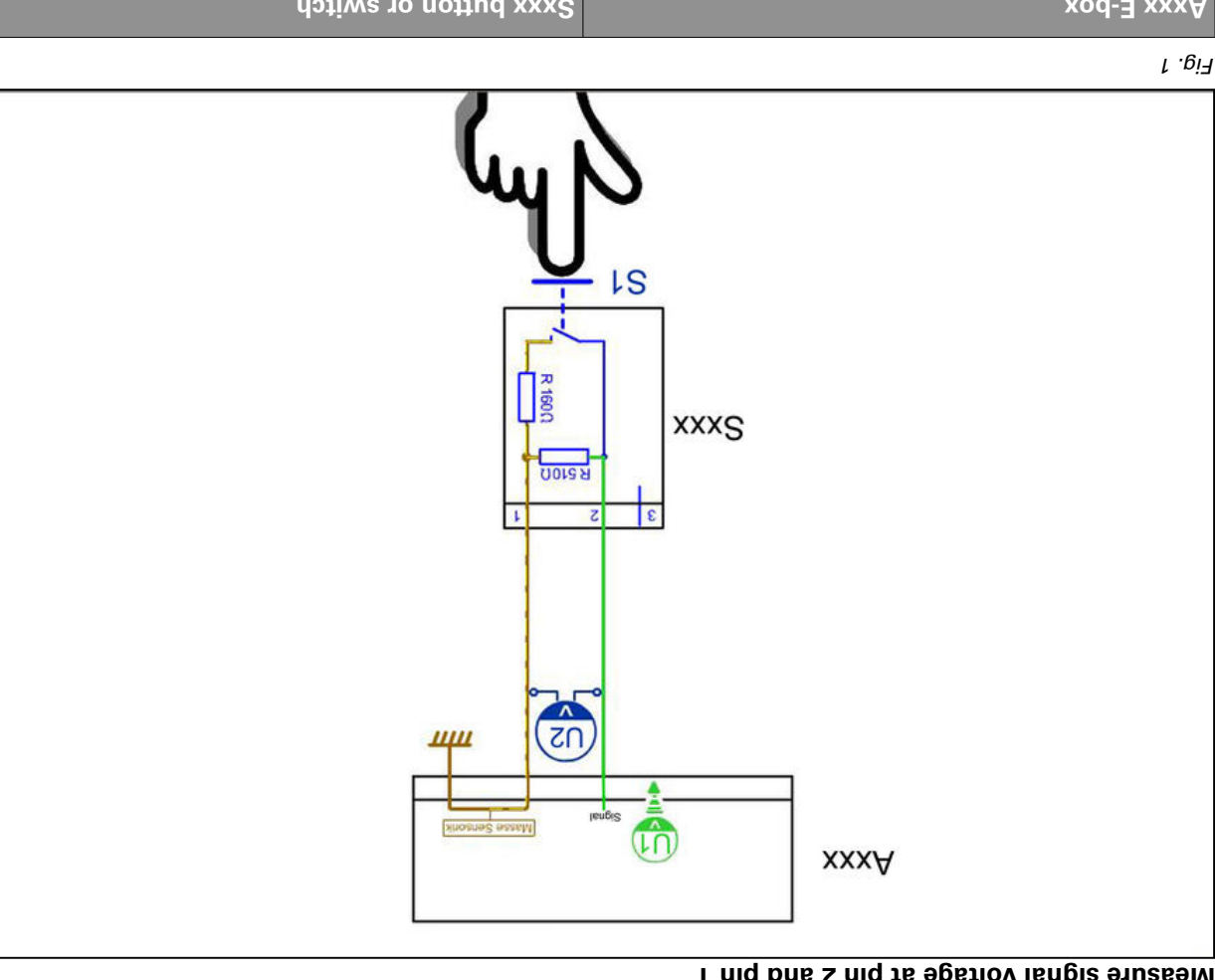

#### I niq bne 2 niq te spetlov lengis srusesM

3 = control LED supply (not always fitted) lengis = S 1 = earth A050 basic control unit ECU e.g.: 900 COM III A002 comfort ECU e.g.: 700 COM II Pin assignment on buttons or switches Sxxx button or switch xod-3 xxxA

| ∧ 0.8 | Λί9  | ١U                   |
|-------|------|----------------------|
| 200A  | A050 | Basic signal voltage |

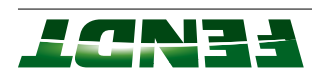

|      |      | bəsolƏ |        |
|------|------|--------|--------|
|      |      | neqO   | 02     |
| 200A | A050 | ۱S     | oltage |

# Error pattern for a break in the signal wiring

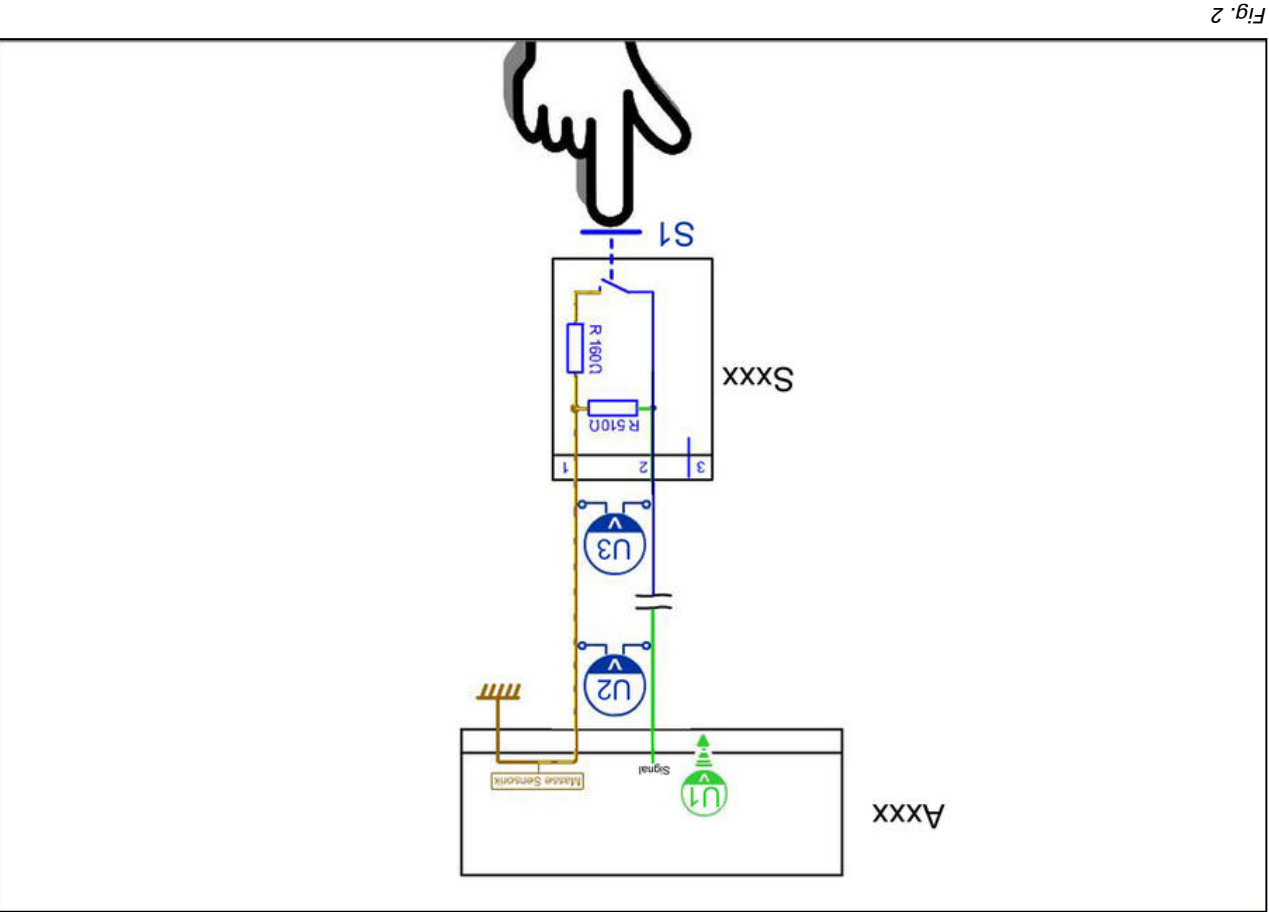

| ətoN                                                                         | 200A | 020A | Soltage |
|------------------------------------------------------------------------------|------|------|---------|
| Switch ignition ON. E-box must<br>send out the basic signal<br>voltage       |      |      | ۱U      |
| The basic signal voltage must<br>be present up to the point of<br>the break. |      |      | ٦S      |
|                                                                              |      |      | ПЗ      |

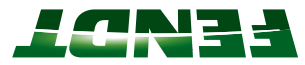

# Error pattern for a short circuit in the signal wiring

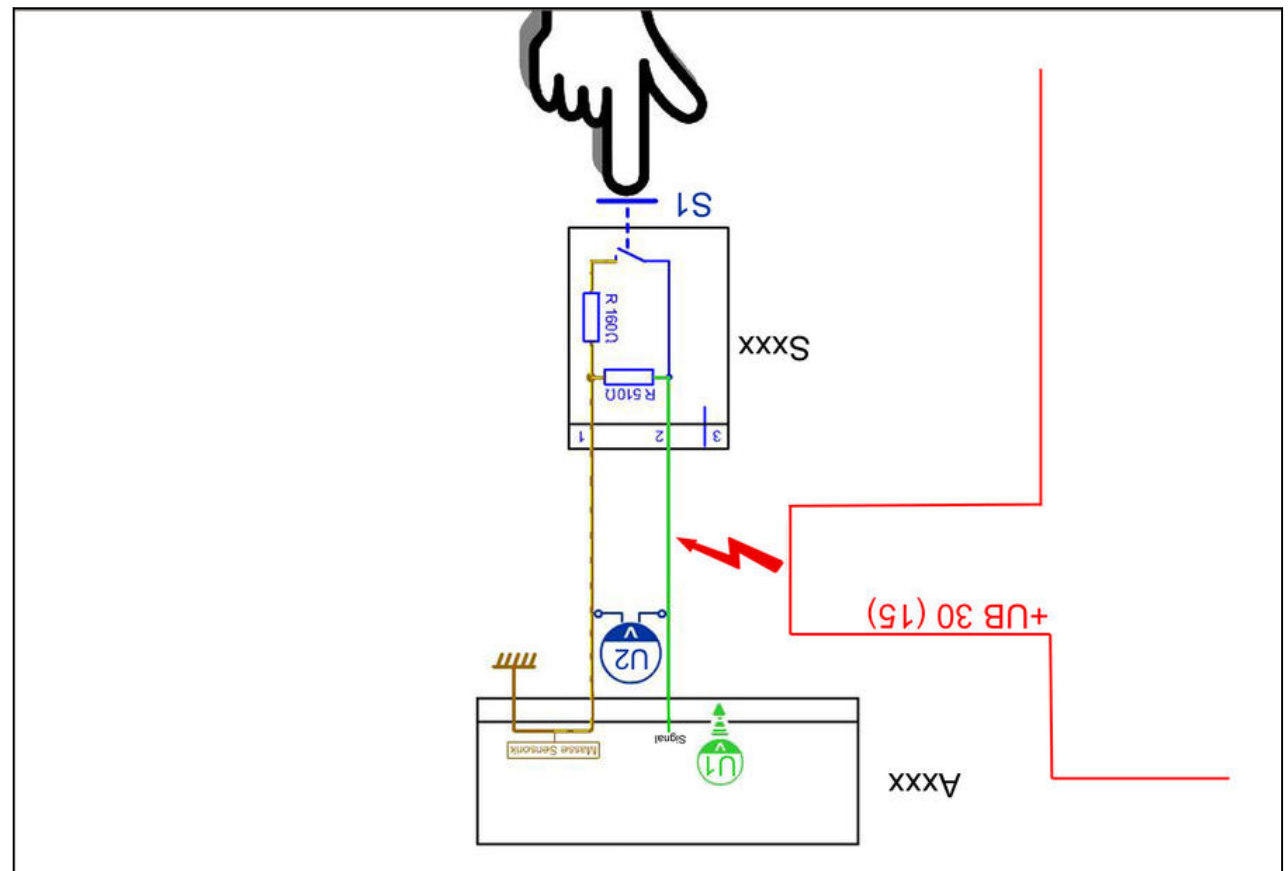

Е:<sub>9</sub>.3

| etoN                                  | 200A | 050A | Soltage                                    |
|---------------------------------------|------|------|--------------------------------------------|
|                                       |      |      | ٦C                                         |
|                                       |      |      | Diagnostic                                 |
|                                       |      |      | steps                                      |
| Switch has a short circuit            |      |      | 1. Disconnect                              |
| Short circuit in the signal           |      |      | switch                                     |
| אווחגו צו גסמ-⊐ פעד ס טמוועע          |      |      | plug<br>Measure at the                     |
| Short circuit in the signal<br>wiring |      |      | 2. on the E-box                            |
| E-box faulty                          |      |      | Dpen the bridge<br>from the adapter<br>box |
|                                       |      |      | E-box<br>Measure to the                    |

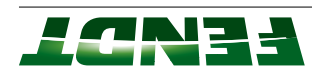

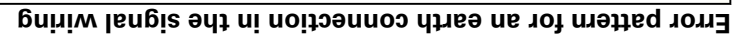

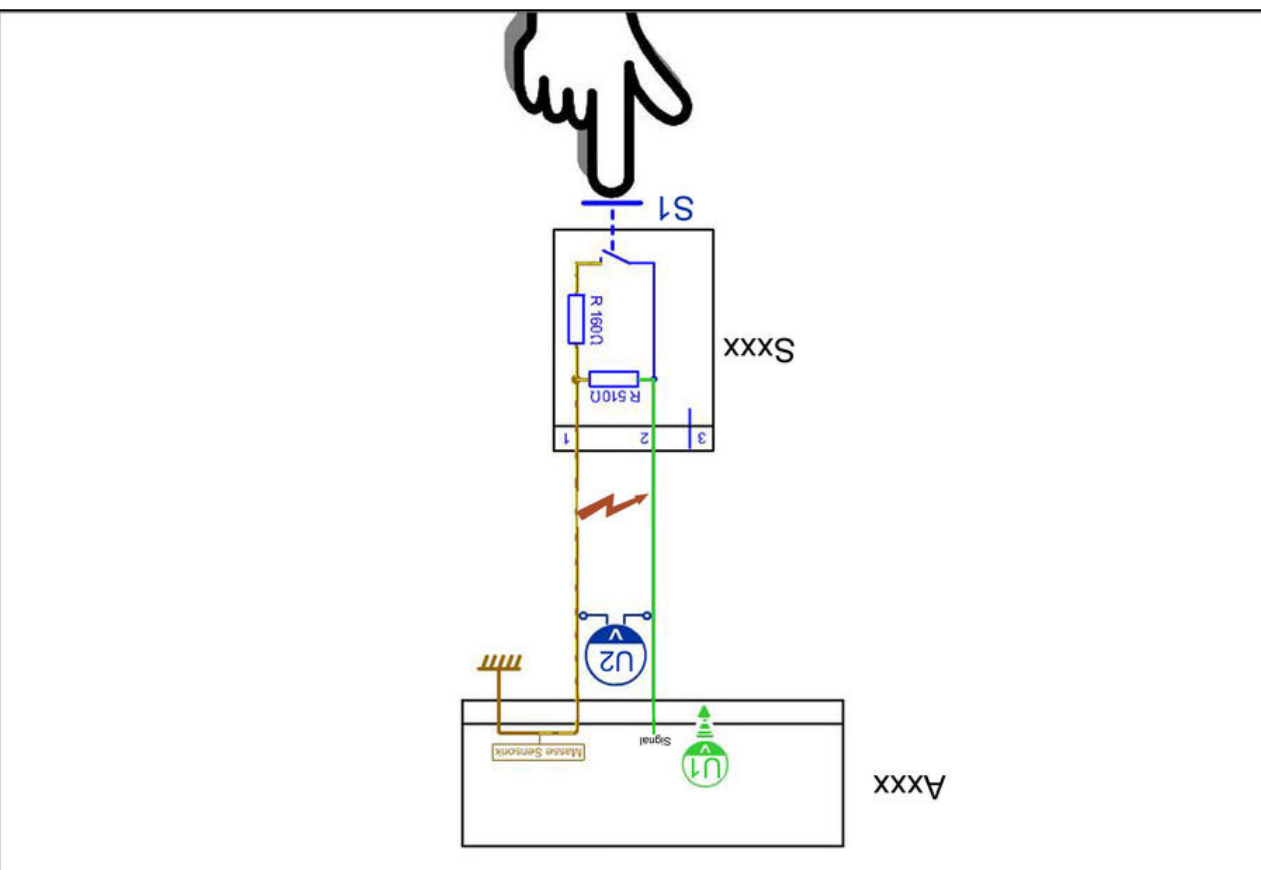

| Aote                                                                                | 200A | A050 | Voltage                                              |
|-------------------------------------------------------------------------------------|------|------|------------------------------------------------------|
|                                                                                     |      |      | 02                                                   |
|                                                                                     |      |      | Diagnostic steps                                     |
| Button has an earth connection                                                      |      |      | 1. Button                                            |
| Break in the wiring, earth<br>connection in the signal wiring<br>or E-box is faulty |      |      | Disconnect                                           |
| Break in wiring                                                                     |      |      | 2. on the E-box                                      |
| Earth connection in the signal wiring or E-box is faulty                            |      |      | Measure with<br>adapter box                          |
| Earth connection in the signal wiring                                               |      |      | <ol> <li>Open bridge</li> <li>Open bridge</li> </ol> |
| Yiluei xod-E                                                                        |      |      | Measure to the<br>E-box                              |

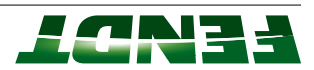

| sadotives of shotting radtO     |                                          |  |  |  |  |  |
|---------------------------------|------------------------------------------|--|--|--|--|--|
| <b>2087</b> left brake wear     | est indicator switch                     |  |  |  |  |  |
| <b>5086</b> right brake wea     | vear indicator switch                    |  |  |  |  |  |
| <b>5080</b> hand brake swit     | switch                                   |  |  |  |  |  |
| eroerset forward/reverse        | rse shuttle switch                       |  |  |  |  |  |
| <b>S068</b> lower external v    | al valve actuation button                |  |  |  |  |  |
| sv lennətxə əsisı <b>7302</b>   | al valve actuation button                |  |  |  |  |  |
| <b>S053</b> operator's seat     | http://ws.tse                            |  |  |  |  |  |
| <b>S045</b> reverse drive co    | econtrol switch                          |  |  |  |  |  |
| <b>S030</b> left lower extern   | ternal rear power lift button            |  |  |  |  |  |
| <b>S029</b> left raise extern   | ernal rear power lift button             |  |  |  |  |  |
| <b>5028</b> right lower exte    | xternal rear power lift button           |  |  |  |  |  |
| <b>5027</b> right raise exter   | sternal rear power lift button           |  |  |  |  |  |
| <b>SO25</b> variable displace   | lacement pump pressure monitoring switch |  |  |  |  |  |
| <b>5022</b> lower external f    | al front power lift button               |  |  |  |  |  |
| <b>5021</b> raise external fr   | al front power lift button               |  |  |  |  |  |
| <b>5020</b> right external re   | l rear PTO button                        |  |  |  |  |  |
| sən lert external rea           | rear PTO button                          |  |  |  |  |  |
| sontamination 1911î <b>7108</b> | ination switch                           |  |  |  |  |  |
| <b>S006</b> left brake switc    | vitch                                    |  |  |  |  |  |
| <b>S005</b> right brake switch  |                                          |  |  |  |  |  |
| nəs noiniq ləvəd <b>ZFOB</b>    | SENSOL                                   |  |  |  |  |  |
| B014 collecting shaft           | 3014 collecting shaft sensor             |  |  |  |  |  |
| actuator unit                   | tinu toteutos <b>e004</b>                |  |  |  |  |  |
| DIN D <sup>©</sup>              | Designation                              |  |  |  |  |  |

ונכופא ווניפס סט

# Switches without diagnostic capability for breaks in wiring are:

# r niq bns 2 niq ts egetlov langis edt erusseM

# neqo dotiw2

Resistance R = infinite => signal voltage = 6.1  $V_{DC}$  (A050), 8.0  $V_{DC}$  (A002)

# Switch closed

Resistance R = approx. 0 ohms => signal voltage = 0  $V_{DC}$ 

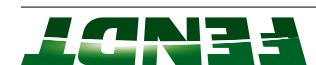

Designation

**5026** steering pump flow monitor switch

SO75 wheel-driven steering pump flow-monitor switch

### :**3TON**

DIN

See also Functional description: electronics box Electrical wiring diagrams Electrical/Electronic components — measuring and testing

### 6.1.2 Hall sensor operation

The purpose of the Hall sensor is to measure the speed. The rotation of the impulse disk or gear wheel on the Hall sensor opens or closes the S2 sensor switch.

Impulse disk position A indicates that the impulse disk is at a low point: sensor switch open.

Impulse disk at position B indicates that the impulse disk is opposite the Hall sensor: sensor switch closed.

Power supply diagnostics are available for the Hall sensor, i.e.:

Supply OK = S1 diagnostics switch closes

The basic signal voltage from the E-box is reduced.

#### It niq bas £# niq ts ylqqus srusssM

Voltage = 12 to 14  $V_{DC}$  (depending on on-board voltage)
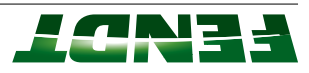

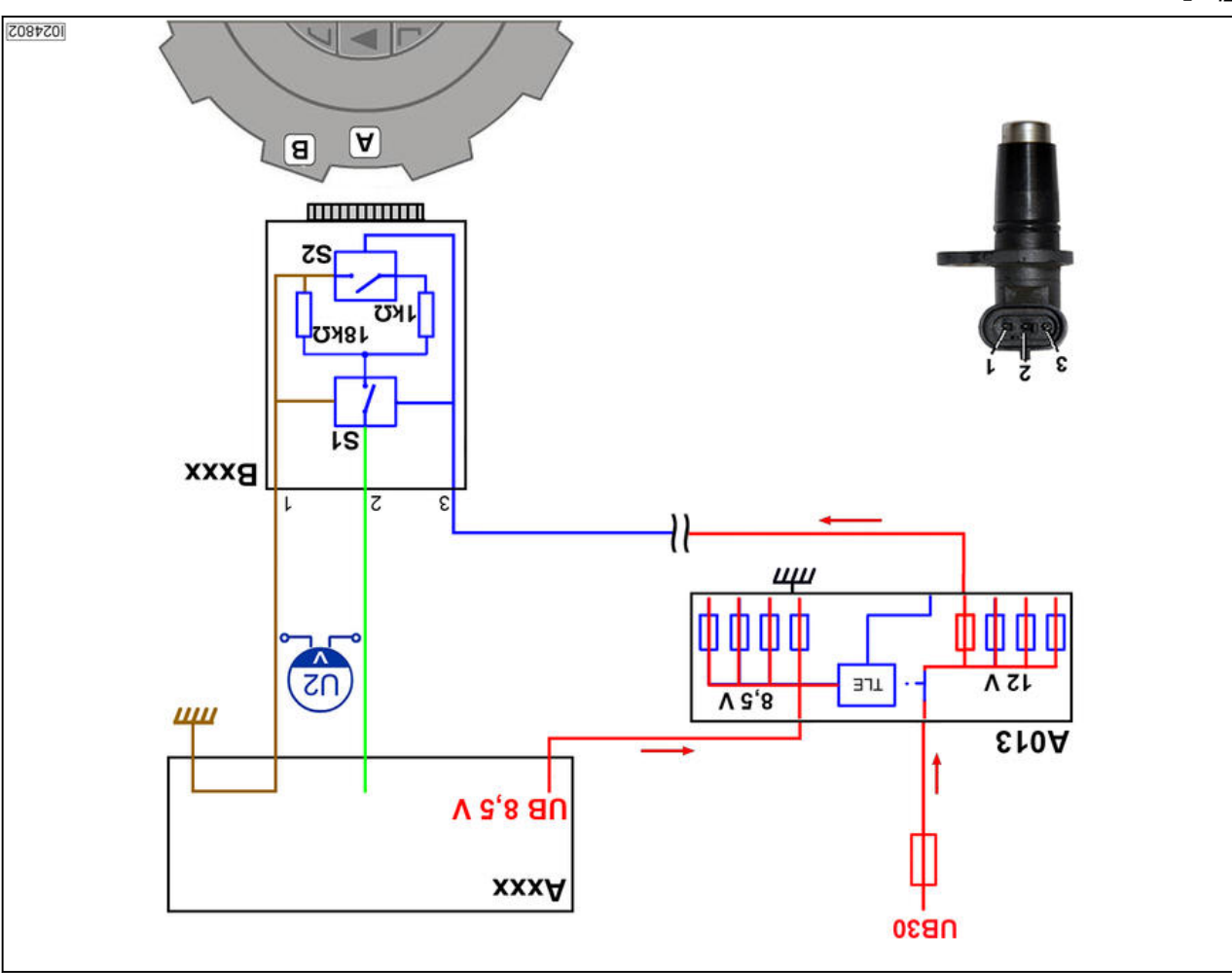

| AO13 microfuses PCB                           | <b>Bxxx</b> - Hall sensor    |
|-----------------------------------------------|------------------------------|
| xod-∃ - <b>xxx</b> A                          | Pin assignment on the sensor |
| A002 comfort ECU e.g.: 700 COM II             | 1 = earth                    |
| A050 basic control unit EUD e.g.: 900 COM III | langis = 2                   |
|                                               | Vlqqus = £                   |

| tlue7 | epstlov | / Isngi2 | Switch S2     | Switch S1     | ۸ıddnS             |
|-------|---------|----------|---------------|---------------|--------------------|
| epoo  | 200A    | 020A     | (Frequency)   | (Diagnostics) |                    |
| səy   |         |          | nəqO          | nəqO          | 0 ^ <sup>DC</sup>  |
| οN    |         |          | obeu / closed | pəsolƏ        | 12 V <sub>DC</sub> |

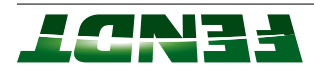

# r niq bns 2 niq ts setlov lengis suzseM

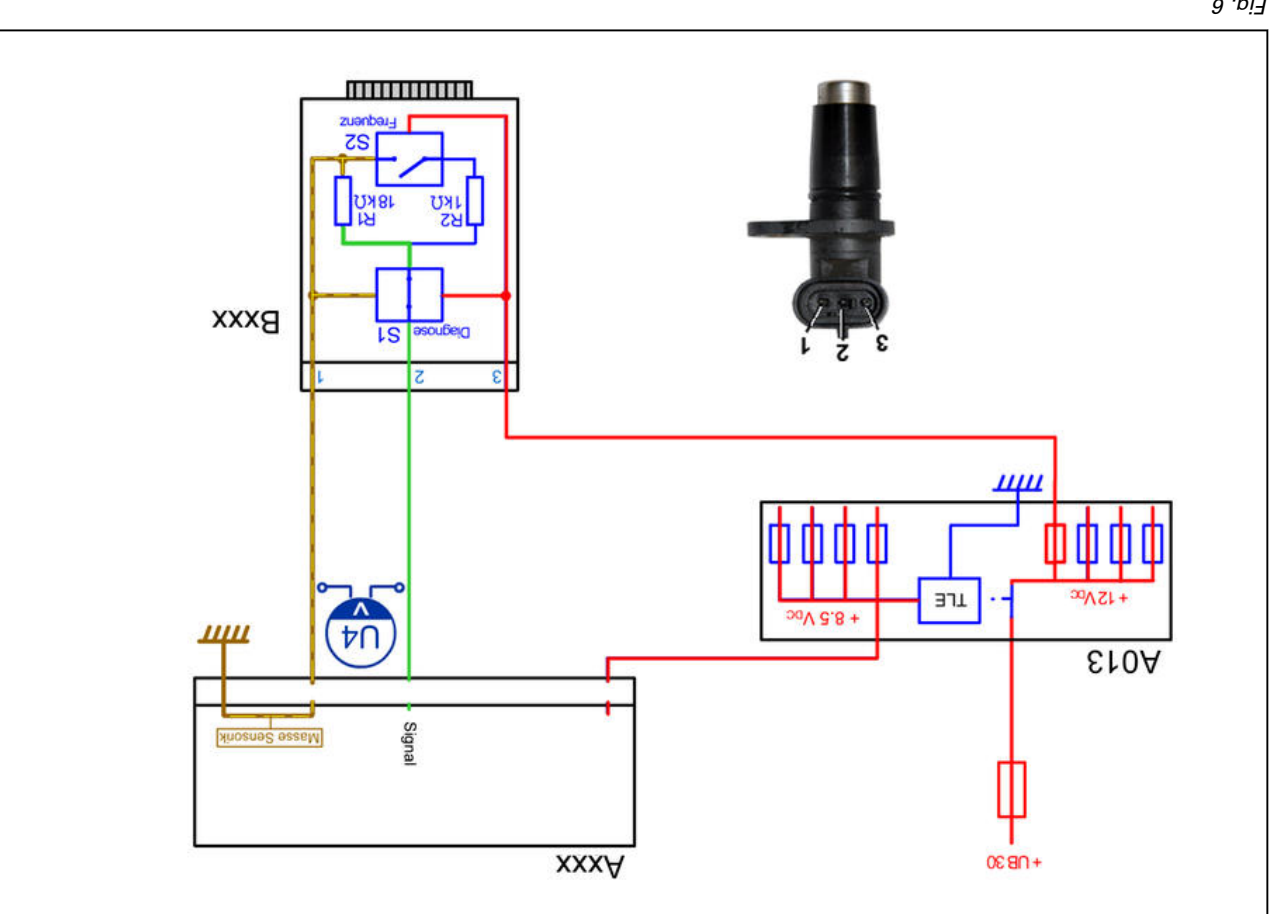

|      |      | bəsolƏ | bəsolƏ |         |
|------|------|--------|--------|---------|
|      |      | nəqO   | bəsolƏ | ₽N      |
| 200A | 050A | 22     | ٤S     | Voltage |

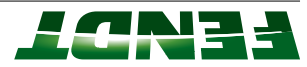

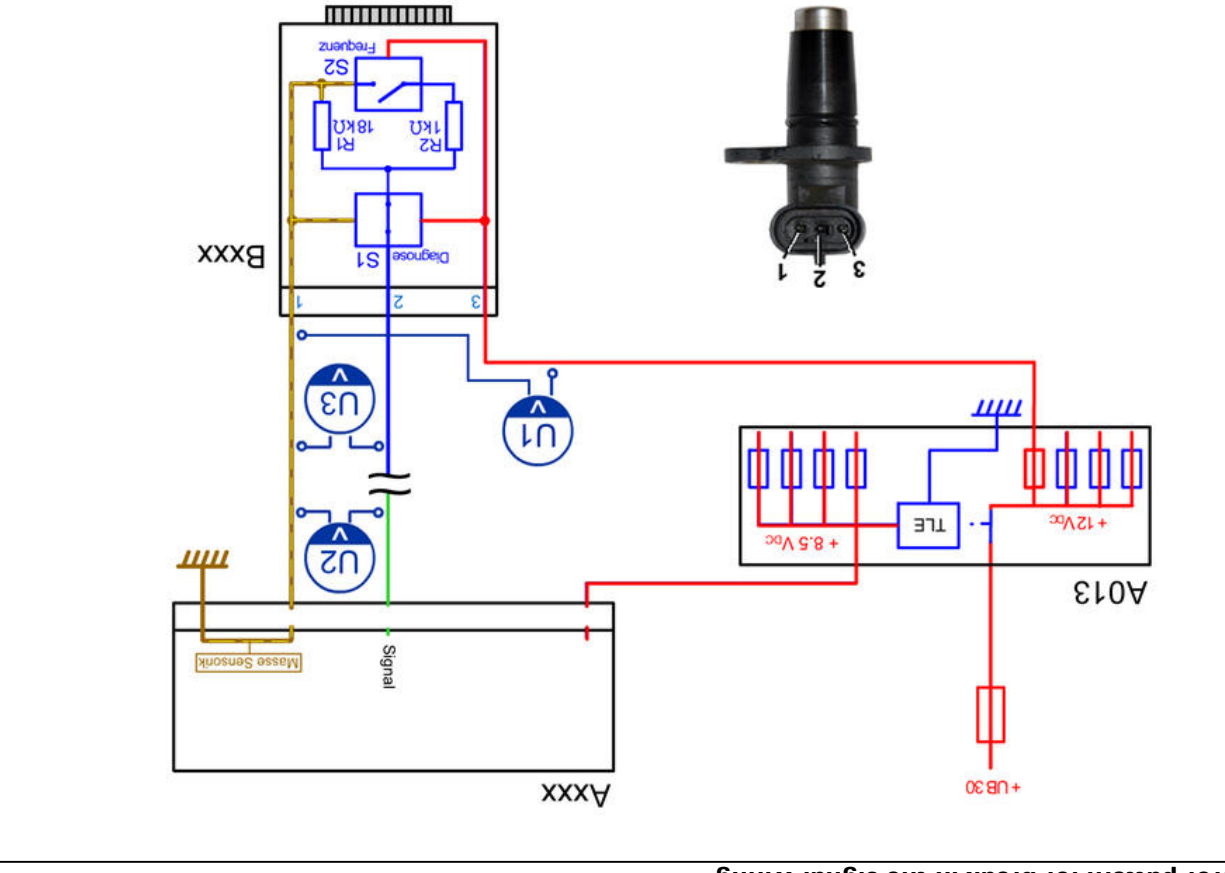

# Error pattern for break in the signal wiring

∑ .6i7

| Plug color gray                                                                                                    |      |      |         |
|----------------------------------------------------------------------------------------------------|------|------|---------|
| Voltage value dependent on inepulse disk position                                                                                                    |      |      |         |
| 6931.970.020.042 active sensor                                                                                                    |      |      |         |
| Plug color black                                                                                                    |      |      |         |
| Ratchet wheel position is not important                                                                                                    |      |      |         |
| G816.970.020.040 pasive sensor                                                                                                    |      |      | ПЗ      |
| The basic signal voltage must be present up to the point of the break.                                                                                                 |      |      | ٦S      |
| Switch on the ignition; the E-box must send out the stabilized voltage of 8.5 V, thus closing the TLE in the microfuse board supply and the power supply is activated. |      |      | ۱N      |
| etoN                                                                                                    | 200A | 030A | Voltage |

:**3TON** 

The G931.970.020.042 active sensor was introduced from build date 04/2009. Please note KDM 02/2010

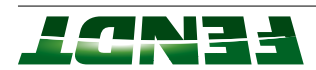

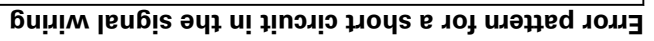

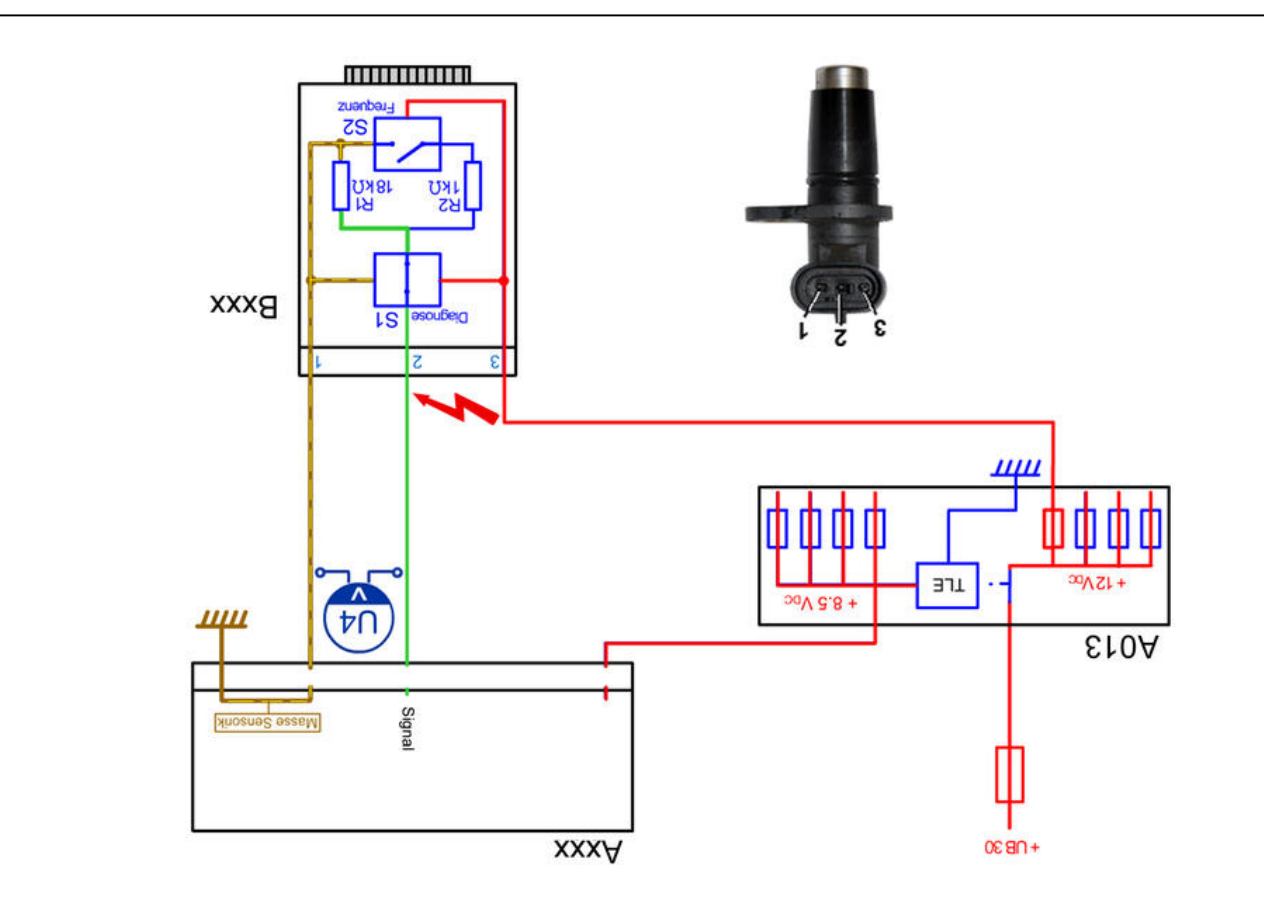

8 .6i7

| Aote                                                          | 200A | 0 <u>5</u> 0A | Voltage                                 |
|---------------------------------------------------------------|------|---------------|-----------------------------------------|
|                                                               |      |               | ∩⊄                                      |
|                                                               |      |               | Diagnostic steps                        |
| Sensor has a short circuit                                    |      |               | 1. Disconnect sensor                    |
| Short circuit in the signal wiring or the E-<br>box is faulty |      |               |                                         |
| Short circuit in the signal wiring                            |      |               | 2. on the E-box                         |
| Yiluei xod-E                                                  |      |               | Open the bridge from<br>the adapter box |

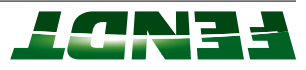

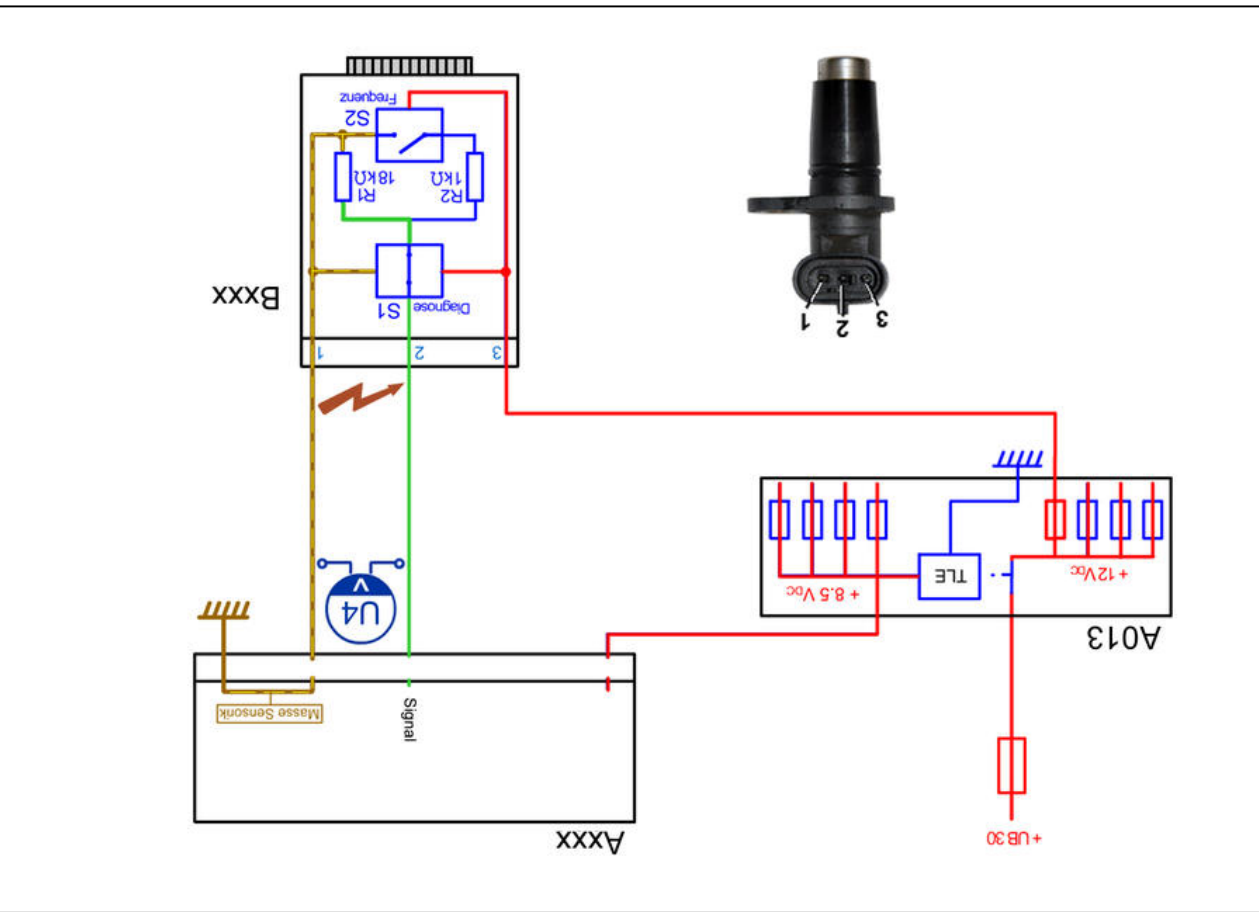

Error pattern for an earth connection in the signal wiring

6 .<sub>0</sub>i7

| 9joN                                                                             | 200A | 050A | Voltage                      |
|----------------------------------------------------------------------------------|------|------|------------------------------|
|                                                                                  |      |      | 14                           |
|                                                                                  |      |      | Diagnostic steps             |
| Sensor has earth connection                                                      |      |      | J. Disconnect sensor         |
| Break in the wiring, earth connection in<br>the signal wiring or E-box is faulty |      |      |                              |
| Break in wiring                                                                  |      |      | 2. Measure with the          |
| Earth connection in the signal wiring or<br>E-box is faulty                      |      |      | pox<br>aqapter box on the E- |
| Earth connection in the signal wiring                                            |      |      | 3. Open bridge and           |
| E-box faulty                                                                     |      |      | measure at adapter box       |

| <b>B014</b> co  | lecting shaft sensor (speed) | ۷lqqus V д.8 |
|-----------------|------------------------------|--------------|
| uə <b>0108</b>  | gine speed sensor            |              |
| <b>B002</b> fro | nt PTO speed sensor          |              |
| DIN             | Designation                  | atoN         |

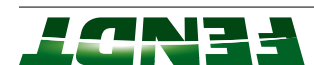

|              | ar PTO (clutch) speed sensor     | <b>B031</b> LG: |
|--------------|----------------------------------|-----------------|
|              | ar PTO (stub shaft) speed sensor | <b>B020</b> LG: |
| ۷lqqus V д.8 | vel pinion sensor (speed)        | BOJ2 pe         |
| atoN         | Designation                      | DIN             |

Hall sensors fitted on the tractor are:

# 6.1.3 Rotary position sensor function, when used as a current divider

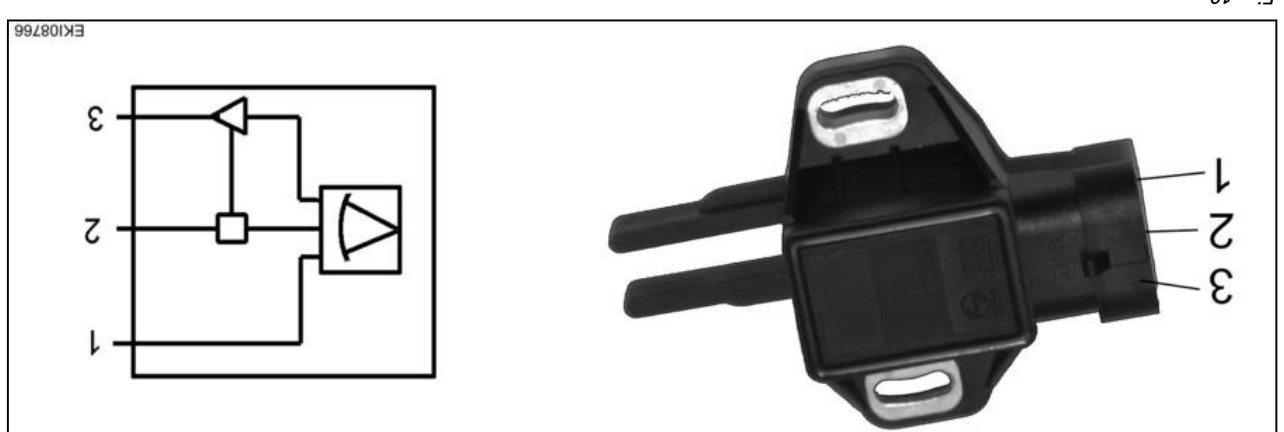

01 .0i7

#### Position sensor (angle/current) pin assignment

- 1 = earth
- $\lambda = 1 + 1$
- lengis = 5

#### Description of position sensor function (angle/current)

The position sensor is used to detect angles.

The sensor is supplied with **8.5 VDC** by the ECU/ EXT.via the **A013** microfuses PCB.

The earth of the rotary position sensor goes to the ECU/EXT (sensor system earth).

The position sensor is equipped with an **electronic** current divider, which sends a signal current of **4–** 20 mA to the E-box depending on the angular position.

Measured with the adapter cable, a signal voltage of **0.6-4.2 Vpc** is generated.

If the supply (positive or earth) is not OK, no signal is transmitted; an error code appears. The E-box **does not** supply basic signal voltage.

To compensate for mechanical and electrical tolerances in sensors, the sensor must be calibrated.

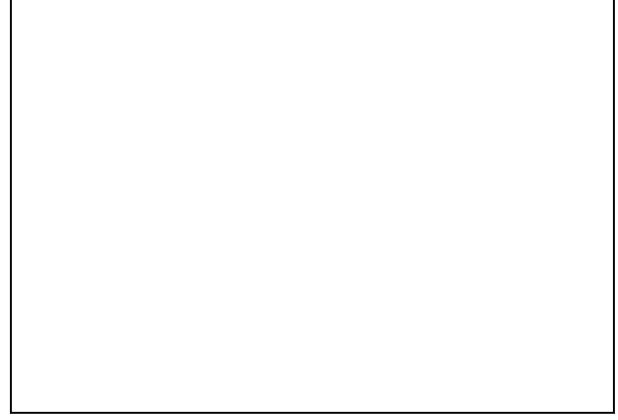

Ц .<sub>6</sub>іЯ

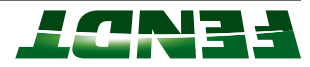

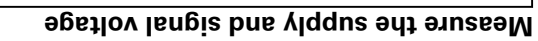

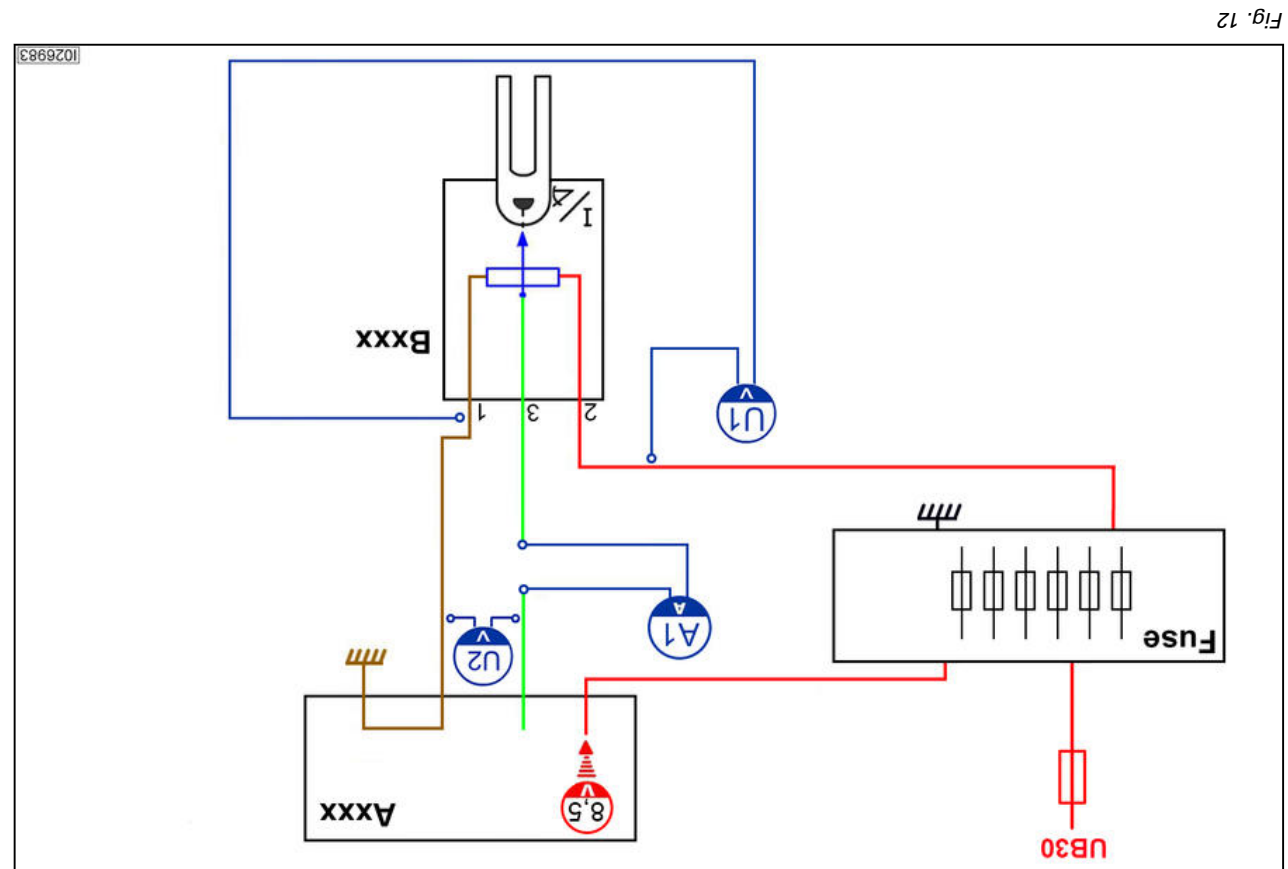

|                                               | langis = £                   |
|-----------------------------------------------|------------------------------|
| A050 basic control unit ECU e.g.: 900 COM III | ۲ Alqqus = ۲                 |
| II MOD 007                                    | 1 = earth                    |
| xod-∃ - <b>xxxA</b>                           | Pin assignment on the sensor |
| <b>A013</b> microfuses PCB                    | Bxxx rotary position sensor  |

| Microfuse OK                               |         |        |
|--------------------------------------------|---------|--------|
| ,901,000 (bəzilidsts) V 7.8 səilqqus xod-3 |         |        |
| ,NO noitingl                               | V       | ۱      |
| etoN                                       | gnibsəA | ۸ıddnS |

| Sensor).                                                           |         |    |
|--------------------------------------------------------------------|---------|----|
| The voltage can be easily measured using the adapter cable (at the |         | 02 |
| the current is processed in the E-box (current input)              |         |    |
| Depending on the sensor position,                                  | Am 02-4 | ٢A |
|                                                                    |         |    |

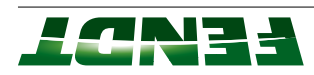

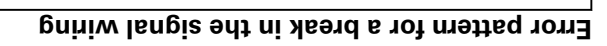

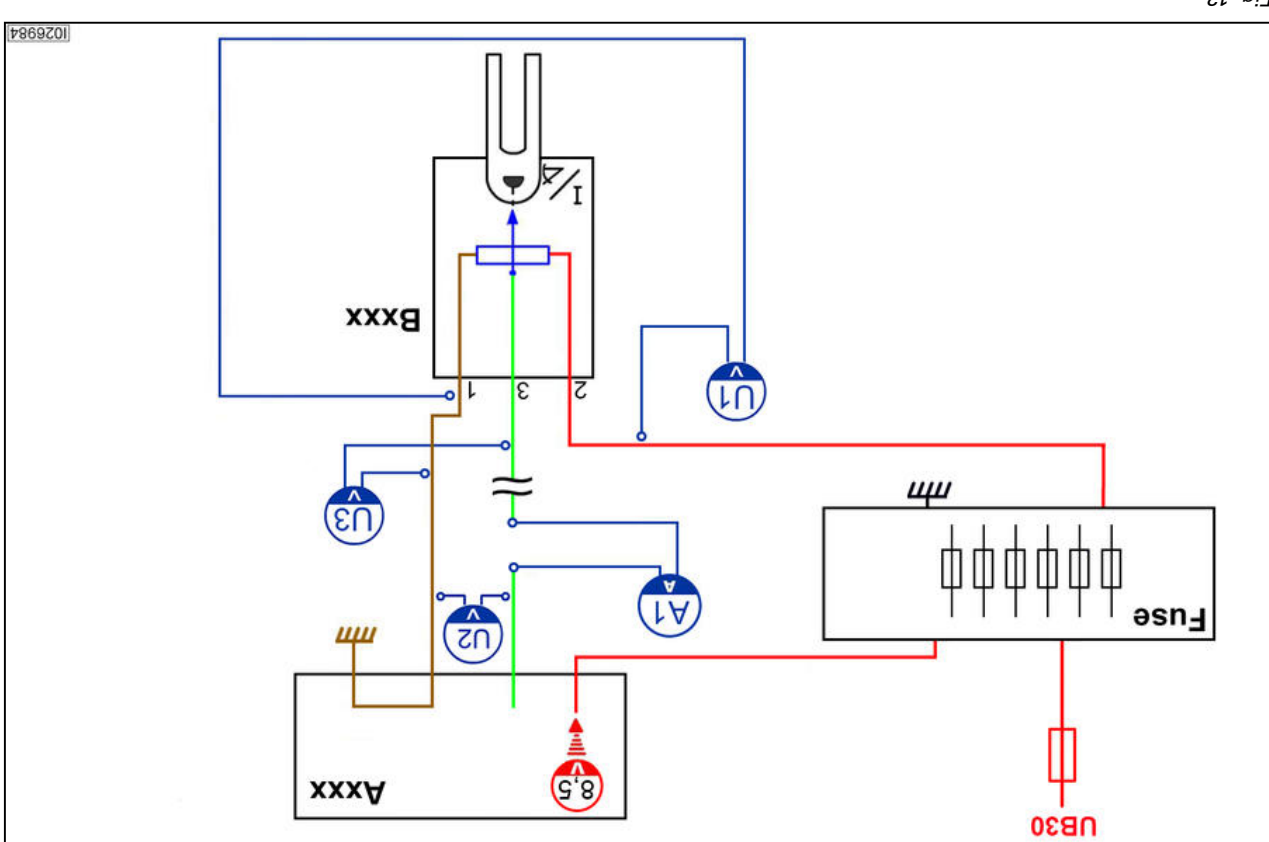

| Voltage is <b>not</b> dependent on the sensor position.                 |         |    |
|-------------------------------------------------------------------------|---------|----|
| A current cannot flow due to a wiring break, therefore voltage is used. |         |    |
| Sensor tries to supply a current.                                       |         | ПЗ |
| (no basic signal voltage from the E-box at the current input)           |         |    |
| The signal comes from the sensor,                                       |         | ٦U |
| No current flow when there is a break in the wiring                     | Am 0    | ۱A |
| Microfuse OK                                                            |         |    |
| ,90610v (b951id652) V 7.8 s91iqqus xod-3                                |         |    |
| ,NO noitingl                                                            | V 7.8   | ۱U |
| etoN                                                                    | BeibsəA |    |

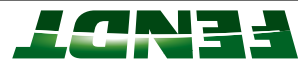

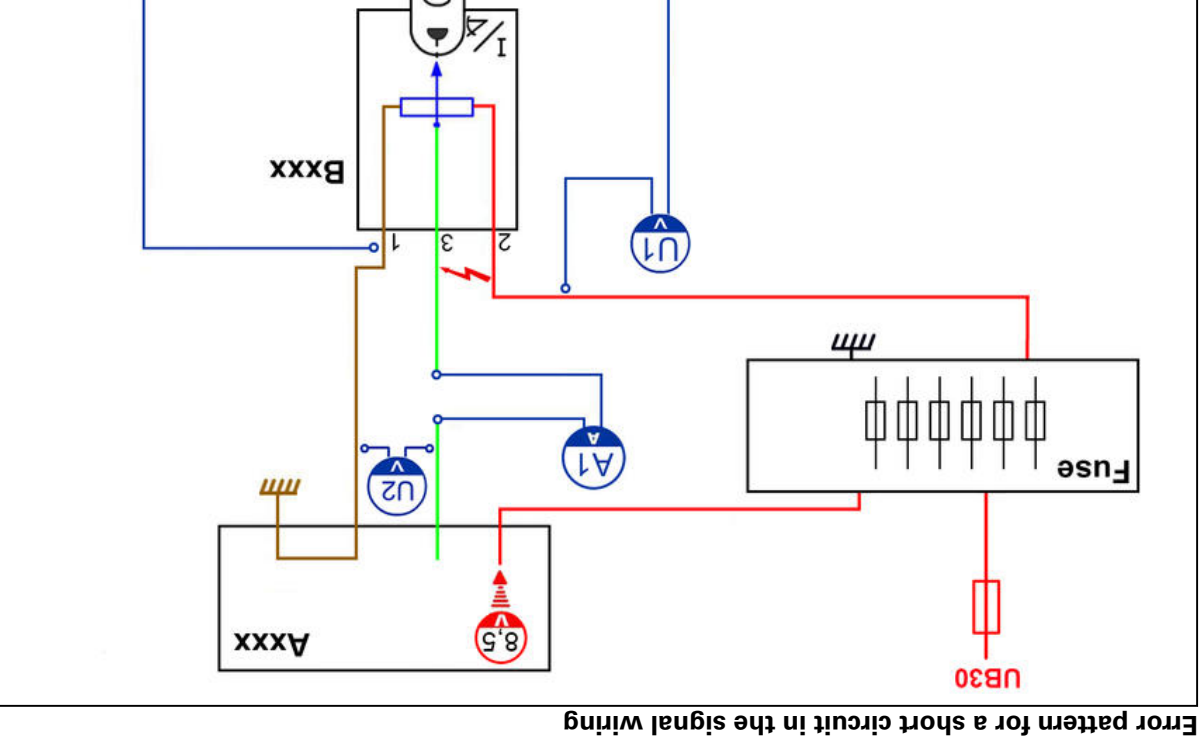

| Error pattern |    | Short circuit due to supply |
|---------------|----|-----------------------------|
|               | 02 | etoN                        |
| Fig. 14       |    |                             |

| Xeasure to the E-box               |            | E-box taulty                                                 |
|------------------------------------|------------|--------------------------------------------------------------|
| the adapter box                    |            |                                                              |
| 2. At the E-Box open the bridge of |            | Short circuit in the signal wiring                           |
|                                    |            | Short circuit in the signal wiring or the E-box is<br>faulty |
| 1. Disconnect sensor               |            | Sensor has a short circuit                                   |
| Diagnostic steps                   | <b>₽</b> 0 |                                                              |

9869201

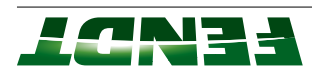

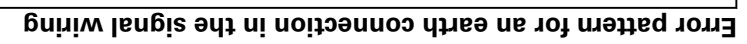

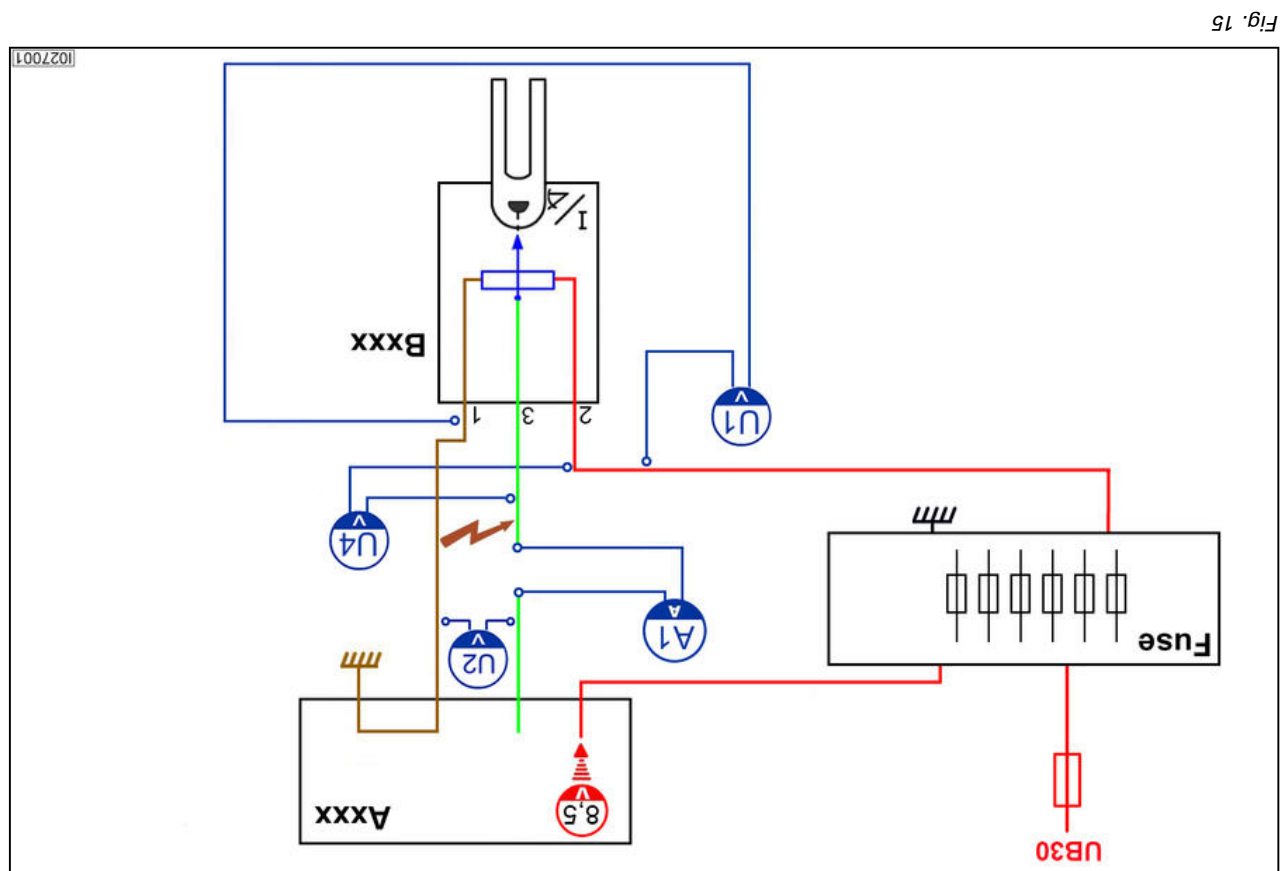

| Error pattern |    | has a power supply<br>bas a power supply |
|---------------|----|------------------------------------------|
|               | ٦S | bte                                      |

| F                                     |            |                                               |
|---------------------------------------|------------|-----------------------------------------------|
| adapter box                           |            | Earth connection in signal line               |
| 3. Open bridge on                     |            | E-box faulty                                  |
|                                       |            | Earth connection in the wire or E-box         |
| <ol> <li>Disconnect sensor</li> </ol> |            | Sensor faulty                                 |
| 1. Connect multimeter U4              |            | Earth connection in the sensor, wire or E-box |
| Diagnostic steps                      | <b>₽</b> ∩ |                                               |

| <b>B055</b> for | ot throttle sensor             | Combination sensor (current divider/<br>voltage reducer) |
|-----------------|--------------------------------|----------------------------------------------------------|
| <b>B040</b> לרכ | ant power lift position sensor |                                                          |
| <b>B017</b> כור | ıtcy beqsi sensor              |                                                          |
| <b>B016</b> tre | Ivel range detection sensor    |                                                          |
| DIN             | Designation                    | Aote                                                     |

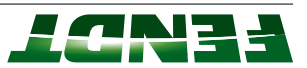

|      |                           | ,0,, ,0,, ,0,, ,0 |
|------|---------------------------|-------------------|
|      | ght wheel position sensor | in <b>8908</b> ri |
|      | teering angle sensor      | s <b>८९०४</b>     |
|      | tt wheel position sensor  | <b>₿000</b> ⊮     |
| atoN | Designation               | DIN               |

Other rotary position sensors (angle/current) that are installed on the tractor:

# To compensate for mechanical and electrical tolerances in sensors, the sensor must be calibrated.

**NOTE:** See also Functional description: electronics box Electrical wiring diagrams Electrical/Electronic components — measuring and testing

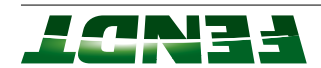

# 6.2 Measure and test

# 12.3 Measure and test

the AOOS instrument panel using the XOA of the COAS of the Coast of the Coast of th

#### lənsq tnəmurtenl - 700A

Pin at separation point

X100 separation point "blue" (1 to (26)

X101 separation point "yellow" (1 to (26)

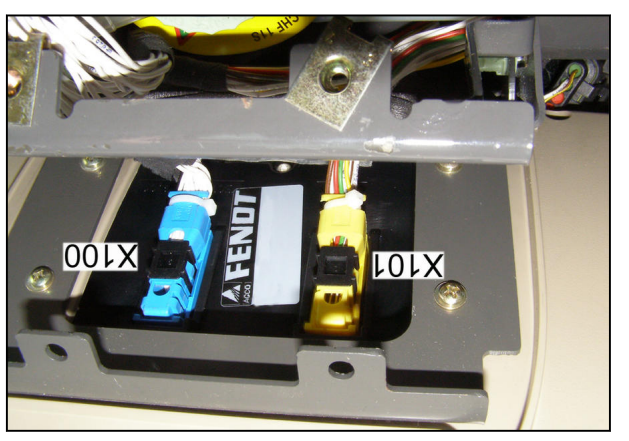

6i .biЯ

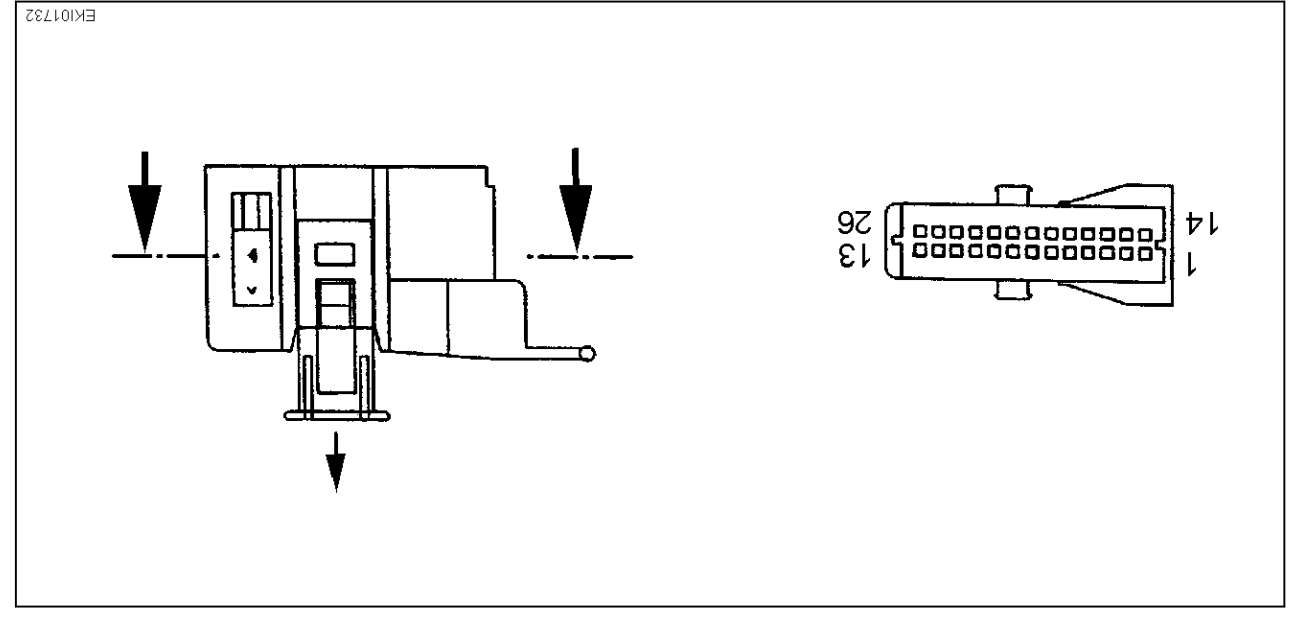

Fig. 17 Plan view onto the handle shell (connector)

31 to 56

92 of f

(uiq-88)

Connect the X899.980.208.100 adapter box to

Pin on the adapter box

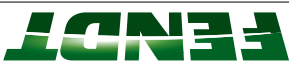

|                                                                       |                           |           | 15  | Electronics earth |
|-----------------------------------------------------------------------|---------------------------|-----------|-----|-------------------|
| .(əsu)                                                                |                           | reading   |     |                   |
| remove contact resistors (e.g. at                                     |                           | tsel mort |     |                   |
| greater than approx. 1 VDC,                                           |                           | 1 ADC     |     |                   |
| under load. If voltage drop is                                        | qınq                      | drop max. |     |                   |
| Voltage must remain stable even                                       | Also connect approx. 55 W | Voltage   | 8   | ۸jddnS            |
|                                                                       |                           |           | 15  | Electronics earth |
| to electronics)                                                       | Bninnur si ∋nign∃         | 14.0 VDC  |     |                   |
| trical wiring set (see also elec-<br>trical wiring diagram for supply | 190 noitingl              |           |     |                   |
| rəblori əsuî ∂44fX ni (9∂7) əsu7                                      | Engine OFF,               | 12.0 VDC  | 8   | ۲iddnS            |
|                                                                       |                           | ənjev     |     |                   |
| Possible cause of fault                                               | condition                 | Specified | niq | Test              |
| X101 separation point "yellow" UB 30 (battery voltage)                |                           |           |     |                   |

Ineasure the supply voltage (UB 30) for the A00A instrument panel

|                                                                          |                           |           | 15  | Electronics earth |
|--------------------------------------------------------------------------|---------------------------|-----------|-----|-------------------|
| .(əsuf                                                                   |                           | reading   |     |                   |
| remove contact resistors (e.g. at                                        |                           | from last |     |                   |
| greater than approx. 1 VDC,                                              |                           | 1 ADC     |     |                   |
| under load. If voltage drop is                                           | qınq                      | drop max. |     |                   |
| Voltage must remain stable even                                          | W 55 .xorqqs təənnoə ozlA | egetloV   | 6   | \lqqu2            |
|                                                                          |                           |           | 15  | Electronics earth |
| to electronics)                                                          |                           |           |     |                   |
| trical wiring diagram for supply                                         | NO noitingl               | 14.0 VDC  |     |                   |
| Fuse (F42) in X1445 fuse holder                                          | Ignition OFF              | 0 ADC     | 6   | ۸ıddnS            |
|                                                                          |                           | ənjev     |     |                   |
| Possible cause of fault                                                  | condition                 | Specified | niq | Test              |
| X101 separation point "yellow" UB 15 (switched voltage, ignition switch) |                           |           |     |                   |

Ineastread instruction (In 15) for the A00A instrument panel

#### : **JTON**

remove contact resistors (e.g. at fuse). If voltage drop is greater than approx. 1 VDC,

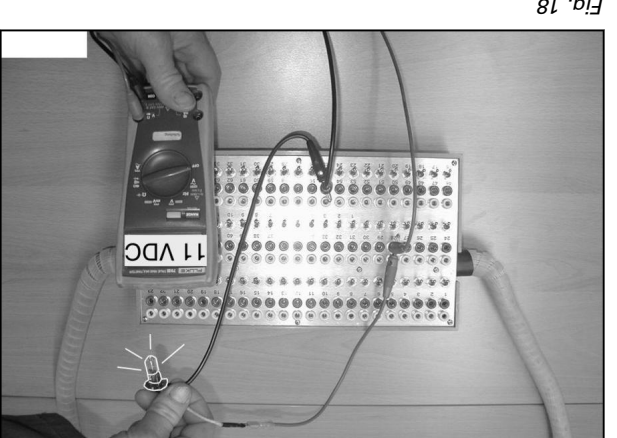

81 .ei7

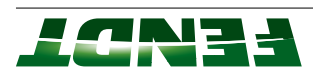

# B020 - Rear PTO stub shaft speed sensor

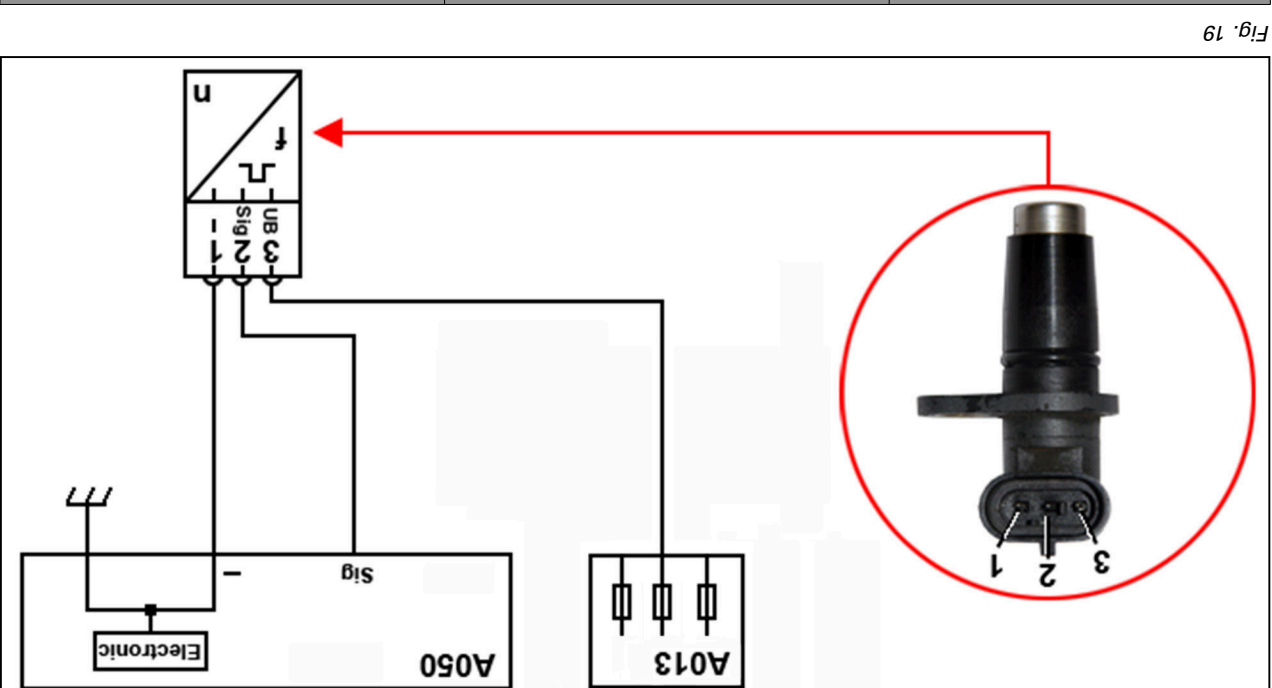

| -                                      | (691X) E#                        | +NB            |
|----------------------------------------|----------------------------------|----------------|
| #\U0 (X1403)                           | (691X) Z#                        | lengiZ         |
| #\\\(\X\1403)                          | 691X) L#                         | Earth          |
| A050 - Basic control unit ECU<br>(EXT) | B020 - Rear PTO stub shaft speed | tnəmngizss niq |

# 061X fine of the separation point X169

| ətoN                                         | noitibnoə   | bəificəqS<br>əulısv                         | niq   | tesT  |
|----------------------------------------------|-------------|---------------------------------------------|-------|-------|
| Microfuse (S35) in A013 or<br>wiring faulty. | NO noitingl | 12 V <sub>DC</sub> to 14<br>V <sub>DC</sub> | £ niq | +NB   |
|                                              |             |                                             | ۲ niq | Earth |

| If measured value is 6.4 V <sub>DC</sub> :<br>fault with the component. |                     |                                 | ſ niq | Earth  |
|-------------------------------------------------------------------------|---------------------|---------------------------------|-------|--------|
| in <b>A050</b> - Basic control unit ECU<br>(EXT) or in wiring.          | Rear PTO stationary | 1.0 V <sub>DC</sub> or 5.0<br>1 |       |        |
| If measured value is 0 V <sub>DC</sub> : fault                          |                     | Jav                             |       |        |
| Uuplug component:                                                       | Rear PTO rotates    | approx. 1.6                     | 2 niq | lengi2 |

#### Recommended tools Æ

- Diagnostic PC with current FENDIAS software
- X899.980.246.205 adapter cable connection to sensor
- Adapter box X899.980.304.000

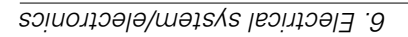

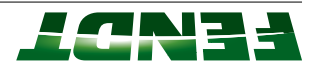

• Adapter cable X809.980.304.201 - connection to adapter box

# B055 - Foot throttle sensor

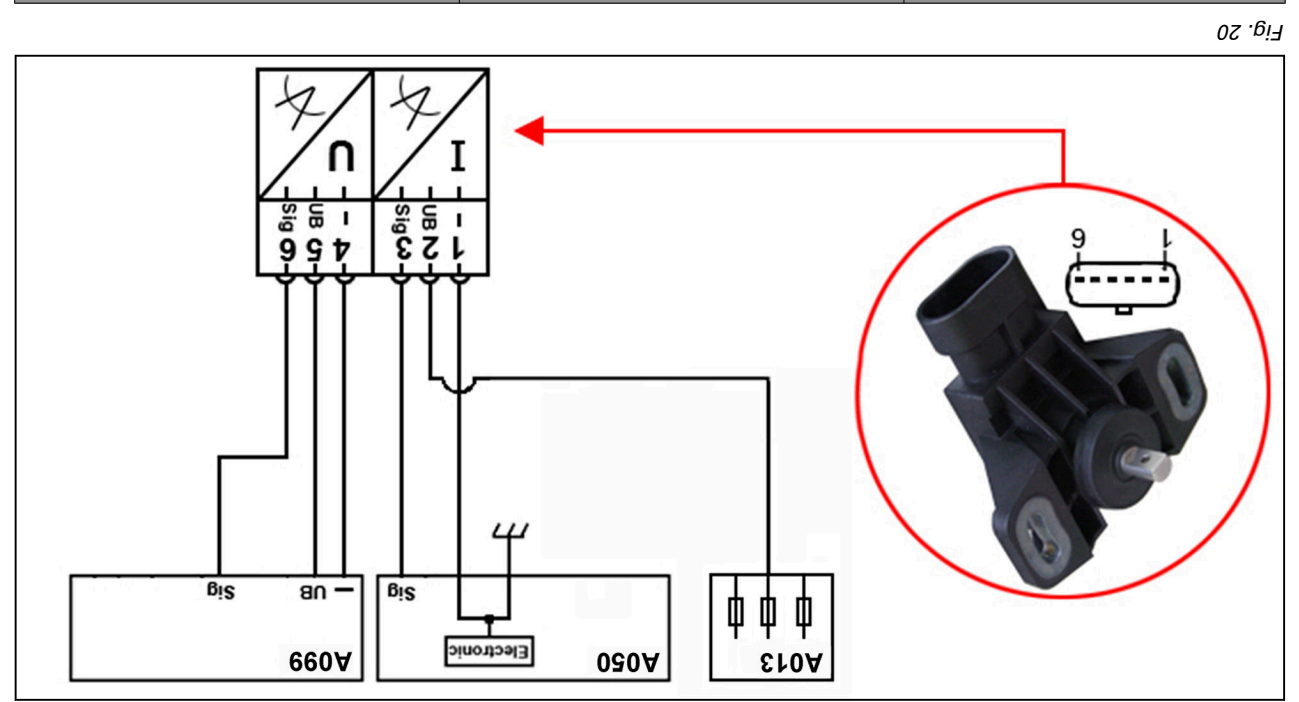

| D50 - Basic control unit ECU<br>(EXT) | B055 - Foot throttle sensor | tnəmngisss niq |
|---------------------------------------|-----------------------------|----------------|
| #\\72 (X1403)                         | 868X) L#                    | Earth          |
| -                                     | (868X) Z#                   | +NB            |
| #B18 (X1402)                          | (868X) E#                   | IsngiZ         |

| (9812X) 62A#                           | (868X) 9#                   | Signal         |
|----------------------------------------|-----------------------------|----------------|
| (3812X) 02A#                           | (868X) G#                   | +NB            |
| #A84 (X2186)                           | (868X) 7#                   | Earth          |
| A050 - Basic control unit ECU<br>(EXT) | B055 - Foot throttle sensor | tnəmngizss niq |

# Measurement at component - separation point X898

| wiring taulty.             |             |                     | r niq | Earth |
|----------------------------|-------------|---------------------|-------|-------|
| Microfuse (S19) in A013 or | NO noitingl | 8.5 V <sub>DC</sub> | 2 niq | +∩B   |
| atoN                       | condition   | bəificəqS<br>value  | niq   | fest  |

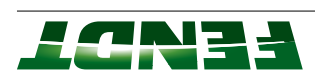

| wiring tauity.               |             |                     | 4 niq | Earth |
|------------------------------|-------------|---------------------|-------|-------|
| A099 - engine control ECU or | NO noitingl | 5.0 V <sub>DC</sub> | g niq | +∩B   |

|                            |                     | ۲ niq | Earth  |
|----------------------------|---------------------|-------|--------|
| Foot throttle actuated     | 1.0 V <sub>DC</sub> |       |        |
| Foot throttle not actuated | 4.0 V <sub>DC</sub> | £ niq | lengi2 |

|                            |                     | 4 niq | Earth  |
|----------------------------|---------------------|-------|--------|
| Foot throttle actuated     | 4.3 V <sub>DC</sub> |       |        |
| Foot throttle not actuated | 0.6 V <sub>DC</sub> | 9 uiq | lengi2 |

# Measurement at A050 - Basic control unit ECU (EXT) - separation point X1402

# :**3TON**

.xod neidebe no 81# toetnoo te egbind evomeA

| etoN                        | noitibnoo                  | Specified<br>value  | niq  | Test   |
|-----------------------------|----------------------------|---------------------|------|--------|
| Remove bridge at pin #18 on | Foot throttle not actuated | 19 mA <sub>DC</sub> | 818# | lengi2 |
| adapter box                 | Foot throttle actuated     | 5 my <sub>DC</sub>  |      |        |

# (38r2X) tnioq noitstages — (Tr 3D3) U3E lottros engine ee0A no themerusseM

# :**3TON**

Remove bridge at contact #29 on adapter box.

| xoa reidebb                 | Foot throttle actuated     | 3 mA <sub>DC</sub> |      |        |
|-----------------------------|----------------------------|--------------------|------|--------|
| Remove bridge at pin #29 on | Foot throttle not actuated | 3 mA <sub>DC</sub> | 62∀# | lengi2 |
| ətoN                        | noitibnoo                  | bəificəd<br>Value  | niq  | test   |

# Recommended tools

- Diagnostic PC with current FEUDIAS software
- Adapter cable X899.980.246.208 connection to sensor
- Adapter box X899.980.304.000
- Adapter cable X899.980.304.201 58-pin connection to adapter box for X1402 (B)
- (A) 3812X for xod has been adopted to adopted by the connection to adopted by the connection to adopted by the connection to adopted by the connection of the connection of th

# :**3TON**

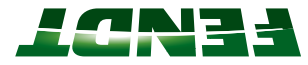

# S027/S028/S029/S030 - external (rear power lift) buttons

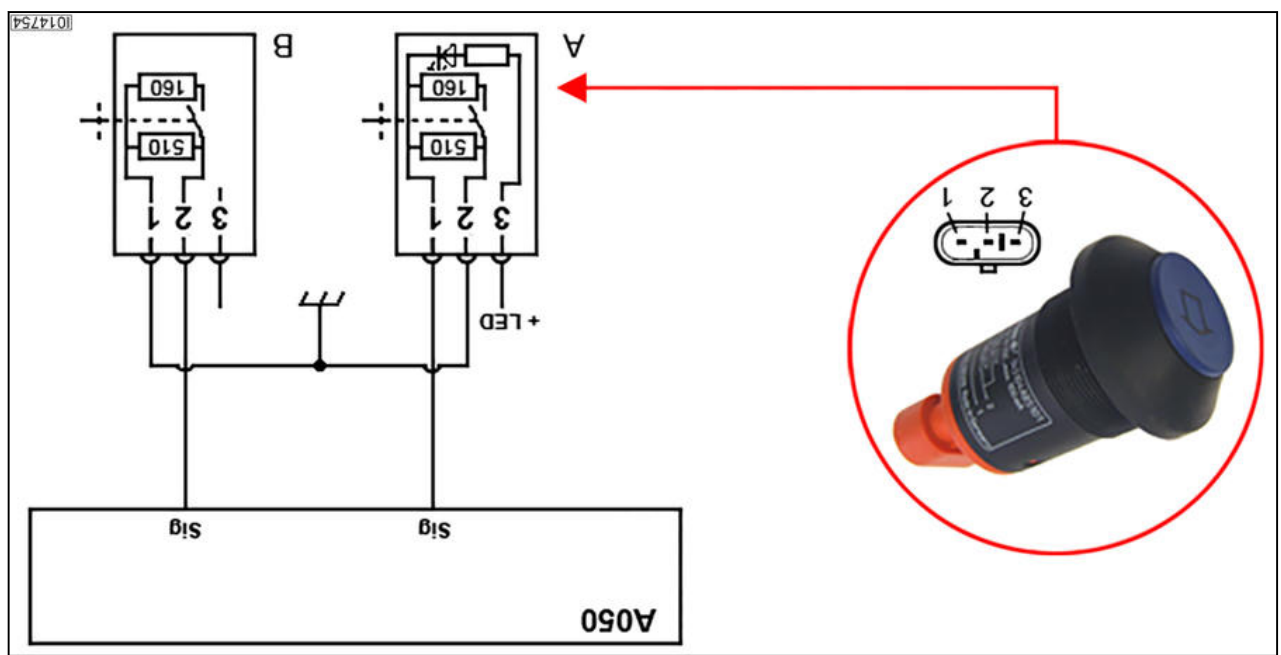

Fig. 21 (A) Variant with indicator lamp, (B) variant without indicator lamp

| #A46 (X1403)                           | #5 (X537)                                             | Earth          |
|----------------------------------------|-------------------------------------------------------|----------------|
| #B37 (X1402)                           | (X237)                                                | lengi2         |
| DD50 - basic control unit ECU<br>(EXT) | S027 - right external rear power<br>lift raise button | tnəmngisss niq |

| #46 (X1403)                           | #5 (X238)                                             | Earth          |
|---------------------------------------|-------------------------------------------------------|----------------|
| #B12 (X1402)                          | #J (X538)                                             | lengi2         |
| D30 - Dasic control unit ECU<br>(EXT) | S028 - right external rear power<br>lift lower button | tnəmngisss niq |

| ₩₩₩₽29 (X1403)                         | (65ZX) /#                                            | Farth          |
|----------------------------------------|------------------------------------------------------|----------------|
| A050 - basic control unit ECU<br>(EXT) | S029 - left external rear power lift<br>raise button | tnəmngisss niq |

| #446 (X1403)                          | #5 (X540)                                            | Earth          |
|---------------------------------------|------------------------------------------------------|----------------|
| #B48 (X1403)                          | #J (X540)                                            | lsngi2         |
| D30 - Dasic control unit ECU<br>(EXT) | lower button<br>S030 - left external rear power lift | tnəmngisss niq |

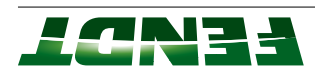

### Measurement at component

|      |                           |                    | 2 niq | Earth      |
|------|---------------------------|--------------------|-------|------------|
|      | Button pressed            | smdo [2]           |       |            |
|      | Button <b>not</b> pressed | smdo 0f            | l niq | Aesistance |
| ətoN | noitibnoo                 | Specified<br>value | niq   | tesT       |

| If measured value is 6.2 V <sub>DC</sub> :<br>fault in component.               |                           |                     |       |        |
|---------------------------------------------------------------------------------|---------------------------|---------------------|-------|--------|
| the A050 ECU                                                                    |                           |                     | 2 niq | Earth  |
| If measured value is 0 V <sub>DC</sub> :<br>There is a fault with the wiring or | Button pressed            | 1.8 V <sub>DC</sub> |       |        |
| Unplug component:                                                               | Button <b>not</b> pressed | 3.7 V <sub>DC</sub> | l niq | lengi2 |

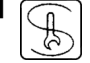

#### Recommended tools

- Diagnostic PC with current FENDIAS software
- X899.980.246.205 adapter cable connection to sensor
- Adapter box X899.980.304.000
- Adapter cable X899.902.701 connection to adapter box

# noitisoq tnenoqmo3 2.2.8

A007 - Instrument panel

0 Pe

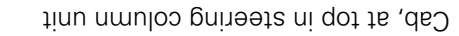

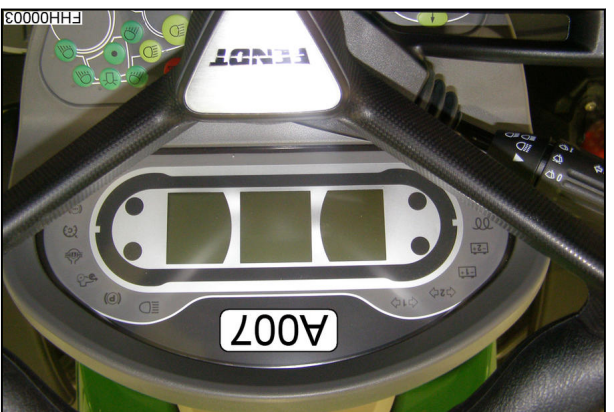

Fig. 22

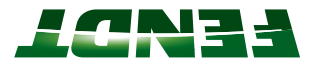

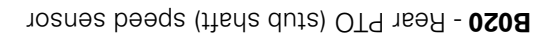

BO21 - Rear PTO (clutch) speed sensor

:**3TON** 

Flange PTO version

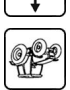

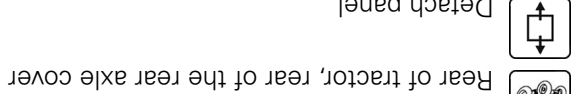

Detach panel

B055 - Foot throttle sensor

Cab, on left foot throttle

9**1**99

Detach cover

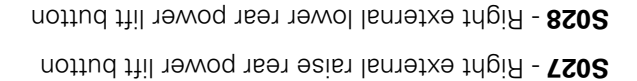

0 Pe

Rear of tractor, on right mudguard

Rear of tractor, on left mudguard

**5030** - Left external lower rear power lift button 5029 - Left external raise rear power lift button

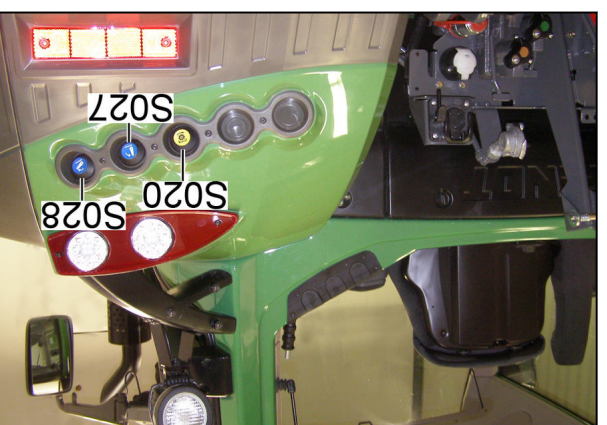

**B055** 

0208

Fig. 25

Fig. 24

Fig. 23

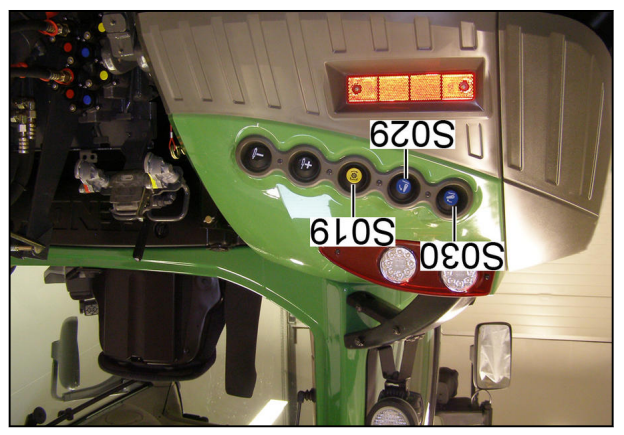

Fig. 26

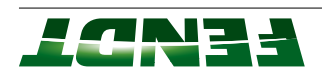

# 6.3 CAN BUS

# metays and NAD to noitdineage 1.5.3

#### Description

the wiring requirements and allows additional components to be connected more easily. In a bus system, all components are connected to a common data line via short branch lines. This reduces

hence the name "bus". Bus. The CAN bus is a serial bus system. subscribers are called nodes. The nodes are positioned on the data line like the bus stops on a bus route, A Controller Area Network (CAN) connects several components with equal priority over two data lines. All

.lle te betroqenert ed to be transported at all. In so doing, the nodes filter out unimportant data after having been programmed appropriately, so that this on site, directly at the valve, and is then collected, pre-processed, digitized and only then sent via the bus. box from each valve individually, with numerous specific lines for different data. Instead, data is collected A CAN bus means that, for example, data from electrical control valves is no longer sent to the electronics

#### noissimenent lengiS

signal. This is called a differential signal. CAN-Low and CAN-High. The first line carries the logical signal and the second line carries the inverted data To protect the system from electrical interference, one bit is simultaneously represented on two lines:

or 1). Each component recognizes the messages intended for it and processes these messages. Il Al the information is sent and received via this data line. The information is coded as numerical signals (0

The CAN may be in one of two different states:

- Bus is logically high: recessive state
- Bus is logically low: dominant state

the logical one of another node. The dominant state represents a logical zero: if a component puts a logical zero on the bus, it overwrites

a pre-voltage of 1.6  $V_{DC}$  or 3.2  $V_{DC}.$ The "neutral" voltage is 2.5 V<sub>DC</sub> on an active bus (LBS). On a passive bus (K-Bus, G-Bus) the lines are given

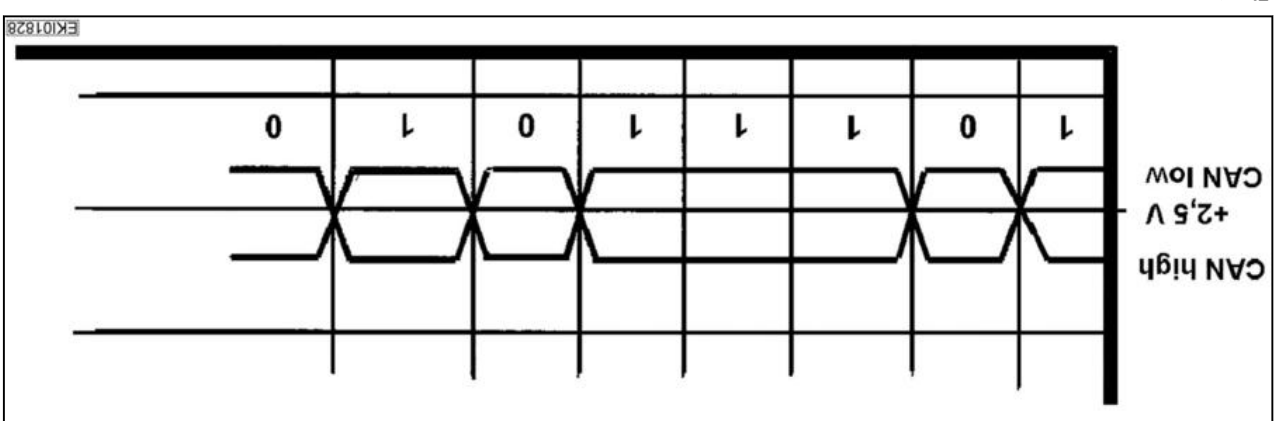

Fig. 27

bus, a voltage value is determined. On a passive CAN bus, the two parallel-switched terminating resistances are checked. On an active CAN

The transmission rates are as follows:

- • K-Bus (main bus): 100 kBit/s
- G-Bus: 250 kBit/s
- ISO Bus: 250 kBit/s LBS Bus: 125 kBit/s

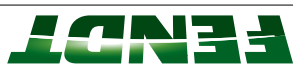

#### Frame

|                                                                          | is made up of seven parts:    | frame |
|--------------------------------------------------------------------------|-------------------------------|-------|
| m. The design of a telegram is standardized and labelled as a Frame. One | unication occurs via telegran | ഡഡാ   |

# Fig. 28

| Marks the end of the message                                     | bleit bn∃          | L   |
|------------------------------------------------------------------|--------------------|-----|
| Contains the correct receipt confirmation from other subscribers | Confirmation field | 9   |
| Contains a 15-bit checksum plus end marking                      | bləit teəT         | G   |
| Contains the actual information                                  | Data field         | 4   |
| Contains details of the size of the following data field         | Control field      | 3   |
| Information for receivers and priority information (identifier)  | Allocation field   | 2   |
| Synchronizes all control units (dominant)                        | Start field        | L   |
| Description                                                      | noitsngisəD        | եռե |

#### **Collision test**

bit arbitration. message with the highest priority, and re-attempt to send when the bus is free. This process is known as permitted to be sent. All subscribers who are not allowed to send messages then become receivers of the subscribers may want to send messages at the same time. The message with the lowest identifier is Each subscriber may send messages to another subscriber unrequested. This means that several

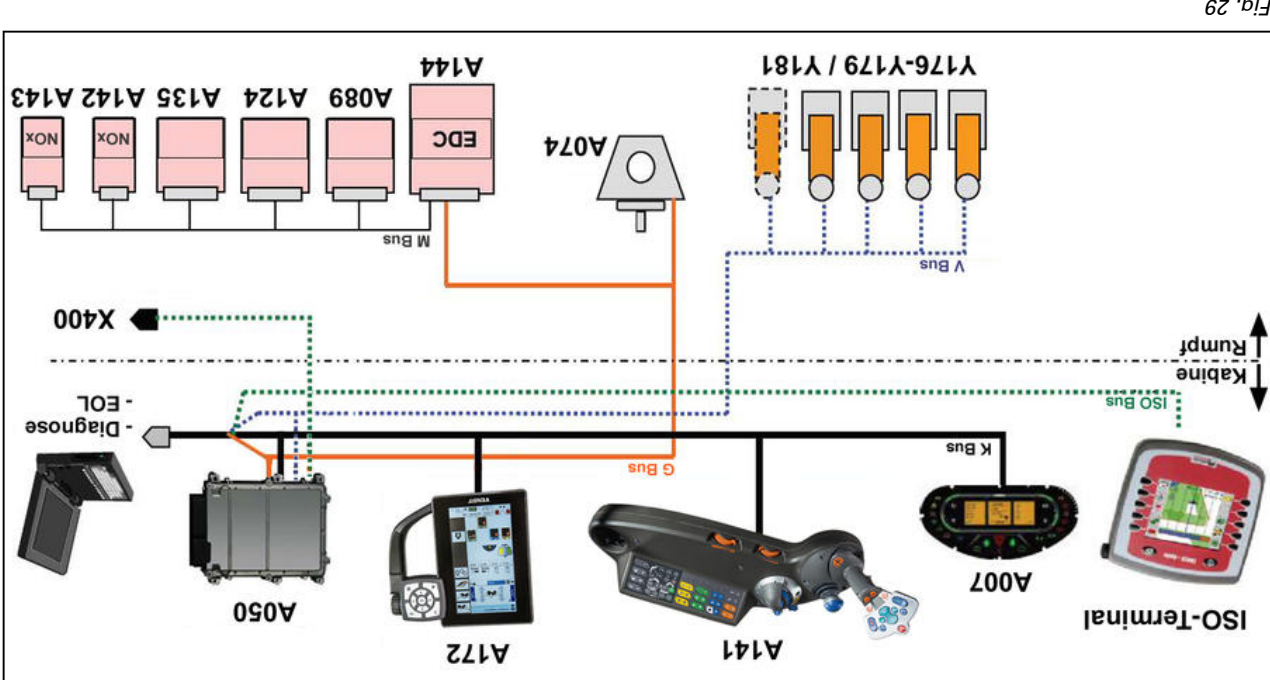

# 6.3.2 FENDT 300 Vario S4 electronics concept - Profi/ProfiPlus

<sup>62 .</sup>ei7

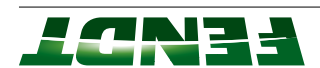

#### Sud hoimoO

- A007 Instrument panel
- A050 Basic control unit ECU (EXT)
- (DAM) Multifunction center (MFC)
- lenim19t x0TN **271A**

#### (sud Đ) sud noissimenerT

- (TX3) UD3 tinu lontrol unit ECU (EXT)
- A074 Slim actuator unit
- (Cr CUC) UCE unit ECU (EDC 17)

#### (sud M) sud ənipn∃

- AD50 Basic control unit ECU (EXT)
- tinu noteutos noiteluorios seg tenedra 880A
- A124 Wastegate ECU
- Alass measurement sensor
- A142 Nitrogen oxide sensor 1, upstream of SCR catalytic converter
- A143 Nitrogen oxide sensor 2, downstream of SCR catalytic converter
- A144 Engine control unit ECU (EDC 17)

#### (sud V) sud avlsV

- A050 Basic control unit ECU (EXT)
- (wolley) evlev looge f noitieo9 arry
- (euld) evlev loogs 2 noitieo9 **TTLY**
- (bar) avlev loogs & noitieo9 871Y
- (neen) evlev looge 4 noitieo9 671Y
- 9vlsv fil 19woq front F8rY

#### sng-OSI

A050 - Basic control unit ECU (EXT) X400 ISO socket (rear)

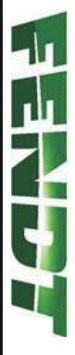

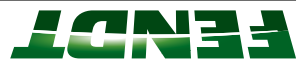

# Z. Hydraulics

| L-L              |   |   |   |   |   |   |   |   |     |   |   |   |   | • |     |     | •   |   | • | •   |     |   |     |     |     |     |   |     |     | •   |     | ļ   | .u | ອເ | ມ   | ۲e  | n   | se  | ອເ  | u | зi | In  | гa | p, | ΛL | 11  | no  | ٨   | 776 | SO   | ) :: | ьəе | θųs | s ys | seT | . 8 | :1Z |   |   |    |
|------------------|---|---|---|---|---|---|---|---|-----|---|---|---|---|---|-----|-----|-----|---|---|-----|-----|---|-----|-----|-----|-----|---|-----|-----|-----|-----|-----|----|----|-----|-----|-----|-----|-----|---|----|-----|----|----|----|-----|-----|-----|-----|------|------|-----|-----|------|-----|-----|-----|---|---|----|
| 7-7              |   | · | • | · | · | • | · | · | ·   | · | · | · | · | • | • • | •   | •   | · | · | ·   | ·   | · | • • | • • | ·   | ·   | · | • • | • • | •   | ·   | ·   | ·  | ·  |     | ·   | ·   | • • | •   | • |    | •   | ·  | ·  | รเ | ມຄ  | əte | sλs | s c | ojjr | ne   | /qL | ٨y  | ois  | Вa  | 7   | ΠZ  |   |   |    |
| E-7              | · | • | • | • | • | • | • | • | • • | • | • | · | · | · | ·   | ·   | ·   | • | • | • • | • • | • | ·   | ·   | •   | • • | · | ·   | ·   | ·   | • • | • • | •  | ·  | ·   | •   | • • | ·   | • • | · | ·  | S   | du | ur | าต | l c | ilu | e,  | p/  | Ή    | ::   | l9e | θųs | s ys | 36T | . l | ΊZ  |   |   |    |
| 2 <del>-</del> 2 |   | • | • | • | • | • | • | • | •   | • | · | · | · | • | •   | • • | • • | • | • | ·   | ·   | • | ·   | •   | • • | ·   | · | •   | •   | • • | •   | •   | •  | •  | • • | • • | ·   | ·   | ••• | · | •  | ••• | ·  | ·  | •  | • • | • • | •   | •   | • •  | •    | • • | • • | • •  | · • | 50  | ise | В | l | ,Έ |

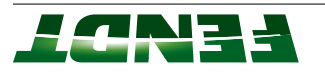

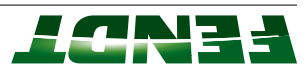

# 71.1 Task sheet: Hydraulic pumps

Name the hydraulic pumps.

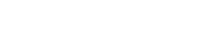

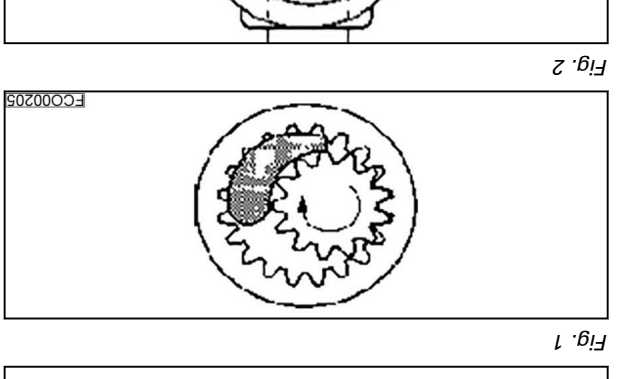

2. Hydraulics

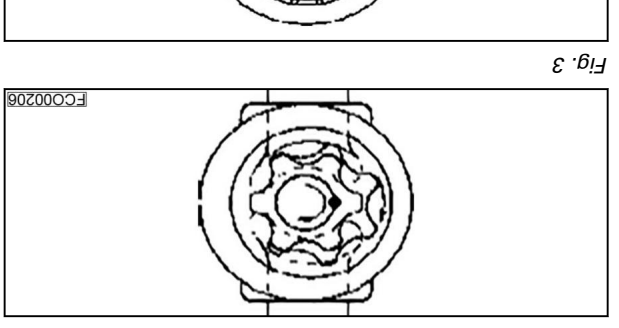

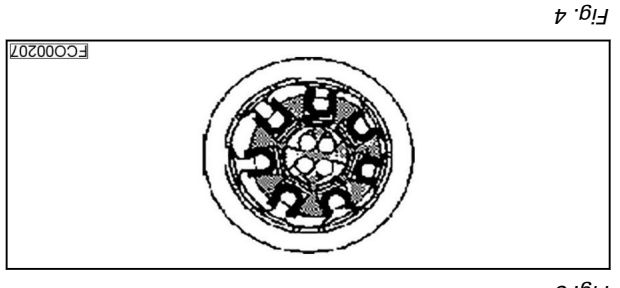

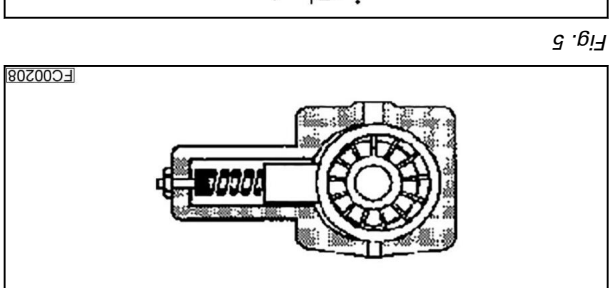

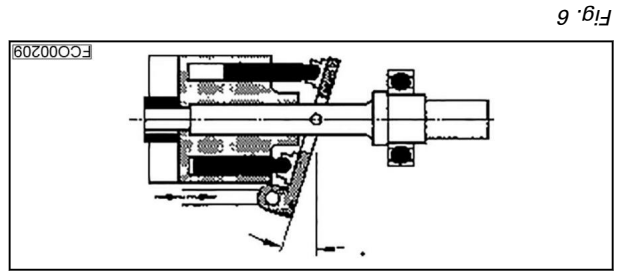

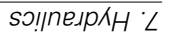

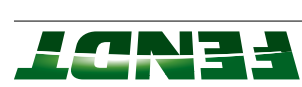

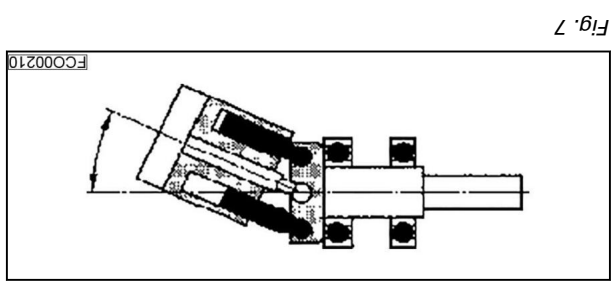

# 2.1.2 Basic hydraulic systems

məteye nəqO

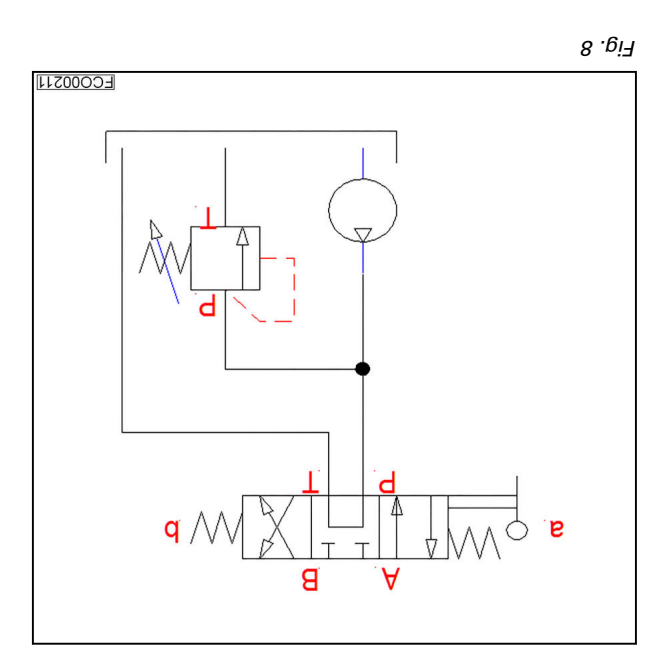

| <br> | <br> | <br> |  |   |  | <br> | <br> | <br> |   | <br> |   |  |  |  | <br> | <br> |    |
|------|------|------|--|---|--|------|------|------|---|------|---|--|--|--|------|------|----|
|      |      |      |  |   |  |      |      |      |   |      |   |  |  |  |      |      |    |
|      | _    |      |  | _ |  |      |      |      | - | _    | _ |  |  |  |      |      | _  |
|      |      |      |  |   |  |      |      |      |   |      |   |  |  |  |      |      |    |
|      |      |      |  |   |  |      |      |      |   |      |   |  |  |  |      | :əţo | ٥N |

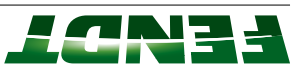

mətaya bəsolƏ

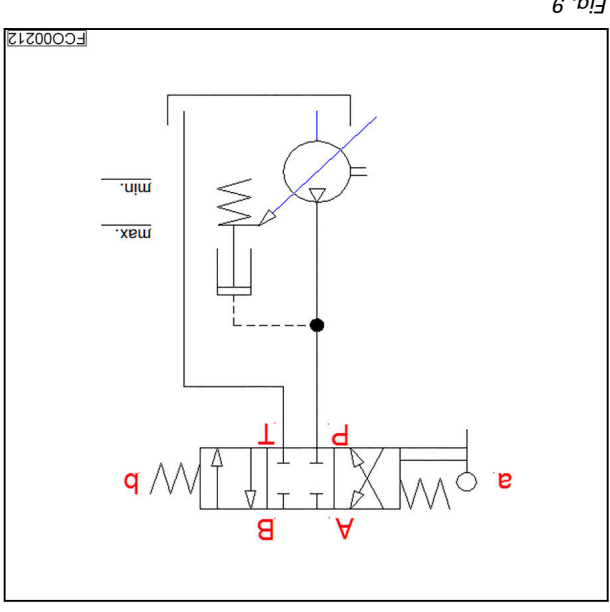

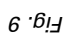

01 .UiA

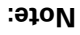

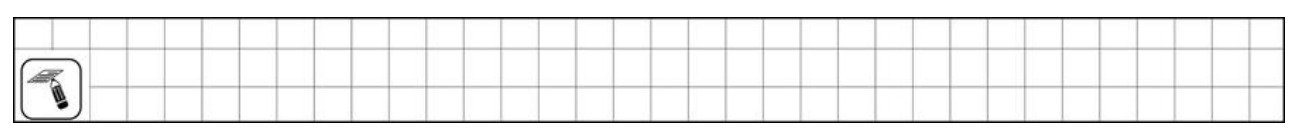

Daisnes beol

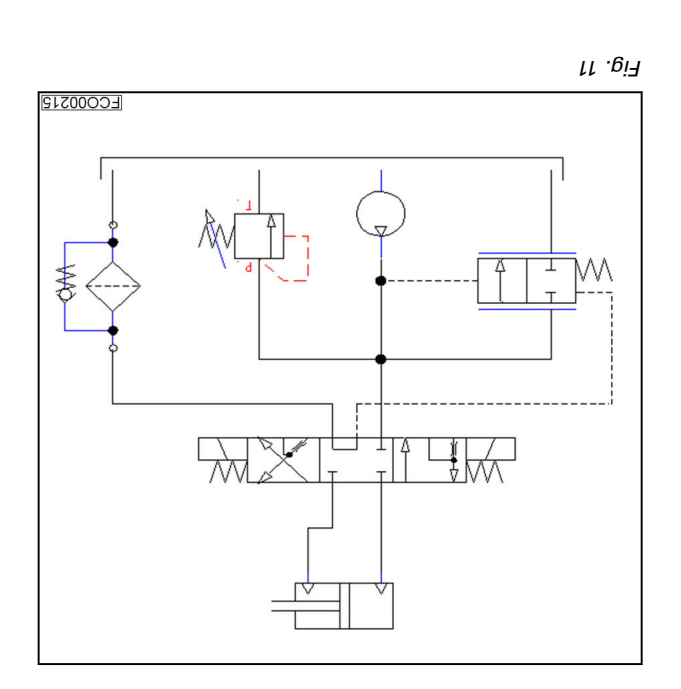

|  |  |  |  |  |  |  |  | - |  | <br> | <br> |  |  |  | _    |   |
|--|--|--|--|--|--|--|--|---|--|------|------|--|--|--|------|---|
|  |  |  |  |  |  |  |  |   |  |      |      |  |  |  | :əţc | N |

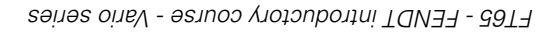

|  |  |  |  |  |  |  |  |  |  |  |  |  |  |  |  | - |
|--|--|--|--|--|--|--|--|--|--|--|--|--|--|--|--|---|
|  |  |  |  |  |  |  |  |  |  |  |  |  |  |  |  |   |
|  |  |  |  |  |  |  |  |  |  |  |  |  |  |  |  |   |
|  |  |  |  |  |  |  |  |  |  |  |  |  |  |  |  |   |
|  |  |  |  |  |  |  |  |  |  |  |  |  |  |  |  |   |
|  |  |  |  |  |  |  |  |  |  |  |  |  |  |  |  |   |
|  |  |  |  |  |  |  |  |  |  |  |  |  |  |  |  |   |
|  |  |  |  |  |  |  |  |  |  |  |  |  |  |  |  |   |
|  |  |  |  |  |  |  |  |  |  |  |  |  |  |  |  |   |

:9ĵoN

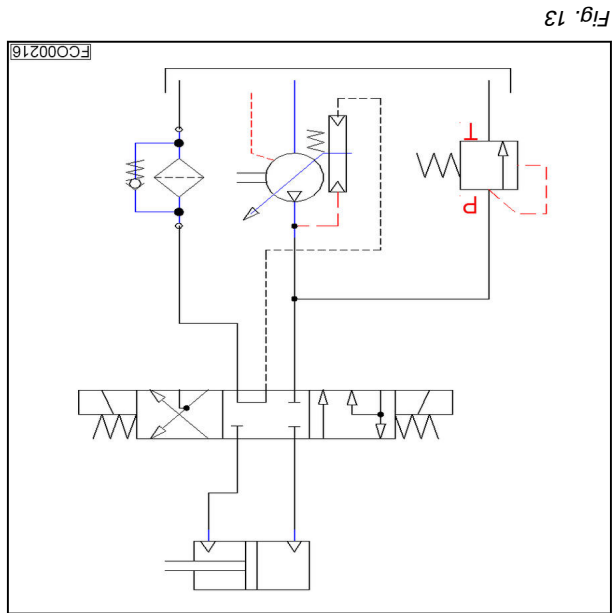

ГГ.9:72

# buisnas beol

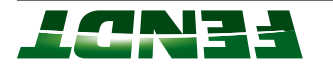

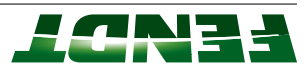

# 71.3 Task sheet: Carry out hydraulic measurement

# slooT

Morkshop Service Manual (fax template)

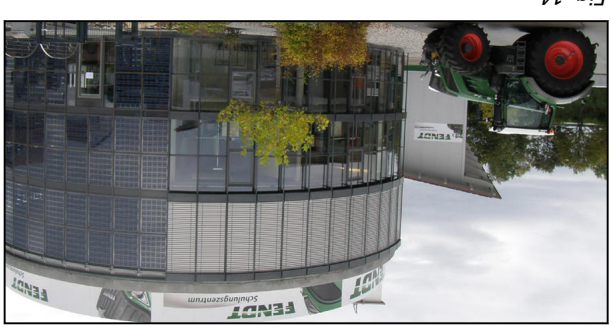

₽L .9i7

# Duty

Enter the pressure of the hydraulic measurement in the table.

| LS pressure of the steering when at left or right<br>stop point |
|-----------------------------------------------------------------|
| Pressure of the steering when at left or right stop<br>point    |
| Steering pump pressure, steering not actuated                   |
| LS pressure, valve red + deflected                              |
| LS pressure, valves unlocked                                    |
| LS pressure, valves locked                                      |
| Working pump pressure, valve red + deflected                    |
| Working pump pressure, valves unlocked                          |
| Working pump pressure, valves locked                            |

#### sətoN

|   |  |     |  |  | _ |  |  |  |  |  |  |  |  |  |  | _ |
|---|--|-----|--|--|---|--|--|--|--|--|--|--|--|--|--|---|
| Ľ |  | , , |  |  |   |  |  |  |  |  |  |  |  |  |  |   |